# Интернет-Банк для микробизнеса

Руководство пользователя Версия 1.9

## Содержание

| Предисловие                                                                | 4    |
|----------------------------------------------------------------------------|------|
| Общие сведения о системе "iBank"                                           | 6    |
| Назначение и функциональные возможности                                    | 6    |
| Структура и функционирование                                               | 7    |
| Обеспечение информационной безопасности                                    | 7    |
| Требования                                                                 | 9    |
| Поддерживаемые аппаратные устройства                                       | 10   |
| Поддерживаемые сторонние ключи ЭП                                          | 10   |
| Правила безопасной работы                                                  | . 11 |
| Начало работы                                                              | 13   |
| Вход в сервис                                                              | 14   |
| Выбор ключа ЭП                                                             | 15   |
| Вход в сервис с использованием квалифицированной электронной подписи (КЭП) | 18   |
| Выбор версии "iBank"                                                       | 18   |
| Вход по логину и паролю                                                    | 20   |
| Созлание логина для входа в Интернет-Банк                                  | 20   |
| Создание пароля для входа в Интернет-Банк                                  | 23   |
| Вход в систему по логину и паролю                                          | 25   |
| Управление учетной записью                                                 | 27   |
| Восстановление пародя                                                      | 33   |
| Особенности работы в сервисе                                               | 33   |
| Интерфейс сервиса                                                          | 33   |
| Настройки                                                                  | . 37 |
| Инастроики                                                                 | . 37 |
| эведомления                                                                | 37   |
| Работа с докаментами                                                       | . 50 |
| Пабота с документами                                                       | 40   |
| Общие принципы работы с документами                                        | 40   |
| Виды и статусы документов                                                  | 40   |
| Черновики                                                                  | 42   |
| Исный и события                                                            | 45   |
| Новости                                                                    | 44   |
| Переводы                                                                   | 45   |
| импорт платежного поручения                                                | 60   |
| просмотр документа                                                         | 60   |
| Отправка документов на е-тап                                               | . 62 |
| Выписка                                                                    | 63   |
| Налоговыи календарь                                                        | 65   |
| Настроика системы налогоооложения                                          | 65   |
| Актуальные                                                                 | 67   |
| Завершенные                                                                | 70   |
| Просроченные                                                               | 71   |
| Контрагенты                                                                | 73   |
| Добавление контрагента в справочник                                        | . 74 |
| Просмотр и редактирование информации о контрагенте                         | 75   |
| Создание платежного поручения                                              | . 77 |
| Выставление счета                                                          | 78   |
| Справочник товаров и услуг                                                 | 85   |
| Продукты и услуги                                                          | . 88 |
| Расчетный счет                                                             | . 89 |
| Корпоративные карты                                                        | 93   |
| Депозиты                                                                   | 98   |
| Зарплатный проект                                                          | 105  |

| Кредитные продукты                                     | 114 |
|--------------------------------------------------------|-----|
| Заявка на наличные                                     | 126 |
| Валютный контроль                                      | 133 |
| Конвертация валюты                                     | 140 |
| Система быстрых платежей                               | 141 |
| Документы                                              | 170 |
| Работа с сотрудниками                                  |     |
| Роли сотрудников                                       | 179 |
| Управление сотрудниками                                |     |
| Уведомления                                            |     |
| Письма                                                 | 188 |
| Входящие письма                                        |     |
| Исходящие письма                                       |     |
| Чат с сотрудниками банка                               |     |
| Услуги и дополнительные сервисы                        | 193 |
| Индикатор                                              | 193 |
| Механизмы безопасности                                 | 196 |
| Многофакторная аутентификация                          | 196 |
| Подтверждение платежных поручений                      | 198 |
| Электронные подписи                                    | 203 |
| Просмотр списка ЭП сотрудника и заявлений на выпуск ЭП | 203 |
| Прикрепление файлов                                    | 205 |
| Подписание заявления на выпуск ЭП                      | 205 |
| Отвержение заявления на выпуск ЭП                      | 205 |
| Печать сервисных документов                            | 206 |
| Печать сертификата ключа проверки ЭП                   |     |
| Работа с облачной ЭП                                   |     |
| Приложения                                             | 213 |
| Использование СКЗИ "Крипто-КОМ 3.4"                    | 213 |
|                                                        |     |

## Предисловие

Настоящий документ является руководством по использованию сервиса "Интернет-Банк для микробизнеса" системы "iBank" (далее сервис). Сервис предназначен для предоставления услуг электронного банкинга малому бизнесу и индивидуальным предпринимателям в онлайн-режиме.

Банк оказывает клиенту услуги электронного банкинга с использованием сервиса "Интернет-Банк для микробизнеса" согласно заключенному между ними соответствующего договора на оказание услуг.

Все сведения, содержащиеся в данном документе, носят исключительно информационный характер.

Приведенное описание и иллюстрации соответствуют стандартной версии системы. Представленная информация не является исчерпывающей.

Банк может использовать индивидуальную версию системы или стандартную версию с настройками, отличными от настроек по умолчанию. В этом случае внешний вид, состав функций и поведение системы будут отличаться от описанного в документе. Для получения более полной и подробной информации вы можете обратиться в ваш банк.

Документ содержит описание функций сервиса и возможных механизмов защиты информации, передаваемой в электронном виде посредством сервиса.

Общие сведения о системе "iBank". В разделе рассмотрены структура и принципы функционирования системы "iBank", а также краткие сведения о методах, которые используются для обеспечения информационной безопасности в системе.

Требования. В разделе перечислены общие требования к компьютеру пользователя, к подключению к сети Интернет, к организации работы клиента в сервисе для обеспечения сохранности личных данных.

Начало работы. В разделе описаны необходимые действия перед началом работы с сервисом.

Вход в сервис и Вход по логину и паролю. В разделах изложен порядок входа в сервис.

Интерфейс сервиса. Раздел содержит описание элементов интерфейса: структура меню, элементы управления разделами и рабочей области, порядок осуществления таких операций, как фильтрация, сортировка, поиск и т. д.

Настройки. В разделе приведены настройки уведомлений и внешнего вида системы.

Работа с документами. В разделе рассмотрены общие принципы работы с документами, виды и статусы документов, работа с черновиками.

Деньги и события. В разделе описаны работа с выпиской (получение и экспорт), выполнение переводов денежных средств (контрагенту, в налоговую, в валюте и т. д.), просмотр информации о своих продуктах (счета, карты, депозиты, кредиты).

Налоговый календарь. В разделе описана работа с задачами по уплате налогов и пени в бюджет.

Контрагенты. В разделе описана работа со справочником контрагентов.

Продукты и услуги. В разделе описана работа с банковскими продуктами и услугами, доступными в сервисе (корпоративные карты, депозиты, зарплатный проект, кредиты, заявка на наличные, валютный контроль, конвертация валюты, система быстрых платежей).

Работа сотрудниками. В разделе приведено управление профилем сотрудника.

Уведомления. В разделе описана работа с сервисом уведомлений по запланированным событиям.

Письма. В разделе изложены принципы работы с письмами.

Чат сотрудниками банка. В разделе приведены способы обмена сообщениями с сотрудниками банка.

Услуги и дополнительные сервисы. В разделе описана работа с сервисом "Индикатор".

Механизмы безопасности. В разделе приведены механизмы повышения уровня безопасности.

Электронные подписи. В разделе изложены Принципы работы с ключами электроной подписи.

Приложения. В разделе описаны установка и использование криптобиблиотек.

## Общие сведения о системе "iBank"

#### Назначение и функциональные возможности

Возможности "Интернет-Банк для микробизнеса":

- Выполнение переводов денежных средств:
  - контрагенту;
  - в налоговую;
  - в валюте;
  - физическому лицу;
  - в таможню;
  - между своими счетами;
  - бюджетным учреждениям.
- Работа с банковскими продуктами:
  - Корпоративные карты;
  - Депозиты;
  - Кредитные продукты (кредит, кредитная линия, транш, овердрафт).
- Подключение и работа с услугами:
  - Зарплатный проект;
  - Система быстрых платежей (СБП);
  - Валютный контроль;
  - Покупка, продажа, конвертация валюты;
  - Создание заявок на получение/ внесение наличных.
- Получение и экспорт выписки в форматах (1С, Excel, CSV, PDF);
- Работа со списком задач по уплате налогов;
- Просмотр и передача реквизитов своих счетов;
- Ведение справочника "Контрагенты", выполнение переводов и выставление счетов контрагентам;
- Работа с черновиками документов;
- Работа с сервисом "Индикатор";
- Обмен письмами с банком;
- Чат со специалистом банка;
- Уведомление о событиях в сервисе по SMS и e-mail.

Механизмы обеспечения информационной безопасности:

- механизм электронной подписи (ЭП) под документами для обеспечения целостности и доказательства авторства передаваемой информации;
- криптографические алгоритмы шифрования данных при передаче информации между банком и клиентами для конфиденциальности передаваемых данных;
- механизм криптографической аутентификации сторон при защищенном взаимодействии через Интернет.

#### Структура и функционирование

Взаимодействие клиента с системой "iBank" состоит из следующих стадий:

#### Регистрация клиента и управление ключами ЭП

Процедура регистрации состоит из двух этапов: предварительная и окончательная регистрация. В процессе предварительной регистрации клиент с помощью сервиса вводит в систему информацию о себе, о своей организации и создает себе пару ключей ЭП для последующего использования в процессе работы. На этапе окончательной регистрации клиент лично прибывает в банк с необходимыми документами и заключает с банком договор на обслуживание, после чего администратор добавляет информацию о клиенте в систему "iBank" (администратор банка регистрирует клиентов своего филиала, главный администратор регистрирует клиентов головного банка и клиентов, имеющих счета в нескольких филиалах). После окончательной регистрации в офисе банка клиент может работать в сервисе.

Подробнее о процессе регистрации см. в документе Интернет-Банк для корпоративных клиентов.

#### Работа зарегистрированного клиента в системе

Сотрудники зарегистрированного клиента могут работать с различными финансовыми документами. Список документов определяется договором на обслуживание, заключаемым между клиентом и банком.

#### Хранение информации о клиенте и его документов в архиве

В случае прекращения работы клиента в системе "iBank" (например, если клиент не возобновил договор, заключенный с банком на обслуживание, по истечении срока действия) он теряет статус зарегистрированного. Информация о клиенте, все документы клиента и данные о совершенных им финансовых операциях перемещаются в архив. Вышеперечисленная информация сохраняется в архиве в течение срока, определенного договором на обслуживание. После истечения данного срока сведения о клиенте и его финансовых документах безвозвратно удаляются из системы. При возобновлении обслуживания в системе "iBank" клиента, информация о котором хранится в архиве, он вновь получает статус зарегистрированного клиента.

#### Обеспечение информационной безопасности

"iBank" относится к классу систем защищенного электронного документооборота. Для обеспечения информационной безопасности в системе "iBank" используются следующие механизмы:

#### Электронная подпись (ЭП) под электронными документами

ЭП клиента используется в качестве аналога собственноручной подписи. Электронный документ с ЭП, отправленный клиентом и полученный банком, является основанием для совершения банком финансовых операций.

Для формирования ЭП клиента в системе реализованы российские криптографические алгоритмы в соответствии с ГОСТ 28147-89 (шифрование, имитовставка), ГОСТ Р 34.11-94 (хеш-функция), ГОСТ Р 34.10-2012 (ЭП на эллиптических кривых).

В процессе предварительной регистрации генерируется пара ключей: ключ ЭП и ключ проверки ЭП. Генерация ключей происходит с использованием криптографического генератора псевдослучайных чисел SecureRandom. Длина ключа ЭП — 256 бит. Это 10<sup>78</sup> вариантов.

Ключ ЭП клиента используется для формирования ЭП клиента под финансовыми документами и другими исходящими от клиента распоряжениями. Ключ ЭП клиента хранится в хранилище в зашифрованном виде, для доступа к этому хранилищу требуется ввести пароль.

Хранилище ключей ЭП (см. раздел Поддерживаемые аппаратные устройства) обеспечивает неизвлекаемость (невозможность считывания) ключа ЭП клиента.

В банке ключа ЭП клиента нет, есть только ключ проверки ЭП клиента, с помощью которого банковский сервер проводит аутентификацию клиента в системе и проверяет подпись клиента под электронными документами. Проверка ЭП клиента осуществляется банковским сервером в момент

подписи клиентом документов, а также Шлюзом при выгрузке документов в АБС банка. Ключи проверки ЭП клиентов хранятся в банке, в БД "iBank" в виде Сертификатов ключей проверки ЭП клиентов, заверенных банковским администратором. Восстановить из ключа проверки ЭП ключ ЭП клиента технически невозможно.

У клиента может быть необходимое ему количество ключей ЭП. Каждому ключу ЭП пользователь присваивает наименование.

#### Механизм криптографической аутентификации сторон

Механизм криптографической аутентификации сторон обеспечивает защищенное взаимодействие через Интернет.

Обеспечение криптографической аутентификации сторон достигается применением защищенного протокола SSL в процессе установления соединения между web-сервером банка и клиентом. Для подтверждения подлинности web-сервера выполняется сравнение доменного имени загружаемого web-сервера с указанным в сертификате.

Протокол SSL используется в форме протокола https (прикладной протокол http поверх криптографического протокола SSL).

#### Шифрование данных

Шифрование данных обеспечивает конфиденциальность передаваемой через Интернет информации.

Шифрование информации осуществляется с помощью сессионных ключей, генерируемых на этапе установления соединения между клиентом и банковским сервером.

Для использования функций криптографической защиты в систему "iBank" встроена поддержка многоплатформенной криптобиблиотеки СКЗИ "Крипто-КОМ 3.4" компании "Сигнал-КОМ". Сертификаты соответствия ФСБ РФ № СФ/114-3270 от 11 января 2018 года (вариант исполнения 42), № СФ/124-3271 от 11 января 2018 года (вариант исполнения 43).

В ней реализованы российские криптографические алгоритмы согласно ГОСТ Р 34.11-94 и ГОСТ Р 34.11-2012 (хеш-функция), ГОСТ Р 34.10-2012 (ЭП на эллиптических кривых), ГОСТ 28147-89 (шифрование, имитовставка).

В системе "iBank" ведутся контрольные архивы, в которых хранятся все электронные документы с ЭП для разрешения конфликтных ситуаций. В системе ведется история документов — кем и когда документ был создан, отредактирован, подписан, исполнен или отвергнут.

В системе "iBank" также ведутся журналы учета доступа клиентов по всем сервисам. В журналах хранится информация об IP-адресе клиента, времени доступа, идентификаторе используемого ключа проверки ЭП, проводимых операциях.

## Требования

Для работы с сервисом пользователю необходимы:

- Современный компьютер с операционной системой.
  - Работа с сервисом возможна на следующих ОС:
    - Microsoft Windows: 7 (x86/x64), 8 (x86/x64), 8.1 (x86/x64), 10 (x86/x64) и выше;
    - Apple Mac OS X: 10.7 и выше;
    - Ubuntu и прочие deb-дистрибутивы (последние версии x64).
- Монитор с разрешением не менее 1280x1024;
- Наличие СКЗИ на компьютере пользователя для обеспечения защиты конфиденциальной информации.

СКЗИ используется для реализации функций формирования ключей шифрования и электронной подписи, выработки и проверки электронной подписи, шифрования и имитозащиты информации.

При работе с сервисом для криптографической защиты информации могут быть использованы:

- Аппаратные устройства. Список поддерживаемых аппаратных устройств и необходимое ПО для их работы см. в разделе Поддерживаемые аппаратные устройства
- Программные СКЗИ. Обеспечена поддержка с многоплатформенной криптобиблиотекой СКЗИ Крипто-КОМ 3.4. компании Сигнал-КОМ. Использование программных СКЗИ необходимо при отсутствии аппаратных криптопровайдеров. Для получения файлов криптобиблиотеки обратитесь в ваш банк. Более подробно установка и использование криптобиблиотеки описаны в разделе Использование СКЗИ «Крипто-КОМ 3.4»
- На стороне банка может быть разрешено использование сторонних ключей проверки ЭП. Для использования стороннего ключа ЭП на компьютере должно быть установлено СКЗИ, с помощью которого был сгенерирован сторонний ключ ЭП. Подробнее о сторонних ключах ЭП см. в разделе Поддерживаемые сторонние ключи ЭП
- Web-браузер с поддержкой плагина BIFIT Signer для использования электронной подписи.

Поддержка плагина обеспечена в следующих браузерах:

- Microsoft Edge;
- Google Chrome;
- Яндекс.Браузер;
- Firefox;
- Opera;
- Atom;
- Safari (при условии, что браузер используется совместно с Mac OS X).

Рекомендуется использовать последние версии браузеров.

- Рекомендуется наличие в компьютере пользователя USB-порта для подключения аппаратных устройств.
- Доступ в Интернет.

Рекомендуемая скорость соединения — 33,6 Кбит/сек и выше. В случае доступа в Интернет по телефонной коммутируемой линии необходимо наличие современного модема.

• Рекомендуется наличие принтера.

#### Примечание:

Пользователи OC Windows могут выполнить установку криптобиблиотек и плагина BIFIT Signer с помощью программы для установки ПО. Подробнее см. раздел Начало работы.

#### Поддерживаемые аппаратные устройства

Аппаратные устройства предназначены для генерации ключей ЭП внутри самого устройства и обеспечения их защищенного неизвлекаемого хранения. Формирование ЭП под электронным документом происходит внутри самого устройства.

Сервис поддерживает работу со следующими аппаратными устройствами:

- MAC-токен BIFIT;
- Рутокен ЭЦП 2.0;
- Рутокен ЭЦП 2.0 2100;
- Рутокен ЭЦП 2.0 3000;
- Рутокен ЭЦП 3.0;
- MS\_KEY К АНГАРА Исп.8.1.1.

Для работы с MAC-токеном BIFIT на операционной системе Windows 7 необходима установка официального Hotfix с сайта microsoft.com

Подробные инструкции по использованию аппаратных устройств приведены в соответствующих руководствах пользователя, которые можно получить обратившись в банк.

Соответствие типов аппаратных устройств количеству хранящихся в памяти ключей ЭП приведено в таблице ниже:

| Название устройства         | Количество ключей ЭП |
|-----------------------------|----------------------|
| MAC-токен BIFIT             | 83                   |
| Рутокен ЭЦП 2.0             | 29                   |
| Рутокен ЭЦП 2.0 2100        | 29                   |
| Рутокен ЭЦП 2.0 3000        | 29                   |
| Рутокен ЭЦП 3.0             | 126                  |
| MS_KEY К – АНГАРА Исп.8.1.1 | 75                   |

В каждом устройстве поддерживается хранение и работа с ключами ЭП ответственных сотрудников разных юридических лиц, обслуживаемых в разных банках с разными экземплярами системы "iBank".

В USB-токене MS\_KEY К – АНГАРА Исп.8.1.1 при подсчете общего количества ключей учитываются как активные, так и удаленные ключи. Предупреждение о переполнении памяти токена выдается при создании последнего возможного ключа. При исчерпании памяти токена необходимо обратиться в банк для повторной инициализации токена. При этом все существующие на токене ключ ЭП будут удалены.

#### Поддерживаемые сторонние ключи ЭП

Сторонние ключи проверки ЭП (далее сторонние ЭП) — это ключи проверки ЭП, сформированные сторонними по отношению к системе "iBank" средствами электронной подписи.

На стороне банка может быть разрешено использовать для работы с системой "iBank" сторонние ключи ЭП, сгенерированные с помощью СКЗИ "КриптоПро CSP" и "Signal-COM" или только одного из перечисленных типов криптографии.

В системе могут использоваться сторонние ключи, удовлетворяющие следующим условиям:

- сертификат ключа проверки ЭП выпущен УЦ, с которым сотрудничает банк;
- срок действия сертификата ключа проверки ЭП еще не истек.

Подробнее о сторонних ЭП см. в руководстве "Система "iBank". Использование сторонней ЭП".

#### Правила безопасной работы

Система "iBank" обеспечивает гарантированный уровень безопасности, содержит механизмы шифрования информации и ЭП, поддерживает работу с аппаратными устройствами.

В свою очередь пользователю системы следует на своем рабочем месте обеспечить должный уровень безопасности данных — паролей, ключей ЭП и т. п. информации, хищение которой может повлечь за собой материальный ущерб.

Ниже описаны основополагающие принципы безопасной работы пользователя с сервисами системы "iBank".

#### Дополнительные механизмы безопасности

- SMS-информирование о входе в систему, о движении средств по счетам, о новых письмах.
- Расширенная многофакторная аутентификация при входе в систему с использованием одноразовых паролей.
- Механизм дополнительного подтверждения платежных поручений (дополнительно к ЭП).

В качестве источников одноразовых паролей и кодов подтверждения используются: MAC-токены BIFIT, MAC-токены, SMS-сообщения, OTP-токены.

#### Меры безопасности при работе с ЭП

- Для защиты ключей ЭП от хищения вредоносными программами рекомендуется использовать аппаратное устройство.
- В случае отсутствия аппаратного устройства, сохраните файл-хранилище ключей на съемном носителе (USB-накопитель). Не допускается сохранять его в местах, где к нему может получить доступ кто-либо, кроме вас. Съемный носитель с хранилищем ключей необходимо тщательно оберегать от несанкционированного доступа.
- Пароль на доступ к ключу ЭП должен быть известен только вам как владельцу.
- Не допускайте постоянного и бесконтрольного подключения к компьютеру аппаратных устройств с ключами ЭП.
- Не передавайте устройство с ключами ЭП никому.
- Не пользуйтесь сервисом в Интернет-кафе, а также там, где вы не уверены в безопасности компьютеров.
- При увольнении ответственного сотрудника, имевшего доступ к ключу ЭП, обязательно сообщите в банк и заблокируйте ключ.
- При возникновении любых подозрений на компрометацию ключей ЭП или компрометацию среды исполнения (наличие в компьютере вредоносных программ) — обязательно сообщите в банк и заблокируйте ключи ЭП.

#### Меры по защите компьютера, с которого осуществляется работа в сервисе

 Соблюдайте регламент ограниченного физического доступа к данному компьютеру. Должен быть утвержден список сотрудников организации, включая ответственных сотрудников и технический персонал, которым разрешен доступ к компьютерам, с которых осуществляется работа в сервисе.

- Рекомендуется использовать отдельный компьютер исключительно для работы в Интернет-Банке для микробизнеса. Другие действия (работа с другими программами, работа с электронной почтой, посещение сайтов в Интернете) с этого компьютера осуществляться не должны.
- Используйте в работе только лицензионное ПО. Не загружайте и не устанавливайте ПО полученное из непроверенных источников.
- Старайтесь использовать современные операционные системы (OC). Данные системы являются более защищенными, в отличие от предыдущих, зачастую устаревших версий. Своевременно устанавливайте исправления и обновления для ОС. Включите автоматическое обновление ОС, которое будет устанавливать последние исправления, тем самым ликвидируя уязвимости ОС.
- Используйте системное и прикладное ПО только из доверенных источников, гарантирующих отсутствие вредоносных программ. При этом необходимо обеспечить целостность получаемых на носителях или загружаемых из Интернета обновлений.
- Используйте и оперативно обновляйте специализированное ПО для защиты информации антивирусное ПО, персональные межсетевые экраны, средства защиты от несанкционированного доступа и пр.
- Не подключайте к компьютеру непроверенные на наличие вирусов отчуждаемые носители.
- Регулярно проверяйте ваш компьютер на вирусы, как минимум раз в неделю.

#### Правила безопасной работы в Интернете

- Не нажимайте на всплывающие окна, которые содержат рекламу. Желательно настроить ваш браузер на автоматическую блокировку таких окон.
- Не посещайте непроверенные и небезопасные сайты. Вы можете непреднамеренно загрузить на свой компьютер вирусы и шпионские программы.
- Не читайте подозрительных электронных писем от незнакомых отправителей, они могут содержать вирусы. Читайте темы сообщений внимательно, если не уверены что письмо пришло из надежного источника, не открывайте его. Не доверяйте дружественному тону сообщений или срочности содержащейся в них просьбы. В подозрительных письмах не нажимайте на содержащиеся в письме ссылки, а также не открывайте вложенные файлы, особенно если в письме указано, что проблема безотлагательная, и при этом просят срочно открыть приложенный файл, который имеет файловое расширение "exe".
- Максимально ограничьте использование Интернет-мессенджеров (ICQ и пр.).
- Будьте внимательнее к странным или непонятным сообщениям об ошибках браузера. В случае возникновения подозрений просканируйте свой компьютер на наличие вирусов или шпионского ПО.

## Начало работы

Перед началом работы с сервисом на компьютере должен быть установлен плагин BIFIT Signer. Подробнее об установке, обновлении и удалении плагина см. в документе Установка плагина BIFIT Signer.

При работе с сервисом на OC Windows криптобиблиотеки, плагин BIFIT Signer и прочее ПО, которое необходимо по заданным банком условиям использования сервиса, может быть установлено с помощью специальной программы (инсталлятора). Если на стороне банка предусмотрена такая возможность, при первом переходе на страницу входа в сервис будет отображаться сообщение, содержащее ссылку на инсталлятор и краткую инструкцию по использованию данной программы (см. рис. 1).

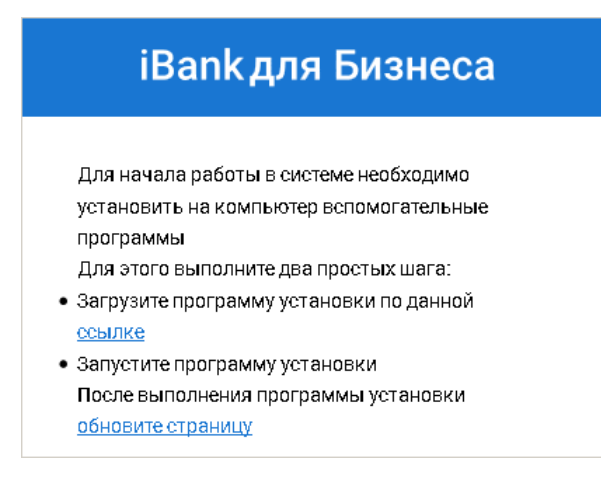

Рис. 1. Первый вход в сервис

#### Примечание:

Перед началом установки рекомендуется закрыть все работающие приложения. Это позволит инсталлятору обновить системные файлы без перезагрузки компьютера.

Запустите инсталлятор и следуйте его указаниям (см. рис. 2).

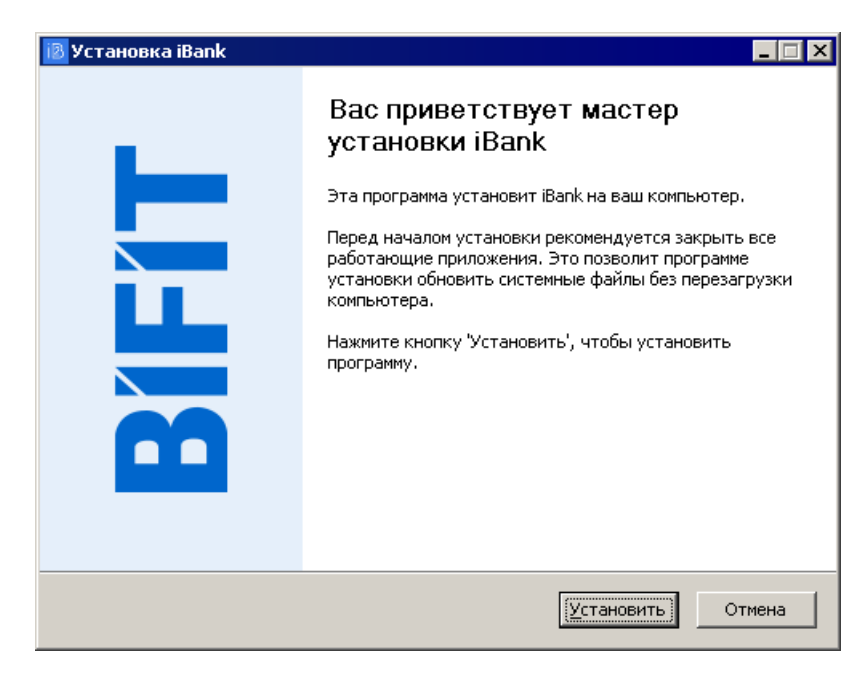

Рис. 2. Инсталлятор

### Вход в сервис

Для входа в сервис выполните следующие действия:

- 1. Подключитесь к интернету, запустите web-браузер и перейдите на страницу входа клиентов системы "iBank" вашего банка (см. рис. 4).
- 2. В блоке авторизации выберите ключ ЭП, зарегистрированный в системе "iBank" для компании, с документами которой вы планируете работать (подробнее см. Работа со списком ключей ЭП).
- 3. Нажмите кнопку Войти.
- 4. В отобразившемся диалоге **BIFIT Signer** укажите пароль ключа ЭП и нажмите кнопку **ОК** (см. рис. 3).

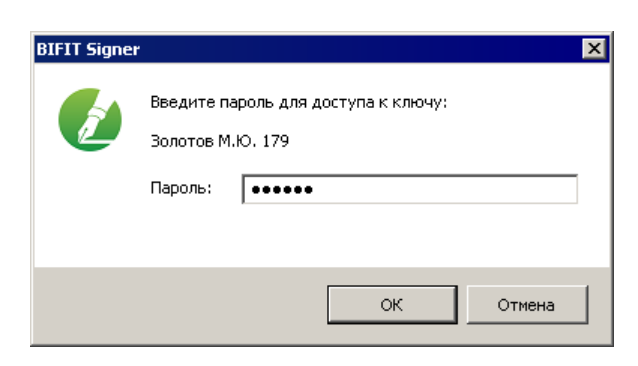

Рис. 3. BIFIT Signer

5. При необходимости укажите PIN-код к аппаратному устройству, на котором хранится выбранный ключ ЭП.

Для повышения безопасности на стороне банка может использоваться механизм запроса дополнительного подтверждения при входе в систему. Подробнее см. раздел Многофакторная аутентификация.

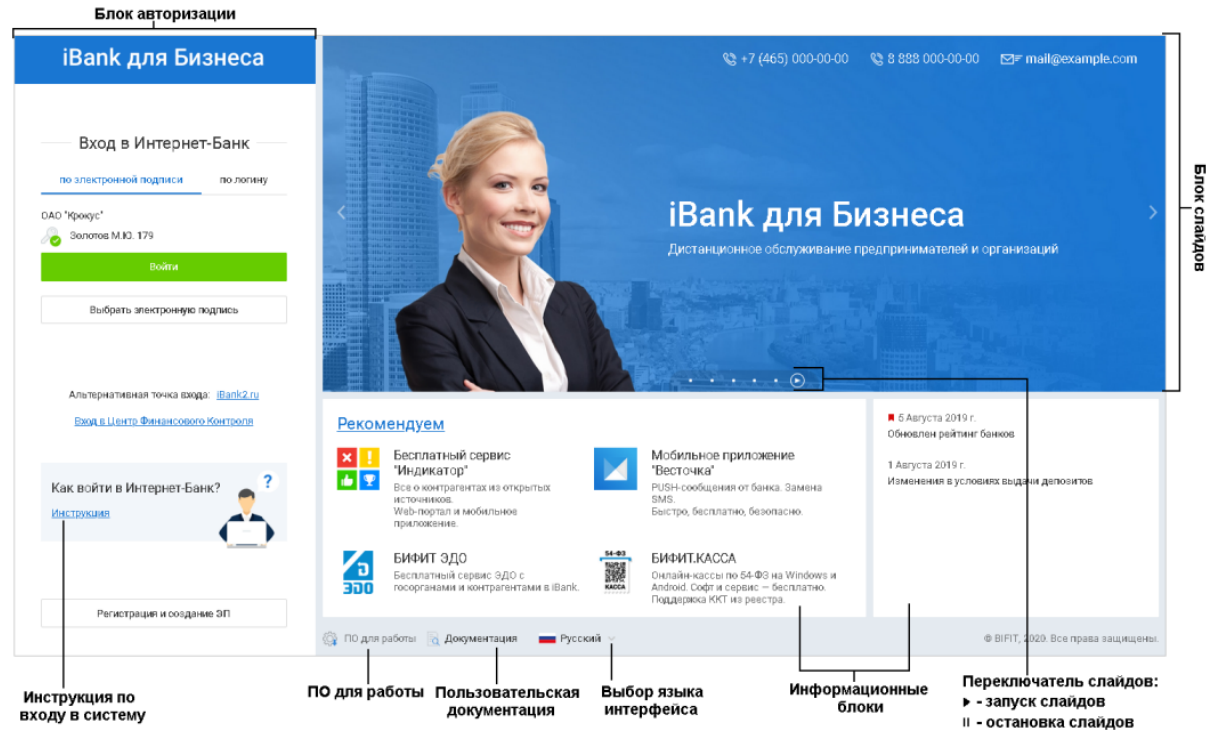

Рис. 4. Страница входа клиентов системы "iBank"

#### Выбор ключа ЭП

Сведения о ключах ЭП, использованных для аутентификации, сохраняются на компьютере, с которого осуществлялся вход в систему. Поэтому сценарии выбора ключа при первой и повторной аутентификациях различаются.

#### Первый вход

При входе в систему с компьютера, на котором раньше не осуществлялась работа с "iBank", или после переустановки плагина BIFIT Signer блок авторизации имеет вид, как на рис. 5.

| iBank для Бизнеса                            |
|----------------------------------------------|
| Вход в Интернет-Банк                         |
| Выбрать электронную подпись                  |
| Альтернативная точка входа: <u>iBank2.ru</u> |
| Вход в Центр Финансового Контроля            |
|                                              |
| Как войти в Интернет-Банк? 👩 ?               |
| Инструкция                                   |
| Регистрация и создание ЭП                    |

Рис. 5. Страница входа клиентов системы "iBank". Блок авторизации

Нажмите кнопку Выбрать электронную подпись и выберите необходимый ключ ЭП из списка.

#### Повторный вход

При повторном входе в блоке авторизации по умолчанию выбран ключ ЭП, с помощью которого был осуществлен последний вход в систему (см. рис. 6).

| iBank для Бизнеса                                                                |
|----------------------------------------------------------------------------------|
| — Вход в Интернет-Банк<br>АО "Крокус"<br>Ло Золотов М.Ю.                         |
| Войти                                                                            |
| Выбрать электронную подпись                                                      |
| Альтернативная точка входа: <u>Bank2.ru</u><br>Вход в Центр Финансового Контроля |
| Как войти в Интернет-Банк?                                                       |
| Регистрация и создание ЗП                                                        |

Рис. 6. Блок авторизации. Повторный вход в сервис

Нажмите кнопку **Войти** для входа по указанному ключу ЭП или нажмите **Выбрать** электронную подпись для выбора другого ключа ЭП.

На экране отобразится список ключей ЭП, ранее использованных для входа в систему с данного компьютера. Если необходимый ключ отсутствует в списке, нажмите кнопку <del>Пайти ЭП</del> (см. рис. 7). Произойдет переход к выбору ключей из всех доступных в данный момент хранилищ (подробнее см. Работа со списком ключей ЭП).

| < Назад                                       | ြို့ Hacтроит၊        | ⊳ Q Найти ЭП    |
|-----------------------------------------------|-----------------------|-----------------|
| Ранее использованны                           | е ЭП                  |                 |
| АО ЦИРБИС                                     |                       |                 |
| Коросрочена Теплов_И.М.(ЦИГ                   | БИС)                  | 26.12.2018 ()   |
| АО "Мечта"                                    |                       |                 |
| ClientDream<br>Данные обновятся               | і после входа в систе | му              |
| АО "Крокус"                                   |                       |                 |
| Золотов М.Ю. 175<br>Политов Сторотов М.Ю. 175 | 5                     |                 |
| данные обновятся                              | после входа в систе   | my 🔾            |
| Золотов М.Ю.                                  |                       | Сегодня 14:58 🕦 |

Рис. 7. Список ранее использованных ключей ЭП

Для настройки списка ранее использованных ключей нажмите кнопку <sup>()</sup> Настроить Произойдет переход к меню управления списком (см. рис. 8).

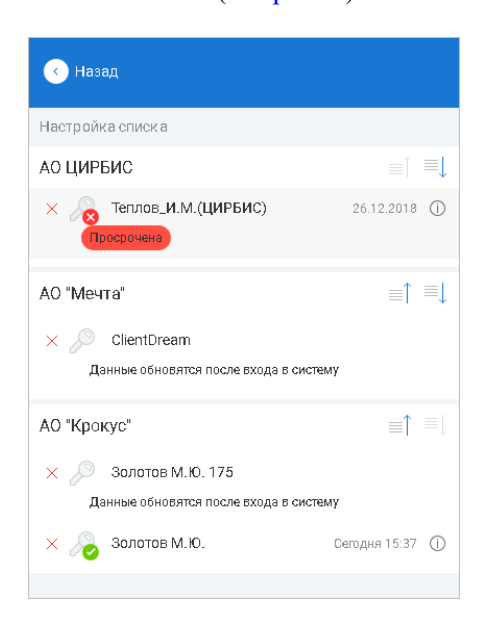

Рис. 8. Настройка списка ключей ЭП

Для управления списком ранее использованных ключей используются следующие кнопки:

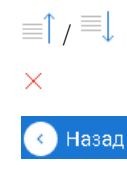

- переместить ключ ЭП в списке вверх/вниз;
- не отображать ключ ЭП в списке ранее использованных;
- выйти из режима настройки списка.

#### Работа со списком ключей ЭП

В общем списке ключей отображаются все доступные в данный момент хранилища, содержащие ключи ЭП (см. рис. 9).

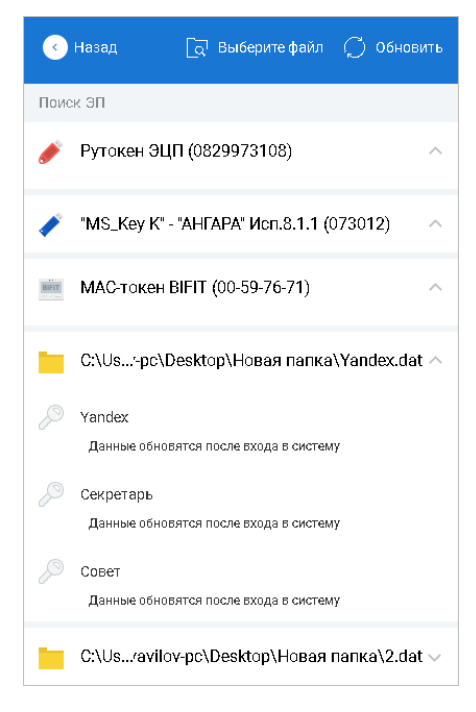

Рис. 9. Список ключей ЭП

Чтобы указать путь к файловому хранилищу ключей, нажмите кнопку [] Выберите файл

Для просмотра списка доступных ЭП после подключения аппаратных устройств или установки сертификатов нажмите кнопку <sup>Обновить</sup>

Чтобы развернуть список ЭП, хранящихся в выбранном хранилище, нажмите кнопку 🗸

При необходимости для доступа к списку ключей на аппаратном устройстве укажите PIN-код к устройству.

Для ключа ЭП (сертификата) в списке может отображаться следующая информация:

• Тип хранилища ключа ЭП или тип криптопровайдера:

— ключ ЭП в файловом хранилище;

ключ ЭП на аппаратном устройстве (изображение устройства меняется в зависимости от типа подключенного токена). Наименование типа токена и его серийный номер отображаются над списком ключей, которые он содержит;

— ключ ЭП на MAC-токене BIFIT. Наименование типа устройства и его серийный номер отображаются над списком ключей, которые оно содержит;

— сертификат сторонней ЭП при использовании криптопровайдера КриптоПро СЅР;

📮 — сертификат сторонней ЭП при использовании криптопровайдера Signal-COM CSP.

🔜 — сертификат сторонней ЭП при использовании криптопровайдера Message-Pro CSP.

При наведении курсора на ключ, в зависимости от типа хранилища, в подсказке ниже отображается путь к месту хранения файла, название и идентификатор токена или имя контейнера.

- Наименование ключа ЭП (если ключ еще ни разу не был использован для входа в систему с текущего компьютера);
- Наименование организации, сотруднику которой принадлежит данный ключ<sup>1</sup>;
- Ф. И. О. владельца ключа<sup>1</sup>;
- Статус ЭП<sup>1</sup>;
- Дата окончания срока действия ЭП<sup>1</sup>;
- Дата и время последнего входа в систему данным ключом ЭП с текущего компьютера<sup>1</sup>.

#### Вход в сервис с использованием квалифицированной электронной подписи (КЭП)

#### Примечание:

Использование квалифицированной электронной подписи (КЭП) в системе "iBank" возможно при условии работы банка со сторонними ЭП.

Для входа в сервис с использованием КЭП выполните:

1. Выберите сертификат КЭП (см. рис. 10).

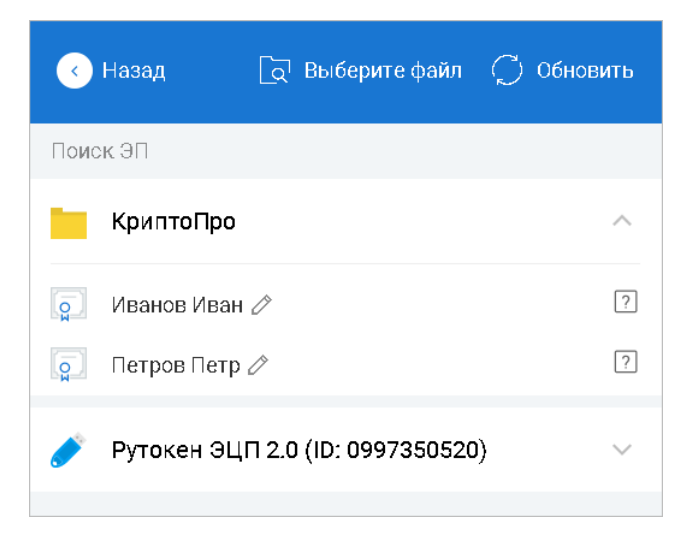

Рис. 10. Выбор ЭП

2. Укажите PIN-код для криптоконтейнера и нажмите кнопку ОК (см. рис. 11).

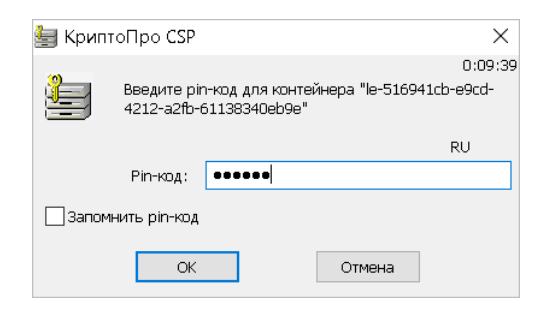

Рис. 11. Диалог "Пароль криптоконтейнера"

#### Выбор версии "iBank"

Если банком вам предоставлены права на сервис "Интернет-Банк" и на сервис "Интернет-Банк для микробизнеса", то после аутентификации произойдет переход на страницу выбора версии системы "iBank" (см. рис. 12). Иначе, загрузится соответствующий сервис.

<sup>&</sup>lt;sup>1</sup>Информация отображается для ключей, которые хотя бы один раз использовались для входа в систему с текущего компьютера

| •                                                                                                    | eperilo il                                                                                                    | Jank                                                                  |                                 |    |              |                                                                  |                             |                                                                                                    |
|----------------------------------------------------------------------------------------------------|----------------------------------------------------------------------------------------------------|-----------------------------------------------------------------------|---------------------------------|----|--------------|------------------------------------------------------------------|-----------------------------|----------------------------------------------------------------------------------------------------|
| iBank для                                                                                                    | бизнеса                                                                                                    |                                                                       |                                 | iE | Bank µ       | цля микробизнеса                                                 | a                           |                                                                                                    |
| Для корпој                                                                                                    | ративных клие                                                                                                    | нтов                                                                  |                                 | Д  | ля ма.       | лого бизнеса и пред                                              | принима                     | ателей                                                                                                    |
|                                                                                                    |                                                                                                    |                                                                       |                                 |    |              |                                                                  |                             |                                                                                                    |
| iBank для Бизнеса                                                                                                    | MT Charges A.C.                                                                                                    | Composition                                                           | ange Copensions 💿 🕐 - 🕞 Duesa,  |    | iBank        | Данили и события                                                 |                             | HTT Cardopose A.C. 🖂 🔘 🕞                                                                                                    |
| P benea                                                                                                    | Anna Annaeur Estron                                                                                                    | and Strends to Elimination                                            |                                 |    |              |                                                                  |                             | _                                                                                                    |
| Портование поручание                                                                                                    | queru netur + c 🔛 no 🔠 🖸                                                                                                    | Xincarra,                                                             | Q Trans                         |    | Boe onepaque | в 🗸 За все время 🕑 Поиск операций                                | <ul> <li>Bunicia</li> </ul> | Заплатить или перевести                                                                                                    |
| James is infration                                                                                                    | Ндна, ч′ Детадаа, ч′ Срана Папраталь<br>14 М.П.ЛПЯ 10-98000 АС-РисАКУ                                                                                                    | Наланования плотика Статур Ко<br>ОРИМАЯ в на год 1976 г. Д. Из ноцип  | Кад статык Налининалык статык 🗉 |    | Cerapes      | - 11 00000 POCKOCMOC"<br>(/011100(e104. HQC 18% - 1 672.97       | <b>Д</b> оставлен           | 4081781050000000000                                                                                                    |
| Оталия зарания данніти<br>Платежніки траборанни                                                                                                    | 15         14.05.2018         10.000.00         AD "PaceMO"           12         14.05.2018         10.400.00         GeD "PrevMO"           14         14.05.2018         10.400.00         GeD "PrevMO" | py" Criteta e ca. HQC 19% - 1                                         |                                 |    | Cerapes      | -11 000007 "POCKOCMOC"                                           |                             | 500 550,00 P                                                                                                    |
| Инкассивое поручение<br>Рекла документов на не                                                                                                    | 3 14263038 10-0000 'MOPC'                                                                                                    | OPDATA and PAR 189-1. document                                        |                                 |    |              | (mage radia too radio radio 1000.00                              |                             |                                                                                                    |
| Same and a support                                                                                                    | 2 1716'3018 70-8006 000 AVMC.                                                                                                    | OrbitAtten NE UN-L. document                                          |                                 |    | Certipol     | - 11 B00/00 / (V051900)8 1.4. HQC 18% - 1 677.97                 | Rogrances                   | Скачайте мобильное                                                                                                    |
| Q Bancroul controls >                                                                                                    | 9 18.04.010 21.40030 CHO 1974piChives                                                                                                    | py' OTMATA et 4. MOC 10% - 3. We adjudiced                            |                                 |    | Anpens       |                                                                  | -0.07 -0.07                 | приложение                                                                                                    |
| Постоянные поручения Э                                                                                                    | 7 14.02203 10.0000 000 'MOPC'<br>4 14.05202 10.0000 000 'MOPC'<br>4 14.05202 10.0000 000 'MOPC'                                                                                                    | OTMATA e tis HQC 19%-1 Ye ofgetone<br>OTMATA e tis HQC 19%-1 Onegrigh |                                 |    | 28 anpene    | - 234 44000 P TERETENCEP<br>(V051230)e 1:4. Hgtc 18% - 35 762.03 | Ha wonorwawawa              | · · · · · · · · · · · · · · · · · · ·                                                                                                    |
| See Restartur 3<br>19 Cappense                                                                                                    |                                                                                                    | CONTRACTOR NO. 1                                                      |                                 |    | 28 arpens    | - 234 440pp - TERETEXCT<br>ADD32200a r w MAD 185, 35 262 03      | Ha oбработия                |                                                                                                    |
| Arcore      Arcore      A |                                                                                                    |                                                                       |                                 |    |              | -234 44000P TERETRET*                                            | Vicholwee                   | Alter and an and a second second seco |
| Arrange >                                                                                                    |                                                                                                    |                                                                       |                                 |    |              | (KOS1220)#1% HQC 18% - 35 762.03                                 |                             |                                                                                                    |
| II Onenu )                                                                                                    |                                                                                                    |                                                                       |                                 |    |              | - 234 66000 P (VIDS1230)# 1.4. HQC 18% - 35 762.03               | Monortexex                  |                                                                                                    |
|                                                                                                    |                                                                                                    |                                                                       |                                 |    |              | MOCTOTPOR                                                        |                             | App Store                                                                                                    |

Рис. 12. Страница выбора версии "iBank"

Вы можете переключаться между сервисами в разделе Настройки (см. раздел Внешний вид).

### Вход по логину и паролю

Пользователи могут войти в Интернет-Банк по следующей схеме:

- Идентификация по логину (e-mail или номер мобильного телефона);
- Аутентификация по долговременному паролю.

Таким способом входа могут воспользоваться:

- Сотрудники, не обладающие правом подписи, для подготовки документов, отчетов и т.д.;
- Сотрудники с правом подписи могут использовать вход по логину и паролю:
  - при работе с недоверенных устройств;
  - для усиления безопасности;
  - для удобства.

#### Создание логина для входа в Интернет-Банк

#### Внимание!

Роли сотрудников, которые могут управлять настройками входа по логину и паролю, настраиваются на стороне банка.

Настройки входа по логину и паролю выполняются в сервисе "Интернет-Банк для корпоративных клиентов" в разделе Настройки на вкладке Логин.

В зависимости от настроек банка, вид страницы на вкладке **Логин** может различаться. Возможны следующие варианты настройки входа по логину и паролю:

- Настройки выполняет пользователь
- Настройки выполняет ответственный сотрудник организации
- Настройки выполняет Банк

#### Самостоятельная настройка входа по логину

Если у вас есть полномочия для настройки входа по логину в Интернет-Банк, страница на вкладке **Логин** будет иметь вид как на рис. 13. Укажите адрес электронной почты и номер мобильного телефона. Нажмите кнопку **Продолжить**, чтобы создать учетную запись с указанными данными.

| 🕑 Сохранить                                            |                                       |                                     |                                    |             |       |  |  |  |
|--------------------------------------------------------|---------------------------------------|-------------------------------------|------------------------------------|-------------|-------|--|--|--|
| Настройки                                              |                                       |                                     |                                    |             |       |  |  |  |
| Основные Печать                                        | Импорт                                | Экспорт                             | Подтверждение                      | Внешний вид | Логин |  |  |  |
| Вы можете входить в Интер<br>USB-токенов и ключей в фа | нет-Банк по л<br>ійловых храни        | тогину и парс<br>плищах.            | олю, без использовані              | 19          |       |  |  |  |
| Один логин можно использ<br>и переключаться между ниг  | овать для раб<br>ми без дополі        | оты от имені<br>нительной ав        | и нескольких организ<br>торизации. | аций        |       |  |  |  |
| 🗙 Вход по логину                                       | не настро                             | ен                                  |                                    |             |       |  |  |  |
| Логин (электронная почта)                              |                                       |                                     |                                    |             |       |  |  |  |
| Мобильный телефон                                      | +7                                    |                                     |                                    |             |       |  |  |  |
|                                                        | Номер указы<br>Пример для<br>Продолжи | ывается в меж<br>России: +79:<br>пь | қдународном формат<br>161234567    | e.          |       |  |  |  |

Рис. 13. Вкладка "Логин". Самостоятельная настройка входа по логину

Страница на вкладке **Логин** примет вид как на рис. 14. На указанный адрес электронной почты будет отправлено письмо. Если письмо не пришло, нажмите кнопку **Отправить письмо повторно**. Для изменения данных нажмите соответствующую кнопку.

| 🕑 Сохранить                               | ,                                              |                                        |                                                   |                                    |                   |          |  |
|-------------------------------------------|------------------------------------------------|----------------------------------------|---------------------------------------------------|------------------------------------|-------------------|----------|--|
| Настройки                                 |                                                |                                        |                                                   |                                    |                   |          |  |
| Основные                                  | Печать                                         | Импорт                                 | Экспорт                                           | Подтвержи                          | дение             | Логин    |  |
| <b>І</b> На в<br>Для з<br>Логин (электрон | <b>заш электј</b><br>завершения<br>чная почта) | оонный ад<br>настройки от<br>sergeev_i | <b>рес отправ</b><br>кройте его в<br>.k@yandex.ru | <b>лено письм</b><br>течение 24 ча | <b>мо</b><br>эсов |          |  |
| Мобильный тел                             | ефон                                           | +790311                                | .78822                                            |                                    |                   |          |  |
|                                           |                                                | Отправ                                 | ить письмо п                                      | овторно и                          | Азменит           | ь данные |  |

Рис. 14. Вкладка "Логин". Завершение настройки

Для завершения настройки входа по логину задайте долговременный пароль (см. раздел Создание пароля).

#### Настройка входа по логину ответственным сотрудником организации

Если у вас нет полномочий для настройки входа по логину в Интернет-Банк, страница на вкладке **Логин** будет иметь вид как на рис. 15. Для создания учетной записи необходимо обратиться к ответственному сотруднику Вашей организации. Чтобы просмотреть справочник уполномоченных сотрудников организации, нажмите ссылку <u>ответственному сотруднику</u>.

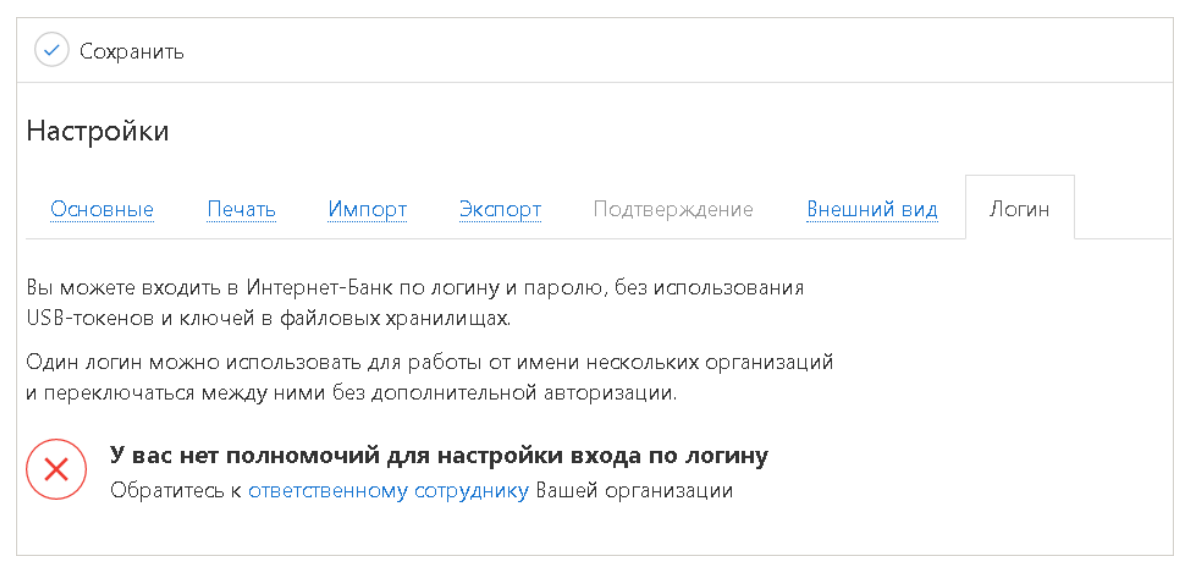

Рис. 15. Вкладка "Логин". Настройка входа по логину ответственным сотрудником

Если для вас была создана учетная запись, страница на вкладке **Логин** примет вид как на рис. 16. На вашу электронную почту будет отправлено письмо. Если письмо не пришло, нажмите кнопку **Отправить письмо повторно**.

Для изменения данных обратитесь к ответственному сотруднику Вашей организации. Чтобы просмотреть справочник уполномоченных сотрудников организации, нажмите ссылку <u>ответственному</u> сотруднику.

| 🕑 Сохранить                        |                                               |                                                  |                                                       |                                                  |                 |       |  |
|------------------------------------|-----------------------------------------------|--------------------------------------------------|-------------------------------------------------------|--------------------------------------------------|-----------------|-------|--|
| Настройки                          |                                               |                                                  |                                                       |                                                  |                 |       |  |
| Основные                           | Печать                                        | Импорт                                           | Экспорт                                               | Подтверждение                                    | Внешний вид     | Логин |  |
| На ваш з<br>Для завер<br>Для измен | <b>электроні</b><br>шения наст<br>чения данны | <b>ный адрес</b><br>ройки откро<br>ых обратитеся | <b>отправленс</b><br>йте его в тече<br>ь к ответствен | о письмо<br>ение 24 часов<br>аному сотруднику Ва | шей организации |       |  |
| Логин (электрон                    | ная почта)                                    | d.min                                            | eev@bk.ru                                             |                                                  |                 |       |  |
| Мобильный теле                     | фон                                           | +7 98                                            | 5 934-03-78                                           |                                                  | _               |       |  |
|                                    |                                               |                                                  | Отпр                                                  | авить письмо повтор                              | но              |       |  |

Рис. 16. Вкладка "Логин". Завершение настройки

Для завершения настройки входа по логину задайте долговременный пароль (см. раздел Создание пароля).

#### Настройка входа по логину Банком

Если у вас нет полномочий для настройки входа по логину в Интернет-Банк, страница на вкладке **Логин** будет иметь вид как на рис. 17. Для создания учетной записи необходимо обратиться в Банк.

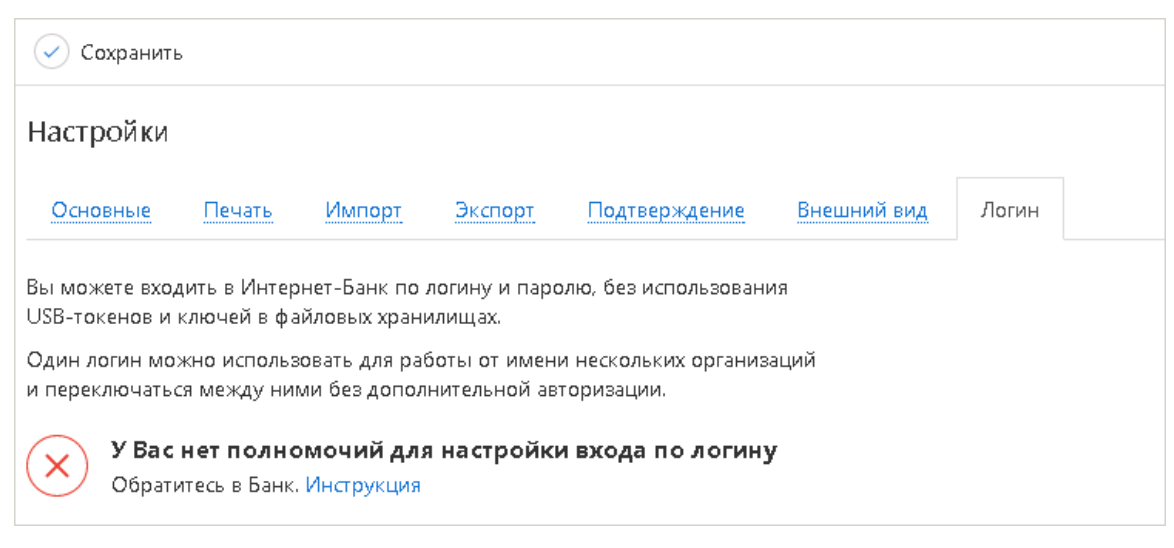

Рис. 17. Вкладка "Логин". Настройка входа по логину Банком

Если для вас была создана учетная запись, страница на вкладке **Логин** примет вид как на рис. 18. На вашу электронную почту будет отправлено письмо. Если письмо не пришло, нажмите кнопку **Отправить письмо повторно**. Для изменения данных обратитесь в Банк.

| 🕢 Сохранить                                    | ,<br>,                                                          |                                                      |                                                                 |                                                            |             |       |  |
|------------------------------------------------|-----------------------------------------------------------------|------------------------------------------------------|-----------------------------------------------------------------|------------------------------------------------------------|-------------|-------|--|
| Настройки                                      |                                                                 |                                                      |                                                                 |                                                            |             |       |  |
| Основные                                       | Печать                                                          | Импорт                                               | Экспорт                                                         | Подтверждение                                              | Внешний вид | Логин |  |
| На Ва<br>Для зае<br>Если ло<br>Логин (электрон | <b>ш электро</b><br>зершения на<br>эгин или тели<br>чная почта) | онный адре<br>истройки откр<br>ефон указань<br>minee | ес отправло<br>ойте его в те<br>и неверно, обр<br>v d@bifit.com | ено письмо<br>чение 24 часов<br>ратитесь в Банк. Инст<br>а | рукция      | ]     |  |
| Мобильный тел                                  | іефон                                                           | +7 98                                                | -<br>85 934-03-78                                               |                                                            | -           | ]     |  |
|                                                |                                                                 |                                                      | Отп                                                             | равить письмо повтор                                       | оно         |       |  |

Рис. 18. Вкладка "Логин". Завершение настройки

Для завершения настройки входа по логину задайте долговременный пароль (см. раздел Создание пароля).

#### Создание пароля для входа в Интернет-Банк

Действия по созданию долговременного пароля выполняются:

- При настройке входа в Интернет-Банк по логину;
- При восстановлении пароля для входа в Интернет-Банк по логину.

Для создания долговременного пароля выполните действия:

- 1. Откройте письмо, отправленное на указанную для учетной записи электронную почту, и перейдите по ссылке, указанной в теле письма.
- 2. Отобразится страница подтверждения указанного для учетной записи номера телефона (см. рис. 19).

Укажите код, полученный по SMS, и нажмите кнопку **ОК**. Чтобы получить новый SMS-код, нажмите ссылку <u>Запросить новый код</u>.

| iBank для Бизнеса | Настройка входа по паролю                           | 🕲 +7 (465) 000-00-00              |    | ⊠≂ mail@example.com                |
|-------------------|-----------------------------------------------------|-----------------------------------|----|------------------------------------|
|                   | <b>Подтвержде</b><br><sup>Запрос</sup>              | <b>ение телефона</b><br>⊵№ 265347 |    |                                    |
| s<br>+            | :MS-код отправлен на номер<br>-7(985) *** - ** - 78 | Введите SMS-код<br>860448         | ок |                                    |
|                   | Запроси                                             | <u>ть новый код</u>               |    |                                    |
|                   |                                                     |                                   |    | © BIFIT, 2020. Все права защищены. |

Рис. 19. Подтверждение телефона

3. Отобразится страница создания долговременного пароля (см. рис. 20).

В соответствующих полях укажите долговременный пароль. При заполнении поля **Пароль** может отобразится подсказка с требованиями к долговременному паролю. Поле **Пароль повторно** станет доступно для заполнения при соответствии указываемого долговременного пароля всем требованиям. При нажатии ссылки <u>Как создать безопасный пароль</u>, отобразится страница с рекомендациями по созданию пароля.

#### Примечание:

Долговременный пароль должен соответствовать критериям:

- Пароль не относится к категории распространенных паролей, например, Q1w2e3r4t5y6. При указании такого пароля отобразится подсказка **Распространенный пароль**. Для создания уникального пароля воспользуйтесь рекомендациями по ссылке <u>Как создать безопасный пароль</u>;
- Пароль не использовался ранее или срок для повторного использования пароля истек. Срок повторного использования пароля устанавливается банком. При указании ранее использованного пароля отобразится сообщение: *Пароль использовался ранее*. *Повторно использовать его можно через* N dн., где N количество дней.

| iBank для Бизнеса | Настройка входа по паролю 🛛 🔇 +7 (465) 0         | 000-00-00 🔇 8 888 000-00-00 ⊠⁼ mail@example.cor                                                                             | m   |
|-------------------|--------------------------------------------------|----------------------------------------------------------------------------------------------------|-----|
|                   | Задайте пароль                                   | В                                                                                                    |     |
|                   |                                                  | <ul> <li>В и более символов</li> <li>Строчную латинскую букву</li> <li>Заглавную латинскую букву</li> <li>Інифру</li> </ul> |     |
|                   | Как создать безопасный пароль<br>Пароль повторно |                                                                                                    |     |
|                   | Подтверждать вход SMS-кодом                      |                                                                                                    |     |
|                   |                                                  | Готово                                                                                                    |     |
|                   |                                                  | © BIFIT, 2020. Все права защищен                                                                                            | lЫ. |

#### Рис. 20. Создание долговременного пароля

Установите переключатель **Подтверждать вход SMS-кодом** в положение **Активен**, чтобы подтверждать вход по логину в Интернет-Банк одноразовым паролем, направляемым по SMS. Переключатель **Подтверждать вход SMS-кодом** отображается, если:

- Банком не установлено обязательное подтверждение входа по логину SMS-кодом;
- Подтверждение входа по логину SMS-кодом не было включено ранее.

#### Внимание!

Отключить подтверждение входа SMS-кодом самостоятельно будет невозможно.

- 4. Нажмите кнопку Готово.
- 5. Отобразится страница завершения настройки входа по логину и паролю (см. рис. 21).

| iBank для Бизнеса | Настройка входа по паролю | 🕲 +7 (465) 000-00-00      | 8 888 000-00-00 | ⊠⁼ mail@example.com                |
|-------------------|---------------------------|---------------------------|-----------------|------------------------------------|
|                   | Вход по ло                | гину настроен             |                 |                                    |
|                   | Вы можете войти в         | з систему и начать работу |                 |                                    |
|                   | Войт                      | и в систему               |                 |                                    |
|                   |                           |                           |                 | © BIFIT, 2020. Все права защищены. |

Рис. 21. Завершение настройки входа по логину и паролю

При нажатии кнопки **Войти в систему** выполняется переход на страницу входа в Интернет-Банк. Чтобы войти в систему с использованием логина и пароля выполните действия, описанные в разделе Вход в систему по логину и паролю.

#### Вход в систему по логину и паролю

Для входа в систему по логину и паролю на странице входа в сервис перейдите на вкладку по паролю (см. рис. 22).

Выполните следующие действия:

- 1. Укажите адрес электронной почты. Чтобы не указывать параметр при каждом входе в Интернет-Банк установите флаг Запомнить электронную почту.
- 2. Укажите долговременный пароль.
- 3. Нажмите кнопку **Войти**. Произойдет переход на страницу подтверждения SMS-кодом, где укажите соответствующий код.

| iBank для Бизнеса                            |  |
|----------------------------------------------|--|
| Вход в Интернет-Банк                         |  |
| по электронной подписи по паролю             |  |
| `@] sergeev_i.k@yandex.ru                    |  |
|                                              |  |
| Запомнить электронную почту                  |  |
| 4298 4298 💭                                  |  |
| Войти                                        |  |
| Задать или восстановить пароль               |  |
| Альтернативная точка входа: <u>iBank2.ru</u> |  |
| <u>Вход в Центр Финансового Контроля</u>     |  |
|                                              |  |
| Как войти в Интернет-Банк?<br>Инструкция     |  |

Рис. 22. Вход по паролю

Если адрес электронный почты или пароль указаны не верно, то после нажатия кнопки **Войти** соответствующее поле будет выделено красным цветом, а ниже указана причина ошибки.

На стороне банка может быть настроено максимальное количество неверных попыток входа после которых:

- будет необходимо указать САРТСНА;
- учетная запись будет временно или бессрочно блокирована (см. Просмотр статуса блокировки).

На стороне банка может быть установлен срок действия пароля учётной записи:

- Если до окончания срока действия пароля осталось менее 11 дней, при входе в Интернет-Банк отобразится сообщение с оставшимся сроком действия пароля и будет доступен переход к процедуре смены пароля (см. раздел Изменение логина и пароля);
- Если срок действия пароля истек, отобразится информирующее об этом сообщение, а на почту будет отправлено письмо с инструкцией по восстановлению пароля (см. раздел Восстановление пароля).

Если вам разрешен вход по логину и паролю в нескольких организациях, то при входе в систему отобразится страница выбора организации для дальнейшей работы (см. рис. 23).

| iBank | для Бизнеса                   | Вход в систему | 📑 Выход                           |    |
|-------|-------------------------------|----------------|-----------------------------------|----|
| Выбер | оите организа.                | цию            |                                   |    |
|       | АО "Крокус"<br>инн 7701010102 |                | $\ominus$                         |    |
|       | АО "Коми"<br>ИНН 7719617469   |                | 9                                 |    |
|       |                               |                | © BIFIT, 2018. Все праба защищени | ы. |

Рис. 23. Выбор организации

#### Управление учетной записью

В данном разделе описаны действия по управлению учетной записью при условии настроенного входа по логину и паролю.

Управление учетной записью выполняется в разделе Настройки на вкладке Логин (см. рис. 24).

| 🕢 Сохранить               |                                          |             |  |  |  |  |
|---------------------------|------------------------------------------|-------------|--|--|--|--|
| Настройки                 |                                          |             |  |  |  |  |
| Основные Печать И         | мпорт Экспорт Подтверждение Внешний вид  | Логин       |  |  |  |  |
| 🕢 Вход по логину на       | строен                                   |             |  |  |  |  |
| Логин (электронная почта) | sergeev_i.k@yandex.ru                    | изменить    |  |  |  |  |
| Madaaa                    | Логин используется в другой организации  |             |  |  |  |  |
| мооильный телефон         | Мобильный телефон +7 985 934-03-78 💻     |             |  |  |  |  |
| запрос это-кода при входе | Изменить пароль Запретить вход по догину | 0 HVF WITTO |  |  |  |  |
|                           | Запретить вход по логину                 |             |  |  |  |  |

Рис. 24. Страница "Настройки". Вкладка "Логин"

Для управления учетной записью доступны действия:

- Изменение логина (электронной почты)
- Изменение номера мобильного телефона
- Изменение пароля
- Включение подтверждения входа по логину SMS-кодом
- Открепление учетной записи от пользователя
- Просмотр статуса блокировки

#### Изменение логина

Измненение логина доступно пользователю при соблюдении условий:

- Вход в Интернет-Банк выполнен с использованием ключа ЭП;
- Пользователь наделен соответствующими полномочиями. В ином случае для изменения логина необходимо обратиться к отвественному сотруднику организации или в банк, в зависимости от настроек банка.

#### Примечание:

Если логин используется в нескольких организациях, то логин будет изменен только для текущей организации. Для остальных организаций логин останется прежним.

Для изменения логина выполните действия:

1. В строке Логин (электронная почта) нажмите ссылку изменить.

| 🕑 Сохранить     | 5           |        |                |               |             |       |  |
|-----------------|-------------|--------|----------------|---------------|-------------|-------|--|
| Настройки       |             |        |                |               |             |       |  |
| Основные        | Печать      | Импорт | Экспорт        | Подтверждение | Внешний вид | Логин |  |
| Измен           | чение логи  | ина    |                |               |             |       |  |
| Логин (электрон | нная почта) | serge  | ev_i.k@mail.ru |               |             |       |  |
| Мобильный тел   | ефон        | +7 98  | 5 934-03-78    |               |             |       |  |
|                 |             | Про    | должить (      | Отменить      |             |       |  |

Отобразится форма изменения логина (см. рис. 25).

Рис. 25. Вкладка "Логин". Изменение логина (электронной почты)

- 2. В поле Логин (электронная почта) укажите новый адрес электронной почты.
- 3. Нажмите кнопку Продолжить.
- 4. На указанный адрес электронной почты будет отправлено письмо с инструкцией для завершения изменения логина.

#### Изменение номера мобильного телефона

#### Внимание!

Изменение номера мобильного телефона выполняется для всех организаций, к которым есть доступ по логину.

Действие доступно при наличии у пользователя соотвествующих прав. В ином случае для изменения номера телефона необходимо обратиться к отвественному сотруднику организации или в банк, в зависимости от настроек банка.

Для изменения номера телефона выполните действия:

1. В строке Мобильный телефон нажмите ссылку изменить.

Отобразится форма изменения номера мобильного телефона (см. рис. 26).

| 🕑 Сохранить               |         |               |                     |             |       |  |
|---------------------------|---------|---------------|---------------------|-------------|-------|--|
| Настройки                 |         |               |                     |             |       |  |
| Основные Печать           | Импорт  | Экспорт       | Подтверждение       | Внешний вид | Логин |  |
| Изменение телес           | фона    |               |                     |             |       |  |
| Логин (электронная почта) | nautilu | s_rus@mail.ru | L                   |             |       |  |
|                           | Логин и | іспользуется  | в другой организаци | и           |       |  |
| Мобильный телефон         | +7 926  | 569-42-48     |                     |             |       |  |
|                           |         |               |                     |             |       |  |
| Пароль                    | •••••   |               |                     |             |       |  |
|                           |         |               |                     |             |       |  |
|                           | Прод    | олжить        | Отменить            |             |       |  |

Рис. 26. Вкладка "Логин". Изменение номера мобильного телефона

- 2. В поле Мобильный телефон укажите новый номер мобильного телефона.
- 3. В поле Пароль укажите долговременный пароль для входа в Интернет-Банк по логину.
- 4. Нажмите кнопку Продолжить.

В форме изменения номера мобильного телефона отобразится поле **Запрос** № для подтверждения нового номера телефона (см. рис. 27).

5. В поле Запрос № укажите код, полученный по SMS, и нажмите кнопку ОК. Чтобы получить новый SMS-код, нажмите ссылку <u>Запросить новый код</u>.

| 🕑 Сохранить               |        |              |                            |             |          |
|---------------------------|--------|--------------|----------------------------|-------------|----------|
| Настройки                 |        |              |                            |             |          |
| Основные Печать           | Импорт | Экспорт      | Подтверждение              | Внешний вид | Логин    |
| Изменение теле            | фона   |              |                            |             |          |
| логин (электронная почта) | Логин  | используется | и<br>і в другой организаці | ии          |          |
| Мобильный телефон         | +7 92  | 6 569-42-48  |                            | _           | изменить |
|                           | SMS-к  | од отправлен | 4                          |             |          |
| Запрос № 175859           | 26700  | )6           |                            |             |          |
|                           | Запро  | сить новый к | од                         |             |          |
|                           | 0      | КОтме        | енить                      |             |          |

#### Рис. 27. Вкладка "Логин". Подтверждение нового номера телефона

#### Изменение пароля

Для изменения пароля выполните действия:

1. Нажмите кнопку Изменить пароль. Отобразится форма изменения пароля (см. рис. 28).

| 🕑 Сохранить           |                                                             |                                        |
|-----------------------|-------------------------------------------------------------|----------------------------------------|
| Настройки             |                                                             |                                        |
| Основные Печать И     | <mark>мпорт Экспорт</mark> Подтверждение <u>Внешний вид</u> | Логин                                  |
| Изменение пароля      |                                                             |                                        |
| Пароль                |                                                             | -                                      |
| Новый пароль          |                                                             | Пароль должен содержать:               |
| Новый пароль повторно | Как создать безопасный пароль                               | 🛇 Заглавную латинскую букву<br>🛇 Цифру |
|                       | Продолжить Отменить                                         |                                        |

Рис. 28. Вкладка "Логин". Изменение пароля

- 2. В поле Пароль укажите текущий пароль для входа в Интернет-Банк по логину.
- 3. В поле **Новый пароль** укажите новый долговременный пароль. При заполнении поля **Пароль** может отобразится подсказка с требованиями к долговременному паролю. При соответствии нового пароля предъявляемым требованиям, подсказка исчезнет и поле **Новый пароль повторно** станет доступно для заполнения.

При нажатии ссылки Как создать безопасный пароль, отобразятся рекомендации по созданию пароля.

#### Примечание:

Новый долговременный пароль должен соответствовать критериям:

- Пароль не использовался ранее или срок для повторного использования пароля истек. Срок повторного использования пароля устанавливается банком. При указании ранее использованного пароля отобразится сообщение: *Пароль использовался ранее*. *Повторно использовать его можно через* N *дн.*, где N количество дней.
- Пароль не относится к категории часто используемых паролей, например, Q1w2e3r4t5y6. При указании такого пароля отобразится подсказка **Распространенный пароль**. Для создания уникального пароля воспользуйтесь рекомендациями по ссылке <u>Как создать безопасный пароль</u>.
- 4. В поле Новый пароль повторно еще раз укажите новый пароль.
- 5. Нажмите кнопку Продолжить. Отобразится сообщение: Пароль успешно изменен.

#### Включение подтверждения входа по логину

Действие доступно при условиях:

- Банком не установлено обязательное подтверждение входа по логину SMS-кодом;
- Для учетной записи ранее не было включено подтверждение входа по логину SMS-кодом.

#### Внимание!

После включения подтверждения входа SMS-кодом отключить его самостоятельно будет невозможно.

Для включения подтверждения входа в Интернет-Банк по логину выполните действия:

- 1. В строке Запрос SMS-кода при входе нажмите ссылку включить.
- 2. В отобразившемся диалоге нажмите кнопку ОК.

В строке Запрос SMS-кода при входе отобразится значение Включен.

#### Открепление учетной записи от пользователя

#### Примечание:

Если логин связан с несколькими организациями, то будет запрещен вход по логину только для текущей организации. Вход по логину в другие организации останется возможным.

Действие доступно при условии выполненного входа в Интернет-Банк с использованием ключа ЭП.

Для открепления учетной записи от пользователя выполните действия:

#### 1. Нажмите кнопку Запретить вход по логину.

2. В отобразившемся диалоге нажмите кнопку ОК.

Страница на вкладке Логин примет такой же вид, как при отсуствии настроенного входа по логину в Интернет-Банк (см. раздел Создание логина для входа в Интернет-Банк).

#### Статусы блокировки учетной записи

Блокированной учетной записи присваивается соответствующий статус. Для просмотра статуса блокированной учетной записи необходимо выполнить вход в Интернет-Банк с использованием ключа ЭП. Статус учетной записи отображается разделе **Настройки** на вкладке **Логин**. В зависимости от вида блокировки, учетной записи могут быть присвоены статусы:

• Вход по логину временно заблокирован (см. рис. 29).

Вход по логину блокируется на определенное время по причине ввода неверного пароля. Время блокировки и количество попыток ввода неверного пароля, после которых учетная запись временно блокируется, настраивается на стороне банка.

Под статусом учетной записи отображается таймер обратного отсчета до прекращения блокировки входа по логину. Для досрочного прекращения блокировки измените пароль (см. Изменение пароля) или обратитесь в банк.

| 🕑 Сохранить                                   |                                                                 |                                              |                                              |                                 |                   |          |
|-----------------------------------------------|-----------------------------------------------------------------|----------------------------------------------|----------------------------------------------|---------------------------------|-------------------|----------|
| Настройки                                     |                                                                 |                                              |                                              |                                 |                   |          |
| Основные                                      | Печать                                                          | Импорт                                       | Экспорт                                      | Подтверждение                   | Внешний вид       | Логин    |
| Вход г<br>Разблоки<br>Для дос Логин (электрон | <b>ю логину</b><br>провка через 2<br>грочного пр<br>пная почта) | временно з<br>21 мин.<br>рекращения б<br>min | заблокиров<br>локировки и:<br>eev_d@bifit.co | зан<br>змените пароль или<br>om | обратитесь в банк | изменить |
|                                               |                                                                 | Логи                                         | 1н использует                                | ся в другой организ             | ации              | -        |
| Мобильный теле                                |                                                                 |                                              |                                              |                                 |                   | _        |
|                                               | ефон                                                            | +7                                           | 985 934-03-78                                | 8                               | -                 |          |
| Запрос SMS-код                                | ефон<br>да при вход                                             | +7<br>е Вкл                                  | 985 934-03-7<br>ючен                         | 8                               | -                 |          |

Рис. 29. Вкладка "Логин". Вход по логину временно заблокирован

#### • Вход по логину заблокирован бессрочно (см. рис. 30).

Вход по логину блокируется бессрочно по причине повторного ввода неверного пароля после временной блокировки. Количество попыток ввода неверного пароля, после которых учетная запись бессрочно блокируется, настраивается на стороне банка.

Для прекращения блокировки измените пароль (см. Изменение пароля) или обратитесь в банк.

| частроики                                                            |                                                                  |                                                             |                                                                                       |                                                                       |                     |          |
|----------------------------------------------------------------------|------------------------------------------------------------------|-------------------------------------------------------------|---------------------------------------------------------------------------------------|-----------------------------------------------------------------------|---------------------|----------|
| Основные                                                             | Печать                                                           | Импорт                                                      | Экспорт                                                                               | Подтверждение                                                         | Внешний вид         | Логин    |
| Вход І<br>Для пр                                                     | <b>по логину</b><br>екращения (                                  | <b>заблокиро</b><br>блокировки и                            | <b>ван бессро</b><br>змените паро                                                     | <b>чно</b><br>оль или обратитесь в                                    | банк                |          |
| Вход І<br>Для пр                                                     | <b>по логину</b><br>екращения (                                  | заблокиров<br>блокировки и                                  | ван бессро<br>змените паро                                                            | <b>чно</b><br>оль или обратитесь в                                    | банк                |          |
| Вход Вход П<br>Для пр<br>Логин (электро                              | <b>по логину</b><br>екращения (<br>нная почта)                   | заблокиров<br>блокировки и<br>min                           | <b>ван бессро</b><br>змените паро<br>eev_d@bifit.co                                   | <b>чно</b><br>оль или обратитесь в<br>om                              | банк                | изменить |
| Вход І<br>Для пр<br>Логин (электро)                                  | <b>по логину</b><br>екращения (<br>нная почта)                   | заблокиров<br>блокировки и<br>mine<br>Логи                  | ван бессро<br>змените паро<br>eev_d@bifit.co<br>н использует                          | <b>чно</b><br>оль или обратитесь в<br>om<br>ся в другой организа      | бан <b>к</b><br>щии | изменить |
| Вход I<br>Для пр<br>Логин (электро<br>Мобильный тел                  | <b>по логину</b><br>екращения (<br>нная почта)<br>тефон          | <b>заблокиро</b><br>блокировки и<br>min<br>Логи<br>+7 9     | ван бессро<br>змените паро<br>eev_d@bifit.o<br>н использует<br>985 934-03-7           | <b>чно</b><br>оль или обратитесь в<br>от<br>ся в другой организа<br>8 | бан <b>к</b><br>щии | изменить |
| Вход І<br>Для пр<br>Логин (электро<br>Мобильный тел<br>Запрос SMS-ко | по логину<br>екращения (<br>нная почта)<br>пефон<br>ода при вход | заблокиров<br>блокировки и<br>тіп<br>Логи<br>+7 9<br>е Вклн | ван бессро<br>змените паро<br>eev_d@bifit.co<br>ин использует<br>985 934-03-7<br>очен | чно<br>оль или обратитесь в<br>от<br>ся в другой организа<br>8        | бан <b>к</b><br>щии | изменить |

Рис. 30. Вкладка "Логин". Вход по логину заблокирован бессрочно

• Вход по логину заблокирован банком (см. рис. 31).

В случае блокирования входа по логину банком никакие действия с учетной записью недоступны. Для прекращения блокировки необходимо обратиться в банк.

| 🕑 Сохранить        | ,                               |                                         |                              |                      |             |       |  |
|--------------------|---------------------------------|-----------------------------------------|------------------------------|----------------------|-------------|-------|--|
| Настройки          |                                 |                                         |                              |                      |             |       |  |
| Основные           | Печать                          | Импорт                                  | Экспорт                      | Подтверждение        | Внешний вид | Логин |  |
| Вход I     Для при | <b>по логину</b><br>екращения ( | <b>заблокиро</b><br>блокировки с<br>min | ван банком<br>обратитесь в б | <b>л</b><br>Банк     |             |       |  |
| Morvin (Mickipol   |                                 | Логи                                    | ин использует                | ся в другой организа | ции         |       |  |
| Мобильный тел      | ефон                            | +7                                      | 985 934-03-7                 | 8                    | _           |       |  |
| Запрос SMS-ко      | да при вход                     | вкл                                     | ючен                         |                      |             |       |  |

Рис. 31. Вкладка "Логин". Вход по логину заблокирован баком

#### Восстановление пароля

Для восстановления пароля выполните действия:

- 1. На странице входа в сервис перейдите на вкладку по логину и нажмите ссылку <u>Задать или</u> восстановить пароль
- 2. В отобразившемся диалоговом окне укажите адрес электронной почты, назначенный для входа в сервис по логину и паролю.
- 3. На ваш электронный адрес будет отправлено письмо с инструкцией по восстановлению пароля.
- 4. Выполните действия описанные в разделе Создание пароля.

#### Особенности работы в сервисе

После выполнения входа в систему по логину и паролю следующие операции доступны клиенту только при использовании ключа электронной подписи:

- Подпись документов;
- Выполнение действий, требующих подписи запроса технологического документа (управление услугами, справочником доверенных получателей, настройками мониторинга).

Вход в систему по логину и паролю возможен без установленного плагина BIFIT Signer. В данном случае есть ряд ограничений:

- Подпись документов доступна только облачными ЭП;
- Импорт документов из форматов CSV и DBF недоступен;
- В разделе Электронные подписи работа с аппаратными устрйствами недоступна;
- Возможно создание только облачной ЭП.

При совершении действий, требующих использования ЭП, отобразится диалоговое окно с выбором доступных пользователю ЭП.

## Интерфейс сервиса

Фильтр объектов списка Поиск объектов в списке Строка АО "Крокус" Â S 🕄  $\square$ iBank и события День Налоговый календарь Ko⊩ генты Продукты и услуги меню Козлова А.В. Все события За все время Ē Выписка Создать **FIAO METC** На всех счетах (5) 14 мая - 15 000,00 ₽ {V012050} **403 102 759**.41 ₽ 786 052.76 \$ **FIAO METC** Элементы 14 мая - 5 000,00 ₽ Отвергнут Оплата услуг управления **965 193**.28 € разделом **TAO METC** 14 мая Исполнен (V012050) Депозиты **ΠΑΟ ΜΕΤC** 14 мая Новый Оплата услуг Кредитные линии ΠΑΟ "ΜΓΤΟ" 14 мая 10 000,00 P Черновик (V012050) в т.ч. НДС 18% - 1 525.42 Мобильный банк **TAO METC** 13 мая - 10 000,00 ₽ Оплата услуг Ноябрь 2017 +0,00 ₽ -0,00 ₽ Рекламная **HAO METC** 01 ноября Доставлен информация - 80-000 Honore +15.000.00 ₽ -0.00 ₽ Август 2017 21 9 23 Ees ОАО "Лютик" 09 августа + 10 000,00 ₽ • 8 ОАО "Лютик" + 5 000,00₽ 09 августа App Store Google Play

Интерфейс сервиса представлен на рис. 32.

Рабочая область

Рис. 32. Деньги и события. Элементы управления

#### Строка меню

Строка меню содержит список разделов сервиса и следующие кнопки:

| iBank                       | — логотип вашего банка;                                                                                                    |  |  |  |  |  |  |  |  |
|-----------------------------|----------------------------------------------------------------------------------------------------|--|--|--|--|--|--|--|--|
| АО "Крокус"<br>Козлова А.В. | <ul> <li>наименование юридического лица, со счетами которого ведется работа в данной<br/>сессии и ФИО авторизованного в системе сотрудника;</li> </ul>                       |  |  |  |  |  |  |  |  |
| Ĵ.                          | — просмотр уведомлений по событиям из налогового календаря и событиям о выплатах по Зарплатному проекту. В красном кружке отображается количество непрочитанных уведомлений; |  |  |  |  |  |  |  |  |
| Ę                           | — онлайн-чат с сотрудниками банка;                                                                                                    |  |  |  |  |  |  |  |  |
| <b>_</b>                    | — переход в раздел <b>Письма</b> . В красном кружке отображается количество непрочитанных писем;                                                                             |  |  |  |  |  |  |  |  |
| £ <mark>€</mark> ₽          | — переход в раздел Настройки. В красном кружке отображается количество уведомлений, связанных с разделом Сотрудники;                                                         |  |  |  |  |  |  |  |  |
| $\geq$                      | — завершение работы с сервисом.                                                                                                    |  |  |  |  |  |  |  |  |

#### Рабочая область

Рабочая область включает в себя список объектов и элементы управления:

**Фильтр объектов списка.** Для поиска необходимого объекта по значениям атрибутов и формирования списка может быть использован фильтр:

- 1. Для формирования списка по типу операции выберите с помощью выпадающего списка одно из значений (только для раздела Деньги и события):
  - Все события;
  - Поступления;
  - Списания;
  - Документы;
  - Черновики;
  - Новости.
- 2. Для формирования списка по дате выберите с помощью выпадающего списка один из предустановленных периодов:
  - Вчера;
  - Текущая неделя;
  - Текущий месяц;
  - Текущий квартал;
  - Текущий год;
  - За все время.

Или задайте период вручную с помощью календаря. Для этого из выпадающего списка выберите пункт **Указать период** (см. рис. 33).

| с 22.03.2022 по 01.04.2022 🛛 🗐 |           |    |    |    |    |                 |    |    |    |    |    |      |     |
|--------------------------------|-----------|----|----|----|----|-----------------|----|----|----|----|----|------|-----|
| <                              | Назад     |    |    |    |    |                 |    |    |    |    | С  | брос | ить |
| <                              | Март 2022 |    |    |    | >  | < Апрель 2022 > |    |    |    |    |    |      |     |
| П                              | В         | С  | Ч  | П  | С  | В               | П  | В  | С  | Ч  | П  | С    | В   |
| 28                             | 1         | 2  | 3  | 4  | 5  | 6               | 28 | 29 | 30 | 31 | 1  | 2    | 3   |
| 7                              | 8         | 9  | 10 | 11 | 12 | 13              | 4  | 5  | 6  | 7  | 8  | 9    | 10  |
| 14                             | 15        | 16 | 17 | 18 | 19 | 20              | 11 | 12 | 13 | 14 | 15 | 16   | 17  |
| 21                             | 22        | 23 | 24 | 25 | 26 | 27              | 18 | 19 | 20 | 21 | 22 | 23   | 24  |
| 28                             | 29        | 30 | 31 | 1  | 2  | 3               | 25 | 26 | 27 | 28 | 29 | 30   | 1   |
| 4                              | 5         | 6  | 7  | 8  | 9  | 10              | 2  | 3  | 4  | 5  | 6  | 7    | 8   |

#### Рис. 33. Выбор периода

**Поиск объектов в списке.** Для поиска объекта укажите значение или часть значения в поле **Поиск "Наименование объекта"**. После ввода 3-го символа в поле поиска на экране будут отображаться подходящие данные. Поиск может осуществляться по сумме, наименованию получателя и назначению платежа. При отсутствии событий, удовлетворяющих заданному фильтру, на экране появится соответствующее сообщение (см. рис. 34). Для отображения всех операций нажмите ссылку <u>Сбросить фильтр</u>.

| iBank      | Деньги и события | Налоговый календарь     | Контрагенты          | Продукты и услуги |   |         |
|------------|------------------|-------------------------|----------------------|-------------------|---|---------|
| Все событи | ия 🗸 с 09.6      | 04.2018 по 12.04.2018 📄 |                      |                   | Q | Выписка |
|            |                  |                         |                      |                   |   |         |
|            |                  |                         |                      |                   |   |         |
|            |                  |                         | •                    |                   |   |         |
|            |                  | Отсутствуют соб         | ытия по заданному ф  | ильтру            |   |         |
|            |                  | <u>C6</u>               | <u>росить фильтр</u> |                   |   |         |

Рис. 34. Отсутствуют события по заданному фильтру
# Настройки

Для перехода к настройкам сервиса в правом верхнем углу страницы нажмите на кнопку 🤔 Отобразится страница, которая содержит следующие подразделы:

- Уведомления настройка уведомлений;
- Внешний вид выбор внешнего вида системы "iBank".

## Уведомления

В систему "iBank" встроена функция рассылки уведомлений, предназначенная для информирования о состоянии банковских счетов и карт. Предусмотрена возможность рассылки уведомлений по следующим событиям:

- о входе в систему;
- о списании/ поступлении денежных средств;
- о новом письме.

Для создания вида канала рассылки уведомлений перейдите на соответствующую вкладку SMS/ Email/ Весточка/ Мобильный банк и нажмите кнопку Добавить телефон (для доставки уведомлений по каналам Весточка, Мобильный Банк или SMS) или кнопку Добавить e-mail (для доставки уведомлений по электронной почте). В появившемся поле укажите необходимые данные и нажмите кнопку + (см. рис. 35).

| iBan | k Деньги и события        | Налоговый календарь | Контрагенты     | Продукты и услуги | АО "Крокус" 🛕 📌 🛟 📑<br>Козлова А.В.                                                                                                    |
|------|---------------------------|---------------------|-----------------|-------------------|----------------------------------------------------------------------------------------------------|
|      | Уведомления               | SMS                 | E-mail Весточка | мобильный банк    | 🗊 🖻 Налоги                                                                                                    |
|      |                           |                     |                 |                   | 🗐 Уведомления                                                                                                    |
|      | +70941234567              |                     |                 |                   | 🖾 Внешний вид                                                                                                    |
|      | Вход в систему            |                     |                 |                   |                                                                                                    |
|      | 🗹 Списание средств        |                     |                 |                   | <b>Мобильный банк</b><br>для микробизнеса                                                                                                    |
|      | Поступление средств       |                     |                 |                   |                                                                                                    |
|      | Новое письмо              |                     |                 |                   | 335 000 P angarantu 24                                                                                                    |
|      | +70951234567              |                     |                 |                   | C These realises  Argon 197 198 1981 197  20  30  30  30  40  40  40  40  40  40  4                                                                                                    |
|      | Вход в систему            |                     |                 |                   | 22 VIT Flapporto C /k - 48:000 > /<br>23 VIT flapporto C /k - 18:000 > /<br>24 DOO - 54:001 - 10:000 -<br>21 DOO - 54:001 - 10:000 -<br>22 DOO - 54:001 -<br>21 DOO - 54:001 -<br>21 DOO - 54:001 -<br>22 DOO - 54:001 -<br>22 DOO - 54:001 -<br>23 DOO - 54:001 -<br>23 DOO - 54:001 -<br>24 DOO - 54:001 -<br>25 DOO - 54:001 -<br>26 DOO - 54:001 -<br>27 DOO - 54:001 -<br>27 DOO - 54:00 |
|      | Списание средств          |                     |                 |                   | W (34000 H0     Home     Home                                                                                                    |
|      | Поступление средств       |                     |                 |                   | → 107 / 100 / 100 0 0 0 0 0 0 0 0 0 0 0 0 0 0                                                                                                     |
|      | Новое письмо              |                     |                 |                   |                                                                                                    |
|      | Доба <b>вить теле</b> фон |                     |                 |                   | App Store                                                                                                    |

Рис. 35. Настройка уведомлений

Для выбора событий, по которым будет осуществляться мониторинг, установите соответствующие флаги.

Для включения/выключения канала рассылки уведомления используйте переключатель 🔘 💭

Для удаления канала рассылки уведомлений используйте кнопку

## Внимание!

При определенных настройках на стороне банка необходимо обязательное подтверждение адреса электронной почты.

Если указанный адрес электронной почты не подтвержден, отобразится соответствующее предупреждение (см. рис. 36). Для подтверждения адреса следуйте рекомендациям под предупреждением.

| iBaı | <b>k</b> Деньги и события                                                           | Налоговый календарь                                                 | Контрагенты                    | Продукты и услуги | Бо   | АО "БІ<br>эродавкі | <b>ИФИТ" (</b><br>ин А.В.                                                                                                    | ] 🖂                                                                                                    | 3 🧳                                      | ₿    |
|------|-------------------------------------------------------------------------------------|---------------------------------------------------------------------|--------------------------------|-------------------|------|--------------------|----------------------------------------------------------------------------------------------------|----------------------------------------------------------------------------------------------------|------------------------------------------|------|
| 1    | /ведомления                                                                         |                                                                     | SMS E-mail                     | Мобильный банк    | 0    | ۶<br>۵             | Сотрудник<br>Налоги<br>Зарплатны                                                                                                    | зи (4)<br>ый проег                                                                                                    | KT                                       | _    |
| -    | Досавить е-mail                                                                     |                                                                     |                                |                   |      | *                  | Система б<br>Товары и                                                                                                    | ыстрых<br>услуги                                                                                                    | платеж                                   | ей   |
|      | Вход в систему                                                                      |                                                                     |                                |                   | _    | ()<br>()<br>()     | Уведомле<br>Внешний в                                                                                                    | ⊣ия<br>вид                                                                                                    |                                          |      |
|      | Списание средств Поступление средств Новое письмо                                   |                                                                     |                                |                   |      |                    | <b>Мобил</b><br>для ми                                                                                                    | <b>ЬНЫЙ</b><br>Ікробизн                                                                                                    | <b>банк</b><br>чеса                      |      |
|      | <ul> <li>democlient@bifit.int</li> <li>mail адрес не подтвержде</li> </ul>          | ен. Отправка сообшені                                               | ий не выполняет                | ся                | Ĩ    |                    | 12:42<br>Octoberand overt<br>335 000 P<br>Presentation<br>Disecto codurmal<br>Aaryot +0<br>aga 300-Ottpehospace                                                                                                    | - 240 000,55 #<br>- 60 000 55 #                                                                                                    | erparentu<br>ena<br>Parentu<br>ena<br>Co |      |
| 1    | ła указанный адрес отправл<br>вобходимо перейти по ссы<br>Этправить новое письмо дл | пено письмо для подте<br>ілке из письма до 28.1<br>ія подтверждения | верждения. Для<br>2.2022 17:22 | использования ад  | peca |                    | 223         WIT Reported that the second second | No objectiones           -80 000 P           Monoscience           -80 000 P           Creating regr           P-240 000 SIR P           Victure Dyna           * 80 000 SIR P           * 80 000 SIR P           * 80 000 SIR P           * 80 000 SIR P | •                                        |      |
|      |                                                                                     |                                                                     |                                |                   |      |                    | агрузите в<br>App Stor                                                                                                    | e 🕨                                                                                                    | доступно в<br>Google I                   | Play |

Рис. 36. Настройка уведомлений по электронной почте

## Внешний вид

## Внимание!

Наличие подраздела Внешний вид определяется наличием прав на сервис "Интернет-Банк для корпоративных клиентов", настраиваемое по согласованию с вашим банком.

Для перехода в сервис "Интернет-Банк для корпоративных клиентов" нажмите кнопку Перейти (см. рис. 37).

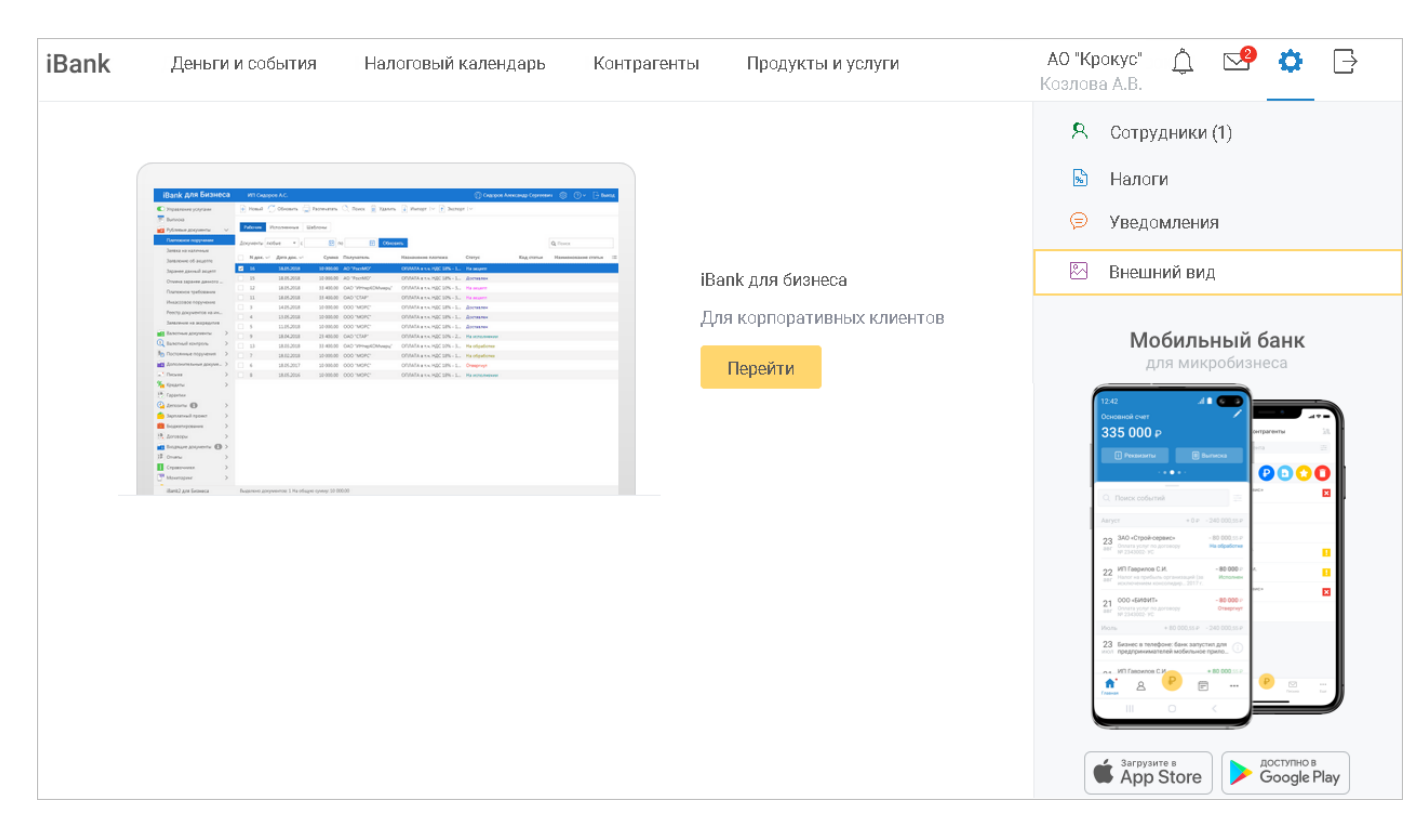

Рис. 37. Настройка внешнего вида

# Работа с документами

# Общие принципы работы с документами

Общий принцип работы с исходящими документами следующий: клиент создает новый документ, заполняя поля соответствующей формы, сохраняет его, ставит под документом необходимое число подписей, тем самым поручая банку исполнить созданный документ.

Для документа может быть определено сочетание подписей сотрудников клиента, необходимое для отправки документа в банк.

Сочетания подписей влияют на сценарий подписи документа и зависят от типа документа. Типы документов:

- Платежный документ, в котором в качестве "главного" счета обязательно фигурирует счет, открытый в банке. Например: платежное поручение.
- Неплатежный документ, в котором не указывается счет клиента, либо указывается счет, открытый в другом банке. Например: письмо.

Сценарий подписи платежных и неплатежных документов различается:

• Сочетания подписей для отправки платежного документа определяются через сочетания, установленные для счета, используемого в документе. Разрешенное для счета количество подписей в одном сочетании — от 1 до 15.

Один и тот же сотрудник может входить в несколько сочетаний подписей, в том числе, относящихся к одному и тому же счету.

• Сочетания подписей для отправки **неплатежного** документа определяются через установленные для документа количество подписей и права сотрудников на подпись документа. Разрешенное для документа количество подписей — от 1 до 8.

Последовательность проставления подписей под документом не имеет значения.

#### Виды и статусы документов

В сервисе используются документы следующих видов:

**Исходящие** документы — финансовые документы, формируемые клиентом с целью поручить банку выполнить определенные действия в соответствии с документом.

**Отчеты** — сводные документы по банковским счетам, формируемые клиентом для личного пользования.

**Письма** — информационные сообщения между банком и клиентом. Входящие письма — адресуемые клиенту, и исходящие письма — адресуемые банку.

Справочники — содержат в себе информацию о реквизитах банков и корреспондентов, о кодах валют и другие данные, наиболее часто применяемые при заполнении документов. Используются для упрощения процедуры заполнения документов.

Стадия обработки документа называется "статус". Используются следующие статусы исходящих документов:

**Черновик**. Присваивается при создании и сохранении нового документа или импорте документа, не прошедшего проверки на корректность заполнения полей. При исправлении всех ошибок в документе с таким статусом и последующем сохранении статус документа меняется на **Новый**. Документ со статусом **Черновик** не рассматривается и не обрабатывается на банковской стороне.

**Новый**. Присваивается при сохранении нового документа или при редактировании и сохранении существующего документа в сервисе "Интернет-Банк", а также при импорте документа из файла. Документ со статусом **Новый** не рассматривается и не обрабатывается на банковской стороне.

**Подписан**. Присваивается в случае, если документ подписан, но число подписей под документом недостаточное для отправки в банк документа.

**Требует подтверждения**. Присваивается платежному поручению после получения необходимого количества подписей в случае использования на стороне банка дополнительных мер защиты документа.

Если на стороне банка настроено подтверждение платежных поручений, то для доставки в банк такого документа клиенту необходимо использовать предусмотренные механизмы безопасности (см. Механизмы безопасности).

**Доставлен**. Присваивается документу, когда число подписей под документом соответствует необходимому для рассмотрения документа на банковской стороне. Статус **Доставлен** является для банка указанием начать обработку документа (исполнить или отвергнуть).

На обработке. Присваивается при принятии документа в банке на обработку.

На исполнении. Присваивается при принятии документа в банке на исполнение.

**В картотеке**. Присваивается платежному поручению при недостатке средств на счете клиента. При поступлении средств на счет клиента деньги списываются в соответствии с очередностью платежа, установленной в платежном поручении.

**Исполнен**. Присваивается документу при исполнении документа на банковской стороне и проведении в балансе проводкой.

**Отвергнут**. Присваивается документу, не принятому на банковской стороне к исполнению. Можно или отредактировать и отправить документ, или удалить документ (статус изменится на **Удален**). Возможность редактирования отвергнутых документов определяется настройками на стороне банка.

Удален. Присваивается документу, удаленному пользователем. Удалению подлежат только документы в статусе Новый, Подписан, Требует подтверждения или Отвергнут.

На акцепт. Присваивается платежному поручению в случаях нарушения правил контроля, заданных центром финансового контроля, или если установлено принудительное акцептование центром финансового контроля всех документов подчиненной компании.

Статус также присваивается двухсторонним документам (см. раздел Документы), ожидающим подтверждения. Подтвержденным двухсторонним документам присваивается статус Акцептован.

На рис. 38 представлен граф возможных статусов документов со штатными переходами.

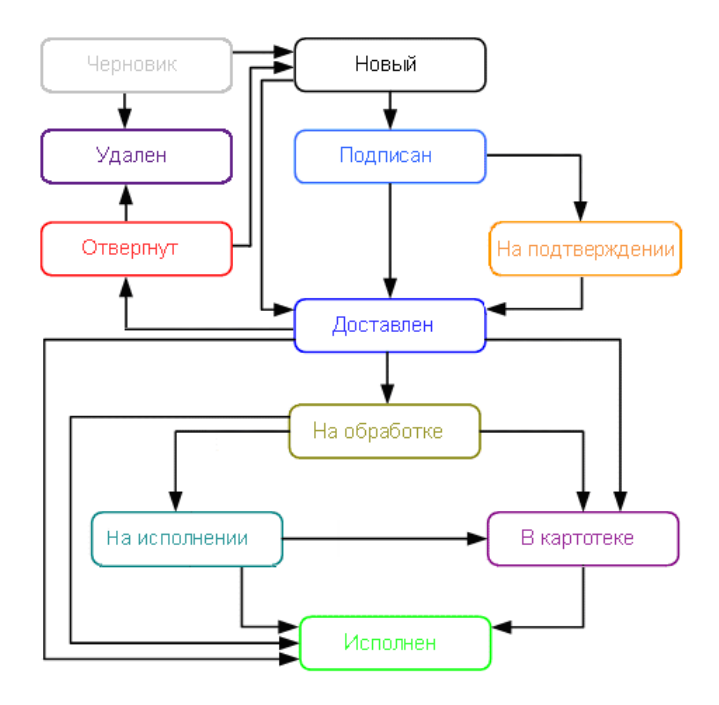

Рис. 38. Процесс изменения статусов документов

## Черновики

В сервисе реализована возможность создания и последующей работы с черновиками всех типов документов.

Создание черновиков осуществляется на форме создания документа:

• При нажатии кнопки Сохранить черновик сервис сохранит черновик документа и выдаст соответствующее сообщение (см. рис. 39).

Для просмотра только что сохраненного черновика нажмите ссылку Просмотреть.

| Черновик успешно сохранен |
|---------------------------|
| <u>Просмотреть</u>        |

Рис. 39. Сохранение черновика

• При переходе с формы документа в другой раздел сервис выдаст соответствующее сообщение (см. рис. 40).

Для сохранения черновика нажмите ссылку Да.

| Писы      | <b>м</b> о не с | тправлено. Сохранить черновик? |
|-----------|-----------------|--------------------------------|
| <u>Да</u> | <u>Нет</u>      | Отмена                         |

Рис. 40. Документ не отправлен. Сохранение черновика

Сохраненные черновики доступны в списке документов соответствующего раздела.

# Деньги и события

В разделе Деньги и события доступны:

- Выполнение переводов денежных средств
  - контрагенту (перевод средств юридическим лицам или ИП);
  - в налоговую (оплата налоговых сборов, пошлин, налога на прибыль и другие);
  - в валюте (валютные переводы зарубежным партнерам по контракту и без);
  - физическому лицу (по номеру счета или через СБП);
  - в таможню (оплата таможенной пошлины, сборов, НДС и акциз);
  - себе (перевод между своими счетами);
  - в прочие бюджетные (оплата бюджетным учреждениям: МВД, прокуратура, ЖКХ, суд)
- Получение и экспорт выписки;
- Просмотр и передача реквизитов своих счетов;
- Просмотр информации о своих продуктах (счета, карты, депозиты, кредиты, кредитные линии, транши и овердрафты).

Выписка представляет собой перечень операций по выбранному счету с указанием списанных или зачисленных средств, номера платежного документа, на основании которого была проведена операция, и другой дополнительной информации.

Список операций выписки и платежных поручений формируется автоматически при переходе в раздел. Вы можете сформировать список документов, как по всем счетам, так и по каждому счету в отдельности (см. рис. 41).

|        |                  |                                                          | Экспорт выписн    | ки 🖵 Кнопки действий                                                             |           |                                         |
|--------|------------------|----------------------------------------------------------|-------------------|----------------------------------------------------------------------------------|-----------|-----------------------------------------|
| iBank  | Деньги и события | Налоговый календарь Контрагенты                          | Продукты и услуги | АО "Крокус"<br>Козлова А.В.                                                      | $\square$ |                                         |
| Bce c  | обытия 🗸         | За все время 🗐 Поиск событи                              | й Q Выписка       | Создать                                                                          | _         | Новое платежное поручение               |
| 14 мая | - 15 000,oo ₽    | ПАО МГТС<br>{VO12050}                                    |                   | На всех счетах<br><b>403 102 759</b> .41 ₽                                       | ,         |                                         |
| 14 мая | - 5 000,00 P     | ПАО МГТС<br>Оплата услуг                                 | Отвергнут         | <b>786 052</b> .76 \$<br><b>965 193</b> .28 €                                    |           |                                         |
| 14 мая | - 15 000,00 P    | <b>ΠΑΟ ΜΓΤΟ</b><br>{V012050}                             | Исполнен          | Счета                                                                            | ^         | —Выбор продукта                         |
| 14 мая | - 10 000,00 ₽    | ПАО МГТС<br>Оплата услуг                                 | Новый             | 40702810683129782622 /<br><b>402 241 422</b> .62 <b></b><br>Вылиска              | , =       | ☐ Просмотр реквизитов ☐ Наличие карты   |
| 14 мая | - 10 000,00 P    | <b>ПАО "МГТС"</b><br>{VO12050} в т.ч. НДС 18% - 1 525.42 | Черновик          | Депозиты                                                                         | ~         |                                         |
| 13 мая | - 10 000,00 P    | ПАО МГТС<br>Оплата услуг                                 |                   | Депозит "Прогрессивный" //<br>100 900.00 ₽<br>Пополнить Снять                    |           | Подробнее                               |
|        |                  |                                                          |                   | Кредиты                                                                          | ~         |                                         |
|        |                  |                                                          |                   | Кредит "Квартальный" /<br>6 000.00 ₽<br>Сподующий платеж 09 октября<br>Подробнее |           | Редактирование<br>наименования продукта |
|        |                  |                                                          |                   | $( \land )$                                                                      |           | _                                       |

Рис. 41. Раздел "Деньги и события"

Сформированный список содержит следующую информацию об операциях:

- Дата совершения операции;
- Сумма операции;
- Наименование получателя и назначение;
- Статус (только для платежных поручений).

Для возврата к началу страницы нажмите кнопку

Элементы управления объектами списка операций:

— отправить документ по e-mail;
 — создание нового документа на основе существующего (доступно только для платежных поручений);
 — отзыв документа;
 — печать документа (недоступно для черновиков);
 — удаление документа.

## Новости

Новости банка отображаются в общем списке записей раздела Деньги и события (см. рис. 42). Важные новости в списке помечаются значком Для формирования списка записей только по новостям банка используйте фильтр объектов списка по значению **Новости**.

| iBank                   | Деньги и события Налоговый календарь Контрагенты Продукты и услуги    | ИП Сидоров Але 🛕 😒 📑<br>Сидоров А.В.                                                                                                    |
|-------------------------|-----------------------------------------------------------------------|----------------------------------------------------------------------------------------------------|
| Новости                 | <ul> <li>За все время</li> <li>Поиск событий</li> <li>Выпи</li> </ul> | ска Создать                                                                                                    |
| Ноябрь 2020             | +27 108,38 P -33                                                      | 922,37 P Ha BCex CHETAX                                                                                                    |
| 14 но <mark>ября</mark> | ВТБ расширяет количество безбумажных офисов                           | <b>7 329 480</b> ,00 ₽                                                                                                    |
| 12 ноября               | і Заявление ВТБ                                                       | Счета >><br>!<br>Мобильный банк                                                                                                    |
| 11 ноября               | ВТБ предоставил клиентам банка «Открытие» бесплатное снятие наличн    | Для микробизнеса                                                                                                    |
| Октябрь 2020            | +34.738,66 P -39                                                      | 562,70 P                                                                                                    |
| 08 октября              | Отмена коммиссии                                                      | 1         100 - 000 - 0000 - 000 - 000 - 000 - 000 - 000 - 000 - 000 - 000 - 000 - 000 - |
| Сентябрь 2020           | 1                                                                     |                                                                                                    |
| 04 сентября             | ВТБ снижает ставки по кредитам                                        |                                                                                                    |
| 03 сентября             | Большое обновление Мобильного банка для iOS                           | Sarpyante a<br>App Store Social Play                                                                                                    |

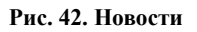

На странице просмотра новости (см. рис. 43) в блоке Последние новости отображаются заголовки последних четырех новостей из банка. Для просмотра необходимой новости нажмите на ее заголовок.

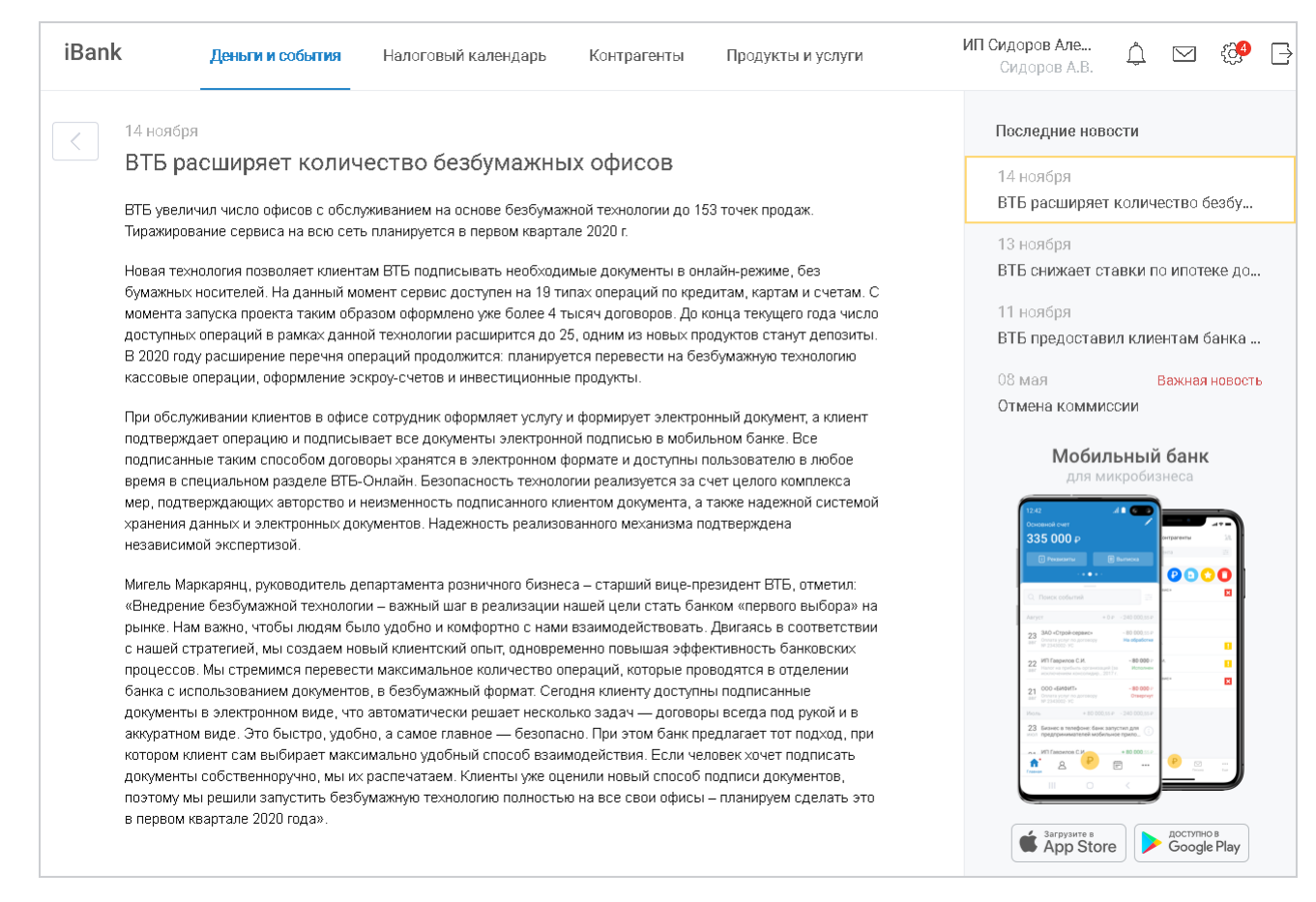

Рис. 43. Просмотр новости

Для возврата на страницу Деньги и события нажмите кнопку Назад.

## Переводы

Для создания платежного поручения нажмите кнопку Создать и выберите тип получателя из отобразившегося списка (см. рис. 44).

| iBank Деньги и события На                                                      | алоговый календарь Контрагенты Пр                                              | одукты и услуги ИП Сидоров Александ                                                         | р Владимирович<br>Сидоров А.В. Ф 🖸 🚱                                                                                                    |
|--------------------------------------------------------------------------------|--------------------------------------------------------------------------------|---------------------------------------------------------------------------------------------|----------------------------------------------------------------------------------------------------|
| Создать                                                                        |                                                                                |                                                                                             | <b>Мобильный банк</b><br>для микробизнеса                                                                                                    |
| Сонтрагенту<br>Перевод средств юридическим<br>лицам или ИП.                    | Физическому лицу<br>Перевод физическому лицу по<br>номеру счета или через СБП. | С Себе<br>Перевод денежных средств между<br>своими счетами.                                 | 156<br>Overward oper<br>335 000 /p<br>Treasure / Internation<br>Compared oper<br>10 / 1000 / 1000 / 1 |
| В налоговую<br>Оплату налоговых сборов, пошлин,<br>налога на прибыль и другие. | В таможню<br>Оплату таможенной пошлины,<br>сборов, НДС и акциз.                | В прочие бюджетные<br>Оплату бюджетным учреждениям:<br>МВД, прокуратуру, ЖКХ, суд и другие. |                                                                                                    |
| В валюте<br>Валютные переводы зарубежным<br>партнерам по контракту и без.      |                                                                                |                                                                                             | App Store                                                                                                    |

Рис. 44. Выбор типа получателя

Внешний вид формы платежного поручения и порядок действий определяется выбранным типом получателя:

- Контрагенту (в том числе оплата услуг ГИС ЖКХ);
- Физическому лицу (по номеру счета или через СБП);
- Бюджет (в налоговую, таможню, прочие бюджетные органы и учреждения);
- Перевод между своими счетами;
- Валютный перевод.

#### Перевод контрагенту

Внешний вид формы платежного поручения (контрагенту) представлен на рис. 45.

| Перевести                                           | Контрагенту                 | В налоговую          | <ul> <li>✓ Cel</li> </ul> | бе В валюте         | Перетащите или загрузит<br>файл импорта                                                                                                    |
|-----------------------------------------------------|-----------------------------|----------------------|---------------------------|---------------------|----------------------------------------------------------------------------------------------------|
| ИНН получателя<br>7702070139                        | КПП получате     784201001  | ля                   |                           |                     | файлы формата 1С, IBank2, УФЭБС.                                                                                                    |
| Наименование получателя<br>Нерезидент               |                             |                      |                           | (                   | Последние получатели                                                                                                    |
| 1 2 2 ДЕЙСТВУЮЦ                                     | цее предприятие Подроб      | нее                  |                           |                     | 000 "PYCCTAHДAPT"<br>40817810797351265280                                                                                                    |
| БИК банка получателя<br>044525219                   | Счет получате<br>4080581000 | ля<br>0000000000     |                           | 0                   | 000 "ТРЕНД СТРОИ"<br>40702810600026057002<br>УФК по г. Москве (ИФНС РОССИ                                                                                                    |
| Наименование банка получа<br>БАНК ВТБ (ПАО), г.САНК | теля<br>Г-ПЕТЕРБУРГ         |                      |                           |                     | 40101810243575107530<br>УФК по г. Москве (ИФНС РОССИ<br>00000000000000000000000                                                                                                    |
| Сумма, ₽                                            | Заплатить со                | счета                |                           |                     | Мобильный банк                                                                                                    |
| 1 001.00                                            | 4070281026                  | 2283832606           |                           | <b>88 974</b> .71 ₽ | для микробизнеса                                                                                                    |
| Код валютной операции<br>01010 - Продажа резиден    | нтом иностранной валюты     | за валюту Российской | Федерации                 | ×                   | Constant over<br>335 000 p<br>Interesting<br>Balances                                                                                                    |
| Назначение<br>{VO01010} в т.ч. НДС 20%              | - 166.83                    |                      |                           | (                   | Contractional Contraction Contraction Cont |
|                                                     |                             |                      |                           |                     | 20 000 design5     21 bit control of the second second secon      |
| 20% 10% 0% E                                        | ез НДС 🕕 Очереднос          | гь платежа: 1 2      | 3 4                       | 5                   |                                                                                                    |
| Отправить уведомлен                                 | ие об оплате на e-mail      |                      |                           |                     | Sarpyzere s Doctivities Google Pla                                                                                                    |
| Отправить Сохо                                      | анить черновик              |                      |                           | Отмена              | <b>—</b>                                                                                                    |

Рис. 45. Платежное поручение контрагенту

Отдельным элементам формы платежного поручения присвоен значок (1), при наведении на который отображается всплывающая подсказка с пояснениями для данного элемента.

Общие принципы заполнения полей платежного поручения:

1. Если вы недавно совершали платежи, то вы можете выбрать контрагента из списка последних получателей.

При выборе последнего получателя, поля с реквизитами получателя будут заполнены автоматически.

2. Доступна смена типа получателя перевода:

| Контрагенту 🗸 | В налоговую 🔷      | Себе | В валюте |
|---------------|--------------------|------|----------|
|               | В таможню          |      |          |
|               | В прочие бюджетные |      |          |

- 3. Заполните поля с реквизитами получателя:
  - Укажите ИНН получателя;
  - Укажите наименование получателя;
  - Укажите БИК банка получателя в поле **БИК**, поля с остальными реквизитами банка получателя заполнятся автоматически;
  - Укажите номер счета получателя.

В переводах между резидентом и нерезидентом необходимо указание кода валютной операции, который заполняется из справочника в следующих случаях:

- Счет плательщика счет нерезидента, счет получателя счет резидента;
- Счет плательщика счет резидента, счет получателя счет нерезидента;
- Плательщик является резидентом, осуществляющим переводы на свои счета либо на счета другого резидента, открытые в банке-нерезиденте.

Нажмите на поле **Код валютной операции** и в отобразившемся диалоге (см. рис. 46) выберите соответствующий код вида операции. Выбранный код преобразуется в код валютной операции и отобразится в начале поля **Назначение** в формате {VO<код вида операций>}.

| Код валютной операции Поиск кода валютной операции Q                                                                                                    | × |
|----------------------------------------------------------------------------------------------------|---|
| 01 — Конверсионные операции резидентов в безналичной форме                                                                                                    | ^ |
| 010 — Продажа резидентом иностранной валюты за валюту Российской Федерации                                                                                                    |   |
| 030 — Покупка резидентом иностранной валюты за валюту Российской Федерации                                                                                                    |   |
| 040 — Покупка (продажа) резидентом одной иностранной валюты за другую иностранную<br>валюту                                                                                                    | ) |
| 02—Конверсионные операции нерезидентов в безналичной форме                                                                                                    | ~ |
| 10 — Расчеты между резидентами и нерезидентами при осуществлении внешнеторговой<br>деятельности, связанной с вывозом с территории Российской Федерации товаров, включая<br>воздушные, морские суда, суда внутреннего плавания и космические объекты | ~ |

Рис. 46. Диалог "Код валютной операции"

- 4. В поле Сумма укажите сумму операции.
- 5. В поле Заплатить со счета из выпадающего списка выберите счет.
- 6. В поле Назначение укажите назначение перевода/ платежа.

Для сохранения и подписи платежного поручения длина поля «Назначение платежа» не должна превышать 210 символов. Если длина поля превышает допустимый размер, то при сохранении и подписи документа появляется сообщение об ошибке. В этом случае доступно сохранение документа в статусе "Черновик".

7. Для расчета НДС из предлагаемых вариантов выберите необходимую ставку НДС. В случае, когда работы, услуги или товарно-материальные ценности, за которые производится платеж, не облагаются НДС, выберите вариант **Без НДС**.

В зависимости от выбора ставки в поле **Назначение** появится фраза "НДС не облагается" или фраза "в т. ч. НДС" с указанием ставки и размера НДС.

8. В списке поля Очередность платежа выберите номер группы очередности платежа в соответствии со статьей 855 Гражданского кодекса РФ "Очередность списания денежных средств со счета". Поле Очередность платежа не отображается при выполнении платежей в пользу типа получателя "В таможню" и по умолчанию устанавливается значение очередности "5".

Если платеж выполняется в обычном порядке согласно установленным срокам — указывается очередность "5". Если платеж выполняется на основании требования — укажите очередность "3".

- 9. В поле УИП укажите значение уникального идентификатора платежа (УИП) или "0".
- 10. Если на банковской стороне разрешен выбор вида платежа для сервиса срочного перевода, то вы можете присвоить платежу признак "Срочно" установив флаг Срочный платеж.

Согласно Указанию Банка России от 17.11.2016 N4199-У "О внесении изменений в Положение Банка России от 29 июня 2012 года N384-П "О платежной системе Банка России" при оформлении расчетного документа на сумму более 100 млн. рублей обязательно указание вида платежа "Срочно". Данное требование не распространяется на Федеральное казначейство или его территориальные органы.

11. Для отправки уведомления об исполнении платежного поручения на электронную почту установите флаг **Отправить уведомление об оплате на e-mail** и укажите в отобразившемся поле адреса e-mail получателей.

Уведомление об исполнении платежа отправляется на электронную почту при получении документом статуса "Исполнен".

12. Нажмите кнопку Отправить для подписи и отправки документа в банк.

На стороне банка может быть настроена автоматическая идентификация платежей за услуги ЖКХ.

Платежи за услуги ЖКХ определяются по ИНН получателя, который сверяется с банковским справочником реквизитов поставщиков услуг ЖКХ.

Если платеж был определен, как платеж за услуги ЖКХ, то на форме платежного поручения отобразится блок полей **Оплата услуг ЖКХ** (см. рис. 47). Обязательность заполнения данного блока регулируется на стороне банка.

| сумма<br>120 000,00₽      | Заплатить со счета<br>D,00₽ 40702 810 8022 4000 0238 |  |  |  |
|---------------------------|------------------------------------------------------|--|--|--|
| змер комиссии появится по | осле заполнения платежа                              |  |  |  |
| Оплата услуг ЖКХ          |                                                      |  |  |  |
| Оплатить по               | ~                                                    |  |  |  |
| Единый лицевой счет в     | ГИС ЖКХ                                              |  |  |  |
| Единый лицевой счет       |                                                      |  |  |  |
| /5AB543315                |                                                      |  |  |  |
| Месяц 🗸 Год               | ~                                                    |  |  |  |
| Январь 201                | 18                                                   |  |  |  |
| БИК банка получателя 🗿    |                                                      |  |  |  |
| 044525597                 | 40702 810 8000 0009 5754                             |  |  |  |
| Назначение                |                                                      |  |  |  |
| Оплата услуг ЖКХ. НДС     | не облагается<ЕЛС75АВ543315;ПРД01.2018>              |  |  |  |
|                           |                                                      |  |  |  |

Рис. 47. Платежное поручение. Блок "Оплата услуг ЖКХ"

Для заполнения блока Оплата услуг ЖКХ выполните следующие действия:

- 1. В поле Оплатить по укажите тип идентификатора платежа, по которому будет осуществляться платеж:
  - Идентификатор платежного документа в ГИС ЖКХ;
  - Идентификатор жилищно-коммунальных услуг в ГИС ЖКХ;
  - Единый лицевой счет в ГИС ЖКХ.

В поле ниже укажите значения идентификатора.

2. В полях **Месяц** и **Год** с помощью выпадающих списков укажите период, за который производится оплата услуг.

Период не указывается при выборе в поле Оплатить по значения Идентификатор платежного документа в ГИС ЖКХ.

Блок **Оплата услуг ЖКХ** отображается только в режиме редактирования документа и не отображается на печатной форме или при просмотре документа. Сведения из блока автоматически подставляются в поле **Назначение** в специальном формате. Соответствие типов идентификаторов платежа записям в полях платежного поручения приведено в таблице ниже:

| Тип идентификатора                                       | Поле в пл. | Формат записи                                      | Пример                            |
|----------------------------------------------------------|------------|----------------------------------------------------|-----------------------------------|
|                                                          | поручении  |                                                    |                                   |
| Единый лицевой счет в<br>ГИС ЖКХ                         | Назначение | <ЕЛС<значение<br>идентификатора>;ПРД<ММ.<br>ГГГГ>> | <ЕЛС75АВ543315;ПРД07.<br>2018>    |
| Идентификатор<br>жилищно-коммунальных<br>услуг в ГИС ЖКХ | Назначение | <ЖКУ<значение<br>идентификатора>;ПРД<ММ.<br>ГГГГ>> | <ЖКУ75АВ543315-01;ПРД07.<br>2018> |

| Тип идентификатора                                 | Поле в пл.<br>поручении | Формат записи                     | Пример                  |
|----------------------------------------------------|-------------------------|-----------------------------------|-------------------------|
| Идентификатор<br>платежного документа в<br>ГИС ЖКХ | Назначение              | <ИПД<значение<br>идентификатора>> | <ИПД75АВ543315-01-5111> |

## Перевод физическому лицу

Для типа получателя Физическое лицо могут отобразиться доступные способы перевода (см. рис. 48).

## Примечание:

Доступность способа перевода через СБП определяется настройками банка и условием, что выполнены необходимые настройки взаимодействия организации с СБП. В ином случае отобразится форма платежного поручения для способа перевода по счету.

| iBank | Деньги и события | Налоговый календарь | Контрагенты | Продукты и услуги | АО "БИФИТ"<br>Бородавкин А.В.                                                                                                    | <u>(</u>                                                                    |                                           | £ <b>6</b> 4        | Ð                    |
|-------|------------------|---------------------|-------------|-------------------|----------------------------------------------------------------------------------------------------|-----------------------------------------------------------------------------|-------------------------------------------|---------------------|----------------------|
| <     | Перевод физи     | ческому лицу        |             |                   | Μ                                                                                                    | обильн<br>для микр                                                          | <b>ный (</b><br>робизн                    | <b>банк</b><br>веса |                      |
|       | р Перевод        | по счету            | Перевод     | ерез СБП          | 12.42<br>Consense or<br>335.00                                                                                                    | ,<br>,<br>) p<br>~                                                          |                                           | npareertu<br>12     |                      |
|       |                  |                     |             |                   | C. Power en<br>Awyer<br>23 Monoray<br>24 Monoray                                                                                                    |                                                                             | 40 000,55 P<br>40 000,55 P<br>40 000,55 P |                     |                      |
|       |                  |                     |             |                   | 22 more a more a | абыла за наказанија (м.<br>1978 — К. С. С. С. С. С. С. С. С. С. С. С. С. С. | #(1)()()()()()()()()()()()()()()()()()()  |                     | 0                    |
|       |                  |                     |             |                   |                                                                                                    |                                                                             |                                           | ₽ <u>₽</u>          | J                    |
|       |                  |                     |             |                   | 🗳 Ap                                                                                                    | o Store                                                                     |                                           | доступно<br>Google  | <sup>в</sup><br>Play |

Рис. 48. Способы перевода физическому лицу

Выберите способ перевода (см. рис. 48):

- Перевод по счету
- Перевод через СБП

#### Перевод по счету

Внешний вид формы платежного поручения (физическому лицу) представлен на рис. 49.

| Іеревод                                         | Физическому лицу В налоговук               | <ul> <li>Себе В валюте</li> <li>Перетащите или загрузите<br/>файл импорта</li> </ul> |
|-------------------------------------------------|--------------------------------------------|--------------------------------------------------------------------------------------|
| Наименование получателя<br>ПАО "ГАЗПРОМ НЕФТЬ"  |                                            | Файлы формата 1С, iBank2, УФЭБС.                                                     |
| БИК банка получателя<br>040349585               | Счет получателя     40817810629799397329   | Последние получатели                                                                 |
|                                                 |                                            | 40817810629799397329                                                                 |
| Наименование банка полу<br>ФИЛИАЛ N 2351 ВТБ 24 | ателя<br>(ПАО), г.КРАСНОДАР                | САЛЬНИКОВ ДМИТРИЙ ИГОРЕВИ<br>40817810154537917471                                    |
|                                                 |                                            | АО "Инвест"                                                                          |
| Сумма, ₽<br>2 001.00                            | Заплатить со счета<br>40702810362075638727 | 40817810495739573740<br>15 398.38 ₽                                                  |
| Код вида дохода<br>ния вреда; выплаты за у      | вечья; алименты; командировочные; компенса | инвалидам, члена ×                                                                   |
| Назначение<br>в т.ч. НДС 20% - 333.50           |                                            |                                                                                      |
|                                                 |                                            | 24/210                                                                               |
| 20% 10% 0%                                      | Без НДС 🕕 Очередность платежа: 1           | 3 4 5                                                                                |
| Отправить уведомле                              | ние об оплате на e-mail                    |                                                                                      |
|                                                 |                                            |                                                                                      |

Рис. 49. Платежное поручение физическому лицу

Отдельным элементам формы платежного поручения присвоен значок (), при наведении на который отображается всплывающая подсказка с пояснениями для данного элемента.

Для совершения перевода следуйте рекомендациям:

- 1. Порядок заполнения полей формы перевода приведен в списке Общие принципы заполнения полей платежного поручения
- 2. Если платежное поручение связано с выплатой получателю зарплаты или иного вида дохода, необходимо указаь код вида дохода. Для выбора кода нажмите на поле Код вида дохода и в отобразившемся диалоге (см. рис. 50) выберите необходимое значение.

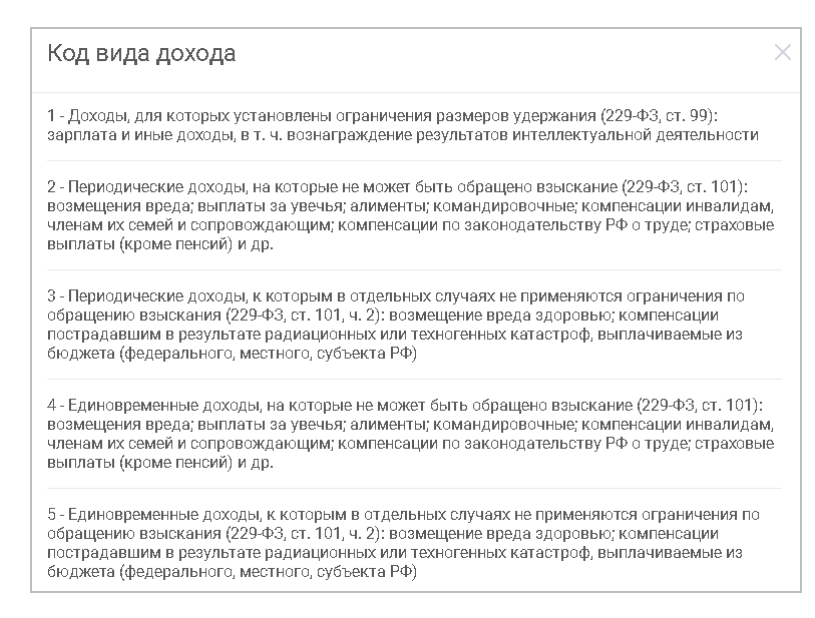

Рис. 50. Диалог "Код вида дохода"

#### Перевод через СБП

Внешний вид формы перевода через СБП представлен на рис. 51.

| Телефон получателя<br>+7 (916) 222-22-22 |                                          |                     |
|------------------------------------------|------------------------------------------|---------------------|
| Наименование банка получателя            |                                          |                     |
| АО «Тинькофф Банк»                       |                                          |                     |
| Сумма, ₽<br>100.00                       | Списать со счета<br>40702810362075638727 | <b>15 398</b> .38 ₽ |
| Код вида дохода                          |                                          | •••                 |
| Назначение<br>Выплата физическому лицу   |                                          |                     |
|                                          |                                          |                     |
|                                          |                                          |                     |

Рис. 51. Перевод физическому лицу через СБП. Проверка реквизитов

Для совершения перевода через СБП выполните действия:

- 1. Заполните поля формы перевода:
  - Укажите телефон получателя, зарегистрированный в СБП;
  - Выберите банк получателя из выпадающего списка;
  - Укажите сумму перевода;
  - Выберите счет для списания средств по переводу через СБП, при наличии нескольких счетов;

- При необходимости укажите код вида дохода;
- Укажите назначение перевода. По умолчанию заполняется значением: Выплата физическому лицу.
- 2. Нажмите кнопку **Проверить реквизиты** (см. рис. 51). В случае успешной проверки реквизитов экранная форма перевода обновится (см. рис. 52):
  - Отобразится заполенное поле ФИО получателя;
  - Отобразится таймер обратного отсчета до истечения срока действия реквизитов для совершения операции. Если время действия реквизитов истекло запросите новые нажав кнопку Проверить реквизиты.

| Перевод физическому                                 | сбп<br>систена быстрых<br>платежей       |                     |
|-----------------------------------------------------|------------------------------------------|---------------------|
| Телефон получателя<br>+7 (916) 222-22-22            | ФИО получателя<br>Иванов П.О.            |                     |
| Наименование банка получателя<br>АО «Тинькофф Банк» |                                          |                     |
| Сумма, ₽<br>100.00                                  | Списать со счета<br>40702810362075638727 | <b>15 398</b> .38 P |
| Код вида дохода                                     |                                          |                     |
| Назначение<br>Выплата физическому лицу              |                                          |                     |
| Реквизиты действуют в течен                         | ие 2 минут 30 секунд.                    |                     |
| Проверить реквизиты                                 | Отправить                                |                     |

Рис. 52. Перевод физическому лицу через СБП. Проверка реквизитов

3. Нажмите кнопку Отправить. Будет создан и подписан документ на перевод средств через СБП.

Статус выполнения перевода отображается на странице просмотра перевода через СБП (см. рис. 53). Перевод может находится в следующих статусах:

- Доставлен документ ожидает обработки системой;
- На обработке документ обрабатывается системой;
- Исполнен документ успешно обработан и исполнен. Для создания нового перевода, на основе выполненного, нажмите кнопку Повторить на странице просмотра перевода;
- Отвергнут обработка документа завершилась ошибкой. Описание ошибки отобразится в статусе на странице просмотра перевода. ля создания нового перевода, на основе выполненного, нажмите кнопку Повторить на странице просмотра перевода. Для удаления записи отвергнутого перевода нажмите кнопку Удалить.

| Перевод физическому л<br>Отвергнут                   | ицу                                      | сбп<br>скетена быстрах<br>платежей |
|------------------------------------------------------|------------------------------------------|------------------------------------|
| Сервис временно недостуг<br>Повторите попытку поздне | ieH.<br>ve.                              |                                    |
| Телефон получателя<br>7 (903) 250-50-50              | ФИО получателя<br>Иванов П.О.            |                                    |
| Наименование банка получателя<br>АО ТИНЬКОФФ БАНК    |                                          |                                    |
| Сумма, ₽<br>1 500                                    | Списать со счета<br>40702810802240000238 |                                    |
| Назначение<br>Благодарность за помощь.               |                                          |                                    |
| <b>Повторить</b> Удалить                             |                                          |                                    |

Рис. 53. Перевод физическому лицу через СБП. Статус "Отвергнут"

## Перевод в налоговую, таможню, прочие бюджетные органы и учреждения

Внешний вид формы платежного поручения (в налоговую) представлен на рис. 49.

Для совершения перевода следуйте рекомендациям:

- 1. Порядок заполнения полей формы платежного поручения приведен в списке Общие принципы заполнения полей платежного поручения
- 2. В случае платежа в бюджетную систему РФ поле **КПП** обязательно для заполнения. При оформлении платежа в бюджет поле заполняется автоматически информацией, указанной при регистрации клиента.
- 3. Заполнение полей формы бюджетного платежа выполняется согласно Приказу N 107н «Об утверждении правил указания информации в полях расчетных документов на перечисление налогов, сборов и иных платежей в бюджетную систему Российской Федерации» от 12.11.2013 г.

| iBank                        | Деньги и события                                     | Налоговый календарь                                                   | Контрагенты | Продукть | и и услуги | АО "Крокус" 🛕 😒 (б)<br>Козлова А.В.                                                                                                    |
|------------------------------|------------------------------------------------------|-----------------------------------------------------------------------|-------------|----------|------------|----------------------------------------------------------------------------------------------------|
| $\left\langle \right\rangle$ | Перевести<br>КПП плательщика<br>771001001            | Контрагенту 🗸                                                         | В налоговую | Себе     | В валюте   | Перетащите или загрузите     файл импорта     Файлы формата 10, IBank2, УФ9БС.                                                                                                    |
|                              | ИНН получателя<br>7719107193                         | КПП получателя<br>771901001                                           |             |          |            | <b>Мобильный банк</b><br>для микробизнеса                                                                                                    |
|                              | Наименование получате.<br>УФК по г. Москве (ИФН      | ля<br>IC РОССИИ № 19 ПО Г. МОСКВЕ)                                    |             |          |            | 12-0 4                                                                                                    |
|                              | 0 0 1 1 ДЕЙСТВУ<br>БИК банка получателя<br>044583001 | ЮЩЕЕ ПРЕДПРИЯТИЕ Подробнее<br>Счет получателя<br>40101810800000010041 |             |          |            | Construction of the second second secon |
|                              | Наименование банка по.<br>ОТДЕЛЕНИЕ 1 МОСКВА         | лучателя<br>Г. Москва 705                                             |             |          |            | 22     211 Subsets 2.1.                                                                                                    |
|                              | Статус составителя расч<br>01 - налогоплательщик     | етного документа (поле 101)<br>- юридическое лицо                     |             |          | ~          |                                                                                                    |
|                              | КБК (поле 104)<br>1821010201001100011                | 0                                                                     |             |          |            | App Store                                                                                                    |
|                              | ОКТМО (поле 105)<br>45380000                         |                                                                       |             |          |            |                                                                                                    |
|                              | Основание платежа (пол<br>ТП - платежи текущего      | не 106)<br>года                                                       |             |          | ~          |                                                                                                    |
|                              | Налоговый период (поле<br>MC.01.2019                 | 107)                                                                  |             |          |            |                                                                                                    |
|                              | Номер документа (поле 1<br>0                         | 108)                                                                  |             |          |            |                                                                                                    |
|                              | Дата документа (поле 10<br>25.01.2019                | 9)                                                                    |             |          |            |                                                                                                    |
|                              | Код (УИН)<br>О<br>Платеж за третье лиш               | 0                                                                     |             |          |            |                                                                                                    |
|                              | Сумма,₽<br>1 000.00                                  | Заплатить со счета<br>5070281036000000300                             |             | 750      | 000,00 ₽   |                                                                                                    |
|                              | Назначение<br>НДФЛ за сотрудников н                  | вт.ч. НДС 10%-90.91                                                   |             |          |            |                                                                                                    |
|                              | 20% 10% 0%                                           | Без НДС Очередность плате                                             | ежа: 1 2 3  | 4 5      | 42/210     |                                                                                                    |
|                              | Рез. поле                                            |                                                                       |             |          |            |                                                                                                    |
|                              | Отправить Со                                         | охранить черновик                                                     |             |          | Отмена     |                                                                                                    |

Рис. 54. Платежное поручение в налоговую

В соответствии с требованиями Положения ЦБ РФ № 735 от 6 октября 2020 г., начиная с 01.01.2021 г., в рублевом переводе в качестве банка получателя можно указывать как банк, так и Территориальный орган Федерального казначейства (ТОФК). Если в качестве банка получателя выбран ТОФК, необходимо указать значение соответствующего единого казначейского счета (ЕКС) в поле Счет банка получателя:

- Если у выбранного ТОФК только один ЕКС, то счет банка получателя будет указан автоматически и поле не отобразится в электронной форме документа;
- Если у выбранного ТОФК несколько ЕКС, то отобразится поле для выбора соответствующего значения из списка ЕКС (см. рис. 55).

| БИК банка получателя ()<br>024501901                          | Счет получателя<br>03100643000000019500 |                           | 0 |
|---------------------------------------------------------------|-----------------------------------------|---------------------------|---|
| Наименование банка получателя<br>ОПЕРАЦИОННЫЙ ДЕПАРТАМЕНТ БАН | НКА РОССИИ//Межрегиональное             | операционное управление Ф |   |
| Счет банка получателя<br>40102810745370000001                 | ^                                       |                           |   |
| 40102810745370000001                                          |                                         |                           |   |
| 40102810045370000002                                          |                                         |                           |   |

Рис. 55. Выбор ЕКС ТОФК

- 4. Если производимый бюджетный платеж является платежом за третье лицо, установите флаг в поле **Платеж за третье лицо** и заполните ставшие активными поля.
- 5. Поле Код (УИН) отображается только при выполнении бюджетного платежа и обязательно для заполнения. Правила заполнения поля Код (УИН) при выполнении бюджетного платежа:
  - Если платеж на ЕКС и Казначейские счета с маской 03212, 03222, 03232, 03242, 03252, 03262, 03272, то в поле Код (УИН) указывается УИН (Уникальный идентификатор начисления 20 символов) или код нормативного правового акта или "0". Код нормативного правового акта указывается в формате 00000000000000012341, где 1 16 знаки принимают значение "0", а с 17 по 20 знаки указывается код нормативного правового акта;
  - При оплате в счет погашения задолженности по исполнительному производству в адрес Федеральной службы судебных приставов (далее ФССП) России на счет с маской 03212 в поле Код (УИН) необходимо указать УИН. Значение УИН можно получить в сервисе «Банк данных исполнительных производств» на официальном сайте ФССП России по адресу https://fssp.gov.ru/ iss/ip
  - Если платеж на другие «бюджетные счета», то поле должно содержать корректный УИН или "0".

#### Перевод между своими счетами

Для выполнения перевода средств между своими счетами выполните действия (см. рис. 56):

- 1. Выберите счет списания и пополнения. Для перемены мест счетов используйте кнопку
- 2. Укажите сумму перевода.
- 3. Нажмите кнопку Отправить.

После отправки переводу присваиваются:

- Назначение платежа Пополнение счета;
- Значение НДС НДС не облагается;

• Очередность платежа — 5.

| Іеревести                               | Контрагенту        | ~ | В налоговую     | $\sim$ | Себе | В валюте |
|-----------------------------------------|--------------------|---|-----------------|--------|------|----------|
| Списать со счета<br>4070281000010801564 | 4 6 342 900.00 ₽ ~ |   | Пополнить счет  |        |      |          |
| Сумма, ₽<br>251 000.00                  |                    |   | 407028100005080 | 00903  | 986  | 580.00₽  |
| Отправить                               |                    |   |                 |        |      | Отмена   |

Рис. 56. Перевод между своими счетами

#### Валютный перевод

Для совершения валютных операций в систему должны быть добавлены контракты для учета сделок.

Внешний вид формы валютного перевода представлен на рис. 57.

Для заполнения полей документа выполните:

- 1. Укажите реквизиты бенефициара. Для полей, заполняемых вручную реквизиты указываются на английском языке:
  - Наименование бенефициара.
  - Страна бенефициара. Выберите значение из справочника.
  - Город бенефициара.
  - Адрес бенефициара. Необязательно для заполнения.
- 2. Укажите реквизиты банка бенефициара:

— Наименование банка бенефициара. При указании значения, будет выполнена его проверка. Поля страна, город, адрес банка бенефициара заполнятся автоматически.

— SWIFT-код. Необязательно для заполнения. При указании значения, будет выполнена его проверка. Поля страна, город, адрес банка бенефициара заполнятся автоматически.

- Счет бенефициара или IBAN.
- Страна банка бенефициара.
- Город банка бенефициара.
- Адрес банка бенефициара.
- 3. **Использовать банк посредник**. При установлении чек-бокса укажите реквизиты банка-посредника. Используется если между банком отправителя и банком получателя нет прямых корреспондентских отношений. Банк-посредник это банк, у которого есть корреспондентские отношения с банком-получателя и банком-отправителя.
- 4. В поле Сумма укажите сумму перевода.
- 5. В поле Заплатить со счета выберите счет.

| iBank Деньги и события Налоговый календарь Контрагенты Продукты и услуги                                                                                                    | ИП Сидоров Але 🗂 🗹 🔅 📑<br>Сидоров А.В.                                                                                                    |
|----------------------------------------------------------------------------------------------------|----------------------------------------------------------------------------------------------------|
| Себе В валюте           Наименование бенефициара         Себе         В налоговую         Себе         В валюте                                                                                                    | Перетащите или загрузите<br>подтверждающие<br>документы 🕜<br>Максимальный размер вложений 1 Мб.                                                                                                    |
| Страна бенефициара<br>616 - ПОЛЬША XARSHAVA<br>Адрес бенефициара<br>Narodowe Archiwum Cyfrowe ul. Hankiewicza 1, 02-103 Warszawa                                                                                                    | Мобильный банк<br>для микробизнеса                                                                                                    |
| Наименование банка бенефициара         Image: Constraint of the constraint of the const | Image: Contraction     Image: Contraction       Image: Contraction     Image: Contraction       Image: Contraction     Image: Contraction       Image: Contraction     Image: Contraction       Image: Contraction     Image: Contraction       Image: Contraction     Image: Contraction       Image: Contraction     Image: Contraction       Image: Contraction     Image: Contraction       Image: Contraction     Image: Contraction       Image: Contraction     Image: Contraction       Image: Contraction     Image: Contraction                                                                                                    |
| Использовать банк посредник         Image: Cymma, €           14 000.00         Заплатить со счета           40702978489139382679         917 521,57 €                                                                                                    | 3 forest a vandetor and analysis of a state of the state of the state |
| за наш счет ОUR       0101 доя силосили компсении         40702978489139382679       917 521,57 €         Назначение       0101 доя силосили компсении         РАУМЕЛТ ВУ CONTRACT NUMBER 4891-5 FROM 01.05.2020       49/140                                                                                                    |                                                                                                    |
| Дополнительная информация<br>/ACC/PLS<br>Код валютной операции<br>12050 - Расчеты нерезидента в пользу резидента за товары, продаваемые за пределами те ×                                                                                                    |                                                                                                    |
| <ul> <li>У меня есть контракт</li> <li>Контракт</li> <li>№4891-5 от 01.05.2020</li> </ul>                                                                                                    |                                                                                                    |
| менее 600 тыс. ₽ более 600 тыс. ₽<br>✓ Указать декларации<br>Добавить декларацию                                                                                                    |                                                                                                    |
| Декларация<br>№ 10226010/090617/0003344 полная оплата                                                                                                    |                                                                                                    |
| Отправить уведомление об оплате на е-mail           Отправить         Сохранить черновик           Отмена                                                                                                    |                                                                                                    |

Рис. 57. Раздел "Деньги и события". Валютный перевод

6. В поле Расходы и комиссия выберите за чей счет будут оплачены расходы по переводу:

— За счет бенефициара. Комиссия будет удержана с суммы перевода;

— Банка — за наш счет, банков-корр. — за счет бенефициара. Расходы по операции делятся: на стороне отправителя относятся на счет отправителя, на стороне получателя — на счет бенефициара;

— За наш счет. Комиссия будет удержана со счета отправителя (в соседнем поле Счет для списания комиссии выберите нужное значение).

- 7. В поле **Назначение** укажите содержание операции (оплата контракта/договора/обучения). При переводе средств в иностранные банки информация должна указываться на английском языке.
- 8. В поле Дополнительная информация можно указать сведения в случае наличия в реквизитах дополнительной информации о банке (например, наименование филиала банка, не отраженное в расшифровке SWIFT кода).
- 9. В поле Код валютной операции выберите необходимое значение из справочника.
- 10. Установите чекбокс У меня есть контракт и выберите необходимый документ.

Укажите сумму контракта с помощью появившихся кнопок. Для выбора доступны одноименные кнопки для сделок менее 600 тыс. руб. и для сделок более 600 тыс. руб.

Если чекбокс **У меня есть контракт** не установлен, появится поле для выбора причины отсутствия контракта при совершении валютного перевода. Предлагаемые значения: возврат ошибочно зачисленных средств; взыскание денежных средств; выплата физическому лицу.

11. Установите чекбокс Авансовый платеж, если совершаете платеж до получения товаров/работ/услуг.

Если выбран контракт в статусе **На учете** и указано одно из значений кода валютной операции: 11100, 21100, 23100, 23110, то появится обязательное для заполнения поле **Дата возврата средств**. Укажите максимальный срок, когда будут получены товары/работы/услуги.

- 12. Установите чекбокс Указать декларации, если для совершаемого перевода имеется товарная декларация. В блоке Декларации нажмите кнопку Добавить декларацию. В отобразившемся диалоге Информация о декларации заполните сведения о декларации (см. рис. 58):
  - Укажите номер декларации в соответствующем поле. Номер декларации на товары присваивается таможенным органом;
  - Выберите способ оплаты: полная или частичная оплата. При частичной оплате укажите сумму оплаты по декларации в валюте документа;
  - Нажмите кнопку Добавить.

| Информация о декларации          | × |
|----------------------------------|---|
| Номер<br>10226010/090617/0003344 |   |
| Полная оплата                    |   |
| Сумма, €                         |   |
| 14 000.00                        |   |
|                                  |   |
| Добавить                         |   |

Рис. 58. Диалог "Информация о декларации"

13. Для контрактов в статусе Не требует учета и отсутствии связанных с контрактом подтверждающих документов их необходимо добавить.

На форме отобразится блок для загрузки вложений:

| Перетащите или загрузите<br>подтверждающие<br>документы (1) |
|-------------------------------------------------------------|
| Максимальный размер вложений 1 Мб.                          |

Рис. 59. Загрузка подтверждающих документов

14. Нажмите кнопку Отправить для подписи и отправки документа в банк.

#### Импорт платежного поручения

В сервисе реализована возможность импорта платежных поручений в следующих форматах:

- 1C;
- iBank2;
- УФЭБС.

Для импорта платежного поручения на странице **Перевести** (см. рис. 45) перетащите импортируемый файл в блок **Перетащите или** <u>загрузите</u> файл импорта или нажмите ссылку <u>загрузите</u> и в открывшемся диалоге выберите необходимый файл. Поля формы платежного поручения заполнятся данными из файла импорта.

Для сохранения и подписи импортированного платежного поручения длина поля «Назначение платежа» не должна превышать 210 символов. В случае если количество символов более 210, но менее 500, доступно сохранение документа в статусе "Черновик". Если длина поля «Назначение платежа» превышает 500 символов, то при сохранении документа в статусе "Черновик" символы после значения 500 автоматически обрезаются.

## Примечание:

Если импортируемый файл содержит несколько платежных поручений, добавится информация только о первом платеже.

## Просмотр документа

#### Просмотр операции выписки

Подробную информацию об отдельной операции (проводке) можно просмотреть на форме **Информация** об операции по счету (см. рис. 60), которая открывается нажатием по выбранной операции списания или поступления.

| Операция зачисления от ^                                                        | 18.03.2021                                          | ē                        |
|---------------------------------------------------------------------------------|-----------------------------------------------------|--------------------------|
| Номер документа<br>1098                                                         | Дата документа<br>18.03.2021                        |                          |
| ИНН контрагента<br>5406260827                                                   | КПП контрагента<br>165501001                        |                          |
| Наименование контрагента<br>НКО "Фонд капитального ремонта"                     |                                                     |                          |
| 0 1 3 3 Юридическое лицо находи<br>юридических лиц Подр                         | ится в процессе реорганизации в форме при-<br>обнее | соединения к нему других |
| БИК банка контрагента<br>044583001                                              | Счет контрагента<br>40101810800000010041            |                          |
| Наименование банка контрагента<br>ОТДЕЛЕНИЕ-НБ РЕСПУБЛИКА ТАТАРО                | СТАН, г.КАЗАНЬ                                      |                          |
|                                                                                 |                                                     |                          |
| Статуе составителя расчетного документа<br>25 - банки - гаранты, составившие ра | а (поле 101)<br>аспоряжение о переводе денежных сре | дств в бюджетную систему |
| КБК (поле 104)<br>О                                                             | ОКТМО (поле 105)                                    |                          |
|                                                                                 |                                                     |                          |
| Сумма<br>1 870.53                                                               | Зачислено на счет<br>40817810985155415611           |                          |
| Назначение<br>Возврат ошибочно перечисленных да                                 | енежных средств                                     |                          |
| Код (УИН)                                                                       | Рез. поле                                           |                          |
| Отправить на e-mail                                                             |                                                     |                          |

Рис. 60. Информация об операции по счету

Для печати информации об операции по счету нажмите кнопку 😑

## Просмотр платежного поручения

Для просмотра подробной информации об отдельном платежном поручении нажмите по нему. Откроется форма платежа (см. рис. 61).

| Платеж № 5 от 15 мая Отвергнут 📕 📋                |                                         |       |  |  |  |  |  |  |
|---------------------------------------------------|-----------------------------------------|-------|--|--|--|--|--|--|
| Текст причины отказа                              |                                         |       |  |  |  |  |  |  |
| ИНН получателя<br>7710016640                      | Наименование получателя<br>ПАО МГТС     |       |  |  |  |  |  |  |
| БИК банка получателя<br>044525225                 | Счет получателя<br>40702810800020106631 |       |  |  |  |  |  |  |
| Наименование банка получ<br>ПАО СБЕРБАНК, г.МОСКІ | ателя<br>ВА                             |       |  |  |  |  |  |  |
| Сумма, ₽<br>15 000.00                             | Списано со счета<br>4070281010000000301 |       |  |  |  |  |  |  |
| Назначение<br>Оплата услуг                        |                                         |       |  |  |  |  |  |  |
| Повторить                                         | Отправить на e-mail                     | łазад |  |  |  |  |  |  |

#### Рис. 61. Просмотр платежного поручения

Для печати платежного поручения нажмите кнопку

Для создания нового платежного поручения на основе просматриваемого нажмите кнопку Повторить.

Для изменения информации в документе нажмите кнопку **Изменить**. Операция доступна для документов в статусе **Новый**, **Подписан**, **Требует подтверждения**.

Для удаления платежного поручения нажмите кнопку Повый, Подписан, Требует подтверждения, Отвергнут.

## Отправка документов на e-mail

Печатные формы платежных поручений, операций выписки или реквизиты счетов могут быть отправлены по электронной почте непосредственно из сервиса. Например, вы можете отправить необходимые документы контрагенту для подтверждения оплаты.

Отправить платежное поручение или операцию выписки можно двумя способами:

Первый способ:

- 1. В разделе Деньги и события выберите документ из списка и нажмите кнопку 🕑
- 2. В появившемся поле укажите адрес электронной почты и нажмите кнопку 😂 (см. рис. 62).

| iBank   | Деньги и события | Налоговый календарь   | Контрагенты    | Продукты и услуги    |         |
|---------|------------------|-----------------------|----------------|----------------------|---------|
| Bce cot | бытия 🗸 За г     | асе время             | 🗐 Поиск событи |                      | Выписка |
| 18 мая  | - 10 000,00 P    | ПАО МГТС<br>(V012050) |                | vasilyev_i@bifit.com |         |

Рис. 62. Отправка платежных поручений на e-mail

Второй способ:

- 1. Откройте необходимое платежное поручение или операцию выписки на просмотр и нажмите кнопку **Отправить на e-mail**.
- 2. В появившемся поле укажите адрес электронной почты и нажмите кнопку 😂 (см. рис. 63)

| Сумма, ₽<br>5 000 000.00         | Спис<br>4070    | ано со счета<br>0 <b>2810100000000301</b> |   |       |
|----------------------------------|-----------------|-------------------------------------------|---|-------|
| Назначение<br>{VO12050} в т.ч. Н | НДС 18% - 762 7 | 11.86                                     |   |       |
|                                  |                 |                                           |   |       |
| Отправить                        | Повторить       | vasilvev i@bifit.com                      | - | Назал |

Рис. 63. Отправка платежных поручений на е-mail из формы платежного поручения

Реквизиты счетов аналогично можно отправить на e-mail из диалога просмотра реквизитов счетов по кнопке **Отправить на e-mail** (см. рис. 99).

## Выписка

Для получения выписки в разделе Деньги и события нажмите кнопку Выписка. Или в боковом меню выберите продукт и нажмите ссылку Выписка.

Отобразится страница Выписка (см. рис. 64).

| iBank         | Деньги и события        | Налоговый календарь  | Контрагенты     | Продукты и услуги | ИП <b>Кирьянов Ви</b><br>Солдаткин Д.В.                                                                                                    | Û                                                                                                    | _                                                                                                    | ÷                                                                           | $\ominus$ |
|---------------|-------------------------|----------------------|-----------------|-------------------|----------------------------------------------------------------------------------------------------|----------------------------------------------------------------------------------------------------|----------------------------------------------------------------------------------------------------|-----------------------------------------------------------------------------|-----------|
| К Выпи        | иска<br>нету по ТСП     |                      |                 | ē                 | Моб<br>Для<br>12.4<br>13.5 000 р<br>33.5 000 р                                                                                                    | бильн<br>а микро<br>и С                                                                                                    | ый ба<br>бизнеса                                                                                                    |                                                                             | 1         |
| По сч<br>4070 | ету<br>2810000108015644 | 6 <b>342 900</b> ,00 | Период<br>Завсе | время             | C. Prove endowed<br>Prove<br>23 Biol - Copel ange<br>in another in a<br>24 Phonese and<br>24 Phonese and a second prove<br>25 Phonese and phonese<br>26 Phonese Phonese<br>27 Phonese Phonese<br>28 Phonese Phonese Phonese<br>29 Phonese Phonese Phonese<br>20 Phonese Phonese Phonese<br>20 Phonese Phonese Phonese Phonese<br>20 Phonese Phonese Phonese Phonese Phonese Phonese<br>20 Phonese Phonese | * 0 # - 2400<br>KP - 2400<br>KP - 10 0<br>KP - 10 0<br>KP |                                                                                                    | 000<br>00<br>00<br>00<br>00<br>00<br>00<br>00<br>00<br>00<br>00<br>00<br>00 |           |
| В форма<br>1С | Excel CSV PDF           |                      |                 |                   | 21 000-deterts<br>21 000 deterts<br>22 month of the second second sec                        | ноу                                                                                                    | COLOR #     COLOR #     C |                                                                             |           |
| Ска           | <b>чать</b> Отправ      | ить на e-mail        |                 |                   | arpyswite<br>App S                                                                                                    | tore                                                                                                    | D doc:                                                                                                    | оgle Pla                                                                    | y         |

Рис. 64. Страница "Выписка"

Выполните следующие действия:

- 1. Выберите тип источника формирования выписки:
  - По счету. В отобразившемся поле По счету (см. рис. 64) из выпадающего списка выберите счет, по которому необходимо получить выписку;
  - По ТСП<sup>2</sup>. В отобразившемся поле ТСП (см. рис. 65) из выпадающего списка выберите ТСП, по которому необходимо получить выписку.
- 2. В поле Период укажите период, за который необходимо экспортировать выписку.
- 3. Выберите формат (1C, Excel, CSV, PDF) в котором необходимо получить выписку.

Для сохранения выписки нажмите кнопку Скачать. Откроется стандартный диалог выбора каталога для сохранения файла.

Для печати выписки нажмите кнопку

Для отправки выписки по электронной почте нажмите кнопку **Отправить на e-mail**.В отобразившемся поле укажите адрес электронной почты и нажмите кнопку 😂 (см. рис. 65).

| iBank                    | Деньги и события                | Налоговый календарь | Контрагенты                                | Продукты и услуги | ИП <b>Кирьянов Ви</b><br>Солдаткин Д.В.                                                                                                    | Û                                                                                                    | <b>1</b>         | ŝ   | $\ominus$ |
|--------------------------|---------------------------------|---------------------|--------------------------------------------|-------------------|----------------------------------------------------------------------------------------------------|----------------------------------------------------------------------------------------------------|------------------|-----|-----------|
| < Выпис                  | ска                             |                     |                                            | ē                 | Моб<br>для                                                                                                    | ильны<br>микроб                                                                                                    | ий бан<br>изнеса | нк  | h         |
| тсп<br>Кондит            | ерская на Фрунзенско            | Й                   | <ul> <li>Период</li> <li>За все</li> </ul> | время             | Conserver     Conserver                                                                                                    | Burneck     A     -     -     -     -     -     -     -     -     -     -     -     -     -     -     -     -     -     -     -     -     -     -     -     -     -     -     -     -     -     -     -     -     -     -     -     -     -     -     -     -     -     -     -     -     -     -     -     -     -     -     -     -     -     -     -     -     -     -     -     -     -     -     -     -     -     -     -     -     -     -     -     -     -     -     -     -     -     -     -     -     -     -     -     -     -     -     -     -     -     -     -     -     -     -     -     -     -     -     -     -     -     -     -     -     -     -     -     -     -     -     -     -     -     -     -     -     -     -     -     -     -     -     -     -     -     -     -     -     -     -     -     -     -     -     -     -     -     -     -     -     -     -     -     -     -     -     -     -     -     -     -     -     -     -     -     -     -     -     -     -     -     -     -     -     -     -     -     -     -     -     -     -     -     -     -     -     -     -     -     -     -     -     -     -     -     -     -     -     -     -     -     -     -     -     -     -     -     -     -     -     -     -     -     -     -     -     -     -     -     -     -     -     -     -     -     -     -     -     -     -     -     -     -     -     -     -     -     -     -     -     -     -     -     -     -     -     -     -     -     -     -     -     -     -     -     -     -     -     -     -     -     -     -     -     -     -     -     -     -     -     -     -     -     -     -     -     -     -     -     -     -     -     -     -     -     -     -     -     -     -     -     -     -     -     -     -     -     -     -     -     -     -     -     -     -     -     -     -     -     -     -     -     -     -     -     -     -     -     -     -     -     -     -     -     -     -     -     -     -     -     -     -     -     -     -     -     -     -     -     -     -     -     -     -     -     -     - |                  | 000 | 1         |
| В формате<br>1С<br>Скача | Excel CSV PDF<br>ть d.mineev@bl | cru =               |                                            |                   | 22 M <sup>2</sup> Targence M <sup>2</sup><br>23 M <sup>2</sup> and M <sup>2</sup><br>24 M <sup>2</sup> and M <sup>2</sup><br>25 M <sup>2</sup> and M <sup>2</sup><br>26 M <sup>2</sup><br>27 M <sup>2</sup><br>28 M <sup>2</sup><br>29 M <sup>2</sup><br>29 M <sup>2</sup><br>20 M <sup>2</sup><br>20 M <sup>2</sup> |                                                                                                    |                  |     |           |

Рис. 65. Отправка выписки на e-mail

<sup>&</sup>lt;sup>2</sup>Доступность вкладки определяется наличием подключенной услуги Система быстрых платежей. В выписке по ТСП будут отображаться только операции проведенные через СБП.

# Налоговый календарь

## Внимание!

Наличие раздела Налоговый календарь определяется наличием загруженного банком налогового календаря.

В разделе Налоговый календарь (см. рис. 66) доступны следующие возможности:

• Работа со списком задач по уплате налогов:

— Актуальные — задачи, срок выполнения которых еще не истек;

— Завершенные — задачи, по которым было исполнено платежное поручение, или отмеченные вручную клиентом как завершенные;

— Просроченные — задачи, срок выполнения которых истек.

- Сортировка задач по налоговому периоду;
- Поиск задач по наименованию, описанию, дате завершения или платежному поручению;
- Создание платежного поручения по уплате налогов и взносов или пени в бюджет.

| Срок оплаты                                                                                                    | Налоговый период                                                                   | Поиск задачи                  | Кнопки дейст | вий                                                                                                    |                        |
|----------------------------------------------------------------------------------------------------|------------------------------------------------------------------------------------|-------------------------------|--------------|----------------------------------------------------------------------------------------------------|------------------------|
| iBank Деньги и события Налоговы                                                                                                    | й календарь Контрагенты Про                                                        | одукты и услуги               | АО "<br>Козл | Крокус" 🛕 😒<br>ова А.В.                                                                                                    |                        |
| Актуальные<br>15 февраля Уплата страховых взносов за работников<br>Уплата страховых взносов от несчастны<br>заболеваний за январь 2019 года | За все время<br>за январь<br>солучаев на производстве и профессио                  | Поиск задач                   |              | <ul> <li>Актуальные</li> <li>Завершенные</li> <li>Просроченные</li> </ul>                                                                                                    | Категории<br>задач     |
| 15 февраля Уплата страховых взносов за работников<br>Платежное поручение в бюджет от 25 ян                                                  | за январь<br>варя было отвергнуто банком.                                          |                               |              | Мобильный б<br>для микробизне                                                                                                    | анк                    |
| 28 февраля Уплата налога на прибыль за январь 201<br>Налогоплательщики, исчисляющие еже<br>полученной прибыли, уплачивают аванск<br>года    | 9 года<br>несячные авансовые платежи исходя и<br>вый платеж в федеральный бюджет э | з фактически<br>а январь 2019 |              | 12.42<br>Oursease of control of the second of the second of |                        |
| 28 февраля Уплата налога на прибыль за январь 201<br>Платежное поручение, в бюджет от 25 янв                                                | <b>) года</b><br>аря.                                                              |                               |              | Arryst         + 5 x         -200 300 000 xx           23         Mol-Coperage         -80 000 xx           23         Mol-Scapescope         -80 000 xx           24         Mol-Scapescope         -80 000 xx           25         Mol-Scapescope         -80 000 xx           26         Mol-Scapescope         -80 000 xx           26         Mol-Scapescope         -80 000 xx           26         Mol-Scapescope         -80 000 xx                                                                                                    | -                      |
| 15 марта         Уплата НДФЛ за работников           Платежное поручение, в бюджет от 28 янв                                                | аря.                                                                               |                               |              | 21         000-448405         B0000-<br>B0000000000000000000000000000000                                                                                                    |                        |
| 15 марта         Уплата страховых взносов за работников           Платежное поручение, в бюджет от 28 яни                                   | за февраль<br>аря.                                                                 |                               |              |                                                                                                    |                        |
| Задачи на будущее                                                                                                    |                                                                                    |                               |              | App Store                                                                                                    | ступно в<br>oogle Play |
| 15 марта Уплата страховых взносов за работнико<br>Уплата страховых взносов на обязатель                                                     | з за февраль<br>ное социальное страхование за феврал                               | ь 2019 года                   |              |                                                                                                    |                        |

Рис. 66. Раздел "Налоговый календарь"

Для отображения списка налогов в налоговом календаре требуется настроить систему налогообложения (см. Настройка системы налогообложения).

## Настройка системы налогообложения

Для настройки системы налогообложения (см. рис. 67) выполните действия:

| ank День                      | ги и события         | Налоговый календарь                      | Контрагенты     | Продукты и услуги  | ИП Кирьянов Ви 🛕 😒 🔅<br>Кирьянов В.П.                                                                                                    |
|-------------------------------|----------------------|------------------------------------------|-----------------|--------------------|----------------------------------------------------------------------------------------------------|
| Налоги                        |                      |                                          |                 |                    | A Сотрудники (1)                                                                                                    |
|                               |                      |                                          |                 |                    | 🗟 Налоги                                                                                                    |
| Система налого<br>Общая (ОСН) | бложения             |                                          |                 | ÷                  | 🗅 Зарплатный проект                                                                                                    |
|                               |                      |                                          |                 |                    | 😫 Система быстрых платежей                                                                                                    |
| Периодичность<br>Ежемесячно   | выплат налога на     | привыль                                  |                 |                    | 🛄 Товары и услуги                                                                                                    |
|                               |                      |                                          |                 |                    | 😑 Уведомления                                                                                                    |
| апоминать об у                | /плате за 14         | дней                                     |                 |                    | 🖾 Внешний вид                                                                                                    |
| Использов                     | ать реквизиты И      | ІФНС и ФСС из сервиса <mark>Инд</mark> і | икатор          |                    |                                                                                                    |
| <sup>р</sup> еквизиты Феде    | ральной Налого       | вой Службы (ФНС) – 🔿                     |                 |                    | Мобильный бани                                                                                                    |
|                               |                      |                                          |                 |                    | для микробизнеса                                                                                                    |
| инн<br>7729150007             |                      | 772901001                                | U               |                    |                                                                                                    |
|                               |                      |                                          |                 |                    | 335 000 P enganere 10.                                                                                                    |
| Наименование<br>УФК по г.Мосн | ве (ИФНС РОСС        | ИИ № 29 ПО Г. МОСКВЕ)                    |                 | 0                  | C fiberc columnation                                                                                                    |
|                               | •                    | ,                                        |                 |                    | Arryst + 0 # - 240 000,00 #<br>23 380 «Crask operation - 480 000,00 #                                                                                                    |
| БИК банка<br>044525225        |                      | Счет 301018104000000                     | 00225           |                    | 1         # 25 soliditis 1/2         1         1           22         # 10 min of explore interplants and film         +80 000 /r         Nonservice         1                                                                                                    |
|                               |                      |                                          |                 |                    | 21 000-658000 - 80 000 - 80 000 - 10 0000 - 10 0000 - 10 0000 - 10 00000 - 10 000000 - 10 00000 - 10 000000 - 10 000000 - 10 000000 - 10 000000 - 10 000000 - 10 000000 - 10 0000000 - 10 000000 - 10 00000 - 10 000000 - 10 0000000 - 10 000000 - 10 00000000 |
| Наименование (                | іанка<br>К г. Москва |                                          |                 |                    | 23 Beaver a monopoint dave samprine gain                                                                                                    |
|                               |                      |                                          |                 |                    |                                                                                                    |
| 0KTM0<br>45326000             |                      | 0                                        |                 |                    |                                                                                                    |
| 40020000                      |                      |                                          |                 |                    | App Store                                                                                                    |
| <sup>р</sup> еквизиты Фонд    | а Социального        | Страхования (ФСС) 🛛 🛧                    |                 |                    |                                                                                                    |
| ИНН                           |                      | б кпп                                    | Ô               |                    |                                                                                                    |
| 7710030933                    |                      | 770701001                                |                 |                    |                                                                                                    |
| Наименование                  |                      |                                          |                 | 0                  |                                                                                                    |
| <b>ΥΦΚ πο Γ.Μοσι</b>          | ве (ГУ - МОСКОІ      | ЗСКОЕ РО ФОНДА СОЦИАЛЬ                   | НОГО СТРАХОВАНІ | ИЯ РОССИЙСКОЙ ФЕДЕ |                                                                                                    |
| октмо                         |                      | 0                                        |                 |                    |                                                                                                    |
| 45378000                      |                      |                                          |                 |                    |                                                                                                    |
|                               |                      |                                          |                 |                    | $(\land)$                                                                                                    |
| Сохранить                     |                      |                                          |                 |                    |                                                                                                    |

Рис. 67. Настройка системы налогообложения

- 1. В разделе Настройки выберите подраздел Налоги.
- 2. Из выпадающего списка выберите систему налогообложения и укажите соответствующие данные для выбранной системы:
  - Общая (ОСН). Из выпадающего списка Периодичность выплат налога на прибыль выберите период, за который вы хотите получать уведомления о необходимости уплаты налога:
    - Ежемесячно;
    - Ежеквартально.
  - Упрощенная (УСН). Из выпадающего списка Объект налогообложения выберите одно из значений:

— Доходы;

- Доходы минус расходы.
- Единый налог на вмененный доход (ЕНВД).
- 3. Укажите за сколько дней вы хотите получать напоминание о необходимости уплаты налога (значение по умолчанию 14 дней).

- 4. Укажите реквизиты государственных органов получателей налоговых платежей:
  - В блоке Реквизиты Федеральной Налоговой Службы (ФНС):
    - ИНН;
    - КПП;
    - Наименование отделения ИФНС;
    - Номер счета;
    - БИК банка;
    - Наименование банка, в котором открыт счет ИФНС;
    - ОКТМО.
  - В блоке Реквизиты Фонда Социального Страхования (ФСС):
    - ИНН;
    - КПП;
    - ОКТМО;
    - Наименование отделения ФСС.

Для автоматического заполнения реквизитов получателей налоговых платежей установите признак **Использовать реквизиты ИФНС и ФСС из сервиса** <u>Индикатор</u> и укажите значения ИНН ИФНС и ФСС в соответствующих полях. Опция доступна при наличии подключенного сервиса "Индикатор".

5. Нажмите кнопку Сохранить.

## Актуальные

На вкладке Актуальные (см. рис. 68) отображается список задач по уплате налогов, срок выполнения которых еще не истек.

| iBank      | Деньги и событи                                                              | я Налоговый календарь                                                                       | Контрагенты                           | Продукты и услуги                      | АО "Крокус<br>Козлова А.В                                                                                                    | 🖓 🤔 📑                                                                                                    |
|------------|------------------------------------------------------------------------------|---------------------------------------------------------------------------------------------|---------------------------------------|----------------------------------------|----------------------------------------------------------------------------------------------------|----------------------------------------------------------------------------------------------------|
| Актуал     | пьные                                                                        | За все время                                                                                | Поиск задач                           | C                                      | Э Ак                                                                                                    | туальные                                                                                                    |
| 26 января  | <b>Уплата страховых взн</b><br>Уплата страховых взн                          | осов за работников за январь<br>осов на обязательное пенсионное с                           | страхование за янв                    | арь 2019 года                          | ⊘ За<br>① Пр                                                                                                    | вершенные<br>осроченные                                                                                                    |
| 15 февраля | Уплата страховых взн<br>Платежное поручение                                  | осов за работников за январь<br>_ в бюджет от 25 января было отве                           | ргнуто банком.                        |                                        |                                                                                                    | <b>Мобильный банк</b><br>для микробизнеса                                                                                                    |
| 15 февраля | Уплата страховых взн<br>Платежное поручение                                  | осов за работников за январь<br>в бюджет от 25 января.                                      |                                       |                                        | 12.42<br>Concentra<br>3355                                                                                                    |                                                                                                    |
| 28 февраля | Уплата налога на приб<br>Налогоплательщики, к<br>полученной прибыли,<br>года | ыль за январь 2019 года<br>ісчисляющие ежемесячные аванс<br>уплачивают авансовый платеж в р | овые платежи исхо<br>егиональный бюдж | дя из фактически<br>кет за январь 2019 | 210 August<br>213 August<br>224 Min<br>225 Min<br>225 Min<br>226 Min<br>226 Min | ex enformation<br>                                                                                                    |
| Задачи н   | а будущее                                                                    |                                                                                             |                                       |                                        | 21 Constraints of the second second s                                                                                                    | - debath     - debath     - debath |
| 15 марта   | Уплата страховых взн<br>Уплата страховых взн                                 | осов за работников за февраль<br>юсов на обязательное пенсионное                            | страхование за феі                    | граль 2019 года                        |                                                                                                    |                                                                                                    |
| 15 марта   | Уплата страховых взн<br>Уплата страховых взн                                 | осов за работников за февраль<br>юсов на обязательное медицинско                            | е страхование за ф                    | евраль 2019 года                       | <b>É</b>                                                                                                    | агрузите в<br>App Store Google Play                                                                                                    |

Если для задачи по уплате налога не создано платежное поручение, задача выделяется жирным шрифтом.

Если платежное поручение по уплате налога находится в статусе Отвергнут, задача выделяется красным цветом.

Задачи по уплате налогов, имеющие платежные поручения или их черновики, содержат ссылки на них.

Для задач на вкладке Актуальные доступны следующие действия:

- Создание платежного поручения на уплату налога;
- Завершение задачи.

#### Создание платежного поручения на уплату налога

Для создания платежного поручения на уплату налога выполните следующие действия:

- 1. В списке задач по уплате налогов выберите необходимую и нажмите кнопку 🗭
- 2. На форме создания платежного поручения (см. рис. 69) укажите сумму платежа в соответствующем поле. Реквизиты получателя платежа заполняются автоматически.
- 3. Нажмите кнопку Отправить. Платежное поручение в статусе Доставлен отобразится в разделе Деньги и события.

Для сохранения платежного поручения в статусе Черновик нажмите кнопку Сохранить черновик.

| ۱k | Деньги и события                                 | Налоговый календарь                               | Контрагенты | Продукт | ы и услуги | <b>АО "Крокус"</b> 🛕 😒 [-<br>Козлова А.В.                                                                                                    |
|----|--------------------------------------------------|---------------------------------------------------|-------------|---------|------------|----------------------------------------------------------------------------------------------------|
|    | Перевести                                        | Контрагенту 🗸                                     | В налоговую | Себе    | В валюте   | [⊥] Перетащите или загрузите<br>файл импорта                                                                                                    |
|    | КПП плательщика<br>771001001                     |                                                   |             |         |            | Файлы формата 10, IBank2, УФЭБС.                                                                                                    |
|    | ИНН получателя<br>7719107193                     | КПП получателя<br>771901001                       |             |         |            | Мобильный банк                                                                                                    |
|    | Наименование получате.<br>УФК по г. Москве (ИФН  | ля<br>IC РОССИИ № 19 ПО Г. МОСКВЕ)                |             |         |            |                                                                                                    |
|    | 0011                                             | ЮЩЕЕ ПРЕДПРИЯТИЕ <u>Подробнее</u>                 |             |         |            |                                                                                                    |
|    | БИК банка получателя<br>044583001                | Счет получателя<br>40101810800000010041           |             |         |            | Concentration     Concentration     Concent |
|    | Наименование банка по.<br>ОТДЕЛЕНИЕ 1 МОСКВА     | лучателя<br>А.г. Москва 705                       |             |         |            | Constraints of the constraints of the constrai |
|    | Статус составителя расч<br>01 - налогоплательщик | етного документа (поле 101)<br>- юридическое лицо |             |         | ~          |                                                                                                    |
|    | КБК (поле 104)<br>1821010201001100011            | ٥                                                 |             |         |            | App Store                                                                                                    |
|    | ОКТМО (поле 105)<br>45380000                     |                                                   |             |         |            |                                                                                                    |
|    | Основание платежа (пол<br>ТП - платежи текущего  | на 106)<br>года                                   |             |         | ~          |                                                                                                    |
|    | Налоговый период (поле<br>MC.01.2019             | 107)                                              |             |         |            |                                                                                                    |
|    | Номер документа (поле 1<br>0                     | 108)                                              |             |         |            |                                                                                                    |
|    | Дата документа (поле 10<br>25.01.2019            | 9)                                                |             |         |            |                                                                                                    |
|    | Код (УИН)<br>О                                   |                                                   |             |         |            |                                                                                                    |
|    | Платеж за третье лиц                             | 0                                                 |             |         |            |                                                                                                    |
|    | Сумма, ₽<br>1 000.00                             | Заплатить со счета<br>5070281036000000300         |             | 750     | 000,00₽ ~  |                                                                                                    |
|    | Назначение<br>НДФЛ за сотрудников н              | вт.ч.НДС10%-90.91                                 |             |         |            |                                                                                                    |
|    |                                                  |                                                   |             |         | 42/210     |                                                                                                    |
|    | 20% 10% 0%                                       | Без НДС Очередность плате                         | жа: 1 2 3   | 4 5     |            |                                                                                                    |
|    | Рез. поле                                        |                                                   |             |         |            |                                                                                                    |
|    |                                                  |                                                   |             |         | Отмоца     |                                                                                                    |

Рис. 69. Создание платежного поручения на уплату налога

# Завершение задачи

1.

Для завершения задачи выполните следующие действия:

Выберите задачу в списке и нажмите кнопку 🕑

2. В открывшемся диалоге Завершение задачи (см. рис. 70) при необходимости укажите комментарий и нажмите кнопку Завершить. Задача отобразится на вкладке Завершенные.

| Завершение задачи                                   | ×      |
|-----------------------------------------------------|--------|
| Задача будет перенесена в раздел "Завершенные".     |        |
| Комментарий<br>Оплата произведена в отделении ИФНС. |        |
| 20000UUTL                                           | Отмена |
| завершить                                           | Отмена |

Рис. 70. Диалог "Завершение задачи"

# Завершенные

На вкладке Завершенные (см. рис. 71) отображаются следующие задачи:

| iBank      | Деньги и события                                          | Налоговый календарь                          | Контрагенты          | Продукты и у | слуги |   | АО "Крокус" 🛕 😒 🔂<br>Козлова А.В.                                                                                                    |
|------------|-----------------------------------------------------------|----------------------------------------------|----------------------|--------------|-------|---|----------------------------------------------------------------------------------------------------|
| Заверше    | нные                                                      |                                              | За все время         |              |       | Q | 🕑 Актуальные                                                                                                    |
|            |                                                           |                                              |                      |              |       |   | ⊘ Завершенные                                                                                                    |
| 26 января  | Уплата страховых взносов за<br>Платежное поручение в бюдж | работников за январь (з<br>кет от 28 января. | авершена 28.01.2019  | 9)           |       |   | Просроченные                                                                                                    |
|            | Платежное поручение по упла                               | ате пени от 28 января.                       |                      |              |       |   | Мобильный банк                                                                                                    |
| 15 февраля | Уплата страховых взносов за                               | работников за январь (з                      | авершена 25.01.2019  | 9)           |       |   | для микробизнеса                                                                                                    |
|            | <u>Платежное поручение</u> в бюдж<br>все сделано верно    | кет от 25 января.                            |                      |              |       |   | 12-42 A CONSISTENT AT A CONSISTENT AT A CONSIS |
| 15 марта   | Уплата страховых взносов за                               | работников за февраль і                      | (завершена 25.01.20) | 19)          |       |   | Descent E bonce C                                                                                                    |
|            | Оплата произведена в отделе                               | ении ИФНС.                                   |                      |              |       |   | C, Dasse columnal 📄                                                                                                    |
| 15 марта   | Уплата НДФЛ за работников (                               | (завершена 28.01.2019)                       |                      |              |       |   | 23 M0-departic reparts<br>formation prior in particular<br>we adjustment<br>M1 M0 M1 M1 M1 M1 M1 M1 M1 M1 M1 M1 M1 M1 M1                                                                                                    |
|            | Платежное поручение в бюдж                                | ет от 28 января.                             |                      |              |       |   | 222 WTI Bagerook C.M                                                                                                    |
|            |                                                           |                                              |                      |              |       |   | Home + 00 DELET - 200 DELET                                                                                                    |
|            |                                                           |                                              |                      |              |       |   | An All facence CP All All Control of Control of Control |
|            |                                                           |                                              |                      |              |       |   |                                                                                                    |

Рис. 71. Налоговый календарь. Вкладка "Завершенные"

- Отмеченные вами как завершенные;
- Имеющие платежные поручения в статусе Исполнен.

Для завершенных задач в скобках отображается дата завершения задачи.

Для возобновления задачи выполните следующие действия:

- 1. Выберите задачу в списке и нажмите кнопку 🤊
- 2. В зависимости от состояния срока оплаты откроется следующий диалог:
  - В случае, если срок уплаты налога еще не наступил (см. рис. 72);

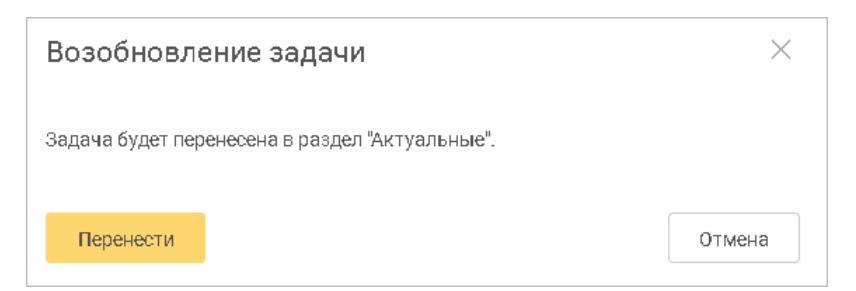

Рис. 72. Диалог "Возобновление задачи". Срок оплаты не наступил

• В случае, если уплата налога просрочена (см. рис. 73).

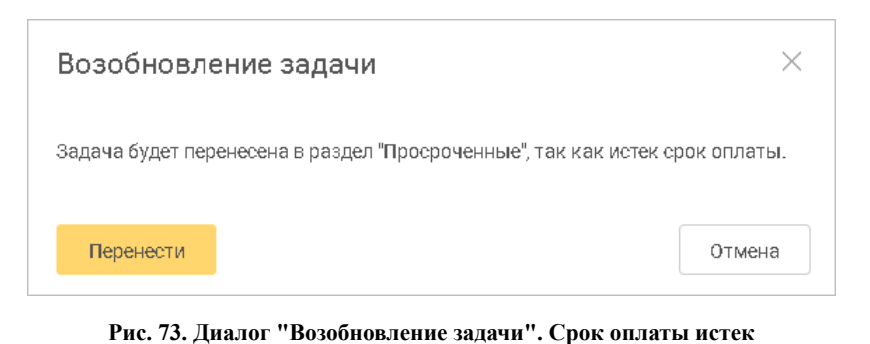

3. Нажмите кнопку **Перенести**. В зависимости от состояния срока оплаты задача отобразится на соответствующей вкладке.

## Просроченные

На вкладке **Просроченные** (см. рис. 74) отображается список задач по уплате налогов, срок выполнения которых истек.

| iBar         | nk Деньги и события                                                                                                    | Налоговый календарь           | Контрагенты | Продукты и у | услуги | ŀ              | АО "Крокус"<br>Козлова А.В.                                                                                                    | Ĵ [                                                                                                    | <b>_9</b> (i);                               | $\supseteq$ |  |
|--------------|----------------------------------------------------------------------------------------------------|-------------------------------|-------------|--------------|--------|----------------|----------------------------------------------------------------------------------------------------|----------------------------------------------------------------------------------------------------|----------------------------------------------|-------------|--|
| Просроченные |                                                                                                    | За все время 🗐 Поиск задач Q. |             |              | Q      | © Акт<br>⊘ Зае | <ul> <li>Актуальные</li> <li>Завершенные</li> </ul>                                                                                                    |                                                                                                    |                                              |             |  |
| 15 января    | Уплата НДФЛ за работников<br>Уплата НДФЛ за работников з                                                                                                    | а декабрь 2018 года           |             |              |        |                | () Про                                                                                                    | сроченные                                                                                                    |                                              |             |  |
| 15 января    | <b>Уплата страховых взносов за работников за декабрь</b><br>Уплата страховых взносов на обязательное пенсионное страхование за декабрь 2018 года                                  |                               |             |              |        |                | <b>Мобильный банк</b><br>для микробизнеса                                                                                                    |                                                                                                    |                                              |             |  |
| 15 января    | <b>Уплата страховых взносов за работников за декабрь</b><br>Уплата страховых взносов от несчастных случаев на производстве и профессиональных<br>заболеваний за декабрь 2018 года |                               |             |              |        |                | 12.42<br>Occeaned<br>3350<br>(1) Pee                                                                                                    | A B Court<br>OU P<br>Materia<br>Court<br>Barracos                                                                                                    |                                              |             |  |
| 15 января    | <b>Уплата страховых взносов за работников за декабрь</b><br>Уплата страховых взносов на обязательное медицинское страхование за декабрь 2018 года                                 |                               |             |              |        |                | C. Doeck<br>Aarycr<br>233 ddoe<br>9 ddoe<br>9 ddoe<br>9 ddoe<br>9 ddoe                                                                                                    | событий<br>+ 0 р240 000,<br>трой-серанс-<br>усог та делиниу<br>ранка С.И 80 00,                                                                                                    | 55 P<br>85 P<br>85 P<br>80 P<br>80 P<br>80 P |             |  |
| 15 января    | Уплата страховых взносов за работников за декабрь<br>Уплата страховых взносов на обязательное социальное страхование за декабрь 2018 года                                         |                               |             |              |        |                | 21 000 e<br>monocological de la cologica de la cologica de la cologic | а протилот врезности 20 (2017).<br>2010/2017 - 2017).<br>2010/2017 - 2017).<br>2010/2017 - 2017/2017<br>- 2010/2017 - 2010/2017<br>с влегефоне: бани: запустил для<br>рекликалелей мобильное прило | 552 (                                        |             |  |
|              |                                                                                                    |                               |             |              |        |                |                                                                                                    | 8 P F · 10 000                                                                                                    | •                                            | J           |  |

Рис. 74. Налоговый календарь. Вкладка "Просроченные"

Для налогов, неоплаченных в срок, начисляются пени. Для завершения просроченной задачи по уплате налога требуется оплатить налог и начисленные пени.

Для задач на вкладке Просроченные доступны следующие действия:

• Создание платежного поручения на уплату налога;

• Создание платежного поручения на уплату пени. Для создания платежного поручения выберите

необходимую задачу в списке и нажмите кнопку <sup>(%)</sup> Процедура создания платежного поручения по уплате пени аналогична процедуре создания платежного поручения по уплате налога;

• Завершение задачи.

Созданные платежные поручения отображаются в описании задачи (см. рис. 75).

| iBank                                                      | Деньги и события              | Налоговый календарь   | Контрагенты  | Продукты и услуги | АС<br>Коз | ) <b>"Крокус"</b><br>лова А.В. | Ļ                  | 2 | ţĵ} | $\rightarrow$ |
|------------------------------------------------------------|-------------------------------|-----------------------|--------------|-------------------|-----------|--------------------------------|--------------------|---|-----|---------------|
| Просроч                                                    | енные                         |                       | За все время | 🖻 Поиск задач     | Q         | © Ак<br>⊘ За                   | туальны<br>зершенн | е |     |               |
| 26 января Уплата страховых взносов за работников за январь |                               |                       |              |                   |           | Просроченные                   |                    |   |     |               |
|                                                            | Платежное поручение в бюдже   | ет от 28 января.      |              |                   |           | U IIP                          | 00001011           |   |     |               |
|                                                            | Платежное поручение, по уплат | ге пени от 28 января. |              |                   |           |                                |                    |   |     |               |

Рис. 75. Просроченная задача по уплате налога

После того как платежные поручения получат статус Исполнен, задача отобразится на вкладке Завершенные.
# Контрагенты

В разделе Контрагенты (см. рис. 76) осуществляется работа со справочником Контрагенты:

- Добавление контрагента в справочник;
- Просмотр и редактирование информации о контрагенте, добавление счетов контрагентов и контактных лиц контрагентов в справочник;
- Создание платежного поручения.

## Признак добавления

| контрагента в избранные                                      | Поиск контрагентов Кн                  | опки действий                                                                                                    |
|--------------------------------------------------------------|----------------------------------------|----------------------------------------------------------------------------------------------------|
| iBank Деньги и события Контрагенты                           |                                        | АО "Крокус" Д̂ ⊡ இ́ இ் 🕞<br>Козлова А.В.                                                                                                    |
| Все контрагенты 🗸 За все время                               | Поиск контрагентов Q                   | Добавить контрагента                                                                                                    |
| АКЦИОНЕРНОЕ ОБЩЕСТВО "БИФИТ"<br>ИНН: 7719617469              |                                        | Мобильный банк<br>для микробизнеса                                                                                                    |
| ОБЩЕСТВО С ОГРАНИЧЕННОЙ ОТВЕТСТВЕННОСТЬ<br>ИНН: 7709981333   | ыо "агрофирма"                         |                                                                                                    |
| • ОБЩЕСТВО С ОГРАНИЧЕННОЙ ОТВЕТСТВЕННОСТЬ<br>ИНН: 7719735965 | ю 'лютик' Индикаторы наличия признаков | Charace confurmat     Anyme         To 200         Second Second Se |
| ★ ПУБЛИЧНОЕ АКЦИОНЕРНОЕ ОБЩЕСТВО ТЕЛЕСЕТ ИНН: 7736050033     | Ъ'                                     | Main     Main       21     000-data       22     000-data       23     000-data       24     000-data       25     000-data       26     000-data       27     000-data       28     000-data       29     000-data       20     000-data       20     000-data       20     000-data       20     000-data       20     000-data       20     000-data       20     000-data       20     000-data       20     000-data       20     000-data                                                                                                    |
|                                                              |                                        | App Store                                                                                                    |

Рис. 76. Раздел "Контрагенты"

Список контрагентов, расположенный в рабочей области (см. рис. 76), представлен в виде таблицы со следующими столбцами:

- <del>\*</del> признак добавления контрагента в избранные. Для проставления маркера нажмите на значок **\*** рядом с наименованием контрагента;
- Индикатор критичности. Отображается при наличии подключенной услуги "Индикатор". В зависимости от наличия признаков отображаются следующие индикаторы:
  - 📙 подозрительные признаки;
  - 🛛 критичные признаки.

При отсутствии критичных и подозрительных признаков индикатор не отображается.

- Наименование наименование и ИНН контрагента;
- Комментарий;

₽

• Кнопки действий. Отображаются в столбце Комментарий при выборе контрагента:

- открывает форму создания платежного поручения (см. Переводы);

— открывает форму создания счета на оплату (см. Выставление счета);

- удаляет из списка запись о контрагенте.

Для удаления контрагента из справочника выберите его в списке (см. рис. 76) и нажмите кнопку

Для поиска контрагента по значениям атрибутов и формирования списка могут быть использованы фильтры по группе контрагентов и по дате добавления контрагента в справочник или строка поиска.

Для формирования списка по группе контрагентов (см. рис. 77) выберите с помощью выпадающего списка одно из значений:

- Все контрагенты;
- Избранные;
- На ликвидации контрагенты, имеющие критичный индикатор. Отображается при наличии подключенной услуги "Индикатор";
- **Требуют внимания** контрагенты, имеющие только подозрительный индикатор. Отображается при наличии подключенной услуги "Индикатор".

| Все контрагенты                     | ^            | За все время 🖹 Поиск контрагентов                        | Q                |
|-------------------------------------|--------------|----------------------------------------------------------|------------------|
| Все контрагенты                     | $\checkmark$ |                                                          |                  |
| Избранные 🕗                         |              | во 'бифит'                                               | токены           |
| На ликвидации                       |              |                                                          |                  |
| Требуют внимания                    |              | ное общество 'телесеть'                                  | 1                |
| ★ ПУБЛИЧНОЕ АКЦИ<br>ИНН: 3807002509 | ионе         | НОЕ ОБЩЕСТВО "НАУЧНО-ПРОИЗВОДСТВЕННАЯ КОРПОРАЦИЯ "ИРКУТ" | Новый контрагент |

Рис. 77. Формирование списка по группе контрагентов

Создание фильтра по дате добавления контрагентов в справочник аналогично созданию фильтра по дате, описанному в разделе Интерфейс сервиса.

#### Добавление контрагента в справочник

#### Внимание!

Контрагенты, добавленные в справочник в сервис "Интернет-Банк для микробизнеса", могут быть недоступны при работе в сервисе "Интернет-Банк" и наоборот.

При выполнении взаиморасчетов с контрагентами система автоматически добавляет записи о новых контрагентах в справочник используя данные из обрабатываемых расчетных документов.

Для добавления контрагента в справочник выполните следующие действия:

- 1. Нажмите кнопку Добавить контрагента.
- 2. В открывшемся диалоге Добавление нового контрагента (см. рис. 78) заполните сведения о контрагенте в полях:
  - ИНН (необязательно для заполнения). При наличии подключенного сервиса "Индикатор" и корректно заполненного поля ИНН, поля Наименование и КПП заполняются автоматически;
  - Наименование (обязательно для заполнения);
  - КПП (необязательно для заполнения);
  - Комментарий (необязательно для заполнения).

| ИНН<br>7733188405         | Наименование<br>ООО 'ЮМИ АВТО'       |  |
|---------------------------|--------------------------------------|--|
| <mark>0 1 1 0</mark> дейс | ТВУЮЩЕЕ ПРЕДПРИЯТИЕ <u>Подробнее</u> |  |
| КПП<br>771501001          | Комментарий<br>Договор №317/1        |  |

Рис. 78. Добавление нового контрагента

3. Нажмите кнопку Добавить.

В случае обнаружения системой совпадения по значению **ИНН** контрагент не будет добавлен в справочник и на экране отобразится сообщение *Контрагент с таким ИНН уже существует*.

Сведения о контрагенте используются для автоматического заполнения полей форм документов при создании платежного поручения и выставлении счета на оплату в адрес данного контрагента.

#### Просмотр и редактирование информации о контрагенте

После добавления контрагента в справочник или при выборе контрагента в списке отобразится страница Информация (см. рис. 79).

| <ul> <li>ИНН: 7719617469</li> <li>★ АКЦИОНЕРНОЕ ОБЩЕ</li> </ul>      | СТВО "БИФИТ" 🖉    | П Онформация                                                                                                    |
|----------------------------------------------------------------------|-------------------|----------------------------------------------------------------------------------------------------|
| 0 0 3 ДЕЙСТВУЮЩЕЕ ПРЕДП                                              | РИЯТИЕ Подробнее  |                                                                                                    |
| <u>Добавить комментарий</u>                                          |                   |                                                                                                    |
| Выставить счет                                                       |                   | <b>Мобильный банк</b><br>для микробизнеса                                                                                                    |
| Реквизиты                                                            |                   | 12.ct and a second second seco |
| Наименование Банка<br>АО "БАНК ИНТЕЗА" г. Москва<br>БИК<br>044525922 |                   | May:                                                                                                    |
| Расчетный счет<br>4070281040000069046<br>Заплатить                   | Добавить реквизит |                                                                                                    |
| Контакты                                                             |                   | App Store                                                                                                    |
| Бородавкин Андрей Вадимович<br>Генеральный директор<br>Email         |                   |                                                                                                    |
| Телефон<br>+7 (985) 934-03-78                                        | Добавить контакт  |                                                                                                    |

Рис. 79. Информация о контрагенте

На странице Информация осуществляются следующие действия:

- Указание счетов контрагента
  - 1. В блоке Реквизиты нажмите кнопку Добавить реквизит

2. В открывшемся диалоге Добавление нового реквизита (см. рис. 80) укажите БИК Банка, Расчетный счет и Наименование банка. При наличии подключенного сервиса "Индикатор" и корректно заполненного поля БИК Банка, поле Наименование банка заполняется автоматически.

| обавление нового реквизита            |                                        |  |  |  |
|---------------------------------------|----------------------------------------|--|--|--|
| БИК банка<br>041501001                | Расчетный очет<br>40901810300000010004 |  |  |  |
| Наименование банка<br>ОТДЕЛЕНИЕ БРЯНС | Ж, г.БРЯНСК                            |  |  |  |
| отделение БРЯНС                       | Ж, г.БРЯНСК                            |  |  |  |

Рис. 80. Добавление нового реквизита

- 3. Нажмите кнопку Добавить.
- Указание контактных лиц контрагента
  - 1. В блоке Контакты нажмите кнопку Добавить контакт.
  - 2. В открывшемся диалоге Добавление нового контакта (см. рис. 81) укажите информацию о контактном лице контрагента.

| ФИО                | Должность          |
|--------------------|--------------------|
| Павлов А.В.        | Директор           |
| Телефон            | Email              |
| +7 (919) 992-12-34 | pavlov@example.com |

Рис. 81. Добавление нового контакта

3. Нажмите кнопку Добавить.

#### • Редактирование/удаление счетов и контактных лиц контрагента

Для редактирования/удаления счетов или контактных лиц контрагента выберите соответствующую запись и в открывшемся диалоге нажмите кнопку **Сохранить** — сохранить внесенные изменения или кнопку — удалить запись (см. рис. 82).

| БИК банка         | Расцетный сцет      |  |
|-------------------|---------------------|--|
| 044525311         | 4070281030000000020 |  |
| АО "ОПТБАНК" г. М | осква               |  |
|                   |                     |  |

Рис. 82. Редактирование реквизитов контрагента

На странице Взаиморасчеты (см. рис. 83) содержится список ваших платежных операций с данным контрагентом.

| К                        | 7719617469                                                                      |           | 🛈 Информация                                                                                                    |
|--------------------------|---------------------------------------------------------------------------------|-----------|----------------------------------------------------------------------------------------------------|
| *                        | АКЦИОНЕРНОЕ ОБЩЕСТВО "БИФИТ" 🖊                                                  |           | 并 Взаиморасчеты                                                                                                    |
| 0                        | 0 0 3 действующее предприятие <u>Подробнее</u>                                  |           |                                                                                                    |
| Доб                      | авить комментарий                                                               |           | M. C                                                                                                    |
|                          |                                                                                 |           | Мооильныи оанк<br>для микробизнеса                                                                                                    |
| E                        | выставить счет                                                                  |           |                                                                                                    |
| Все события              | За все время                                                                    | Q         | Concessed over<br>3355 000 p                                                                                                    |
|                          |                                                                                 |           |                                                                                                    |
| 25 октября - 23 450      | , DD Р СИТИ ТРЕЙД ТОО<br>Штраф, НДС не облагается                               | Новый     | Image: matching         Image: matching         Image: mat                                                                                                    |
| 16 октября - 23 450      | ор Р<br>СИТИ ТРЕЙД ТОО<br>Штраф, НДС не облагается                              | Новый     | 22 47 Segment AL Sector Sector |
| 06 октября — - 1 000 001 | , ро Р<br>Штраф, НДС не облагается                                              | Доставлен |                                                                                                    |
| 06 октября — - 1 000 001 | , <sup>00 Р</sup> <b>УМВД РОССИИ ПО Г. БРЯНСКУ*</b><br>Штраф, НДС не облагается | Доставлен | Google Play                                                                                                    |

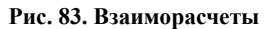

Для редактирования **Наименования контрагента** и **Комментария** нажмите кнопку / рядом с необходимым полем.

Для перехода в раздел Контрагенты нажмите кнопку

#### Создание платежного поручения

Создание платежного поручения контрагенту возможно двумя способами:

• В блоке реквизитов счета (см. рис. 79) нажмите кнопку Заплатить;

В списке контрагентов выберите необходимого и нажмите кнопку 🗭

В случае наличия у контрагента более одного счета откроется диалог выбора счета получателя (см. рис. 84). После выбора счета платежного поручения отобразится форма создания платежного поручения (см. Переводы).

| ыберите счет получателя    |                      |  |  |
|----------------------------|----------------------|--|--|
|                            |                      |  |  |
| КЦИОНЕННОЕ ОБЩЕСТВОТ ВИФИТ |                      |  |  |
| 4070281040000069046        | 40901810300000010004 |  |  |

Рис. 84. Выбор счета получателя

# Выставление счета

# Внимание!

Возможность выставления счета определяется наличием соответствующих настроек по согласованию с вашим банком.

Создание и выставление счета возможно, в зависимости от типа плательщика, несколькими способами:

Плательщик из справочника контрагентов

- В разделе Контрагенты выберите в списке необходимого контрагента и нажмите кнопку 🕒
- На странице Информация о контрагенте нажмите кнопку Выставить счет.

Контрагенты без заполненного значения ИНН и/или КПП в информации о контрагенте из справочника относятся к типу плательщика-физическому лицу.

#### Произвольный плательщик

- 1. Перейдите в раздел **Продукты и услуги** и выберите услугу **Выставление счета** (см. рис. 96). Отобразится страница **Выставленные счета** со списком всех выставленных счетов (см. рис. 89).
- 2. Нажмите кнопку Выставить счет и выберите тип плательщика:
- Контрагенту выставление счета юридическому лицу или ИП с возможностью его оплаты по реквизитам;
- Физическому лицу выставление счета физическому лицу с возможностью его оплаты по реквизитам или через СБП.

# Примечание:

При выставлении счета на оплату типу плательщика-физическому лицу, формируемый счет создается в паре со статическим QR-кодом для возможности его оплаты через СБП.

Выставление счета на оплату типу плательщика-физическому лицу возможно при условии, что организация подключена к СБП (см. Система быстрых платежей (СБП)) и сотруднику, создающего счет на оплату, банком предоставлено право на создание QR-кодов. В ином случае при нажатии кнопки Выставить счет откроется форма создания счета на оплату контрагентом.

На странице Формирование счета на оплату, в зависимости от типа плательщика, отображаются:

#### • Форма счета на оплату

Содержит три блока с основными сведениями выставляемого счета:

Плательщик-контрагент (см. рис. 85)

Данные о поставщике — расчетный счет поставщика;

Данные о плательщике — реквизиты плательщика;

Данные о товарах и услугах — список товаров и услуг.

Плательщик-физическое лицо (см. рис. 86)

Данные о поставщике — расчетный счет для платежа и наименование ТСП;

**Данные о плательщике** — ФИО плательщика;

Данные о товарах и услугах — список товаров и услуг.

#### • Блок Последние выставленные счета

Содержит список последних сформированных счетов на оплату. При выборе счета открывается страница с предзаполненными полями формы документа.

| Расчетны                       | лй счет                                 |                 |                    |                                        |                                                        |                                                                               |
|--------------------------------|-----------------------------------------|-----------------|--------------------|----------------------------------------|--------------------------------------------------------|-------------------------------------------------------------------------------|
| 4070281                        | 10000108015644                          |                 |                    |                                        | 6 34                                                   | l2 900,oo ₽                                                                   |
|                                |                                         |                 |                    |                                        |                                                        |                                                                               |
| ИНН пла                        | тельщика                                |                 | КПП плательц       | цика                                   |                                                        |                                                                               |
| 7719617                        | 7469                                    |                 | 771901001          |                                        |                                                        |                                                                               |
| 0 0 0                          | 3 действующе                            | е предпри:      | ятие <u>Подроб</u> | Hee                                    |                                                        |                                                                               |
|                                |                                         |                 |                    |                                        |                                                        |                                                                               |
| Наимено<br>АО "БИФ             | ваниетлательщика<br>>ИТ"                |                 |                    |                                        |                                                        |                                                                               |
|                                |                                         |                 |                    |                                        |                                                        |                                                                               |
|                                |                                         |                 |                    |                                        |                                                        |                                                                               |
| № Назва                        | ние                                     | Кол-во          | Ед.изм.            | Цена за ед., ₽                         | НДС                                                    | Сумма,                                                                        |
| № Назва                        | ние                                     | Кол-во          | Ед.изм.            | Цена за ед., ₽                         | НДС                                                    | Сумма,                                                                        |
| № Назва<br>1 Сери              | ние<br>верный шкаф                      | Кол-во<br>28.00 | Ед.изм.            | Цена за ед., <del>Р</del><br>48 320.00 | ндс<br>20% ~                                           | <b>Сумма, 4</b><br>1352960.00<br>ндс 225493.33                                |
| № Назва<br>1 Сери              | ние<br>верный шкаф                      | Кол-во<br>28.00 | Ед.изм.            | Цена за ед., ₽<br>48 320.00            | НДС<br>20% ~                                           | Сумма, 4<br>1352960.00<br>ндс 225493.33                                       |
| № Назва<br>1 Сери<br>+ Добавит | ние<br>верный шкаф<br>ъ товар / услугу  | Кол-во          | Ед.изм.            | Цена за ед., ₽<br>48 320.00            | НДС<br>20% ~                                           | Сумма, 4<br>1352960.00<br>НДС 225493.33                                       |
| № Назва<br>1 Сери<br>+ Добавит | ние<br>верный шкаф<br>ъ товар / услугу  | Кол-во<br>28.00 | Ед.изм.            | Цена за ед., ₽<br>48 320.00            | НДС<br>20% ~<br>Без НДС                                | Сумма, -<br>1352960.00<br>ндс 225493.3<br>1127466.6                           |
| № Назва<br>1 Сери<br>+ Добавит | ние<br>верный шкаф<br>ъ товар / услугу  | Кол-во<br>28.00 | Ед.изм.            | Цена за ед., Р<br>48 320.00            | НДС<br>20% ~<br>Без НДС<br>Сумма НДС                   | Сумма, 4<br>1352960.00<br>ндс 225493.33<br>1127466.6<br>225493.3              |
| № Назва<br>1 Сери<br>+ Добавит | ние<br>верный шкаф<br>гь товар / услугу | Кол-во          | Ед.изм.            | Цена за ед., <del>Р</del><br>48 320.00 | НДС<br>20% ~<br>Без НДС<br>Сумма НДС<br>Всего к оплате | Сумма, 4<br>1352960.00<br>ндс 225493.33<br>1127466.6<br>225493.3<br>1352960.0 |
| № Назва<br>1 Сери<br>+ Добавит | ние<br>верный шкаф<br>ъ товар / услугу  | Кол-во          | Ед.изм.            | Цена за ед., ₽<br>48 320.00            | НДС<br>20% ~<br>Без НДС<br>Сумма НДС<br>Всего к оплате | Сумма, 4<br>1352960.00<br>ндс 225493.33<br>1127466.6<br>225493.3<br>1352960.0 |

Рис. 85. Формирование счета на оплату без QR-кода

| Pa<br>4(       | асчетный счет<br>0702810802240000238                      |        |         |                | 1 500                                  | √ 000,00                               |
|----------------|-----------------------------------------------------------|--------|---------|----------------|----------------------------------------|----------------------------------------|
| Ha             | аименование ТСП<br>Іагазин овощей и фруктов               |        |         |                |                                        | ~                                      |
| Ф<br>И         | ИО плательщика<br>ванов Иван Иванович                     |        |         |                |                                        |                                        |
| Nº             | Название                                                  | Кол-во | Ед.изм. | Цена за ед., ₽ | ндс 🕕                                  | Сумма,                                 |
| 1              | Фрукты                                                    | 100,00 | ШТ.     | 999 999,99     | 10%                                    | 9 999 999,9                            |
|                |                                                           |        |         |                |                                        | ИДС: 999,                              |
| + Д            | обавить товар/услугу                                      |        |         |                |                                        | , ндс: 999,                            |
| + д            | обавить товар/услугу                                      |        |         |                | Без НДС                                | , ндс: 999,<br>9 999 999,              |
| + Д            | обавить товар/услугу                                      |        |         |                | Без НДС<br>Сумма НДС                   | 9 999 999,5<br>9 999 999,5             |
| + д            | обавить товар/услугу                                      |        |         |                | Без НДС<br>Сумма НДС<br>Всего к оплате | 9 999 999,<br>9 999 999,<br>9 999 999, |
| + Д            | обавить товар/услугу<br>омментарий                        |        |         |                | Без НДС<br>Сумма НДС<br>Всего к оплате | 9 999 999,<br>9 999 999,<br>9 999 999, |
| + Д<br>Ко<br>О | обавить товар/услугу<br>риментарий<br>платить до 15.10.18 |        |         |                | Без НДС<br>Сумма НДС<br>Всего к оплате | 9 999 999,<br>9 999 999,<br>9 999 999, |

Рис. 86. Формирование счета на оплату с QR-кодом

На странице Формирование счета на оплату выполните следующие действия:

- 1. При необходимости измените значения полей:
  - Номер счета на оплату значение присваивается автоматически;
  - Дата счета на оплату устанавливается текущая дата. Для изменения даты используйте компоненту Календарь.
- 2. Заполните поля блока Данные о поставщике:
  - Расчетный счет выберите из выпадающего списка счет, который будет указан в составе реквизитов поставщика сформированного счета на оплату;
  - Наименование ТСП выберите из выпадающего списка ТСП в адрес которого поступит перевод при оплате выставленного счета через СБП.
- 3. Заполните поля блока Данные о плательщике. Если счет выставляется контрагенту из справочника, то поля будут автоматически заполнены сведениями из информации о контрагенте и доступны для изменения:
  - ИНН плательщика;
  - КПП плательщика;
  - Наименование плательщика/ФИО плательщика.
- 4. Заполните значения полей в блоке Данные о товарах и услугах.

Заполнение сведений о товарах и услугах допускает ручное заполнение полей или выбор нужной позиции из справочника номенклатуры (см. Справочник товаров и услуг).

Нажмите кнопку + Добавить товар/услугу и заполните в отобразившейся строке следующие поля:

• Название — укажите название товара/услуги или выберите нужную позицию из отобразившегося списка (см. рис. 87). При выборе позиции из списка поля Ед.изм., Цена за ед. и НДС будут автоматически заполнены указанными значениями для данного товара. Для просмотра всего списка товаров и услуг нажмите кнопку Все товары/услуги.

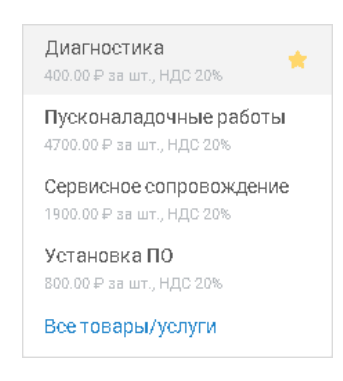

Рис. 87. Список товаров и услуг

Добавление позиций, которых нет в справочнике товаров и услуг, или при внесении изменений в выбранные позиции из справочника, добавляет новые записи в справочник товаров и услуг при формирвовании счета на оплату;

- Кол-во укажите количество товаров или услуг, подлежащих оплате;
- Ед.изм. задайте значение единицы измерения товара или услуги.

Указанное значение сохраняется в справочнике товаров и доступно для выбора при последующем заполнении данного поля;

- Цена за ед. укажите стоимость единицы товара или услуги;
- **НДС** выберите из выпадающего списка соответствующую ставку НДС для данного товара или услуги. В случае, когда товар или услуга не облагаются НДС, выберите вариант **Без НДС**.

Для удаления записи товара или услуги из списка наведите курсор на строку записи и нажмите кнопку ()

- 5. При необходимости заполните поле Комментарий, например, укажите условия оплаты счета.
- 6. Для завершения работы на странице Формирование счета на оплату нажмите одну из кнопок:
  - Сформировать счет

— Счет на оплату контрагентом будет сформирован и доступен для просмотра в статусе **Исполнен** (см. Просмотр счета на оплату);

— Счет на оплату физическим лицом будет создан, а сгенерированный QR-код для оплаты счета через СБП отправлен на регистрацию в системе. Отслеживание статуса регистрации QR-кода доступно при просмотре счета (см. Просмотр счета на оплату).

- Сохранить черновик счет на оплату будет сохранен как черновик документа с предзаполненными полями и доступен в списке записей раздела Деньги и события в статусе Черновик;
- Отмена закрывает страницу Формирование счета на оплату без сохранения указанных данных;

• Любую кнопку, не относящуюся к разделу создания счета — отобразится диалог выбора действия (см. рис. 88).

| Сохр      | анить      | счет на оплату? |
|-----------|------------|-----------------|
| <u>Да</u> | <u>Нет</u> | <u>Отмена</u>   |

Рис. 88. Диалог "Сохранение счета на оплату"

Результаты выбора предлагаемых диалогом действий:

Да — аналогично нажатию кнопки Сохранить черновик;

Нет — аналогично нажатию кнопки Отмена;

Отмена — закрывает диалог.

#### Просмотр счета на оплату

Список выставленных счетов на оплату доступен для просмотра:

- На странице раздела Деньги и события;
- На странице Выставленные счета (см. рис. 89). Чтобы перейти на страницу Выставленные счета в разделе Продукты и услуги выберите услугу Выставление счета (см. рис. 96).

| iBank        | Деньги и со | обытия  | Налоговый календарь    | Контрагенты    | Продукты и услуги | ИП Кирьянов В | Виктор Петрович<br>Кирьянов В.П.                                                                                                    | â Ӯ                                                                                                    | 6 [€                     |
|--------------|-------------|---------|------------------------|----------------|-------------------|---------------|----------------------------------------------------------------------------------------------------|----------------------------------------------------------------------------------------------------|--------------------------|
| <            | Выставл     | енные с | чета                   |                |                   |               | B                                                                                                    | ыставить сч                                                                                                    | ет                       |
| За все время |             | ĒΠο     | иск выставленных счето | В              |                   |               | Mod                                                                                                    | бильный б                                                                                                    | анк                      |
|              | Сегодня     |         | Выставлен счет ИІ      | 7 Иванов И.И.  |                   | Черновик      | 12.42<br>Основной очет<br>335 000 р                                                                                                    |                                                                                                    | arenu 2                  |
|              | 24 июня     |         | Выставлен счет ИІ      | Петров П.П.    |                   | Исполнен      | С. Понск событий                                                                                                    | ••••                                                                                                    |                          |
|              | 23 июня     |         | Выставлен счет ИІ      | 7 Иванов И.И.  |                   |               | 23         30 (Ctpol-optim)           66         Dears pay to per la per la participación de la participación de la par | + 0.2 - 240 00035 P<br>c> - 80 00035 P<br>Ha ofgaderue<br>rawszapel (za<br>wdi*                                                  |                          |
|              | 22 июня     |         | Выставлен счет ИІ      | 7 Сидоров А.Г. | Ha                | а обработке   | 21 000 -5494/15<br>en bit 234300 - 90 en bit 234300 - 90 en<br>Post - 232 Secare a transformer<br>Post - post parameters                                                                                                    | - 80 000 P     Creepingr      B2 DOOLSS P     - 240 DOOLS P     Gelec sanycrinst gite     AucCenturese mperio      + 80 000 IS P |                          |
|              | 22 июня     |         | Выставлен счет ИІ      | 7 Иванов И.И.  |                   | Отвергнут     |                                                                                                    |                                                                                                    |                          |
|              |             |         |                        |                |                   |               | 🗳 Загрузите<br>Арр S                                                                                                    | tore                                                                                                    | оступно в<br>Boogle Play |

Рис. 89. Страница "Выставленные счета"

Для поиска счета по значениям атрибутов списка используйте фильтр по дате создания счета или строку поиска.

Записи в сформированном списке содержат следующую информацию о выставленных счетах:

- Дата создания счета;
- Наименование плательщика по счету;
- Статус счета:

Исполнен — счет сформирован;

На обработке — запрос на регистрацию QR-кода обрабатывается (только для счетов с QR-кодом СБП);

**Отвергнут** — в процессе обработки запроса на регистрацию QR-кода обнаружена ошибка (только для счетов с QR-кодом СБП);

Черновик — форма счета сохранена и доступна для редактирования.

Элементы управления объектами списка записей:

— печать документа (доступно только для счетов в статусе Исполнен);

— создание нового документа, на основе существующего (доступно только для счетов в статусе Исполнен);

() — удаление документа (доступно только для счетов в статусах Черновик и Отвергнут).

При выборе в списке счета в статусе Исполнен отобразится страница Просмотр счета на оплату (см. рис. 90).

При выборе в списке счета в статусе На обработке отобразится страница Просмотр формы счета на оплату без возможности редактирования.

При выборе в списке счета в статусе **Черновик** отобразится страница **Формирование счета на оплату** (см. Формирование счета на оплату).

При выборе в списке счета в статусе **Отвергнут** отобразится страница **Просмотр формы счета** на оплату с возможностью редактирования ( кнопка **Изменить**) или удаления записи (кнопка **Удалить**) (см рис. 91).

На странице **Просмотр счета на оплату**, в зависимости от статуса документа, могут быть доступны кнопки действий:

— закрытие страницы Просмотр счета на оплату и возврат на страницу раздела Деньги и события;

— отправка счета на е-mail.

Для отправки счета на оплату:

| 1. | Нажмите        | кнопку  | И | введите | адрес | электронной | почты | в | отобразившемся | поле |
|----|----------------|---------|---|---------|-------|-------------|-------|---|----------------|------|
|    | mineev_d@bifit | t.com 🖅 |   |         |       |             |       |   |                |      |

2. Подтвердите отправку счета нажав кнопку 😒

营 — печать документа;

Изменить

1

— сохранение счета на оплату в формате PDF;

Повторить — открывает форму создания нового документа на основе существующего;

— переводит форму документа в режим редактирования;

Удалить — удаляет документ из системы.

|    |                                                                                   |                                             |                |               | -        |             | Без НДС: 12 000.0<br>Сумма НЛС: 0.0 |  |  |
|----|-----------------------------------------------------------------------------------|---------------------------------------------|----------------|---------------|----------|-------------|-------------------------------------|--|--|
|    | 1                                                                                 | Услуги внедрения                            | 1.00           | шт            |          | 12 000.00   | 12 000.0<br>НДС: 0.0                |  |  |
| 1  | N₂                                                                                | Наименование товаров, работ, услуг          | Кол-во         | Ед. изм.      | Цена за  | а ед., руб. | Сумма, руб.                         |  |  |
| п  | L Локупатель: МЕЖРАЙОННАЯ ИФНС РОССИИ N 7 ПО САРАТОВСКОЙ ОБЛАСТИ11, ИНН 848484848 |                                             |                |               |          |             | ПП 366363366                        |  |  |
| По | луча                                                                              | ель                                         | Сч. №          | 4080281070002 | 20000451 |             |                                     |  |  |
| И  | HН<br>П Pe                                                                        | 771990382663 КПП<br>пан Димитрий Васильевич | _              |               |          | Опла        | та через СБП                        |  |  |
| Ба | нк по                                                                             | цучателя                                    |                |               |          |             |                                     |  |  |
|    |                                                                                   |                                             | Сч. №          | 3010181050000 | 00000219 |             |                                     |  |  |
| БА | ٩НК                                                                               | ВТБ (ПАО), г.САНКТ-ПЕТЕРБУРГ                | БИК            | 044525219     |          | Оплата<br>П | по реквизитам                       |  |  |
| Π  | оста                                                                              | вщик: ИП Репан Димитрий Васильевич, Магаза  | ин онлайн-касс |               |          |             |                                     |  |  |
| С  | Счет на оплату № 19 от 10.09.2020                                                 |                                             |                |               |          |             |                                     |  |  |
|    | Π                                                                                 | эвторить                                    |                |               |          |             |                                     |  |  |
|    |                                                                                   |                                             |                |               |          |             |                                     |  |  |
|    | СГ                                                                                | т на оплату №19 от 10.0<br>10лнен           | )).2020        |               |          |             |                                     |  |  |

Рис. 90. Просмотр счета на оплату с QR-кодом

|                  | <ul> <li>Документ был отве<br/>«Неверный тип QRC</li> </ul> | ргнут по причине:<br>»  |                |                                         |                                                                                                    |                                                                                |
|------------------|-------------------------------------------------------------|-------------------------|----------------|-----------------------------------------|----------------------------------------------------------------------------------------------------|--------------------------------------------------------------------------------|
| P:               | асчетный счет<br>0702810802240000238                        |                         |                |                                         |                                                                                                    |                                                                                |
| H                | аименование ТСП<br>Іагазин овощей и фрукто                  | В                       |                |                                         |                                                                                                    |                                                                                |
|                  | ИО плательщика                                              |                         |                |                                         |                                                                                                    |                                                                                |
| Ф<br>И           | ванов Иван Иванович                                         |                         |                |                                         |                                                                                                    |                                                                                |
| Ф<br>И<br>Nº     | ванов Иван Иванович<br>Название                             | Кол-во                  | Ед.изм.        | Цена за ед., ₽                          | ндс                                                                                                | Сумма,                                                                         |
| Ф<br>И<br>№      | Ванов Иван Иванович<br>Название<br>Фрукты                   | Кол-во                  | Ед.изм.<br>шт. | Цена за ед., ₽<br>999 999,99            | ндс<br>10%                                                                                         | Сумма, 4<br>9 999 999,9<br>ндс: 999,9                                          |
| Ф<br>И<br>Nº     | Ванов Иван Иванович<br>Название<br>Фрукты                   | <b>Кол-во</b><br>100,00 | Ед.изм.        | Цена за ед., ₽<br>999 999,99            | ндс<br>10%<br>Всего к оплате                                                                       | Сумма, 4<br>9 999 999,9<br>ндс: 999,9<br>9 999 999,9                           |
| Ф<br>И<br>№<br>1 | Ванов Иван Иванович<br>Название<br>Фрукты                   | <b>Кол-во</b><br>100,00 | Ед.изм.        | Цена за ед., <del>Р</del><br>999 999,99 | <ul> <li>НДС</li> <li>10%</li> <li>Всего к оплате<br/>Сумма НДС</li> </ul>                         | Сумма, 4<br>9 999 999,9<br>ндс: 999,9<br>9 999 999,9<br>9 999,9                |
| Ф<br>И<br>№<br>1 | Ванов Иван Иванович<br>Название<br>Фрукты                   | <b>Кол-во</b><br>100,00 | Ед.изм.        | Цена за ед., <del>Г</del><br>999 999,99 | <ul> <li>НДС</li> <li>10%</li> <li>Всего к оплате<br/>Сумма НДС</li> <li>Всего к оплате</li> </ul> | Сумма,<br>9 999 999,9<br>ндс: 999,9<br>9 999 999,9<br>9 999 999,9<br>9 999 999 |
| Ф<br>И<br>№<br>1 | омментарий<br>Оплатить до 15.10.18                          | Кол-во                  | Ед.изм.        | Цена за ед., ₽<br>999 999,99            | <ul> <li>НДС</li> <li>10%</li> <li>Всего к оплате<br/>Сумма НДС</li> <li>Всего к оплате</li> </ul> | Сумма,<br>9 999 999,9<br>ндс: 999,9<br>9 999 999,9<br>9 999 999,9              |

Рис. 91. Просмотр формы счета на оплату

### Справочник товаров и услуг

Для работы со справочником товаров и услуг в строке меню нажмите кнопку **Настройки** и выберите пункт **Товары и услуги**.

### Примечание:

Доступность в меню настроек пункта **Товары и услуги** определяется наличием соответствующих прав, предоставленных банком.

На странице справочника **Товары и услуги** (см. рис. 92) отображается список товаров и услуг, где каждая запись содержит следующие значения:

- Наименование;
- Единица измерения;
- Цена за единицу;
- НДС.

| Тов    | ары и услуги            |         |                   |     | 8 | Сотрудники                                                                                                    |
|--------|-------------------------|---------|-------------------|-----|---|----------------------------------------------------------------------------------------------------|
| Пои    | ск товаров или услуг    |         |                   | Q   |   | товары и услуги<br>Уведомления                                                                                                    |
| *      | Наименование            | Ед.изм. | Цена<br>за ед., ₽ | ндс |   | Внешний вид                                                                                                    |
| + Созд | ать товар/услугу        |         |                   |     |   | Мобильный боли                                                                                                    |
| *      | Диагностика             | ШТ.     | 400.00            | 20% |   | для микробизнеса                                                                                                    |
| *      | Пусконаладочные работы  | ШТ.     | 4 900.00          | 20% |   | 12.42 A CONSISTENT CONSISTENT CONSISTENT CONSISTENT CONSISTENT CONSISTENT CONSISTENT CONSISTENT CONSISTENT CONSISTENT CONSISTENT CONSISTENT CONSISTENCE CONSISTENCE CONSISTENC |
| *      | Сервисное сопровождение | ШТ.     | 1 900.00          | 20% |   |                                                                                                    |
| *      | Установка ПО            | ШТ.     | 800.00            | 20% |   | C. Doveck codurtwik<br>Aaryot + 5 # - 340 000,00 #<br>23 340 -Chysol-expense - 40 000,00 #                                                                                                    |
| Co     | хранить                 |         |                   |     |   | All States and States and St      |

Рис. 92. Справочник "Товары и услуги"

Для поиска товаров и услуг в списке воспользуйтесь строкой поиска или сортировкой по столбцам.

Действия над записями справочника товаров и услуг включают в себя<sup>3</sup>:

• Добавление в справочник товара или услуги. Нажмите кнопку +Создать товар/услугу и в отобразившейся строке (см. рис. 93) заполните поля:

Наименование — название товара или услуги;

Ед.изм. — задайте значение единицы измерения товара или услуги;

Цена за ед. — укажите стоимость единицы товара или услуги;

**НДС** — выберите из выпадающего списка соответствующую ставку НДС для добавляемого товара/услуги.

|   | Наименование | Ед.изм. | Цена за ед. | НДС   |
|---|--------------|---------|-------------|-------|
| * |              |         | 0.00        | 20% ~ |

Рис. 93. Добавление в справочник товара или услуги

Для сохранения новой записи товара или услуги нажмите кнопку Сохранить;

 Добавление товара или услуги в избранные. Нажмите на значок \* в строке товара или услуги. Избранные товары или услуги помечены маркером \* и отображаются первыми в списке записей на странице справочника Товары и услуги (см. рис. 92) и в списке при добавлении позиции в счет на оплату (см. рис. 87);

<sup>&</sup>lt;sup>3</sup>Действия над записями справочника товаров и услуг доступны только сотрудникам с ролью Руководитель или Администратор.

• Редактирование товара или услуги. При наведении курсора на строку записи в списке отобразится кнопка , по нажатию которой поля записи становятся доступными для редактирования (см. рис. 94). Внесите необходимые изменения и нажмите кнопку Сохранить;

|   | Наименование<br>       | Ед.изм. | Цена за ед. | ндс   |
|---|------------------------|---------|-------------|-------|
| * | Пусконаладочные работы | Шт.     | 4 900.00    | 20% ~ |

Рис. 94. Редактирование товара или услуги

• Удаление товара или услуги. При наведении курсора на строку записи в списке отобразится кнопка (), по нажатию которой отобразится диалог для подтверждения действия (см. рис. 95).

| Вы уверен      | ы что хотите удалить товар/услугу? |
|----------------|------------------------------------|
| <u>Удалить</u> | Отмена                             |

Рис. 95. Диалог подтверждения удаления товара или услуги

# Продукты и услуги

В разделе **Продукты и услуги** отображаются доступные для работы на текущий момент банковские продукты и услуги (см. рис. 96).

| iBank Деньги и события Налого                                                                                 | овый календарь Контрагенты                                                                                                    | Прод <b>укты и услуги</b>                                                                                                    | ао "БИФИТ" 🕂 💟 🥳<br>Бородавкин А.В.       |
|----------------------------------------------------------------------------------------------------|----------------------------------------------------------------------------------------------------|----------------------------------------------------------------------------------------------------|-------------------------------------------|
| Продукты и услуги                                                                                             |                                                                                                    |                                                                                                    | <b>Мобильный банк</b><br>для микробизнеса |
| Расчетный счет Открытые счета в рублях.                                                                       | Сткрытые депозиты.                                                                                                    | <ul> <li>Валютный контроль</li> <li>Управление контрактами и СПД. Для<br/>работы с Валютным контролем<br/>необходим Валютный счет.</li> </ul> |                                           |
| Документы Работа с входящими и исходящими документами                                                         | Валютный счет Открытые счета в иностранной валюте.                                                                                                  | Зарплатный проект<br>Выплата зарплаты сотрудникам с<br>автоматическим расчетом и<br>переводом на карты любых банков.                          |                                           |
| Конвертация валюты<br>Перевод денежных средств между<br>валютными и расчетными счетами по<br>выгодным курсам. | <ul> <li>Корпоративная карта</li> <li>Выпуск карт к расчетным счетам дл<br/>руководителя и сотрудников с<br/>простой настройкой лимитов.</li> </ul> | Кредит<br>Юлученные кредиты.                                                                                                    | App Store Google Play                     |
| Система быстрых платежей<br>Просмотр входящих платежей,<br>совершенных через СБП и<br>оформление возвратов.   | Выставление счета<br>Выставление счета физическим и<br>юридическим лицам для оплаты<br>товаров и услуг.                                             | Заявка на наличные<br>Получение или внесение денежных<br>средств.                                                                             |                                           |

Рис. 96. Раздел "Продукты и услуги"

Все банковские продукты и услуги представлены в виде плиток, которые содержат название и краткое описание продукта или услуги.

В разделе Продукты и услуги представлены следующие банковские продукты и услуги:

• Расчетный счет

Работа со счетами для проведения рублевых операций (см. раздел Переводы)

• Валютный счет

Работа со счетами для проведения валютных операций (см. раздел Валютный перевод)

- Корпоративные карты
- Выставление счета

Работа с выставленными счетами (см. раздел Выставление счета)

- Депозиты
- Зарплатный проект
- Кредитные продукты
- Заявка на наличные
- Валютный контроль
- Конвертация валюты
- Система быстрых платежей (СБП)

• Документы

# Расчетный счет

Счета отображаются:

- В разделе Деньги и события в списке банковских продуктов (см. рис. 97);
- В разделе Продукты и услуги. Расчетный счет (см. рис. 98).

| iBank "     | Деньги и событ            | гия Налоговый календарь Контрагенты Продукты и услуги                                                              | Бо         | <b>АО "БИФИТ"</b> 🗘 🖂 🧬 🕞<br>эродавкин А.В.                          |  |  |  |  |
|-------------|---------------------------|----------------------------------------------------------------------------------------------------|------------|----------------------------------------------------------------------|--|--|--|--|
| Все события | ~                         | За все время                                                                                                    | писка      | Создать                                                              |  |  |  |  |
| 05 декабря  | <b>- 485</b> .50 ₽        | НКО *Фонд капитального ремонта*<br>Возврат ошибочно перечисленных денежных средств                                 |            | На всех счетах<br><b>73 804 799</b> 28 Р                             |  |  |  |  |
| 05 декабря  | <b>+ 600</b> .34 <i>P</i> | ООО "Новител"<br>Пополнение счета лицевой счет N415738                                                             |            | 17 729.39 \$<br>64 113.23 €                                          |  |  |  |  |
| 04 декабря  | - 1 889.68 ₽              | УФК по РТ<br>Страховые взносы на обязательное социальное страхование                                               |            | Счета                                                                |  |  |  |  |
| 04 декабря  | - <b>1 342</b> .96 ₽      | ООО "Новотелеком"<br>Оплата услуг найма                                                                            |            | 40702810577701186558 /                                               |  |  |  |  |
| 03 декабря  | <b>+ 146</b> .44₽         | ООО "Новотелеком"<br>Возврат ошибочно перечисленных денежных средств                                               |            | Пополнить Выписка                                                    |  |  |  |  |
| 03 декабря  | <b>+ 1 957</b> .21₽       | НКО <sup>«</sup> Фонд капитального ремонта <sup>«</sup><br>Страховые взносы на случай временной нетрудоспособности |            | 40702810000108015644<br>6 342 900,00 ₽<br>все средства заблокированы |  |  |  |  |
| 02 декабря  | <b>- 776</b> .47₽         | Управление Федерального казначейства по г. Москве<br>плата единого налога за I полугодие 2016 года. Без НДС        |            | 40817840585155446678                                                 |  |  |  |  |
| 02 декабря  | <b>+ 1 383</b> .62₽       | ООО "Лайнтех"<br>Оплата по счету 47076 от 20.06.2016г за комплектующие                                             |            | 16 053.29 \$                                                         |  |  |  |  |
| 01 декабря  | <b>+ 1 350</b> .17₽       | ООО "Новител"<br>Возврат ошибочно перечисленных денежных средств                                                   |            | 40702810000508000903<br>986 580,00 ₽<br>заблокировано 346 800 ∞ е    |  |  |  |  |
| 01 декабря  | <b>- 745</b> .61₽         | ООО "Новотелеком"<br>Оплата по счету 47076 от 20.06.2016г за комплектующие                                         |            | Основной<br>20 957 37 р                                              |  |  |  |  |
| Сентябрь    |                           | +0.00 P                                                                                                    | -3 572.43₽ | 20 907.37 #                                                          |  |  |  |  |

Рис. 97. Деньги и события. Список счетов

| iBank | Деньги и событи          | ія Налоговый календарь | Контрагенты | Продукты и услуги | 000 | <b>"БИФИТ Се</b><br>Якушев А.В. | ٩ | ŝ | ₽ |
|-------|--------------------------|------------------------|-------------|-------------------|-----|---------------------------------|---|---|---|
| <     | Мои счета                |                        |             |                   |     |                                 |   |   |   |
|       | <b>91 994</b> .22 ₽      | 40702810262283832606   |             |                   |     |                                 |   |   |   |
|       | <b>10 926</b> .12 P      | 40702810619562469592   |             |                   |     |                                 |   |   |   |
|       | <b>864 351</b> .58 ₽     | 40702810271154440370   |             |                   |     |                                 |   |   |   |
|       | <b>402 236 641</b> .08 ₽ | 40702810683129782622   |             |                   |     |                                 |   |   |   |
|       | <b>94 210</b> .87 ₽      | 40702810007783933752   |             |                   |     |                                 |   |   |   |
|       | <b>34 844</b> .23 ₽      | 40702810018312399879   |             |                   |     |                                 |   |   |   |

#### Рис. 98. Продукты и услуги. Мои счета

В разделе Деньги и события в блоке Счета отображается:

- Номер/ наименование, сумма и валюта счета;
- Наличие у счета привязанной карты ;

Кнопка 🖉 для редактирования наименования счета;

Для изменения наименования нажмите на кнопку или дважды нажмите по номеру счета — поле станет доступно для редактирования. Укажите алиас счета и нажмите кнопку  $\checkmark$  или клавишу **Enter**. Для отмены внесенных изменений нажмите кнопку  $\times$ ;

Кнопка для просмотра подробной информации о счете;

Для просмотра реквизитов счета нажмите кнопку , затем нажмите кнопку **Реквизиты** (см. рис. 99), откроется окно с подробной информацией о счете.

• Кнопки действий (Пополнить — см. раздел Перевод между своими счетами, Выписка — см. раздел Выписка).

При выборе счета отобразится страница Реквизиты счета (см. рис. 99).

| $\langle$ | 40802810700020000451 🖉                                  | ē                                     |
|-----------|---------------------------------------------------------|---------------------------------------|
|           | АКЦИОНЕРНОЕ ОБЩЕСТВО "КРОКУС"                           | · · · · · · · · · · · · · · · · · · · |
|           | ИНН<br>7701010102                                       |                                       |
|           | ОГРН ИП<br>1077746075461 от 25.01.2007                  |                                       |
|           | Расчетный счет<br>40802810700020000451                  |                                       |
|           | Наименование Банка<br>БАНК ВТБ (ПАО), г.САНКТ-ПЕТЕРБУРГ |                                       |
|           | БИК<br>044525219                                        | ОR-код для реквизитов                 |
|           | Корреспондентский счет<br>30101810500000000219          |                                       |
|           | Скачать Отправить на e-mail                             |                                       |

Рис. 99. Реквизиты счета

На странице отображается следующая информация:

- Владелец счета;
- ИНН;
- ОГРН;
- Тип и номер счета;
- Наименование банка, в котором открыт счет;
- БИК банка;
- Корреспондентский счет банка;
- QR-код. Вы и другие клиенты банка могут осуществлять переводы или платежи по QR-коду из мобильного приложения **Мобильный Банк**.

Для реквизитов счета доступны действия:

• сохранение в формате PDF — кнопка Скачать;

```
печать — кнопка 🗖
```

• отправка реквизитов счета на e-mail — кнопка Отправить на e-mail.

# Просмотр ограничений по счету

По счету могут быть установлены следующие виды ограничений:

- Арест денежных средств;
- Приостановление операций;
- Иные виды ограничений.

В зависимости от вида установленного ограничения, сведения о счете на странице Деньги и события будут иметь вид как на рис. 100.

| <sup>На всех счетах</sup><br><b>7 329 480</b> ,00 ₽                  |   |
|----------------------------------------------------------------------|---|
| Счета                                                                | ^ |
| 40702810000108015644<br>6 342 900,00 ₽<br>все средства заблокированы |   |
| 40702810000508000903<br>986 580,00 ₽<br>заблокировано 346 800∞ ₽     |   |

Рис. 100. Виды ограничений по счету

Для просмотра подробной информации об установленном ограничении нажмите ссылку:

- <u>— все средства заблокированы</u>
- заблокировано <общая сумма ареста>

Отобразится страница просмотра подробной информации об установленном ограничении по счету (см. рис. 101).

| < | 40702810000508                                                                                                    | 000903 🗸                                                                                                    |
|---|----------------------------------------------------------------------------------------------------|----------------------------------------------------------------------------------------------------|
|   | Налоговая забл                                                                                                    | окировала счет                                                                                                    |
|   | Вы не можете пользова<br>ограничения. У банка н<br>в свою налоговую. Конт<br>или на сайте ФНС в раз<br>"пункт 2, ГК РФ Статья 8 | аться денежными средствами на счете, пока налоговая не снимет<br>ет возможности снять блокировку самостоятельно. Пожалуйста, обратитесь<br>гакты налоговой можно найти в подробной информации о приостановлении<br>деле "Контакты и обращения". Доступная очередность платежей с 1 по 3, см<br>355. Очередность списания денежных средств со счета". |
|   | Решения о приос                                                                                                    | тановлении операций по счету:                                                                                                    |
|   | <b>346 800</b> , 00 ₽ ^                                                                                                    |                                                                                                    |
|   | Основание                                                                                                    |                                                                                                    |
|   | Неисполнение требовани<br>(триста сорок шесть тыся                                                                              | ия по уплате налоговых сборов за отчетный период 2019 года в размере 346800<br>ич восемьсот) рублей 00 копеек.                                                                                                    |
|   | Обстоятельства                                                                                                    |                                                                                                    |
|   | п. 2 ст. 76 Налогового код                                                                                                    | екса РФ                                                                                                    |
|   | Номер решения                                                                                                    | 1378/P/0320                                                                                                    |
|   | Дата решения                                                                                                    | 11.03.2020                                                                                                    |
|   | Налоговый орган                                                                                                    | Инспекция ФНС России № 13 - Северный АО                                                                                                    |
|   | Отправитель решения                                                                                                    | Симаков Виталий Олегович                                                                                                    |
|   | Должность отправителя                                                                                                    | Руководитель инспекции ФНС России № 13 по г. Москве                                                                                                    |
|   | Телефон отправителя                                                                                                    | +7 495 400-00-13                                                                                                    |

Рис. 101. Подробная информация об ограничении по счету

В зависимости от вида ограничения и органа, применившего санкции, страница может содержать:

- Блок с информацией банка об аресте, приостановлении или ином ограничении;
- Предмет ограничения:

Сумма ограничения — если ограничение применено в отношении определенной суммы на счете;

Блокировка всех средств — если ограничение применено в отношении счета и всех средств на нем.

- Подробные сведения об ограничении отображаются при нажатии кнопки >>> в строке предмета ограничения:
  - Основание ограничения;
  - Обстоятельства ограничения, например, неуплата налогов;
  - Номер и дата решения или постановления;
  - Орган, применивший санкции к счету;
  - Отправитель решения;
  - Должность и телефон отправителя;
  - Дата начала и окончания действия ограничения;
  - ФИО, должность и телефон судебного пристава-исполнителя.

# Корпоративные карты

Работа с корпоративными картами осуществляется в разделах:

- Продукты и услуги. Корпоративная карта
- Деньги и события. Счета

## Продукты и услуги. Корпоративная карта

# Внимание!

Отображение плитки Корпоративная карта в разделе Продукты и услуги определяется наличием соответствующих прав, настраиваемых по согласованию с вашим банком.

В разделе Продукты и услуги. Корпоративная карта доступны действия (см. рис. 102):

- Просмотр списка карт и подробной информации о карте;
- Получение списка транзакций по карте, печать и сохранение списка транзакций за период;
- Отправка заявления на блокировку карты.

| iBank     | Деньги и события Налоговы | й календарь Контрагенти | ы Прод <b>укты и услуги</b> | _     | 000 "БИ       | ФИТ Сервис"<br>Якушев А.В. | Û | $\searrow$ | ÷ | $\supseteq$ |
|-----------|---------------------------|-------------------------|-----------------------------|-------|---------------|----------------------------|---|------------|---|-------------|
| $\langle$ | Корпоративные карты       | Все карты 🗸 🗸           |                             | Q 🚈 🏥 |               |                            |   |            |   |             |
|           | Баланс 🔻                  | Номер карты 👻           | Статус 👻                    |       |               |                            |   |            |   |             |
|           | <b>45 214</b> .00 ₽       | 4276 08* **8 214        | Активна                     |       |               |                            |   |            |   |             |
|           | 235 656.00 ₽              | 4276 08* **8 321        | Активна                     |       |               |                            |   |            |   |             |
|           | <b>45 668</b> .00 ₽       | 4276 08* **8 289        | Активна                     |       |               |                            |   |            |   |             |
|           | 27 852.00 P               | 4276 08* **8 257        | Активна                     |       |               |                            |   |            |   |             |
|           | <b>45 345</b> .00 ₽       | 4276 08* **8 912        | Выпущена                    |       | завлокировать |                            |   |            |   |             |
|           | 456 875.00 ₽              | 4276 08* **8 987        | Выпущена                    |       |               |                            |   |            |   |             |
|           | <b>41 254</b> .00 ₽       | 4276 08* **8 654        | Активна                     |       |               |                            |   |            |   |             |
|           | <b>41 254</b> .00 P       | 4276 08* **8 951        | Активна                     |       |               |                            |   |            |   |             |
|           | 6 541 000.00 P            | 4276 08* **1 654        | Заблокирована               |       |               |                            |   |            |   |             |
|           | 9 647 000.00 ₽            | 4276 08* **1 852        | Заблокирована               |       |               |                            |   |            |   |             |
|           | 456 754.00 ₽              | 4276 08* **6 547        | Заблокирована               |       |               |                            |   |            |   |             |
|           | 456 214.00 ₽              | 4276 08* **8 521        | Активна                     |       |               |                            |   |            |   |             |

Рис. 102. Продукты и услуги. Корпоративные карты

Для просмотра подробной информации выберите карту из списка.

Подробная информация по карте отображается на вкладках Информация и Транзакции.

#### Информация по карте

На странице Информация по карте (см. рис. 103) доступны действия:

• Просмотр сведений о карте:

— Статус карты: Выпущена, Активна, Заблокирована, Закрыта;

- Номер карты;
- Текущий остаток и валюта;
- Тип карты (American Express, VISA Electron и т.д.);
- Дата открытия;
- Номер счета;
- Срок действия;
- Ф. И. О. держателя карты;
- Лимиты на операции по карте.

Редактирование наименования карты — кнопка 🦨

- Печать списка транзакций по карте кнопка
- Отправка заявления на блокировку карты.

| iBank | Деньги и события Налоговый календарь Контрагенты                                                                                                    | Продукты и услуги                                                                        | Демоклиент LLC<br>Сахаров К.Н. 🗘 🖂 😚 📑             |
|-------|----------------------------------------------------------------------------------------------------|------------------------------------------------------------------------------------------|----------------------------------------------------|
| <     | Информация по карте 5160 09** **** 1028<br>Активна                                                                                                    | ē                                                                                        | <ul> <li>Информация</li> <li>Твоностини</li> </ul> |
|       | АКТИВНА<br>5160 09** **** 1028 /<br>10.00 Р<br>Действует до<br>12/21<br>Держатель<br>Кирилллов Кирилл Кириллович<br>Заблокировать<br>Лимиты<br>Лимит на снятие наличных<br>100 000 Р<br>Лимит на оплату в месяц | Тип карты<br>VISA-Business<br>Дата открытия<br>04.12.2017<br>Счет<br>4070281050000000024 | <ul> <li>Транзакции</li> </ul>                     |

Рис. 103. Информация по карте

#### Заявление на блокировку карты

Заявление на блокировку карты используется для блокировки и приостановления операций по карте. Создание заявления доступно для карт в статусе Активна.

Для блокировки карты нажмите кнопку Заблокировать на странице Информация по карте.

Также блокировку карты можно осуществить при просмотре списка корпоративных карт (см. рис. 102).

Для этого выберите карту из списка и нажмите кнопку

Откроется форма заявления на блокировку карты (см. рис. 104):

| iBank | Деньги и события Налоговый календарь I   | Контрагенты                  | Прод <b>укты и услуги</b> | <b>Демоклиент LLC</b><br>Сахаров К.Н. | Û | $\square$ | ŝ | $\square$ |
|-------|------------------------------------------|------------------------------|---------------------------|---------------------------------------|---|-----------|---|-----------|
| <     | Заявление на блокировку карты            |                              |                           |                                       |   |           |   |           |
|       | Карта<br>5160 09** **** 1028             | Причина блок<br>Утрата карты | ировки 🗸                  |                                       |   |           |   |           |
|       | Держатель<br>Кирилллов Кирилл Кириллович | Срок действия<br>12/21       |                           |                                       |   |           |   |           |
|       | Дополнительная информация<br>            |                              |                           |                                       |   |           |   |           |
|       |                                          |                              |                           |                                       |   |           |   |           |
|       | Заблокировать                            |                              |                           |                                       |   |           |   |           |
| 1     |                                          |                              |                           |                                       |   |           |   |           |

Рис. 104. Заявление на блокировку карты

Для заполнения формы заявления на блокировку карты используйте приведенные ниже рекомендации:

1. Выберите из выпадающего списка в поле Карта карту для блокировки.

После выбора карты для блокировки поля Держатель и Срок действия заполняются автоматически.

2. В поле **Причина блокировки** в выпадающем списке доступно три значения: **Утрата карты**, **Кража карты**, **Другое**. Выберите необходимое.

При выборе значения Другое поле Примечание является обязательным для заполнения.

3. Для отправки заявления на блокировку карты нажмите кнопку **Заблокировать**. Появится сообщение: *Документ успешно отправлен* 

#### Транзакции по карте

На странице Транзакции по карте (см. рис. 105) доступны действия:

- Просмотр списка транзакций по карте за выбранный период;
- Получение отчета со списком транзакций по карте с возможностью его печати и сохранения в электронном виде;
- Просмотр подробной информации о транзакции.

| Борг                                                  | одавкин А.В. 🥌 🛶 🛄                                                                                                    |
|-------------------------------------------------------|----------------------------------------------------------------------------------------------------|
| Транзакции по карте 4276 08* **8 521                  | 8. Информация                                                                                                    |
| Все события 🗸 За все время 🖹 Поиск транзакций Q Отчет | 🕙 Транзакции                                                                                                    |
| нарь 2020 +0.00 P -54.632.00 P                        | <b>Мобильный банк</b><br>для микробизнеса                                                                                                    |
| 5 января - <b>54 632</b> ор Р Оплата налога           | Image: State State |

Рис. 105. Список транзакций по карте

#### Отчет со списком транзакций по карте

Для получения отчета со списком транзакций по карте нажмите кнопку Отчет.

#### Откроется страница Получить список транзакций (см. рис. 106):

| iBank | Деньги и события Налоговый календарь | Контрагенты  | Прод <b>укты и услуги</b> |   | АО "БИФИТ"<br>Бородавкин А.В. 🗘 🖂 🚱 📑                                                                                                    |
|-------|--------------------------------------|--------------|---------------------------|---|----------------------------------------------------------------------------------------------------|
| <     | Получить список транзакций           |              |                           | ē | <b>Мобильный банк</b><br>для микробизнеса                                                                                                    |
|       | По карте<br>4276 08* **8 521         | 456 214.00 ₽ | Период<br>За все время    | - | 77.22<br>Orientes d'art -<br>3255 000 p<br>Granewer<br>El hannes                                                                                                    |
|       | В формате<br>RTF CSV PDF             |              |                           |   | Trans colored     Trans colored     Trans c |
|       | Скачать                              |              |                           |   | 21         #100 second 24         #100 second 24         #100 second 24           21         \$200 second 24         #200 second 24         #200 second 24           20         \$200 second 24         #200 second 24         #200 second 24           21         \$200 second 24         #200 second 24         #200 second 24           20         \$200 second 24         \$200 second 24         \$200 second 24                                                                                                    |
|       |                                      |              |                           |   |                                                                                                    |
|       |                                      |              |                           |   | App Store B Google Play                                                                                                    |

Рис. 106. Получение отчета со списком транзакций по карте

На странице доступны действия:

- Сохранение списка транзакций в форматах RTF, CSV, PDF.
  - Выберите формат и нажмите кнопку Скачать. Будет сформирован список транзакций по карте за указанный период с количеством незавершенных и общим количеством транзакций.
- Печать списка транзакций.

| Для печати нажмите кнопку | Для п | ечати | нажмите | кнопку |
|---------------------------|-------|-------|---------|--------|
|---------------------------|-------|-------|---------|--------|

## Информация о транзакции по карте

Для просмотра подробной информации нажмите на транзакцию в списке.

ē

Откроется форма подробной информации (см. рис. 107):

| iBank     | Деньги и события                | Налоговый календарь | Контрагенты                | Продукты и услуги | АО "БИФИТ" 📫 🖂 🥵 –<br>Бородавкин А.В.                                                                                                    |
|-----------|---------------------------------|---------------------|----------------------------|-------------------|----------------------------------------------------------------------------------------------------|
| $\langle$ | Транзакция по                   | о карте от 16.01.20 | 20 00:00:00                |                   | <b>Мобильный банк</b><br>для микробизнеса                                                                                                    |
|           | Номер карты<br>4276 08* **8 521 |                     | Mecto проведения<br>MOSCOW |                   | 154<br>Commit per<br>335 000 p                                                                                                    |
|           | MCC<br>1245                     |                     | Описание<br>Оплата налога  |                   | Character Boundary                                                                                                    |
|           | Комиссия                        |                     | Сумма                      |                   | Anyor         + Dr         -240 000000           233         350-Option period         -240 000000           with any period         -240 000000                                                                                                    |
|           | <b>1 200</b> .00 ₽              |                     | 54 632.00 ₽                |                   | 22 millionerado a destructionerado a destructionera                                                                                                    |
|           |                                 |                     |                            |                   |                                                                                                    |
|           |                                 |                     |                            |                   | Marchine State (1997)<br>Marchine State (1997)<br>Marchine State (1997) |

Рис. 107. Подробная информация о транзакции по карте

На форме представлена информация:

- Дата и время транзакции;
- Номер карты;
- Место проведения транзакции;
- МСС (код категории продавца) транзакции;
- Сумма комиссии;
- Сумма и валюта транзакции.

#### Деньги и события. Счета

В разделе Деньги и события в блоке Счета при нажатии на кнопку открывается список корпоративных карт, привязанных к счету (см. рис. 108).

| iBank      | Деньги и событ        | ия Налоговый календарь Контрагенты Продукты и услуги                                             | <b>АО "БИФИТ"</b> 📫 🖂 🥳 📑<br>Бородавкин А.В.           |
|------------|-----------------------|--------------------------------------------------------------------------------------------------|--------------------------------------------------------|
| 12 декабря | + <b>998</b> .261₽    | ООО "Новотелеком"<br>Страховые взносы на обязательное социальное страхование                     | 40702810577701186558                                   |
| 11 декабря | + <b>1 000</b> .073₽  | ООО "Новотелеком"<br>Оплата услуг найма                                                          | -7 355.012 ₽<br>Пополнить Выписка                      |
| 11 декабря | + 1 944.638₽          | <b>НКО "Фонд капитального ремонта"</b><br>Олата единого налога за I полугодие 2016 года. Без НДС | Активна                                                |
| 10 декабря | <b>- 2 121</b> .673 ₽ | ООО "Новотелеком"<br>Возврат ошибочно перечисленных денежных средств                             | 4276 08° **8 214<br>45 214.00 ₽<br>Информация по карте |
| 10 декабря | - 1 565.808₽          | ООО "Новотелеком"<br>Пополнение счета лицевой счет N415738                                       | Активна                                                |
| 05 декабря | <b>- 485</b> .498₽    | НКО "Фонд капитального ремонта"<br>Возврат ошибочно перечисленных денежных средств               | 4276 08* **8 321 <i>×</i><br>235 656.00 ₽              |
| 05 декабря | <b>+ 600</b> .34 ₽    | ООО "Новител"<br>Пополнение счета лицевой счет N415738                                           | <mark>Выпущена</mark><br>4276 08* **8 289 ✓            |
| 04 декабря | - 1 342.959 ₽         | ООО "Новотелеком"<br>Оплата услуг найма                                                          | 45 668.00₽                                             |

Рис. 108. Деньги и события. Корпоративные карты

Для корпоративных карт доступны действия:

• Редактирование наименования карты;

Для редактирования наименования карты нажмите кнопку или дважды нажмите по номеру карты. Поле наименования карты станет доступным для редактирования. Укажите алиас карты и нажмите кнопку или клавишу Enter. Для отмены внесенных изменений нажмите кнопку

• Просмотр информации по карте;

Для просмотра информации по карте нажмите кнопку **Информация по карте**. Откроется страница **Информация по карте** раздела **Продукты и услуги** (см. рис. 103). На странице доступны действия, описанные в подразделе Информация по карте.

• Управление счетом, к которому привязана карта.

Доступные действия приведены в разделе Расчетный счет.

## Депозиты

### Внимание!

В сервисе "Интернет-Банк для микробизнеса" работа с депозитами осуществляется при наличии соответствующих прав, настраиваемых по согласованию с вашим банком.

Депозиты отображаются:

- В разделе Деньги и события в списке банковских продуктов (см. Деньги и события. Депозиты);
- В разделе Продукты и услуги при нажатии на плитку Депозит (см. Продукты и услуги. Депозиты).

#### Деньги и события. Депозиты

Перейдите в раздел Деньги и события. В списке банковских продуктов нажмите на блок Депозиты. Под названием блока отобразится список открытых депозитов (см. рис. 109).

| iBank       | Деньги и событ        | гия Налоговый календарь <sup>®®</sup> Контрагенты Продукты и услуги                                                | Бор          | <b>АО "БИФИТ"</b> 🇘 🖂 🥳 📑                 |
|-------------|-----------------------|----------------------------------------------------------------------------------------------------|--------------|-------------------------------------------|
| Все событи: | я 🗸                   | За все время 🖹 Поиск событий                                                                                       | Q Выписка    | Создать                                   |
| Сегодня     | + <b>715</b> .774 ₽   | Инспекция Федеральной налоговой службы № 33 по г.Москве<br>Страховые взносы на обязательное социальное страхование |              | На всех счетах<br>71 511 338 072 ₽        |
| Сегодня     | - <b>596</b> .453₽    | НКО "Фонд капитального ремонта"<br>Страховые взносы на случай временной нетрудоспособности                         | На обработке | 32 410.882 \$<br>60 246.29 €              |
| 14 июля     | - <b>1 130</b> .195 ₽ | ООО "Новител"<br>Пополнение счета лицевой счет N415738                                                             | Исполнен     | Счета >                                   |
| 14 июля     | <b>- 1 585</b> .944 ₽ | <b>УФК по РТ</b><br>Оплата по счету 47076 от 20.06.2016г за комплектующие                                          |              | Депозиты  Лепозит "Прогрессивный"         |
| 13 июля     | + 1 300.296 ₽         | Инспекция Федеральной налоговой службы № 33 по г.Москве<br>Оплата по счету 47076 от 20.06.2016г за комплектующие   |              | 100 900.00 ₽                              |
| 13 июля     | - <b>1 313</b> .841 ₽ | УФК по РТ<br>Страховые взносы на случай временной нетрудоспособности                                               | На обработке | Депозит "Аналитический"<br>8 000 900.00 ₽ |
| 12 июля     | + <b>1 324</b> .784 ₽ | ООО "Лайнтех"<br>Страховые взносы на обязательное социальное страхование                                           |              | Депозит "Удача" 🥖                         |
| 12 июля     | + <b>421</b> .486 ₽   | Управление Федерального казначейства по г. Москве<br>Оплата по счету 47076 от 20.06.2016г за комплектующие         |              | <b>501</b> .00₽                           |

Рис. 109. Деньги и события. Депозиты

В блоке Депозиты при выборе депозита из списка отображается:

- Наименование и сумма депозита;
- Кнопка 🧹 для редактирования наименования депозита;

Для изменения наименования нажмите на кнопку или дважды нажмите по наименованию депозита — поле станет доступно для редактирования. Укажите алиас депозита и нажмите кнопку  $\checkmark$  или клавишу Enter. Для отмены внесенных изменений нажмите кнопку  $\times$ 

• Кнопка открытия меню действий над депозитом;

В меню действий доступен пункт **Подробнее** для просмотра подробной информации о депозите. При выборе пункта отобразится страница **Депозит. Вкладка "Информация"** (см. рис. 112);

• Кнопки действий **Пополнить**, Снять, если разрешены условиями продукта.

Действия доступны между своими счетами филиала банка, в котором открыт депозит.

При нажатии кнопки откроется страница перевода — подробнее см. раздел Перевод между своими счетами);

• Просмотр заявлений, связанных с операциями над депозитами: пополнение, снятие, возврат, в том числе созданных в Интернет-Банке для Бизнеса с использованием счетов внешних банков.

При наведении курсора на строку заявления отображаются кнопки действий:

— отправка заявления на электронную почту;

吾) — печать заявления;

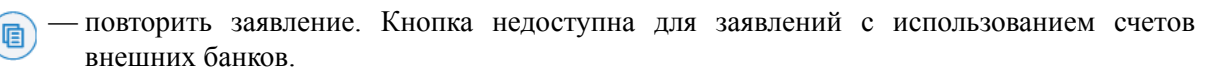

## Продукты и услуги. Депозиты

Перейдите в раздел Продукты и услуги, нажмите на плитку Депозит.

На отобразившейся странице Мои депозиты (см. рис. 110) доступны действия:

- Просмотр информации о депозите
- Просмотр реквизитов депозита
- Оформление заявления на открытие депозита
- Просмотр заявления на открытие депозита

| iBank Деньги и события                  | и Налоговый календарь Контраг                 | генты Продукты и усл | уги             | ИП Сидоров<br>Сидоров А.В. Д́ ⊠ ∰ ⊖ |
|-----------------------------------------|-----------------------------------------------|----------------------|-----------------|-------------------------------------|
| < Мои депозить                          | I                                             | Действующие          | Закрытые Заявки | Открыть депозит                     |
| до 13 март 2022 <b>88 230 000</b> ,55 Р | <b>Первый депозит</b><br>42114810744100214100 |                      |                 |                                     |
| до 01 май 2022 <b>230 000</b> ,55 Р     | <b>Облигационный</b><br>42114810806000214100  |                      |                 |                                     |
| до 01 ноября 2022 <b>532 000</b> ,55 Р  | <b>Облигационный</b><br>42154210806000214100  |                      |                 |                                     |
|                                         |                                               |                      |                 |                                     |

Рис. 110. Мои депозиты. Список действующих депозитов

На странице Мои депозиты отображается:

- Список действующих депозитов (вкладка Действующие, по умолчанию);
- Список закрытых депозитов (вкладка Закрытые);
- Список заявок на открытие депозита (вкладка Заявки, см. рис. 111);

При нажатии на строку заявки открывается страница просмотра заявления на открытие депозита (см. рис. 115).

• Кнопка Открыть депозит для оформление заявки на открытие депозита (см. Оформление заявления на открытие депозита).

| iBank        | Деньги и события        | Налоговый календарь | Контрагенты | Продукты и усл | іуги     |           | <b>ИП Сидорое</b><br>Сидоров А.Е | Ĺ.      | ∑ {ç      | ₿ [→ |
|--------------|-------------------------|---------------------|-------------|----------------|----------|-----------|----------------------------------|---------|-----------|------|
| <            | Мои депозиты            |                     |             | Действующие    | Закрытые | Заявки    |                                  | Открыть | » депозит |      |
| 01 март 2022 | <b>530 000</b> ,55 P    | Первый депозит      |             |                | Ļ        | lоставлен |                                  |         |           |      |
| 13 май 2022  | <b>150 000</b> ,55 P    | Второй депозит      |             |                | Į        | Іоставлен |                                  |         |           |      |
| 16 июнь 2022 | <b>88 230 000</b> ,55 ₽ | Третий депозит      |             |                | L        | 1сполнен  |                                  |         |           |      |
|              |                         |                     |             |                |          |           |                                  |         |           |      |

Рис. 111. Мои депозиты. Список заявок на открытие депозита

#### Просмотр информации о депозите

Для просмотра подробной информации о депозите на странице **Мои депозиты** на вкладке **Действующие** выберите депозит из списка (см. рис. 110). Отобразится страница **Депозит. Вкладка** "Информация" (см. рис. 112).

На вкладке Информация отображается:

- Номер депозитного счета;
- Номер счета для зачисления процентных выплат по депозиту;

- Номер счета для зачисления денежных средств после окончания срока депозита;
- Дополнительные условия депозита;
- Приложенные документы;
- Кнопки действий Пополнить, Снять, если разрешены условиями продукта. При выборе действия откроется форма перевода между своими счетами (см. Перевод между своими счетами).

| 40 000.00 ₽<br>Срок, дней<br>50<br>Пополнить Снять<br>Информация<br>Счет депозита<br>40702810062622626706<br>Выплата % на счет<br>40702810062622626706 | Ставка, %<br>10<br>Дата возврата<br>12 июля 2022 | ДОГОВОР № 0VР/7866-85<br>от 11.04.2019<br>✓ Пополнение<br>✓ Частичное снятие<br>✓ Досрочный возврат<br>✓ Капитализация<br>✓ Выплата %<br>Х Пролонгация<br>О | <text><text><text></text></text></text> |
|----------------------------------------------------------------------------------------------------|--------------------------------------------------|----------------------------------------------------------------------------------------------------|-----------------------------------------|
| Зачислить на счет по окончанию срока<br>40702810465645694959<br>–<br>Дополнительные условия                                                            |                                                  |                                                                                                    | App Store                               |

Рис. 112. Депозит. Вкладка "Информация"

#### Просмотр реквизитов депозита

Для просмотра реквизитов депозита на странице просмотра информации о депозите (см. рис. 112) перейдите на вкладку **Реквизиты**.

На вкладке Реквизиты (см. рис. 113) отображается информация:

- ИНН;
- ОГРНИП;
- Номер депозитного счета;
- Наименование банка;
- БИК;
- Номер корреспондентского счета банка;
- QR-код штрих-код для считывания мобильными устройствами.

| Депозит "На пенсию" 🖊                                                                                                    |                                                   | ō                                                                                                    | 🗇 Информация                                                                                                    |
|----------------------------------------------------------------------------------------------------|---------------------------------------------------|----------------------------------------------------------------------------------------------------|----------------------------------------------------------------------------------------------------|
| 101 100,00 ₽<br><sup>Срок</sup><br>До востребования                                                                                                    | Ставка, %<br>7<br>Дата возврата<br>01 апреля 2020 | ДОГОВОР № 1234567890<br>ОТ 01.04.2016<br>× Пополнение •<br>✓ Частичное снятие •<br>✓ Досрочный возврат •<br>✓ Капитализация •<br>× Выплата % • | Реквизиты<br>Мобильный бо<br>для микробизие<br>Тото вина<br>Сторование<br>Сторование<br>Сторовани<br>Сторование<br>Сторовани<br>Сторование<br>Сторован |
| Реквизиты<br>Инн<br>7719617469<br>ОГРН ИП<br>1213658747412 от 10.10.2016<br>Депозитный счет<br>40702810062622626706<br>Наименование банка<br>ОАО "БАНК МОСКВЫ", г.МОСКВА<br>БИК<br>044525219<br>Корреспондентский счет<br>3010181050000000219 |                                                   | ОВ-код для реквизитов                                                                                                    | 2 affiltered to approximate the second second secon                                                                                                    |

Рис. 113. Депозит. Вкладка "Реквизиты"

Для информации о депозите доступны:

- сохранение в формате PDF кнопка Скачать;
- печать кнопка 🖻;

•

• отправка реквизитов на e-mail — кнопка Отправить на e-mail.

#### Оформление заявления на открытие депозита

Для открытия депозита выполните действия:

- 1. На странице Мои депозиты (см. рис. 110) нажмите кнопку Открыть депозит
- 2. Заполните отобразившуюся форму заявления на открытие депозита (см. рис. 114):
  - Выберите доступный тип валюты при помощи переключателя.
  - Выберите вид депозита из списка.

Для каждого вида депозита отображаются условия предоставления. Для получения дополнительной информации о депозите нажмите кнопку **Дополнительные условия** 

• В поле Банку укажите наименование банка клиента.

Поле заполняется, если у клиента есть валидные счета, открытые в нескольких филиалах.

- В поле Сумма укажите сумму размещаемых средств в валюте выбранного депозита.
- В поле Дата размещения укажите дату открытия депозита.
- В поле Срок, дней укажите продолжительность размещения депозита в днях.
- Поле Дата возврата заполняется автоматически, исходя из значений, заданных в полях Дата размещения и Срок, дней.

- Если условия депозита предусматривают возможность выбора периодичности выплаты процентов, в поле Выплата % из выпадающего списка выберите необходимое значение.
- Если на стороне банка разрешено задание клиентом процентной ставки по депозиту и для выбранного срока и суммы не задана фиксированная ставка, укажите необходимое значение в поле Ставка % годовых.
- В поле Доход отображается доход по депозиту.

Доход рассчитывается автоматически согласно заполненным полям формы заявления.

• В поле Счет для выплаты % из выпадающего списка выберите счет для выплаты процентов по депозиту.

Для выплаты процентов на счет депозита установите флаг Выплата % на счет депозита.

- В поле Счет для возврата средств после закрытия депозита из выпадающего списка выберите счет для зачисления средств по окончании срока размещения депозита
- Для отправки уведомления об изменении статуса заявления на электронную почту установите флаг **Отправить уведомление об изменении статуса на e-mail** и укажите в отобразившемся поле адреса e-mail получателей.
- 3. Нажмите кнопку Отправить для подписи и отправки заявления в банк.

| iBank Деньги и события                                                                                                    | Налоговый календарь Контр                                                                                                    | агенты Продукты и услуги                                                                                                    | <b>ИГ</b><br>Си | Сидоров 🗘 🖂 🔅 –<br>доров А.В.                                                                                                    |
|----------------------------------------------------------------------------------------------------|----------------------------------------------------------------------------------------------------|----------------------------------------------------------------------------------------------------|-----------------|----------------------------------------------------------------------------------------------------|
| Сткрытие депо           RUB         USD                                                                                                    | зита                                                                                                    |                                                                                                    |                 | Мобильный банк<br>для микробизнеса                                                                                                    |
| Мечта<br>от 3 до 5%<br>- Капитализация<br>- Пополнение<br>- Частичное снятие<br>- Досрочный возврат<br>- Пролонгация<br>Дополнительные условия | Выгодный<br><b>ПОЛУЧИТЬ ОНЛАЙН</b><br>- Капитализация<br>- Капитализация<br>- Мополнение<br>- Частичное снятие<br>- Фосрочный возврат<br>- Пролонгация<br>Дополнительные условия | Йоу-план<br><b>Индивидуальная</b><br><b>ставка</b><br>- Капитализация<br>- Пополнение<br>- Частичное снятие<br>- Досрочный возврат<br>- Пролонгация<br>Дополнительные условия | >               | Image: Section of the section of the section of th |
| Банку<br>ОТП Банк<br>Сумма, Р<br>500 000,00                                                                                                    |                                                                                                    |                                                                                                    |                 |                                                                                                    |
| Дата размещения<br>16.07.2019                                                                                                    | Дата возврата<br>13.11.2019                                                                                                    | Срок, дней<br>120                                                                                                    |                 |                                                                                                    |
| Выплата %<br>в конце срока                                                                                                    | Ставка, % годовых<br>5                                                                                                    | Доход<br>35 000 ₽                                                                                                    |                 |                                                                                                    |
| Выплата % на счет депозита                                                                                                    |                                                                                                    |                                                                                                    |                 |                                                                                                    |
| Счет для выплаты %<br>40702810802240000238                                                                                                    | 1 500 000,55 ₽ <sup>∨</sup>                                                                                                    |                                                                                                    |                 |                                                                                                    |
| Счет для возврата средств после зая 40702810802240000238                                                                                       | крытия депозита<br>1 500 000,55 ₽                                                                                                    |                                                                                                    |                 |                                                                                                    |
| Отправить уведомление об и                                                                                                    | зменении статуса на e-mail                                                                                                    |                                                                                                    |                 |                                                                                                    |
| E-mail для отправки уведомлений (о, sidorov@mail.ru × sidoro                                                                                   | цин или более)<br>v1245@mail.ru   ×                                                                                                    |                                                                                                    |                 |                                                                                                    |
| Отправить                                                                                                    |                                                                                                    |                                                                                                    |                 |                                                                                                    |

Рис. 114. Форма заявления на открытие депозита

#### Просмотр заявления на открытие депозита

Для просмотра заявления на открытие депозита на странице **Мои депозиты** на вкладке **Заявки** выберите депозит из списка (см. рис. 111).

Отобразившаяся страница (см. рис. 115) содержит:

- Статус заявления;
- Сведения об условиях размещения депозита;
- Кнопки действий:

💿 — печать заявления;

— удаление заявления;

Изменить — редактирование полей заявления;

Для заявлений в статусе Отвергнут и На обработке

Отправить на e-mail — отправка заявления на электронную почту.

В отобразившемся поле укажите адрес электронной почты и нажмите кнопку 😂

| iBank | Деньги и события                                                                                                    | Налоговый календарь Ко               | онтрагенты               | Продукты и услуги | ИП Сидоров<br>Сидоров А.В. 🗘 🗹 🔅 🗲 |
|-------|----------------------------------------------------------------------------------------------------|--------------------------------------|--------------------------|-------------------|------------------------------------|
| <     | Открытие депозы<br>На обработке<br>«выгодный»<br>Капитализация<br>Пополнение<br>Частичное снятие<br>Досрочный возврат<br>Пролонгация | ита № 3256 от 25 ию                  | оня 2019                 |                   | <text></text>                      |
|       | Минимальная сумма поп<br>Сумма, ₽<br>500 000,00<br>Дата размещения                                                                   | олнения 10 000 Р                     | Срок, дне                | эй                | App Store                          |
|       | 16.07.2019<br>Выплата %<br>в конце срока                                                                                             | 13.11.2019<br>Ставка, % годовых<br>5 | 120<br>Доход<br>35 000 ғ | 2                 |                                    |
|       | Сумма перечислить со сче<br>40702810802240000234                                                                                     | та<br>3                              |                          |                   |                                    |
|       | Счет для выплаты %<br>40702810802240000234                                                                                           | 3                                    |                          |                   |                                    |
|       | Счет для возврата средсти<br>40702810802240000238                                                                                    | з после закрытия депозита<br>3       |                          |                   |                                    |
|       | Изменить                                                                                                    | Отправить на e-mail                  |                          |                   |                                    |

Рис. 115. Просмотр заявления на открытие депозита

# Зарплатный проект

Услуга Зарплатный проект предназначена для удобного перечисления заработной платы и иных типов выплат сотрудникам клиента.

В рамках услуги Зарплатный проект доступно перечисление средств на счета сотрудников:

• открытых в банке обслуживания зарплатного проекта;

• открытых в сторонних банках.

# Внимание!

Подключение услуги Зарплатный проект и права на работу в сервисе определяются наличием соответствующих настроек по согласованию с вашим банком.

## Настройка услуги

После подключения услуги необходимо произвести следующие действия:

- Настроить параметры зарплатного проекта;
- Добавить участников зарплатного проекта.

#### Настройка параметров зарплатного проекта

Настройка параметров услуги производится на странице настроек Зарплатного проекта.

Перейти на страницу настроек Зарплатного проекта можно одним из способов:

- В списке услуг раздела **Продукты и услуги** выберите услугу **Зарплатный проект** и нажмите ссылку <u>Настройки</u> (см. рис. 116);
- В строке меню нажмите кнопку Настройки и выберите пункт Зарплатный проект (см. рис. 116).

| iBank Ae   | еньги и события | Контрагенты                               | Продукты и у                          | слуги                               | ИП Кирьянов | <b>Виктор</b><br>Кирь | Петрович<br>эянов В.П.                         | Ĵ          | $\square$       | ţĵ}    | $\supseteq$ |
|------------|-----------------|-------------------------------------------|---------------------------------------|-------------------------------------|-------------|-----------------------|------------------------------------------------|------------|-----------------|--------|-------------|
| Выплаты со | отрудникам      | За все время                              |                                       | Поиск                               | Q           | ٩                     | Сотрудник                                      | СИ         |                 |        |             |
|            |                 |                                           |                                       |                                     |             |                       | Зарплатны<br>Уведомлен<br>Внешний в            | ния<br>ния | жт              |        |             |
|            |                 | Список выпл<br>Управление у<br>доступно в | ••••••••••••••••••••••••••••••••••••• | ам пуст.<br>Дниками<br><u>ройки</u> |             |                       | HOGHUS AND AND AND AND AND AND AND AND AND AND |            | i Gahk<br>sheca | a Play |             |

Рис. 116. Переход на страницу настроек Зарплатного проекта

На странице настроек услуги (см. рис. 117) доступны следующие действия:

- Настройка параметров выплаты заработной платы [107]
- Добавление дополнительных типов выплат [107]

Отдельным элементам присвоен значок 🛈, при наведении на который отображается всплывающая подсказка с пояснениями для данного элемента.

| ank <sub>Дег</sub> | ныги и события   | Контрагенты                  | Продукты и услуги                 | ИП Кирьянов | Виктор Г<br>Кирья | Іетрович<br>янов В.П.                                                                                              | Ļ                                                                 | $\searrow$             | ٥   | [ |
|--------------------|------------------|------------------------------|-----------------------------------|-------------|-------------------|----------------------------------------------------------------------------------------------------|-------------------------------------------------------------------|------------------------|-----|---|
| Зарплать           | ый проект        |                              |                                   |             | 8                 | Сотрудн                                                                                                    | ИКИ                                                               |                        |     |   |
| ouphnan            | bin npoorti      |                              |                                   |             | ß                 | Зарплаті                                                                                                    | ный про                                                           | ект                    |     |   |
| Доба               | вление сотрудник | (а, указание НДФЛ і          | и реквизитов для выплаты доступно | в разделе   | Ø                 | Уведомл                                                                                                    | ения                                                              |                        |     |   |
| <u>Сотру</u>       | дники            |                              |                                   |             |                   | Внешний                                                                                                    | вид                                                               |                        |     |   |
| Аванс по зара      | ботной плате     |                              |                                   |             |                   | Моби                                                                                                    | <b>ИЛЬНЫ</b><br>МИКДОБИ                                           | <b>й бан</b><br>ізнеса | к   |   |
| Дата выплат<br>20  | ы аванса         | Аванс по зара<br>40% от окла | аботной плате<br>да               | ~ ()        |                   | 12.42<br>Основной счет<br>225.000 р                                                                                | A1 🗨                                                              |                        |     |   |
|                    |                  |                              |                                   |             |                   | Presentu                                                                                                    |                                                                   |                        | 00  |   |
| Заработная п       | лата             |                              |                                   |             |                   | О, Поиск событий<br>Август                                                                                         |                                                                   |                        |     | ŀ |
| Дата выплат        | ы зарплаты       | 0                            |                                   |             |                   | 23 340 «Crpoil-cepairc»<br>Bir Drugs yong no Jordison<br>Bir 2340000 vic                                           | - 80 000.55<br>Y He algebra                                       |                        |     |   |
| 5                  |                  |                              |                                   |             |                   | 22 MTI Faepwince C.H.<br>Ner is reading for the second<br>21 000 +EMDUT-<br>Bar Depart of Arrange<br>12 2342000 VC | - 80 000<br>Propeit (co.<br>p., 2017 r.<br>- 80 000<br>V Otseptry |                        | 8   |   |
| + Поберить з       |                  |                              |                                   |             |                   | Hors + 10<br>23 Excerc a tenedower 6<br>sront inpeg/perversateneik w                                               | осо.ля Р - 240 осо.ля<br>анк запустил для<br>обильное прило       |                        |     |   |
| гдооавить г        |                  |                              |                                   |             |                   | na HTT Faecueros C.H<br>Frances &                                                                                  |                                                                   | P 8                    | 1 : |   |
|                    | -                |                              |                                   |             |                   |                                                                                                    | <                                                                 |                        |     |   |
|                    |                  |                              |                                   |             |                   |                                                                                                    |                                                                   |                        |     |   |

Рис. 117. Страница настроек Зарплатного проекта

#### Настройка параметров выплаты заработной платы

Для автоматического расчета причитающейся сотруднику суммы к выплате необходимо задать параметры аванса по заработной плате. При формировании документа на перечисление, тип выплаты по умолчанию будет выбран автоматически в зависимости от даты создания документа.

#### Примечание:

В профиле сотрудника должны быть заполнены сведения об участнике зарплатного проекта (см. раздел Создание профиля сотрудника).

Укажите значения параметров в следующих полях:

• Дата выплаты аванса — введите число выплаты аванса.

Аванс должен выплачиваться с 16 по 30 число. Период между выплатами аванса и заработной платы должен составлять 15 дней;

• Аванс по заработной плате — выберите из выпадающего списка одно из значений:

— **40% от оклада**: сумма к выплате аванса по заработной плате будет рассчитана как 40% от оклада;

— фиксированная сумма: сумму к выплате аванса по заработной плате нужно будет указывать по каждому сотруднику вручную при каждом формировании перечисления.

• Дата выплаты зарплаты — введите число выплаты заработной платы.

Заработная плата должна выплачиваться с 1 по 15 число. Период между выплатами заработной платы и аванса должен составлять 15 дней.

#### Добавление дополнительных типов выплат

Дополнительные типы выплат будут доступны для выбора при создании документа на выплату.

| iBank | Деньги и события    | Налоговый календарь | Контрагенты | Продукты и услуги | ИП Кирьянов Ви<br>Кирьянов В.П.                                                                                                    | Û                                                                                                    | <b>_</b>                              | ¢ | $\supseteq$ |
|-------|---------------------|---------------------|-------------|-------------------|----------------------------------------------------------------------------------------------------|----------------------------------------------------------------------------------------------------|---------------------------------------|---|-------------|
| Еж    | еквартальная премия |                     |             | 🚺 Облагается НДФЛ | 12-42<br>Occessed over<br>335 000 P                                                                                                    | A B C                                                                                                    | Ortparent<br>Inca                     |   |             |
| Код   | , вида дохода       |                     |             | 0                 | C. Reack codurnel<br>Aaryst<br>23 30-c5pakepeace                                                                                                    | + 0 + - 240 00<br>80 00                                                                                                    |                                       |   |             |
| + Доб | бавить тип выплат 🕕 |                     |             |                   | 22 27 171 Seguence of 2     22 27 171 Seguence of 2     22 27 171 Seguence of 2     22 27 171 Seguence of 2     22 27 271 Seguence of 2     22 27 271 Seguence of 2     22 271 Seguence of 2     22 271 Seguence of 2 | -804<br>Procession (128)<br>Procession (128)<br>Proces | A A A A A A A A A A A A A A A A A A A | 0 |             |
| Co    | хранить             |                     |             |                   |                                                                                                    | 4 80 00                                                                                                    | •<br>••<br>••                         |   |             |

Рис. 118. Добавление типа выплат

Для добавления типа выплаты выполните следующие действия:

- 1. Нажмите кнопку + Добавить тип выплат.
- 2. В отобразившихся полях укажите сведения (см. рис. 118):
  - Введите название типа выплаты в верхнем из отобразившихся полей;

— Нажмите на поле **Код вида дохода** и выберите в отобразившемся диалоге код дохода, соответствующий типу выплаты (см. рис. 119). Данный код необходим Банку для идентификации типа дохода, выплачиваемого физическому лицу, и будет автоматически учитываться в платежном поручении при создании документа на выплату сотрудникам по выбранному типу выплаты.

| Код вида дохода                                                                                                    |                                                      |
|----------------------------------------------------------------------------------------------------|------------------------------------------------------|
| <ol> <li>Доходы, для которых установлены ограничения размеров удержания (229-ФЗ<br/>зарплата и иные доходы, в т. ч. вознаграждение результатов интеллектуальной /</li> </ol>                                                                                                    | , ст. 99):<br>деятельности                           |
| 2 - Периодические доходы, на которые не может быть обращено взыскание (229-<br>возмещения вреда; выплаты за увечья; алименты; командировочные; компенсац<br>членам их семей и сопровождающим; компенсации по законодательству РФ о тр<br>выплаты (кроме пенсий) и др.                     | ФЗ, ст. 101):<br>ции инвалидам,<br>уде; страховые    |
| 3 - Периодические доходы, к которым в отдельных случаях не применяются огра<br>обращению взыскания (229-ФЗ, ст. 101, ч. 2): возмещение вреда здоровью; комп<br>пострадавшим в результате радиационных или техногенных катастроф, выплачи<br>бюджета (федерального, местного, субъекта РФ) | ничения по<br>енсации<br>иваемые из                  |
| 4 - Единовременные доходы, на которые не может быть обращено взыскание (22<br>возмещения вреда; выплаты за увечья; алименты; командировочные; компенсац<br>членам их семей и сопровождающим; компенсации по законодательству РФ о тр<br>выплаты (кроме пенсий) и др.                      | 9-ФЗ, ст. 101):<br>ции инвалидам,<br>ууде; страховые |
| 5 - Единовременные доходы, к которым в отдельных случаях не применяются ог<br>обращению взыскания (229-ФЗ, ст. 101, ч. 2): возмещение вреда здоровью; комп<br>пострадаешим в результате радиационных или техногенных катастроф, выплачи<br>бюджета (федерального, местного, субъекта РФ)  | раничения по<br>енсации<br>иваемые из                |

Рис. 119. Диалог выбора кода вида дохода

3. Установите переключатель Облагается НДФЛ в положение Активен, чтобы при формировании перечисления учитывался НДФЛ в расчете суммы выплаты сотруднику.

Для удаления типа выплаты наведите курсор на строку записи выплаты и нажмите кнопку 💷

Для сохранения введенных настроек услуги нажмите кнопку <sup>Сохранить</sup> или нажмите любую кнопку интерфейса сервиса и подтвердите действие в отобразившемся диалоге (см. рис. 120).
| iBank        | Деньги и события   | Налоговый календарь                  | Контрагенты       | Продукты и услуги | <b>Кир</b><br>Кир | ьянов Ви<br>вьянов В.П. |              | ¢ | $\rightarrow$ |
|--------------|--------------------|--------------------------------------|-------------------|-------------------|-------------------|-------------------------|--------------|---|---------------|
| Зарп.        | латный проект      |                                      | Настройки изменен | ы. Сохранить?     |                   | Я Сотру,                | дники        |   |               |
| Anouo n      | a appañatuaŭ prata |                                      |                   | 2                 |                   | 🗅 Зарпл                 | атный проект |   |               |
| ABdHCT       | ю заработной плате |                                      |                   |                   |                   | 👂 Уведо                 | мления       |   |               |
| Дата в<br>25 |                    | Аване по заработно.<br>40% от оклада |                   |                   |                   | 🖾 Внешн                 | ИЙ ВИД       |   |               |

Рис. 120. Диалог "Сохранение изменений"

#### Добавление участников зарплатного проекта

Признак Участник зарплатного проекта присваивается индивидуально в профиле каждого сотрудника (см. Управление признаком участника зарплатного проекта).

Наличие признака **Участник зарплатного проекта** определяет доступность выбора сотрудника в качестве получателя средств при создании выплаты по зарплатному проекту.

Перейти на страницу Сотрудники можно одним из способов:

- На странице настроек **Зарплатного проекта** нажмите ссылку <u>Сотрудники</u> (ссылка отображается до момента добавления первого сотрудника) (рис. 117);
- В строке меню нажмите кнопку Настройки и выберите пункт Сотрудники.

#### Выплаты сотрудникам

Работа с выплатами сотрудникам выполняется на странице Выплаты сотрудникам.

Перейдите в раздел **Продукты и услуги** и выберите услугу **Зарплатный проект**. Отобразится страница **Выплаты сотрудникам** (см. рис. 121).

|                                     | Фильтр запи<br>                                 | исей списка Поиск запи<br>          | сей списка                         |                     |
|-------------------------------------|-------------------------------------------------|-------------------------------------|------------------------------------|---------------------|
| iBank Деньги и соб                  | ытия Контрагенты                                | Продукты и услуги                   | ИП Кирьянов Виктор Петр<br>Кирьяно | рович 🗘 🖂 🔅 📑       |
| Выплаты сотрудни                    | 1Кам За все время                               | Поиск                               | Q                                  | Выплата сотрудникам |
| Сегодня - 224 600,00 Р              | Заработная плата за Д<br>Выплата сотрудникам М  | екабрь 2019г.<br>№ 11               | Черновик                           |                     |
| Сегодня - 1 657 000,00 р            | Ежегодная премия за Д<br>Выплата сотрудникам М  | <b>екабрь 2019г.</b><br>№ 13        | Требует внимания                   |                     |
| 25 декабря — <b>- 100 000</b> ,00 Р | Аванс по заработной пл<br>Выплата сотрудникам М | аате за Декабрь 2019г.<br>№ 9       | На обработке                       |                     |
| 24 октября - <b>46 800</b> ,00 ₽    | Аванс по заработной пл<br>Выплата сотрудникам М | <b>пате за Ноябрь 2019г.</b><br>№ б | Исполнен                           |                     |
| (                                   | Сведения о выплате                              |                                     | Статус выплаты                     |                     |

Рис. 121. Интерфейс страницы "Выплаты сотрудникам"

На странице Выплаты сотрудникам доступны следующие действия:

- Создание выплаты заработной платы, аванса и иных типов выплат;
- Просмотр сведений по выплатам.

#### Создание выплаты

Для создания выплаты должны быть соблюдены следующие условия:

- Зарплатный проект настроен;
- В списке сотрудников присутствуют сотрудники с присвоенным признаком Участник зарплатного проекта.

Для создания новой выплаты нажмите кнопку

Выплата сотрудникам

Отобразится страница создания выплаты сотрудникам (см. рис. 122).

| Bank                  | Деньги и события             | Контрагенты        | Продукты и услу              | ти          | ИП Кирьянов        | виктор Петрович Д́ ⊠ ∰ ⊖<br>Кирьянов В.П.                                                                                                    |
|-----------------------|------------------------------|--------------------|------------------------------|-------------|--------------------|----------------------------------------------------------------------------------------------------|
| Выплат                | та сотрудника                | м                  |                              |             |                    | Последние выплаты                                                                                                    |
| Тип выпл<br>Заработн  | <sup>іаты</sup><br>ная плата | ~ <sup>0</sup>     | Период выплат<br>Ноябрь 2019 | ГЫ          | -                  | № 2 от 26.12.2019<br>Аванс по заработной плате за Ноябрь<br>2019г.                                                                                                    |
| Счет спис<br>40802810 | сания<br>0000136640114       |                    |                              |             | 6 980 500,00 ₽ ~   | Мобильный банк                                                                                                    |
| ФИО сотру,            | дника 🔺                      | Сумма<br>до вычета | НДФЛ ◄                       | Аванс 👻     | Сумма<br>к выплате | для микробизнеса                                                                                                    |
| Коростеев І           | Виктор Федорович             | 180000.00          | - 23 400.00 (13%)            | - 72 000.00 | = 84 600.00        |                                                                                                    |
| Лаастро Ил            | льзат                        | 95 000.00          | - 28 500.00 (30%)            | - 38 000.00 | = 28 500.00        | 23         300 Operangement         100 Operangement         100 Operangement         <                                                                                                    |
| + Добавить            | ь сотрудников                |                    |                              |             |                    | all intervention and angle (1) in the second second secon |
| Всего сотру           | удников: 2                   | Сумма НДФЛ         | : 51 900.00                  | К выпл      | ате: 113 100.00    |                                                                                                    |
| Отправ                | Сохранит                     | ь как черновик     |                              |             | Отмена             | Sarpysures App Store                                                                                                    |

Рис. 122. Страница создания выплаты сотрудникам

На странице создания выплаты сотрудникам отображаются:

• Форма документа выплаты сотрудникам. Содержит два блока:

— Параметры выплаты;

- Список сотрудников. Набор отображаемых полей зависит от выбранного типа выплаты.
- Последние 4 документа на выплату в статусе Исполнен. При выборе выплаты открывается страница с предзаполненными полями формы документа.

В форме документа на выплату сотрудникам выполните следующие действия:

- 1. Заполните значения полей блока параметров выплаты:
  - Тип выплаты выберите из выпадающего списка тип выплаты:
    - Заработная плата;
    - Аванс по заработной плате;
    - Другие типы выплат, заданные в настройках зарплатного проекта.
  - Период выплаты задайте период выплаты с помощью календаря. Для этого нажмите в поле Период выплаты и выберите период (см. рис. 123);

| Период вып.<br>Декабрь 20 | латы<br>019 |             | Ē          |
|---------------------------|-------------|-------------|------------|
|                           | < 20        | 19 >        |            |
| полу                      | годие       | II полу     | /годие     |
| I квартал                 | II квартал  | III квартал | IV квартал |
| Январь                    | Февраль     | Март        | Апрель     |
| Май                       | Июнь        | Июль        | Август     |
| Сентябрь                  | Октябрь     | Ноябрь      | Декабрь    |

Рис. 123. Период выплаты. Календарь

- Счет списания выберите из выпадающего списка счет списания средств для оплаты перечисления.
- 2. Добавьте участников зарплатного проекта в список сотрудников формируемой выплаты.

Нажмите кнопку + Добавить сотрудников. Отобразится диалоговое окно со списком участников зарплатного проекта (см. рис. 124).

| _ |                            |                  | Бани 🔻                    |
|---|----------------------------|------------------|---------------------------|
|   | Фиосотрудника              | должноств –      | Dank *                    |
|   | Минеев Денис Сергеевич     | Администратор ба | ПАО БАНК ЗЕНИТ, Г.МОСКВА  |
| ~ | Лаастро Ильзат             | Начальник служб  | ФИЛИАЛ "ЮЖНЫЙ" ПАО "БАНК  |
| ~ | Коростеев Виктор Федорович | ІТ-специалист    | АО "АЛЬФА-БАНК", Г.МОСКВА |

Рис. 124. Диалог "Список участников зарплатного проекта"

В диалоговом окне отображается список всех сотрудников, которым был присвоен признак Участник зарплатного проекта. Для поиска сотрудника в списке воспользуйтесь строкой поиска или сортировкой по столбцам.

Отметьте в списке сотрудников, которым причитается формируемая выплата и нажмите кнопку Добавить

3. При необходимости отредактируйте значения полей Сумма до вычета (см. рис. 125) или Сумма к выплате (см. рис. 126). В зависимости от выбранного типа выплаты набор отображаемых полей изменяется.

| ФИО сотрудника 🔺           | Сумма<br>до вычета | ндфл 👻            | Аванс 🔻     | Сумма<br>к выплате |  |
|----------------------------|--------------------|-------------------|-------------|--------------------|--|
| Коростеев Виктор Федорович | 180 000.00         | - 23 400.00 (13%) | - 72 000.00 | = 84 600.00        |  |

Рис. 125. Список сотрудников. Поле "Сумма до вычета"

| ФИО сотрудника 🔺           | Сумма<br>к выплате |  |
|----------------------------|--------------------|--|
| Коростеев Виктор Федорович | 180 000.00         |  |

Рис. 126. Список сотрудников. Поле "Сумма к выплате"

Если в профиле сотрудника на вкладке **Зарплатный проект** переключатель **Должник по** исполнительному документу установлен в положение *Активен*, состав полей в формируемой выплате будет содержать поле Сумма взыскания (см. рис. 127). При указании суммы взыскания денежных средств у сотрудника в рамках выполняемой выплаты, данная сумма отобразится в назначении платежа в созданном платежном поручении.

| <b>ank</b> Деньг                           | и и события                | Налоговый кален                | дарь Контра                     | генты Прој  | дукты и услуги           | Кирьянов В.П. 🗘 😒                                                                                                    |
|--------------------------------------------|----------------------------|--------------------------------|---------------------------------|-------------|--------------------------|----------------------------------------------------------------------------------------------------|
| Выплата со<br>Тип выплаты<br>Заработная пл | отрудникам                 | 1<br>~ <sup>(1)</sup>          | Период выплаты<br>Сентябрь 2020 |             | Ē                        | Последние выплаты<br>№ 1 от 27.01.2020<br>Заработная плата за Декабрь 2019г.                                                                                                    |
| Счет списания<br>407028100001              | 08015644                   |                                |                                 | 6           | 342 900,00 ₽ ×           | <b>Мобильный банк</b><br>для микробизнеса                                                                                                    |
| сотрудника<br>Кадина Ирина<br>Игоревна     | 48 000.00                  | НДФЛ ▼<br>- 6 240.00 (13%)     | Аванс - 0.00 1                  | взыскания   | к выплате<br>= 41 760.00 | 1242 A Constant out and a constant out and a consta |
| Карастеев<br>Виктар<br>Семенович           | 72 400.00                  | - 9 412.00 (13%)               | - 0.00 🚯                        | - 14 700.00 | = 48 288.00              | Anyor         -10         300 000000           201         Marchandson         Marchandson         100 00000           201         Marchandson         Marchandson         100 00000           201         Marchandson         Marchandson         100 00000           201         Marchandson         Marchandson         100 00000           201         Marchandson                                                                                                    |
| + Добавить сотр<br>                        | удников                    |                                | V                               | 00.00 //    | 00 040 00                | 21 000 defails on the Barry State of the State of the Sta |
| всего сотрудник<br>Отправить               | ов: 2 Сумма Н<br>Сохранить | дүл: тэ 652.00<br>как черновик | к взысканию: 147                | ОО.ОО КВЫПЛ | ате: 90 048.00<br>Отмена | Загруанте в                                                                                                    |

Рис. 127. Выплата сотрудникам. Поле "Сумма взыскания"

- 4. При наведении курсора на строку записи сотрудника отображаются кнопки:
  - переход на страницу Редактирование сотрудника;
  - **U** удаление участника зарплатного проекта из списка блока сотрудников.
- 5. Завершите работу с документом нажатием одной из кнопок:
  - Отправить будут созданы расчетные документы по выплате.

После подписания документа и подтверждения всех платежных поручений, документы отправляются в Банк.

Сохранить как черновик — документ будет сохранен как черновик выплаты с предзаполненными полями;

Отмена — документ будет закрыт без обработки со стороны сервиса.

## Просмотр сведений по выплатам

На странице Выплаты сотрудникам отображается список всех выплат сотрудникам по зарплатному проекту.

Список выплат содержит следующие сведения:

- Дата совершения выплаты;
- Сумма выплаты;
- Сведения о выплате сочетание значений: тип выплаты, период выплаты, порядковый номер выплаты;
- Статус документа на выплату:

— **Требует внимания** – связанное платежное поручение находится в статусе "Отвергнут" или "Требует подтверждения";

— **Требуется N подписей** – для отправки документа в банк требуется несколько подписей разных сотрудников;

- На обработке связанное платежное поручение находится на обработке в банке;
- Исполнен все связанные платежные поручения находятся в статусе "Исполнен";
- Черновик документ на выплату с предзаполненными данными.

Для поиска определенной выплаты воспользуйтесь фильтром записей списка или строкой поиска.

Нажмите на строку выплаты в списке записей на странице Выплаты сотрудникам.

Отобразится страница Сведения о выплате (см. рис. 128).

| $\langle$ | Выплата сотрудникам № 3 от 27.<br>На обработке | 12.2019                       |                      |          |
|-----------|------------------------------------------------|-------------------------------|----------------------|----------|
|           | Тип выплаты<br>Заработная плата                | Период выплаты<br>Ноябрь 2019 |                      |          |
|           | Счет списания<br>40802810100136640114          |                               |                      |          |
|           | ФИО сотрудника 🔺                               |                               | Сумма к выплате 👻    | Статус 🝷 |
|           | Коростеев Виктор Семенович                     |                               | 87 000.00            |          |
|           | Всего сотрудников: 1                           |                               | К выплате: 87 000.00 |          |

Рис. 128. Страница просмотра сведений о выплате

Сведения выплаты содержат следующую информацию:

- Порядковый номер и дата выплаты;
- Статус выплаты;
- Блок параметров выплаты:
  - Тип выплаты;
  - Период выплаты;

- Счет списания.
- Блок сотрудников:
  - ФИО сотрудника;
  - Сумма к выплате;
  - Статус статус связанного платежного поручения.
- Строка с итоговыми значениями:
  - Всего сотрудников: N;
  - К выплате: N.

Значения статусов связанных платежных поручений:

— платежное поручение на обработке в банке;

— платежное поручение в статусе "Исполнен";

— платежное поручение подписано, но требует подтверждения;

🗙 — платежное поручение в статусе "Отвергнут" или в статусе "Удален".

Для возврата к списку выплат на странице Выплаты сотрудникам нажмите кнопку

Для документа выплаты в статусе **Исполнен** отображается кнопка **Повторить**, при нажатии на которую открывается форма новой выплаты с предустановленными параметрами предыдущей выплаты.

# Кредитные продукты

# Внимание!

В сервисе "Интернет-Банк для микробизнеса" доступ к кредитным продуктам осуществляется при наличии соответствующих прав, настраиваемых по согласованию с вашим банком.

Виды кредитных продуктов в сервисе:

- Кредиты
- Кредитные линии
- Транши
- Овердрафты

Кредитные продукты отображаются:

- В разделе Деньги и события в списке банковских продуктов (см. рис. 129)
- В разделе Продукты и услуги. Кредит (см. рис. 130)

| iBank       | Деньги и с             | События Налоговый календарь Контрагенты Продукты и услуги И                                      | П Сидоров Александ | ар Владимирович<br>Сидоров А.В. Д́ ⊠ ∰ [→               |
|-------------|------------------------|--------------------------------------------------------------------------------------------------|--------------------|---------------------------------------------------------|
| Все события | a ~ 3a                 | все время                                                                                        | Выписка            | Перевести                                               |
| Сегодня     |                        | Выставлен счет ИП Иванов И.И.                                                                    | Исполнен           | На всех счетах                                          |
| Сегодня     | <b>+ 879</b> ,13 ₽     | Петров А.Н.<br>(СБП) ТСП Мечта: Оплата товаров и услуг                                           | Отвергнут          | <b>3 200 000</b> ,55 ₽                                  |
| Сегодня     | <b>- 8 000</b> ,55 F   | Сидоров И.А<br>(СБП) ТСП Мечта: Возврат средств за товары и услуги                               | На обработке       | Счета ><br>Депозиты >                                   |
| 16 августа  | - 230 000,55 P         | , ИП Гаврилов С.И.<br>Налог на прибыль организаций (за исключением консолидирза октябрь 2017 г.  | Черновик           | Кредиты                                                 |
| 14 сентября | <b>+ 1 500</b> ,13 F   | Ульянова А.З.<br>(СБП) ТСП Мечта: Оплата товаров и услуг                                         | Отвергнут          | <sup>удача</sup><br>900 000,00 ₽                        |
| 14 сентября | <b>- 80 000</b> ,55 ₽  | ООО «БИФИТ»<br>Перевод средств по договору №2343002- УС                                          | Отвергнут          | Следующий платеж 11 марта 23 000                        |
| вгуст       |                        | 0,55                                                                                             | ₽ - 120 000,55₽    | Кредитные линии                                         |
| 6 августа   | - 120 000,55 F         | ИП Гаврилов С.И.<br>Авансовый платеж за февраль 2017 года по договору в т.ч. НДС 18% - 21 600,00 | Исполнен           | 621 652,55 ₽<br>Доступный лимит 10 000 000 ₽            |
| августа     | <b>+ 150 000</b> ,55 F | ООО «Альянс»<br>Перевод средств по договору №2343002- УС                                         | Черновик           | Транши ^                                                |
| Сегодня     | (j)                    | Теперь кредиты для клиентов малого бизнеса по ставке от 11,5%                                    | Исполнен           | Персона<br><b>21 ООО</b> 50 Р                           |
| августа     | - <b>150 000</b> ,55 ₽ | ООО «Альянс»<br>Перевод средств по договору №2343002- УС                                         | Черновик           | Просроченная задолженность 3 000                        |
| Іюль        |                        | + 270 000,55                                                                                     | ₽ - 270 000,55₽    | Овердрафты ^                                            |
| 6 июля      | - 120 000,55 #         | ИП Гаврилов С.И.<br>Авансовый платеж за февраль 2017 года по договору в т.ч. НДС 18% - 21 600,00 | Исполнен           | Классический<br>21 000,50 ₽<br>Постипный лимит 42 000 ₽ |

#### Рис. 129. Деньги и события. Кредитные продукты

| iBank | Деньги и события H | алоговый календа       | арь Контрагенты                                  | Продукты и услуги | АО *<br>Бородав | БИФИТ"<br>кин А.В.                                                                                                    | Ĵ                                                                                           |                 | {ô <mark>9</mark>     | $\supseteq$ |
|-------|--------------------|------------------------|--------------------------------------------------|-------------------|-----------------|----------------------------------------------------------------------------------------------------|---------------------------------------------------------------------------------------------|-----------------|-----------------------|-------------|
| <     | Мои кредиты        |                        |                                                  |                   |                 | Mo6<br>для                                                                                                    | у <b>ильн</b><br>а микро                                                                    | ый ба<br>обизне | анк                   |             |
|       | до 01 января 2022  | <b>1 350 000</b> .00 ₽ | Кредит "На развитие"<br>40702810800020000451     |                   |                 | 12.42<br>Octoberski over<br>335.000 P                                                                                                    | 2 <b>0</b>                                                                                  |                 |                       |             |
|       | до 01 января 2022  | <b>700 000</b> .00 ₽   | Кредит "Оптимальный"<br>40817810555437025010     |                   |                 | O, Disecc columna     Anyor     23 340 -Orgonicoper     biores pay na pro     initial and pay of the pay of the pay  | +0+ -240                                                                                    | NULLER I        |                       | 0           |
|       | до 10 января 2022  | <b>10 000</b> .00 ₽    | <b>Кредит "Школьный"</b><br>40817810555437025010 |                   |                 | All Theory is spectrum and the second second s | аналарії (на<br>лана2017).<br>10 200,35 P - 240 (<br>абана запратил да<br>ай мобильное прил |                 |                       | 0           |
|       | до 04 апреля 2020  | <b>500 000</b> .00 ₽   | Кредит Развивающийся<br>40817810555437025010     |                   |                 |                                                                                                    |                                                                                             | •               |                       | J           |
|       |                    |                        |                                                  |                   |                 | 📽 Загрузите<br>Арр S                                                                                                    | tore                                                                                        | Þ G             | оступно в<br>boogle P | Play        |

# Рис. 130. Продукты и услуги. Список кредитных продуктов

В разделе Деньги и события при выборе кредитного продукта (см. ) отображается информация:

- Наименование кредитного продукта;
- Сумма задолженности по основному долгу;
- Валюта;
- Дата следующего платежа;

Отображается для блоков Кредиты и Транши при отсутствии просроченной задолженности.

• Примечание о задолженности:

### Просроченная задолженность <общая сумма просроченной задолженности>

Отображается при наличии просроченной задолженности.

• Доступный лимит;

Отображается для блоков Кредитные линии и Овердрафты.

Кнопка 🖉 для редактирования наименования кредитного продукта;

Для изменения наименования нажмите на кнопку или дважды нажмите по номеру кредитного продукта — поле станет доступно для редактирования. Укажите алиас кредитного продукта и нажмите кнопку  $\checkmark$  или клавишу **Enter**. Для отмены внесенных изменений нажмите кнопку  $\times$ 

Кнопка для просмотра подробной информации о кредитном продукте;

Для получения подробной информации о кредитном продукте нажмите кнопку и кнопку **Подробнее**, откроется окно просмотра данных по кредитному продукту.

• Кнопка Погасить досрочно для оформления досрочного погашения кредитного продукта;

При нажатии кнопки открывается форма Заявления на погашение кредитного продукта.

Рекомендации по заполнению формы приведены в подразделе Заявление на досрочное погашение кредитного продукта

• Кнопка Получить транш;

Отображается для блока **Кредитные линии**. При нажатии открывается форма Заявления на получение транша.

Рекомендации по заполнению формы приведены в подразделе Заявление на получение транша

| Создать                  |        |
|--------------------------|--------|
|                          |        |
| На всех счетах           |        |
| 71 470 E70 and D         |        |
| <b>/ 1 4/6 3/9</b> .209₽ |        |
| 23 981.025 \$            |        |
| 60 702.787 €             |        |
|                          |        |
| Счета                    |        |
| Депозиты                 |        |
| Кредиты                  | $\sim$ |
|                          |        |
| Кредит "Оптимальный" 🥒   |        |
| 6 000 од р. Палрабн      | 100    |
|                          | 1      |
| 2019 5 000.00 ₽          |        |
| Погасить досрочно        |        |
| Погасить досрочно        |        |
|                          |        |

Рис. 131. Деньги и события. Выбор кредитного продукта из списка

В разделе **Продукты и услуги. Кредит** при выборе кредитного продукта из списка открывается окно с подробной информацией о кредитном продукте.

# Кредиты

На странице просмотра подробной информации по кредиту (см. рис. 132) доступны:

- Название кредита с возможностью редактирования кнопка 🦨
- Сумма задолженности по основному долгу;
- Кнопка 🛈 для просмотра подробной информации о задолженности;

При наведении на кнопку открывается окно (см. рис. 133), содержащее сведения:

- Общая задолженность. Общая сумма задолженности.
- Основной долг. Сумма задолженности по основному долгу.
- Проценты. Сумма задолженности по процентам.
- Комиссии и другие платежи. Сумма задолженности за комиссии, штрафы, пени и другие платежи.
- Просроченная задолженность. Информация о просроченной задолженности отображается при её наличии и включает в себя: время задержки очередного платежа (в днях), общую сумму просроченной задолженности, сумму просроченной задолженности по основному долгу, сумму просроченной задолженности по процентам, сумму пени, сумму комиссий.
- Ставка по кредиту;
- Дата следующего платежа;
- Дата окончания кредитного договора;
- Состояние кредита на текущую дату;

Возможны следующие состояния:

- Действует. Платежи по кредиту осуществляются согласно графику. Просроченные платежи отсутствуют.
- Просрочен. Есть просроченная задолженность по кредиту.
- Закрыт. Кредит закрыт.
- Кнопка Погасить досрочно для оформления досрочного погашения кредита;

При нажатии кнопки открывается форма Заявления на погашение кредита.

Рекомендации по заполнению формы приведены в подразделе Заявление на досрочное погашение кредитного продукта

• Вкладка Информация;

Вкладка отображается по умолчанию при открытии страницы просмотра подробной информации по кредиту.

На вкладке Информация доступны следующие сведения о кредите:

- Договор. Номер кредитного договора.
- Дата заключения. Дата заключения кредитного договора.
- Срок. Срок действия кредитного договора.
- Дата окончания. Дата окончания срока действия кредитного договора.
- Сумма кредита. Сумма предоставленного кредита.

- Валюта. Валюта кредита.
- Ставка. Процентная ставка по кредиту.
- Счет погашения. Счет для списания задолженности по кредиту.
- Схема погашения. Схема погашения кредита: аннуитетная или дифференцированная.
- Банк. Банк, предоставивший кредит.
- Вкладка График погашения;

•

При нажатии на вкладку отображается список платежей по кредиту (см. рис. 134).

| Кнопка | • | для печати информации о кредите. |
|--------|---|----------------------------------|
| кнопка |   | для печати информации о кредите. |

| iBank     | Деньги и события Налоговый календарь                                                                                                    | Контрагенты Продукты и услути                                                                                    | АО "БИФИТ" Д́ ⊠ 🥵 📑<br>Бородавкин А.В.                                                                                                    |
|-----------|----------------------------------------------------------------------------------------------------|----------------------------------------------------------------------------------------------------|----------------------------------------------------------------------------------------------------|
| $\langle$ | Кредит "На развитие" 🖉                                                                                                    | ē                                                                                                    | <b>Мобильный банк</b><br>для микробизнеса                                                                                                    |
|           | 995 000.00 ₽<br><sup>©</sup> Следующий платеж 01 апреля 2020 20 000 ₽<br>Состояние на<br>04.03.2020                                              | Ставка<br>10 50 %<br>Дата окончания<br>01.01.2021<br>Состояние<br>Действует                                      | 101     1       2335 000 p     1       101     1       101     1       101     1       101     1       101     1       101     1       101     1       101     1       101     1       101     1       101     1       101     1       101     1       101     1       101     1       101     1       101     1       101     1       101     1       101     1       101     1       101     1       101     1       101     1       101     1       101     1       101     1       101     1       101     1       101     1       101     1       101     1       101     1       101     1       101     1       101     1       101     1       101     1       101     1                                                                                                    |
|           | Погасить досрочно<br>Информация График погашения                                                                                                 |                                                                                                    | estata solutione<br>ingrammentaria participatione<br>ingrammentaria participatione<br>ingrammentaria<br>ingrammentaria<br>ingrammentari |
|           | Договор<br>3444-34<br>Срок<br>36 месяцев<br>Сумма кредита<br>3 000 000 ор<br>Ставка<br>10 50 %<br>Счет погашения<br>40702810800020000451<br>Банк | Дата заключения<br>01.01.2017<br>Дата окончания<br>01.01.2021<br>Валюта<br>RUB<br>Схема погашения<br>Аннуитетная |                                                                                                    |

Рис. 132. Информация о кредите

| кредит "На р                  | развитие" 🗸                                  |                                                  |                                                         | ē                                         | M                                                                                                    | <b>обильный банк</b><br>аля микробизнеса                                                                                                    |
|-------------------------------|----------------------------------------------|--------------------------------------------------|---------------------------------------------------------|-------------------------------------------|----------------------------------------------------------------------------------------------------|----------------------------------------------------------------------------------------------------|
| <b>995 О(</b><br>© Следуюш    | Общая за<br>Основной<br>проценть<br>Комиссии | долженность<br>й долг<br>и<br>и и другие платежи | 1 000 000.00 P<br>995 000.00 P<br>5 000.00 P<br>00.00 P | Ставка<br>10.50%<br>кончания<br>1.01.2021 | 12.42<br>Occurrent part<br>3355 000<br>Particular<br>Anapor                                                                                                    |                                                                                                    |
| Состояние н<br>04.03.2020     | на Просроч<br>Всего<br>Основной              | енная задолженность                              | За 1 день<br>40.00 ₽<br>15 оо в                         | остояние<br>Цействует                     | 23 Bio-Cropped Sectors and Sectors and Sec | copacity<br>is providely<br>by a providely<br>by a p |
| Погасить                      | ь досрочно Проценть<br>Пени<br>Комиссии      | , gan<br>1                                       | 13.00 ₽<br>1.00 ₽<br>12.00 ₽<br>12.00 ₽                 |                                           |                                                                                                    | * 60 000.14 - 240 000.19<br>APC //                                                                                                    |
| Информация                    | График погашения                             | 1                                                | 12.007                                                  |                                           | <b>а</b> Загруз<br>Арг                                                                                                    |                                                                                                    |
| Договор<br>3444-34            |                                              | Дата заключе<br>01.01.2017                       | ЯИН                                                     |                                           |                                                                                                    |                                                                                                    |
| Срок<br>36 месяцев            |                                              | Дата окончані<br>01.01.2021                      | ия                                                      |                                           |                                                                                                    |                                                                                                    |
| Сумма креди<br>3 000 000.00 P | та                                           | Валюта<br>RUB                                    |                                                         |                                           |                                                                                                    |                                                                                                    |
| Ставка<br>10 со ж             |                                              | Схема погаше<br>Аннуитетная                      | ния                                                     |                                           |                                                                                                    |                                                                                                    |
| 0.50 %                        |                                              |                                                  |                                                         |                                           |                                                                                                    |                                                                                                    |

## Рис. 133. Информация о задолженности по кредиту

| iBank | Деньги и сос                   | бытия Налог                  | говый календарь  | Контрагенты | Про <b>дукты и у</b>              | слуги                                             | АО "БИФИТ" 🋕 🖂 🥳                                                                                                    |
|-------|--------------------------------|------------------------------|------------------|-------------|-----------------------------------|---------------------------------------------------|----------------------------------------------------------------------------------------------------|
| <     | Кредит '                       | 'На развити                  | ie" /            |             |                                   | ē                                                 | <b>Мобильный банк</b><br>для микробизнеса                                                                                                    |
|       | <b>995 (</b><br>© Следу        | 000.00 ₽ 🛈<br>ющий платеж 01 | апреля 2020-2000 | 00 P        |                                   | Ставка<br>10.50 %<br>Дата окончания<br>01.01.2021 | Toor and the second second sec |
|       | Состояни<br>04.03.202<br>Погас | ие на<br>20<br>ить досрочно  |                  |             |                                   | Состояние<br>Действует                            | 23     24     24     24     24     24     24     24     24     24     24     24     24     24     24     24     24     24     24     24     24     24     24     24     24     24     24     24     24     24     24     24     24     24     24     24     24     24     24     24     24     24     24     24     24     24     24     24     24     24     24     24     24     24     24     24     24     24     24     24     24     24     24     24     24     24     24     24     24     24     24     24     24     24     24     24     24     24     24     24     24     24     24     24     24     24     24     24     24     24     24     24     24     24     24     24     24     24     24     24     24     24     24     24     24     24     24     24     24     24     24     24     24     24     24     24     24     24     24     24     24     24     24     24     24     24     24     <                                                                                                    |
|       | Информа                        | ция График п                 | огашения         |             | 2020                              | ~ <b>=</b>                                        | Sarpysure s<br>App Store Google Play                                                                                                    |
|       | Дата<br>платежа                | Сумма<br>платежа             | Основной<br>долг | Проценты 👻  | Комиссии<br>и другие 👻<br>платежи | Остаток<br>задолженности                          |                                                                                                    |
|       | 01 января                      | 20 000.00 P                  | 15 000.00 ₽      | 5 000.00 ₽  | 0.00₽                             | 1 040 000.00₽                                     |                                                                                                    |
|       | 01 февраля                     | 20 000.00 ₽                  | 15 000.00 ₽      | 5 000.00₽   | 0.00₽                             | 1 020 000.00₽                                     |                                                                                                    |
|       | 01 марта                       | 20 000.00₽                   | 15 000.00 ₽      | 5 000.00₽   | 0.00₽                             | 1 000 000.00₽                                     |                                                                                                    |
|       | 01 апреля                      | 20 000.00₽                   | 15 000.00₽       | 5 000.00₽   | 0.00₽                             | 980 000.00₽                                       |                                                                                                    |

Рис. 134. График погашения кредита

# Кредитные линии

На странице просмотра подробной информации по кредитной линии (см. рис. 135) доступны:

- Сведения и действия, представленные в подразделе Кредиты
- Доступный лимит;
- Кнопка Получить транш для оформления транша в рамках текущей кредитной линии;

При нажатии кнопки открывается форма Заявления на получение транша.

Рекомендации по заполнению формы приведены в подразделе Заявление на получение транша

• Ставка за неиспользуемый лимит;

Отображается на вкладке Информация.

• Вкладка Транши;

Вкладка содержит список траншей, предоставленных в рамках текущей кредитной линии (см. рис. 136), с указанием информации:

- **N транша**. Номер транша.
- **N** договора. Номер договора.
- Дата выдачи. Дата заключения договора по траншу.
- Дата возврата. Дата окончания договора по траншу.
- Задолженность. Сумма задолженности по траншу.
- Состояние. Состояние транша. Транши могут находится в состояниях: Действует, Просрочен, Закрыт.

При нажатии на строку выполняется переход на страницу просмотра информации о выбранном транше.

| Кредитная линия "Потребитель                                                                         | ъская" 🗡 👼                                                                                                    | Документы<br>— Договор № 195 от 11.01р                                                                                                    |
|----------------------------------------------------------------------------------------------------|----------------------------------------------------------------------------------------------------|----------------------------------------------------------------------------------------------------|
| <b>900 000</b> ,55 ₽ <b>●</b><br>Доступный лимит 1 000 000 Р<br>⊙ Следующий платеж 11 марта 23 000 ₽ | Ставка<br>11,5%<br>Дата окончания<br>11.01.2022                                                                           | <ul><li>График погашения Догов</li><li>Договор на получение тр</li></ul>                                                                                                    |
| Состояние на<br>12.02.2021                                                                           | Состояние<br>Действует                                                                                                    | <b>Мобильный банк</b><br>для микробизнеса                                                                                                    |
| Информация График погашения Тра                                                                      | нши                                                                                                    |                                                                                                    |
|                                                                                                    |                                                                                                    | 22 HTTaperce C.H 10 000 / P.                                                                                                    |
| Договор<br>195                                                                                       | Дата заключения<br>11.01.2020                                                                                             | Anno Traylor or presence (a)     Annow      Annow |
| Договор<br>195<br>Срок<br>24 месяца                                                                  | Дата заключения<br>11.01.2020<br>Дата окончания<br>11.01.2022                                                             |                                                                                                    |
| Договор<br>195<br>Срок<br>24 месяца<br>Лимит договора<br>3 000 000,00 Р                              | Дата заключения<br>11.01.2020<br>Дата окончания<br>11.01.2022<br>Валюта<br>RUB                                            |                                                                                                    |
| Договор<br>195<br>Срок<br>24 месяца<br>Лимит договора<br>3 000 000,00 Р<br>Ставка<br>11,5 %          | Дата заключения<br>11.01.2020<br>Дата окончания<br>11.01.2022<br>Валюта<br>RUB<br>Ставка за неиспользуемый лимит<br>5,2 % | Coogle Pla                                                                                                    |

Рис. 135. Информация о кредитной линии

| Кред             | тная линия "Г                                                     | отребительсн                  | кая" 🗸          |               | -                                                          | Доку | <b>именты</b><br>Договор № | 195 от 1            | 1.01pdf              |
|------------------|-------------------------------------------------------------------|-------------------------------|-----------------|---------------|------------------------------------------------------------|------|----------------------------|---------------------|----------------------|
| 9С<br>дос<br>© с | ) 000,55 ₽<br>пный лимит 1 000 00<br>одующий платеж 11<br>яние на | <b>0 ₽</b><br>марта 23 000 ₽  |                 | Дата          | Ставка<br>11,5 %<br>а окончания<br>11.01.2022<br>Состояние | 9    | График пога<br>Договор на  | ашения Д<br>получен | loroвpdf<br>ие трpdf |
| 12.0             | 2021<br>олучить транш                                             | Погасить досро                | рчно            |               | Действует                                                  |      |                            |                     |                      |
| Инфо<br>№ тран   | иация График по<br>на № договора                                  | гашения Транші<br>Дата выдачи | И Дата возврата | Задолженность | Состояние                                                  |      |                            |                     |                      |
| 5                | 415                                                               | 10.11.2020                    | 15.11.2021      | 643 000,00 ₽  | Действует                                                  |      |                            |                     |                      |

Рис. 136. Кредитная линия. Список траншей

## Транши

В сервисе "Интернет-Банк для микробизнеса" транши отображаются (см. рис. 137):

- В разделе Деньги и события в списке банковских продуктов;
- В разделе Продукты и услуги. Кредит в списке кредитных продуктов.

Если транш открыт в рамках кредитной линии, то он отображается при выборе кредитной линии.

| Back Conterner       E 11 67 2021 mo 11 42.2021       Pases columnit       Barrenca       Fordarment Pases         Angene       22 600 mc       Productioner Spasses       Productioner Spasses                                                                                                    | iBank       | <b>Деньги и события</b> Нал                 | оговый календарь     | Контрагенты                    | Продукты и услуги                   | ИПО      | Сидоров Александ | р Владимирович<br>Сидоров А.В. 🗘 🖂 🍪 С                                                                                                    |
|----------------------------------------------------------------------------------------------------|-------------|---------------------------------------------|----------------------|--------------------------------|-------------------------------------|----------|------------------|----------------------------------------------------------------------------------------------------|
| 1 велоли       2 2 000 m2       Полнание транала<br>7700001 0000000000000000000000000000000                                                                                                    | Все события | c 11.01.2021 no 11.02                       | 2.2021 🖹 Поиск (     | событий                        |                                     |          | Выписка          | Перевести                                                                                                    |
| 1 degram       22 00 310       Distances repaired<br>77000011000000000000000000000000000000                                                                                                    | Февраль     |                                             |                      |                                |                                     |          | - 23 000,00₽     | Кредитные линии                                                                                                    |
| http://www.code/run       + 22 000 // P       Partyment numer 10 000 00 P         It mean       + 22 000 // P       Partyment numer 10 000 00 P         It mean       + 22 000 // P       Partyment numer 10 000 00 P         It mean       + 22 000 // P       Partyment numer 10 000 00 P         It mean       + 22 000 // P       Partyment numer 10 000 00 P         It mean       Partyment numer 10 000 00 P       Partyment numer 10 000 00 P         It mean       Partyment numer 10 000 00 P       Partyment numer 10 000 00 P         It mean       Partyment numer 10 000 00 P       Partyment numer 10 000 00 P         It mean       Partyment numer 10 000 00 P       Partyment numer 10 000 00 P         It mean       Partyment numer 10 000 00 P       Partyment numer 10 000 00 P         It mean       Partyment numer 10 000 00 P       Partyment numer 10 000 00 P         It mean       Partyment numer 10 000 00 P       Partyment numer 10 000 00 P         It max       Partyment numer 10 000 00 P       Partyment numer 10 000 00 P         It max       Partyment numer 10 000 00 P       Partyment numer 10 000 00 P         It max       Partyment numer 10 000 00 P       Partyment numer 10 000 00 P         It max       Partyment numer 10 000 00 P       Partyment numer 10 000 00 P         It max       Partyme                                                                                                    | 11 февраля  | - 23 000,55 Р Погашение тра<br>770008100000 | анша<br>000000099    |                                |                                     |          | Исполнен         | Кредитная линия<br><b>921 879</b> ,55 ₽                                                                                                    |
| 11 marrier       + 22 000 av       Propresenter Transman<br>Transmant 11 0000 000 P       Secure V       621 652,55 P         Accorportante Transmant 11 0000 000 P       Engenisht Transmant 11 0000 000 P       Engenisht Transmant 11 0000 000 P         Tarment       Marrier Marchander Transmant 11 0000 000 P       Engenisht Transmant 11 0000 000 P         Tarment       Marrier Marchander Transmant 11 0000 000 P       Engenisht Transmant 11 0000 000 P         Tarment       Marrier Marchander Transmant 11 0000 000 P       Engenisht Transmant 11 0000 000 P         Tarment       Marrier Marchander Transmant 11 0000 000 P       Engenisht Transmant 11 0000 000 P         Tarment       Marrier Marchander Transmant 11 0000 000 P       Engenisht Transmant 11 0000 000 P         Tarment       Marrier Marchander Transmant 11 0000 000 P       Engenisht Transmant 11 0000 000 P         Composition Construction Composition Construction Composition Constructin Compositin Constructin Composition Constructin Compositin Const                                                                                                    | Январь      |                                             |                      |                                |                                     |          | + 72 000,00 ₽    | Доступный лимит 10 000 000 ₽                                                                                                    |
| Трании       Породукты и услуу       ИП Скодоров Алекситирании одиничность 22 000 P         IBank       Деньги и события       Налоговые и календарь       Контрагенты       Продукты и услуу       ИП Скодоров Алекситираничность 22 000 P       Дейструющие       Закрытые         IBank       Деньги и события       Налоговые и календарь       Контрагенты       Продукты и услуу       ИП Скодоров Алекситираничность 22 000 P       Image: 000 P       Image: 000 P                                                                                                    | 11 января   | <b>+ 72 000</b> ,00 ₽ 770008100000          | нша<br>000000099     |                                |                                     |          | Исполнен         | Экспресс ✓<br>621 652,55 ₽<br>Доступный лимит 10 000 000 Р<br>Получить транш Погасить досрочи<br>Первый транш ✓<br>72 000,00 € Подробнее<br>Следующий платеж 11 марта 23 00<br>Погасить досрочно                                                                                                    |
| IBank       Деньги и события       Налоговый календаре       Контрагенты       Продукты и услуги       ИП Сидоров Александр Владимирович<br>Сидоров А.8.       С       С       С       С       Оформить кредит         IBank       Деньги и события       Налоговый календаре       Контрагенты       Продукты и услуги       ИП Сидоров Александр Владимирович<br>Сидоров А.8.       С       С       С       Оформить кредит         Image: Strate 2020       600 000 гг       Классический овердарарт<br>40702810802240000469       С       С       Мок Кредиты       С       Мсикоробанаесан<br>Алогоза 10802240000469       Г       Г       По соболование       Г       По соболование       Г       По соболование       Г       По соболование       Г       По соболование       Г       По соболование       Г       По соболование       Г       По соболование       Г       По соболование       Г       По соболование       Г       По соболование       Г       По соболование       Г       По соболование       Г       По соболование       Г       Г       По соболование       Г       Г       Г       По соболование       Г       Г       Г       Г       Г       По соболование       Г       Г       Г       Г       Г       Г       Г       Г       Г       Г       Г       Г                                                                                                    |             |                                             |                      |                                |                                     |          |                  | Транш                                                                                                    |
| IBank       Деньги и события       Налотовый календарь       Контрагенты       Продукты и услуги       ИП Сидоров Александв Владимирович<br>Сидоров А.В.       С       С       С       С       Оформить кредит         С       Мои кредиты       Действующие       Закрытые       Оформить кредит         До 21 мая 2020       600 000 л.»       Кредит на баню<br>40702810802240000469       Оформить кредит         До 21 мая 2020       500 000 л.»       Классический овердрафт<br>40702810802240000469       Оформить кредит         До 21 мая 2020       600 000 л.»       Кредит ная линия<br>40702810802240000469       Оформить кредит         До 21 мая 2020       600 000 л.»       Кредитная линия<br>40702810802240000469       Оформить кредит         До 21 мая 2020       1000 000 л.»       Кредитная линия<br>40702810802240000469       Оформить кредит         До 17 иноня 2021       500 000 л.»       Третий транш<br>40702810802240000568       Оформить кредит         До 17 иноня 2021       300 000 л.»       Рограй транш<br>40702810802240000568       С       С         До 17 иноня 2021       200 000 л.»       Первый транш<br>40702810802240000568       С       С       С         До 17 иноня 2021       200 000 л.»       Первый транш<br>40702810802240000568       С       С       С       С         До 17 иноня 2021       200 000 л.» <td></td> <td></td> <td></td> <td></td> <td></td> <td></td> <td></td> <td>Второй транш<br/>21 000,50 ₽<br/>Просроченная задолженность<br/>23 000 ₽</td>                                                                                                    |             |                                             |                      |                                |                                     |          |                  | Второй транш<br>21 000,50 ₽<br>Просроченная задолженность<br>23 000 ₽                                                                                                    |
| Действующие       Закрытые       Оформить кредит         ло 21 мая 2020       600 000 ю Р       Кредит на баню<br>47/02810802240000469       Кредит на баню<br>47/02810802240000469       Кредит на баню<br>47/02810802240000469       Кредит на линия<br>47/02810802240000469       Кредит ная линия<br>47/02810802240000469       Кредит ная линия<br>47/02810802240000469       Кредит ная линия<br>47/02810802240000469       Кредит ная линия<br>47/02810802240000469       Кредит ная линия<br>47/02810802240000469       Кредит ная линия<br>47/02810802240000469       Кредит ная линия<br>47/02810802240000469       Кредит ная линия 2<br>47/02810802240000469       Кредит ная линия 2<br>47/02810802240000469       Кредит ная линия 2<br>47/02810802240000469       Кредит ная линия 2<br>47/02810802240000469       Кредит ная линия 2<br>47/02810802240000668       Кредит ная линия 2<br>47/02810802240000568       Кредит ная линия 2<br>47/02810802240000568       Кредит ная линия 2<br>47/02810802240000568       Кредит ная линия 2<br>47/02810802240000568       Кредит ная линия 2<br>47/02810802240000568       Кредит ная линия 2<br>47/02810802240000568       Кредит ная линия 2<br>47/02810802240000568       Кредит ная линия 2<br>47/02810802240000568       Кредит ная линия 2<br>47/02810802240000568       Кредит ная линия 2<br>47/02810802240000568       Кредит ная линия 2<br>47/02810802240000568       Кредит ная линия 2<br>47/02810802240000568       Кредит ная линия 2<br>47/02810802240000568       Кредит ная линия 2<br>47/0281080240000568       Кредит ная линия 2<br>47/0281080240000568       Кредит ная линия 2<br>47/0281080240000568       Кредит ная линия 2<br>47/0281080240000568       Кредит ная линия 2<br>47/0281080240000568       Кредит ная линия 2<br>4                                                                                                    | iBank       | Деньги и события Нал                        | оговый календарь     | Контрагенты                    | Продукты и услуги                   | ИП       | Сидоров Александ | р Владимирович<br>Сидоров А.В. 🗘 🖂 🎲 I                                                                                                    |
| до 21 мая 2020       600 000.0 р       Кредит на бано<br>40702810802240000469         до 21 мая 2020       500 000.0 р       Классический овердафт<br>4070281080224000028         до 21 мая 2020       1 000 000.0 р       Кредит ная линия<br>40702810802240000269       Image: Comparison of the comparison of the comparison of t | <           | Мои кредиты                                 |                      |                                | Действующие                         | Закрытые |                  | Оформить кредит                                                                                                    |
| до 21 мая 2020       500 000 ор       Классический овердрафт<br>40702810802240000469       Кредитная линия<br>40702810802240000238       Кредитная линия<br>40702810802240000469       Кредитная линия<br>40702810802240000469       Кредитная линия 2<br>40702810802240000469       Кредитная линия 2<br>40702810802240000469       Кредитная линия 2<br>40702810802240000469       Кредитная линия 2<br>40702810802240000469       Кредитная линия 2<br>40702810802240000469       Кредитная линия 2<br>40702810802240000568       Кредитная линия 2<br>40702810802240000568       Кредитная линия 2<br>4070281080240000568       Кредитная линия                                                                                                    |             | до 21 мая 2020                              | <b>600 000</b> ,00 ₽ | <b>Кредит на</b><br>407028108  | <b>баню</b><br>02240000469          |          |                  | Мобильный банк                                                                                                    |
| • до 21 мая 2020       1 000 000.00 Р       Кредитная линия<br>40702810802240000238         до 21 мая 2020       600 000.00 Р       Экспресс<br>40702810802240000469         • до 21 мая 2020       1 000 000.00 Р       Кредитная линия 2<br>40702810802240000469         • до 17 июня 2021       500 000.50 Р       Третий транш<br>40702810802240000568         • до 17 июня 2021       300 000.50 Р       Второй транш<br>40702810802240000568         • до 17 июня 2021       200 000.50 Р       Первый транш<br>40702810802240000568                                                                                                    |             | до 21 мая 2020                              | <b>500 000</b> ,00 ₽ | Классичес<br>407028108         | <b>кий овердрафт</b><br>02240000469 |          |                  | для микробизнеса                                                                                                    |
| до 21 мая 2020       600 000.00 Р       Экспресс<br>40702810802240000469         ло 21 мая 2020       1 000 000.00 Р       Кредитная линия 2<br>40702810802240000469       Гретий транш<br>40702810802240000568         до 17 июня 2021       500 000.00 Р       Третий транш<br>40702810802240000568       Гретий транш<br>40702810802240000568         до 17 июня 2021       300 000.00 Р       Второй транш<br>40702810802240000568       Гервый транш<br>40702810802240000568                                                                                                    |             | ▼ до 21 мая 2020                            | 1 000 000,00 ₽       | <b>Кредитная</b><br>407028108  | <b>линия</b><br>02240000238         |          |                  | Preserve endersonal                                                                                                    |
| до 21 мая 2020       1 000 000 со р       Кредитная линия 2<br>40702810802240000469       Гретий транш<br>40702810802240000568       Гретий транш<br>40702810802240000568       Гретий транш<br>4070281080240000568       Гретий транш<br>4070281080240000568       Гретий транш<br>4070281080240000568       Гретий транш<br>4070281080240000568       Гретий транш<br>4070281080240000568       Гретий транш<br>40702810802400000508       Гретий транш<br>40702810802400000508                                                                                                    |             | до 21 мая 2020                              | <b>600 000</b> ,00 ₽ | <b>Экспресс</b><br>407028108   | 02240000469                         |          |                  | 3 anget         -10         -500 State           23         State Charlow and the state         -100 State           24         State State         -100 State           25         State State         -100 State           26         State State         -100 State           27         State State         -100 State           28         State State         -100 State                                                                                                    |
| до 17 июня 2021       500 000.50 P       Третий транш         до 17 июня 2021       300 000.50 P       Второй транш         до 17 июня 2021       300 000.50 P       Второй транш         до 17 июня 2021       200 000.50 P       Первый транш         до 17 июня 2021       200 000.50 P       Первый транш         40702810802240000568       40702810802240000568                                                                                                    |             | 🔺 до 21 мая 2020                            | 1 000 000,00 ₽       | <b>Кредитная</b><br>407028108  | <b>линия 2</b><br>02240000469       |          | Толучить транш   | 21 000-44447A Constrained State Constrained State Constrained Stat |
| до 17 июня 2021 <b>300 000</b> 30 Р Второй транш<br>40702810802240000568<br>до 17 июня 2021 <b>200 000</b> 30 Р Первый транш<br>40702810802240000568                                                                                                    |             | до 17 июня 2021                             | <b>500 000</b> ,50 ₽ | <b>Третий тра</b><br>407028108 | <b>нш</b><br>02240000568            |          |                  |                                                                                                    |
| до 17 июня 2021 200 000 ,50 Р Первый транш<br>40702810802240000568                                                                                                    |             | до 17 июня 2021                             | <b>300 000</b> ,50 ₽ | <b>Второй тра</b><br>407028108 | <b>нш</b><br>02240000568            |          |                  | Google Play                                                                                                    |
|                                                                                                    |             | до 17 июня 2021                             | <b>200 000</b> ,50 P | <b>Первый тр</b><br>407028108  | анш<br>02240000568                  |          |                  |                                                                                                    |

Рис. 137. Транши. Варианты отображения в сервисе

Для просмотра подробной информации выберите транш из списка. На странице просмотра информации по траншу (см. рис. 138) доступны сведения и действия, представленные в подразделе Кредиты

Если транш открыт в рамках кредитной линии, на странице информации по траншу отображается номер транша и номер договора кредитной линии.

| деньги и сооытия налоговыи ка                                                                                                    | алендарь Контрагенты Продукты и услу                                                                             | ти<br>                       | Сидоров А.В. — •••                                                                                                    |
|----------------------------------------------------------------------------------------------------|----------------------------------------------------------------------------------------------------|------------------------------|----------------------------------------------------------------------------------------------------|
| Первый транш 🖊                                                                                                    |                                                                                                    | ē                            | <b>Документы</b><br><b>—</b> Договор N38474от11.01.                                                                                                    |
| 900 000,55 ₽ ◑                                                                                                    |                                                                                                    | Ставка<br>5,2 %              | 😑 🏾 График платежей к дого                                                                                                    |
| <sup>(b)</sup> Следующий платеж 11 марта 23 (                                                                                                    | ₽ 000                                                                                                    | Дата окончания<br>11.09.2023 | Мобильный банк                                                                                                    |
| Состояние на<br>12.02.2021                                                                                                    |                                                                                                    | Состояние<br>Действует       | для микробизнеса                                                                                                    |
| Погасить досрочно                                                                                                    |                                                                                                    |                              | 335 000 P                                                                                                    |
|                                                                                                    |                                                                                                    |                              | Cherromotome     There endowed     There endowed     There en |
| Информация График погашения<br>Договор<br>195                                                                                                    | Дата заключения<br>11.09.2021                                                                                    |                              | Consecutions     Consecutions     C |
| Информация График погашения<br>Договор<br>195<br>Срок<br>24 месяца                                                                                                    | Дата заключения<br>11.09.2021<br>Дата окончания<br>11.09.2023                                                    |                              |                                                                                                    |
| Информация График погашения<br>Договор<br>195<br>Срок<br>24 месяца<br>Сумма транша<br>3 000 000 р                                                                                              | Дата заключения<br>11.09.2021<br>Дата окончания<br>11.09.2023<br>Валюта<br>RUB                                   |                              | Image: State State Stat                           |
| Информация График погашения<br>Договор<br>195<br>Срок<br>24 месяца<br>Сумма транша<br>3 000 00 Р<br>Ставка<br>5,2 %                                                                            | Дата заключения<br>11.09.2021<br>Дата окончания<br>11.09.2023<br>Валюта<br>RUB                                   |                              | Image: State State Stat                           |
| Информация График погашения<br>Договор<br>195<br>Срок<br>24 месяца<br>Сумма транша<br>3 000 00 Р<br>Ставка<br>5,2 %<br>Счет погашения<br>40702810800020000451                                  | Дата заключения<br>11.09.2021<br>Дата окончания<br>11.09.2023<br>Валюта<br>RUB<br>Схема погашения<br>Аннуитетная |                              | Image: State State Stat                           |
| Информация График погашения<br>Договор<br>195<br>Срок<br>24 месяца<br>Сумма транша<br>3 000 000 р<br>Ставка<br>5,2 %<br>Счет погашения<br>40702810800020000451<br>Банк<br>ОТП Банк МООСКВА ЗАО | Дата заключения<br>11.09.2021<br>Дата окончания<br>11.09.2023<br>Валюта<br>RUB<br>Схема погашения<br>Аннуитетная |                              | Image: State State Stat                           |

Рис. 138. Информация о транше

# Овердрафты

На странице просмотра подробной информации по овердрафту (см. рис. 139) доступны:

- Сведения и действия, представленные в подразделе Кредиты
- Доступный лимит по овердрафту.

| iBank | Деньги и события Налоговый календарь                                                                                                | Контрагенты Продукты и услуги                                                                                            | Сидоров Александр Владимирович<br>Сидоров А.В. Ф 🕅 🔅 📑                                                                                                    |
|-------|----------------------------------------------------------------------------------------------------|----------------------------------------------------------------------------------------------------|----------------------------------------------------------------------------------------------------|
| <     | Мой классический овердрафт 🗸                                                                                                    | ē                                                                                                    | <b>Документы</b> Договор N38474от11.01pdf                                                                                                    |
|       | 20 000,55 ₽ ●                                                                                                    | Ставка<br>1 000,5 %                                                                                                    | График платежей к договро                                                                                                    |
|       | Доступный лимит 48 000 ₽                                                                                                    | Дата окончания<br>11.01.2021                                                                                             | Мобильный банк                                                                                                    |
|       | Состояние на<br>12.10.2021                                                                                                    | Состояние<br>Действует                                                                                                   | для микробизнеса                                                                                                    |
|       |                                                                                                    |                                                                                                    | 335 000 P expension in the second second sec |
|       | прафик погашения                                                                                                    |                                                                                                    | C. Discontrantial     Service     August     August     Augus      |
|       | информации Трафик погашения<br>Договор<br>195                                                                                       | Дата заключения<br>11.01.2020                                                                                            | Constructions of the second second seco      |
|       | Информация Трафик погашения<br>Договор<br>195<br>Срок<br>12 месяцев                                                                 | Дата заключения<br>11.01.2020<br>Дата окончания<br>11.01.2021                                                            |                                                                                                    |
|       | Информация Трафик погашения<br>Договор<br>195<br>Срок<br>12 месяцев<br>Лимит договора<br>68 000 Р                                   | Дата заключения<br>11.01.2020<br>Дата окончания<br>11.01.2021<br>Валюта<br>RUB                                           |                                                                                                    |
|       | Договор<br>195<br>Срок<br>12 месяцев<br>Лимит договора<br>68 000 р<br>Ставка<br>1 000,5 %                                           | Дата заключения<br>11.01.2020<br>Дата окончания<br>11.01.2021<br>Валюта<br>RUB                                           | With an address       With a address       With a address       With                                                                                                    |
|       | Договор<br>195<br>Срок<br>12 месяцев<br>Лимит договора<br>68 000 Р<br>Ставка<br>1 000,5 %<br>Счет погашения<br>40702810800020000451 | Дата заключения<br>11.01.2020<br>Дата окончания<br>11.01.2021<br>Валюта<br>RUB<br>Схема погашения<br>Аннуитетные платежи | Array and an and an an and an and an and an an an an an an an an an an an an an                                                                                                    |

Рис. 139. Информация по офердрафту

### Заявление на досрочное погашение кредитного продукта

Для оформления Заявления на досрочное погашение кредитного продукта необходимо нажать кнопку Погасить досрочно, кнопка отображается:

- В разделе Деньги и события при выборе кредитного продукта;
- На странице просмотра подробной информации о кредитном продукте.

Откроется форма Заявления на досрочное погашение кредитного продукта (см. рис. 140).

| iBank     | Деньги и события Налоговый календарь Контрагенты                   | Продукты и услуги  | <b>АО "БИФИТ"</b><br>Бородавкин А.В. 🗘 🗹 🚱 📑                                                                                                    |
|-----------|--------------------------------------------------------------------|--------------------|----------------------------------------------------------------------------------------------------|
| $\langle$ | Досрочное погашение                                                |                    | <b>Мобильный банк</b><br>для микробизнеса                                                                                                    |
|           | Наименование кредита<br>Високосный кредит                          |                    |                                                                                                    |
|           | Договор №<br>СV522-11                                              | Дата<br>01.10.2019 |                                                                                                    |
|           | Счет списания<br>40702810362075638727 25 284.56 Р<br>Счет списания |                    | Construction on the second second secon |
|           | Сумма, ₽<br>110 000.00                                             | циту               |                                                                                                    |
|           | Изменение условий кредита                                          | ~                  | App Store                                                                                                    |
|           | Примечание                                                         |                    |                                                                                                    |
|           |                                                                    |                    |                                                                                                    |
|           | Погасить                                                           | Отмена             |                                                                                                    |

Рис. 140. Заявление на досрочное погашение кредитного продукта

Для заполнения формы используйте приведенные ниже рекомендации:

- 1. Поля с наименованием продукта, номером договора и датой заполняются автоматически. Поля доступны для редактирования.
- 2. В поле Счет списания укажите счет, с которого будет списана сумма погашения.
- 3. В поле Сумма укажите сумму досрочного погашения.

Если необходимо внести сразу всю сумму по кредитному продукту проставьте флаг **Внести всю** сумму по кредиту, поле суммы заполнится автоматически.

- 4. В выпадающем списке Изменение условий кредита выберите необходимое значение.
- 5. При необходимости укажите дополнительные сведения в поле Примечание.
- 6. Для отправки заявления нажмите кнопку Погасить.

#### Заявление на получение транша

Для оформления Заявления на получение транша необходимо нажать кнопку Получить транш, кнопка отображается:

- В разделе Деньги и события в блоке Кредитные линии;
- На странице просмотра кредитной линии.

Откроется форма Заявления на получение транша (см. рис. 141).

| iBank | Деньги и события Налоговь                | й календарь Контрагенты          | Продукты и услуги                  | АО "БИФИТ" 🗘 🗹 🚱 📑<br>Бородавкин А.В.                                                                                                    |
|-------|------------------------------------------|----------------------------------|------------------------------------|----------------------------------------------------------------------------------------------------|
| <     | Получить транш                           | Перетащите или загрузите<br>файл |                                    |                                                                                                    |
|       | Наименование кредита<br>Мобильный кредит |                                  | Максимальный размер вложений 1 Мб. |                                                                                                    |
|       | Договор №<br>LP2021                      |                                  | Дата<br><b>10.10.2019</b>          |                                                                                                    |
|       |                                          |                                  |                                    | Мобильный банк<br>для микробизнеса                                                                                                    |
|       | Сумма, ₽<br>10 000.00                    | Ставка, %<br>10.5000             |                                    | 12-0<br>Concent over<br>3355 000 p<br>Provement<br>Planeters                                                                                                    |
|       | Дата получения 🖹                         | Дата возврата 🖹                  |                                    | Charac and and a second and a second an |
|       | Счет зачисления<br>40702810362075638727  | <b>24 468</b> .73₽               | ~                                  | 22      21      21      21      21      22     21      22     21      22     22     22     22     22     22     22     22     22     22     22     22     22     22     22     22     22     22     22     22     22     22     22     22     22     22     22     22     22     22     22     22     22     22     22     22     22     22     22     22     22     22     22     22     22     22     22     22     22     22     22     22     22     22     22     22     22     22     22     22     22     22     22     22     22     22     22     22     22     22     22     22     22     22     22     22     22     22     22     22     22     22     22     22     22     22     22     22     22     22     22     22     22     22     22     22     22     22     22     22     22     22     22     22     22     22     22     22     22     22     22     22     22     22     22     22     22     22     22     22     22     22     22     22     22     22     22     22     22     22     22     22     22     22     22     22     22     22     22     22     22     22     22     22     22     22     22     22     22     22     22     22     22     22     22     22     22     22     22     22     22     22     22     22     22     22     22     22     22     22     22     22     22     22     22     22     22     22     22     22     22     22     22     22     22     22     22     22     22     22     22     22     22     22     22     22     22     22     22     22     22     22     22     22     22     22     22     22     2     22     22     22     22     22     22     22     22     22     22     22     22     22     22     22     22     22     22     22     22     22     22     22     22     22     22     22     22     22     22     22     22     22     22     22     22     22     22     22     22     22     22     22     22     22     22     22     22     22     22     22     22     22     22     22     22     22     22     22     22     22     22     22     22     22     22     22     22     22     22     22     22     22    |
|       | Примечание                               |                                  |                                    |                                                                                                    |
|       |                                          |                                  |                                    | Sarpysarre a<br>App Store                                                                                                    |
|       | Получить                                 |                                  | Отмена                             |                                                                                                    |

Рис. 141. Заявление на получение транша

Для заполнения формы используйте приведенные ниже рекомендации:

- 1. Поля с наименованием продукта, номером договора и датой заполняются автоматически. Поля доступны для редактирования.
- 2. В поле Счет списания укажите счет, с которого будет списана сумма погашения.
- 3. В поле Сумма транша укажите сумму транша в валюте выбранной кредитной линии.
- 4. Поле Ставка, % автоматически заполнится значением ставки выбранной кредитной линии. При необходимости значение ставки можно изменить.
- 5. В полях Дата получения и Дата возврата укажите соответственно дату получения и дату возврата транша. Дата возврата должна быть больше текущей даты.
- 6. В выпадающем списке Счет зачисления выберите счет зачисления транша.
- 7. При необходимости укажите дополнительные сведения в поле Примечание.
- 8. При необходимости присоедините к документу файлы.
- 9. Для отправки заявления нажмите кнопку Получить.

## Заявка на наличные

Заявка на наличные оформляется для получения (внесения) наличных денег, снимаемых со счета (зачисляемых на счет) в банке, в указанную в заявке дату.

В разделе описаны следующие действия с заявками:

- Просмотр заявок
- Создание заявок

Работа с услугой выполняется на странице Заявки на наличные: перейдите в раздел Продукты и услуги и выберите услугу Заявка на наличные. Отобразится страница Заявки на наличные (см. рис. 142).

| iBank        | Деньги и событи      | ия Налоговый календарь Контрагенть                         | п Продукты и услуги | ИП Сидоров Александр В | ладимирович<br>Сидоров А.В. Ф́ ⊠ {∯ [→                                                                                                    |
|--------------|----------------------|------------------------------------------------------------|---------------------|------------------------|----------------------------------------------------------------------------------------------------|
| < 3          | аявки на на          | личные                                                     |                     |                        | Создать заявку                                                                                                    |
| За все время |                      | Поиск заявок                                               |                     |                        |                                                                                                    |
| Сегодня      | <b>230 000</b> ,55 P | <b>Иванов Дмитрий Сергеевич</b><br>Дата выдачи: 20.10.2020 |                     | Черновик               | <b>Мобильный банк</b><br>для микробизнеса                                                                                                    |
| 24 июня      | <b>50 000</b> ,55 ₽  | Петров Иван Романович<br>Дата выдачи: 20.10.2020           |                     | Исполнен               | Constantiations<br>3355 0000 P<br>Transmit<br>Transmit<br>Transm |
| 23 июня      | <b>12 000</b> ,55 P  | <b>Жуков Григорий Данилович</b><br>Дата выдачи: 20.10.2020 |                     |                        | Maryer         +0.7         545 05017           23         Mod-Option Approximation         +81 05017           20         Moders approximation         +81 05017           20         Moders approximation         +81 05017           21         Mill Temperature All         +81 05017           22         Mill Temperature All         +81 05017           22         Mill Temperature All         +81 05007                                                                                                    |
| 22 июня      | <b>150 000</b> ,55 P | Бородин Андрей Петрович<br>Дата выдачи: 20.10.2020         |                     | На обработке           | Constructions                                                                                                    |
| 22 июня      | <b>90 000</b> ,55 P  | <b>Яковлев Егор Юрьевич</b><br>Дата выдачи: 20.10.2020     |                     | Отвергнут              |                                                                                                    |
|              |                      |                                                            |                     |                        | Sareysante s<br>App Store Coogle Play                                                                                                    |

Рис. 142. Раздел "Заявки на наличные". Список документов

На странице Заявки на наличные отображается список документов с информацией о каждой записи:

- Дата создания документа;
- Сумма документа;
- ФИО получателя/вносителя;
- Дата исполнения документа;
- Статус документа.

При наведении курсора на документ, в зависимости от статуса, отображаются кнопки действий:

Создание нового документа, на основе существующего (для всех документов кроме в статусе **Черновик**, **Отвергнут**);

— печать документа (для всех документов кроме в статусе Черновик, Отвергнут);

• удаление документа (только для документов в статусе Подписан, Черновик, Отвергнут).

## Просмотр заявок

Для просмотра заявки выберите ее в списке. Откроется форма заявки (см. рис. 143).

| Заявка на получ<br>Исполнен                  | ение наличных                                    |                                          |                              |   |
|----------------------------------------------|--------------------------------------------------|------------------------------------------|------------------------------|---|
| Филиал банка<br>ПАО БАНК МОСКВЫ,             |                                                  |                                          |                              |   |
| Наименование отделени<br>01 — Московское отд | я<br>еление                                      |                                          |                              |   |
| Дата выдачи<br>01.11.2020                    | Сумма, ₽<br>1 500                                | Списать со счета<br>40702810802240000238 | <b>1 500 000</b> ,55 ₽       |   |
| Назначение<br>53— Прочие выдачи              |                                                  |                                          |                              |   |
| Фамилия получателя<br>Иванов                 |                                                  | Имя получателя<br>Петр                   |                              |   |
| Отчество получателя<br>Алексеевич            |                                                  |                                          |                              |   |
| Документ, удостоверяю<br>Паспорт РФ          | ций личность                                     |                                          |                              |   |
| Серия<br>4321                                | Номер<br><b>498765</b>                           | Дата выдачи<br>06.12.2014                | Код подразделения<br>771-001 | 7 |
| Кем выдан<br>ГУ МВД РОССИИ ПО Г              | . МОСКВЕ                                         |                                          |                              |   |
| Дополнительная информ<br>Возврат денежных ср | <sup>лация</sup><br>едств за оказание услуг по р | емонту                                   |                              |   |
| Повторить                                    |                                                  |                                          |                              |   |

Рис. 143. Просмотр заявки на получение наличных

При просмотре заявок в статусе **Подписан** при нажатии на поле статуса отобразятся сотрудники, которые уже подписали документ (см. рис. 144).

| Требуется 1 подпись 🗸                           |  |
|-------------------------------------------------|--|
| Этот документ уже подписали:                    |  |
| Федоров Федор Федорович<br>Генеральный директор |  |

Рис. 144. Подписавшие документ сотрудники

# Создание заявок

Для создания документа нажмите кнопку Создать заявку и выберите вид создаваемой заявки из отобразившихся вариантов (см. рис. 145).

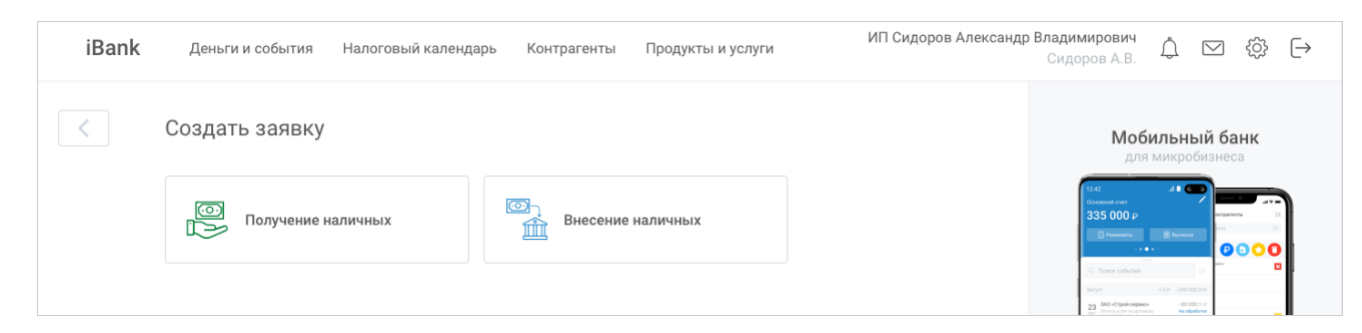

Рис. 145. Создание заявки. Выбор вида заявки

Перечень возможных видов заявок на наличные настраивается банком. Возможны следующие виды заявок:

- Заявка на получение наличных
- Заявка на внесение наличных

### Заявка на получение наличных

Внешний вид формы документа Заявка на получение наличных представлен на рис. 146.

| ПАО БАНК МОСКВЫ                           | , Г. МОСКВА             |                                                          | ~     |
|-------------------------------------------|-------------------------|----------------------------------------------------------|-------|
| Наименование отделе<br>01 — Московское от | ния<br>деление          |                                                          | • • • |
| Дата выдачи<br>01.11.2020                 | Сумма, ₽<br>1 500       | Списать со счета<br>40702810802240000238 1 500 000,55 ₽  | ~     |
| Назначение<br>53 — Прочие выдачі          | 1                       |                                                          | 000   |
| Фамилия получателя<br>Иванов              |                         | Имя получателя<br>Петр                                   |       |
| Отчество получателя<br>Алексеевич         |                         | Отчество отсутствует                                     |       |
| Документ, удостоверян<br>Паспорт РФ       | ощий личность           | ~                                                        |       |
| Серия<br>4321                             | Номер<br>498765         | Дата выдачи<br>06.12.2014 ЕТ Код подразделени<br>771-001 | 1Я    |
| Кем выдан<br>ГУ МВД РОССИИ ПС             | Г. MOCKBE               |                                                          |       |
| Дополнительная инфо                       | омация                  |                                                          | (     |
| Возврат денежных о                        | средств за оказание усл | уг по ремонту                                            |       |

Рис. 146. Заявка на получение наличных

Заполните поля формы заявки на получение наличных:

- **Филиал банка** выберите из выпадающего списка нужный филиал банка. Поле отображается, если у организации открыты счета в двух и более филиалах банка;
- Наименование отделения нажмите на поле и в отобразившемся диалоге (см. рис. 147) выберите отделение банка, в котором создается документ. Отображение поля определяется настройками банка;

| Наименование отделения        | Поиск отделения Q | × |
|-------------------------------|-------------------|---|
| 01 — Московское отделение     |                   |   |
| 02 — Белгородское отделение   |                   |   |
| 03 — Ногинское отделение      |                   |   |
| 04 — Брянское отделение       |                   |   |
| 05 — Новозыбковское отделение |                   |   |

Рис. 147. Список отделений банка

- Дата выдачи укажите дату получения денежных средств;
- Сумма укажите сумму денежных средств, которую вы хотите получить в виде наличных денег;
- Списать со счета выберите счет для списания средств по заявке на получение наличных;
- Назначение нажмите на поле и в отобразившемся диалоге (см. рис. 148) выберите цель получения денежных средств. Для поиска цели расхода начните вводить в строку поиска символ или наименование статьи расхода;

| Назначе  | Споиск статьи расходов С                                                          |
|----------|-----------------------------------------------------------------------------------|
| Символ 👻 | Статья расхода 🔻                                                                  |
| 40       | Выдачи на заработную плату и выплаты социального характера                        |
| 41       | Выдачи на стипендии                                                               |
| 42       | Выдачи на расходы, не относящиеся к фонду заработной платы и выплатам социального |
| 46       | Выдачи на закупку сельскохозяйственных продуктов                                  |
| 47       | Выдачи на операции игорного бизнеса                                               |
| 50       | Выдачи на выплату пенсий, пособий и страховых возмещений                          |
| 51       | Выдачи с банковских счетов физических лиц                                         |
| 53       | Прочие выдачи                                                                     |
| 54       | Выдачи займов и кредитов                                                          |
| 55       | Выдачи со счетов по вкладам физических лиц                                        |
| 56       | Выдачи по переводам (без открытия счета переводополучателя)                       |
| 57       | Выдачи при покупке у физических лиц наличной иностранной валюты                   |
| 58       | Выдачи со счетов индивидуальных предпринимателей                                  |
| 59       | Выдачи организациям Федерального агенства связи                                   |
| 60       | Выдачи на операции с государственными и другими ценными бумагами (за исключением  |
| 61       | Выдачи на операции с векселями                                                    |
| 96       | Досрочно выплаченная заработная плата                                             |

Рис. 148. Список целей получения денежных средств

- Укажите информацию о получателе денежных средств (фамилию, имя, отчество и реквизиты документа, удостоверяющего личность);
- Дополнительная информация укажите дополнительные сведения, например, уточнение для цели расхода.

Обязательность заполнения поля устанавливается банком в зависимости от статей расхода, указанных в поле Назначение.

#### Для подписания документа нажмите кнопку Отправить.

# Заявка на внесение наличных

Внешний вид формы документа Заявка на внесение наличных представлен на рис. 149.

| Филиал банка<br>ПАО БАНК МОСКВЫ, Г. МОСКВА                  |                                                       | ~   |
|-------------------------------------------------------------|-------------------------------------------------------|-----|
| Наименование отделения<br>01 — Московское отделение         |                                                       |     |
|                                                             |                                                       |     |
| Дата внесения<br>01.11.2020                                 | Внести на счет<br>40702810802240000238 1 500 000,55 ₽ | ~   |
| Источник поступления<br>02 — Поступление от продажи товаров |                                                       | • • |
|                                                             |                                                       |     |
| Фамилия вносителя<br>Иванов                                 | Имя вносителя<br>Петр                                 |     |
| Отчество вносителя<br>Алексеевич                            | Отчество отсутствует                                  |     |
| Дополнительная информация                                   |                                                       |     |
| Внесение денежных средств от продажи                        |                                                       |     |
|                                                             |                                                       |     |

#### Рис. 149. Заявка на внесение наличных

Заполните поля формы заявки на внесение наличных:

- **Филиал банка** выберите из выпадающего списка нужный филиал банка. Поле отображается, если у организации открыты счета в двух и более филиалах банка;
- Наименование отделения нажмите на поле и в отобразившемся диалоге (см. рис. 147) выберите отделение банка, в котором создается документ. Отображение поля определяется настройками банка;

| Наименование отделения        | Поиск отделения Q Х |
|-------------------------------|---------------------|
| 01 — Московское отделение     |                     |
| 02 — Белгородское отделение   |                     |
| 03 — Ногинское отделение      |                     |
| 04 — Брянское отделение       |                     |
| 05 — Новозыбковское отделение |                     |

Рис. 150. Список отделений банка

- Дата внесения укажите дату внесения денежных средств;
- Сумма укажите сумму денежных средств, которую вы хотите внести;
- Внести на счет выберите счет для зачисления средств по заявке на внесение наличных;
- Источник поступления нажмите на поле и в отобразившемся диалоге (см. рис. 151) выберите источник поступления денежных средств. Для поиска источника поступления начните вводить в строку поиска символ или наименование нужного значения;

| Источні  | ик поступления Поиск источника поступления Q X                                  |
|----------|---------------------------------------------------------------------------------|
| Символ 👻 | Описание 💌                                                                      |
| 02       | Поступления от продажи товаров                                                  |
| 11       | Поступления от реализации платных услуг (выполненных работ)                     |
| 13       | Поступления от физических лиц в целях перевода в адрес других физических лиц    |
| 14       | Поступления займов и в погашение кредитов                                       |
| 15       | Поступления от операций с недвижимостью                                         |
| 17       | Поступления от организаций, подведомственных Федеральному агентству связи       |
| 19       | Поступления на счета индивидуальных предпринимателей                            |
| 20       | Поступления от операций с государственными и другими ценными бумагами (за исклю |
| 21       | Поступления от операций с векселями                                             |
| 22       | Поступления от операций игорного бизнеса                                        |
| 30       | Поступления от продажи физическим лицам наличной иностранной валюты             |
| 32       | Прочие поступления                                                              |
| 85       | Поступления на счета ломбардов                                                  |
| 87       | Поступления от продажи лома и отходов цветных и (или) черных металлов           |
| 89       | Сумма переходящей торговой выручки                                              |
| 97       | Поступления на счета некоммерческих организаций                                 |

Рис. 151. Список источников поступления денежных средств

- Укажите фамилию, имя и отчество вносителя денежных средств;
- Дополнительная информация укажите дополнительные сведения.

Обязательность заполнения поля устанавливается банком в зависимости от статей расхода, указанных в поле Назначение.

Для подписания документа нажмите кнопку Отправить.

# Валютный контроль

В рамках услуги **Валютный контроль** доступны: создание документов валютного контроля, получение уведомлений о зачислении валюты на транзитный счет и заполнение информации для валютного контроля в платежном поручении, заявлении на перевод и распоряжении о списании с транзитного счета.

## Внимание!

Подключение услуги Валютный контроль и права на работу предоставляются по согласованию с вашим банком.

Работа с услугой осуществляется на странице **Валютный контроль**: перейдите в раздел **Продукты** и услуги (см. рис. 96) и выберите услугу **Валютный контроль**. Отобразится страница "Валютный контроль" (см. рис. 152).

| iBank | Деньги и события | Налоговый календарь | Контрагенты      | Продукты и услуги       | ИП Сидоров Александ | р Владимирович<br>Сидоров А.В.                                                                                                    | Ĵ                                                                                                    | ✓ {                                                          | Ĵ} [→   |
|-------|------------------|---------------------|------------------|-------------------------|---------------------|----------------------------------------------------------------------------------------------------|----------------------------------------------------------------------------------------------------|--------------------------------------------------------------|---------|
| <     | Валютный конт    | роль                |                  |                         |                     | <b>Моб</b><br>для                                                                                                    | <b>ИЛЬНЬ</b><br>микроб                                                                                                    | <b>ій банн</b><br>зизнеса                                    | <       |
|       | 🛞 Контракты      |                     | Справки документ | о подтверждающих<br>°ax |                     | 12:42<br>Consensión cvert<br>335 000 P<br>I Persentation                                                                                                    | al 🗈 🤇 G                                                                                                    | B<br>Settar settar<br>Settar<br>Setta<br>Settar<br>Settar    |         |
|       |                  |                     |                  |                         |                     | Poetck codeursel     Anyet     23 300-1 yegy n aver     24 300-1 yegy n aver     25 300-1 yegy n aver     26 91 100-1 yegy n aver     27 100-1 yegy n aver     21 000-4848475                                                                                                    | + 0 P - 240 0003<br>> - 80 0003<br>Ha ofgedi<br>merchaged (se<br>repr. 2017 r,<br>- 80 0<br>Ha ofgedi<br>Honer                                                                                                    | 55 P<br>55 P<br>50 P<br>50 P<br>50 P<br>50 P<br>50 P<br>50 P |         |
|       |                  |                     |                  |                         |                     | Konstanting Constanting C | COUNT P - 240 COD3     COUNT P - 240 COD3     COUNT P - 240 COD | 55 P                                                         |         |
|       |                  |                     |                  |                         |                     | <b>б</b> Загрузите<br>Арр S                                                                                                    | tore                                                                                                    | доступн<br>Goog                                              | le Play |

Рис. 152. Раздел "Валютный контроль"

На странице Валютный контроль доступна работа с документами:

- «Контракты» документы, необходимые для сделок свыше 600 тыс. руб. Контракт особый тип договора, необходимый для учета сделок. Необходимо заранее добавить контракт для совершения валютных операций.
- «Справки о подтверждающих документах» документы, необходимые для крупных (от 10 млн. руб. для экспорта и 3 млн. руб. для импорта) сделок.

# Контракты

На странице Контракты отображается список документов с информацией о них (см. рис. 153):

## Контракты

- Дата добавления контракта;
- Сумма контракта;
- Дата и номер контракта, наименование нерезидента;
- Статус контракта:

На учете;

- Не требует учета;
- На обработке.

#### Перевод контрактов из других банков

- Дата создания запроса на перевод контракта;
- Дата и номер контракта, признак запроса на перевод контракта из другого банка;
- Статус запроса (см. Виды и статусы документов).

| iBank | Деньги  | и события На    | логовый календарь Контрагенты <b>Продук</b>                                          | ты и услуги ИП Сидоров Алекса | андр Владимирович Д́ ⊠ {ĝ} (→<br>Сидоров А.В.                                                                                                    |
|-------|---------|-----------------|--------------------------------------------------------------------------------------|-------------------------------|----------------------------------------------------------------------------------------------------|
| <     | Контра  | КТЫ             |                                                                                      |                               | Добавить контракт                                                                                                    |
|       | Сегодня | <b>80 000</b> € | Контракт № 3256 от 25.06.2019<br>UBER FREIGHT LLC                                    | Не требует учета              | Мобильный банк                                                                                                    |
|       | 24 июня | 100 000 000 €   | Контракт № 3257 от 24.06.2019<br>ALASKAN APPLE USERS GROUP                           | На учете                      | для микробизнеса                                                                                                    |
|       | 23 июня | 100 000 €       | Контракт № 3257 от 23.06.2019<br>MICROSOFT CORPORATION                               |                               | SS DWUP P                                                                                                    |
|       | 22 июня | 100 000 000 €   | Контракт от 22.06.2019<br>Google Compare Auto Insurance Services Inc.                | На обработке                  | Anyme vst - store bottom /<br>23 Mo-Charles vstere vstere v |
|       | 22 июня |                 | Контракт №15101811 / 1111 / 1111 / 1 / 1 от 2:<br>Перевод контракта из другого банка | 2.06.2019 Доставлен           |                                                                                                    |
|       |         |                 |                                                                                      |                               | Google Play                                                                                                    |

Рис. 153. Раздел "Валютный контроль". Контракты

Для создания документа нажмите кнопку **Добавить контракт**, отобразится форма заполнения документа.

Добавление контракта доступно двумя способами:

- Создание записи о новом контракте
- Перевод контракта из другого банка

#### Новый контракт

Для создания контракта нажмите кнопку Новый контракт и заполните поля формы (см. рис. 154):

- 1. В поле **Филиал обслуживания** выберите филиал, либо отделение банка в котором создается документ. Поле заполнится автоматически при отсутствии возможности выбора значения.
- 2. В поле Тип контракта выберите одно из значений:

Экспортный – получаю деньги

Импортный – отправляю деньги

- 3. В поле Дата контракта укажите самую позднюю дату из следующих: дата составления, подписания или заверения контракта.
- 4. В поле Валюта по контракту выберите необходимое значение из справочника.
- 5. В поле Сумма по контракту укажите сумму документа.

При невозможности указать сумму контракта установите чекбокс Без суммы и выберите из отобразившихся кнопок, соответствующий лимит контракта:

- Для типа контракта экспортный:
  - меньше 10 млн. Р
  - больше 10 млн. Р
- Для типа контракт импортный:
  - меньше 3 млн. Р
  - больше 3 млн. Р

Для контрактов с указанной суммой документа или выбранным лимитом более 3 млн. Р и 10 млн. Р отобразится поле **Код вида контракта** — выберите соответствующее значение из выпадающего списка.

- 6. В поле Номер контракта укажите уникальный номер контракта (кредитного договора), присвоенный банком.
- 7. В поле Дата окончания контракта укажите планируемую дату прекращения обязательств по контракту.
- 8. Укажите реквизиты нерезидента. Для полей, заполняемых вручную реквизиты указываются на английском языке:

#### Наименование нерезидента

Страна нерезидента. Выберите значение из справочника.

При необходимости используйте кнопку + Добавить реквизиты нерезидента.

9. Приложите документы, указанные в договоре. Проверьте, что документы оформлены на вашу организацию или ИП.

Акты и договоры должны быть подписаны двумя сторонами, для инвойсов и счетов достаточно только вашей подписи. Предоставьте договор, если в инвойсе есть информация о нём.

Для прикрепления документов перетащите в соответствующий блок необходимый файл или нажмите на ссылку <u>загрузите</u>, откроется стандартное окно выбора файла. Максимальный размер вложений задается банком. Для удаления присоединенного файла нажмите кнопку ×

10. Нажмите кнопку Добавить для подписи и отправки документа в банк.

Для возврата к списку документов на странице **Контракты** без сохранения внесенных данных нажмите кнопку **Отмена**.

| 4 | Добавление контрак                                  | га                          | Новый контракт   | Перевод из другого банка     |            | Перетац                                                                                                    | ците или заг                                                                                                    | рузите                  |  |
|---|-----------------------------------------------------|-----------------------------|------------------|------------------------------|------------|----------------------------------------------------------------------------------------------------|----------------------------------------------------------------------------------------------------|-------------------------|--|
|   | Филиал обслуживания<br>БАНК ВТБ (ПАО) г.МОСКВА      |                             | ~                |                              | Маю        | одтвер<br>докумен<br>симальный разм                                                                                                    | ждающие<br>нты  ())<br>нер вложений 1                                                                                                    | Мб.                     |  |
|   | Тип контракта<br>Экспортный – получаю деньп         | И                           | ~                | Дата контракта<br>07.07.2020 | Пос<br>Кон | ледние конт<br>тракт №123                                                                                                    | г <b>ракты</b><br>от 28.09.20                                                                                                    | 20                      |  |
|   | Сумма по контракту<br>100 000.00                    | Валюта по кон<br>Доллар США | нтракту          |                              | Kor<br>BEL | :<br>тракт №555                                                                                                    | 001 от 01.05                                                                                                    | 5.2020                  |  |
|   | Без суммы                                           |                             |                  |                              | Кан        | тракт №151<br>евод контракт                                                                                                    | <b>13465/9989</b><br>а из другого                                                                                                    | <b>/8488/9</b><br>банка |  |
|   | Номер контракта<br>365784                           | Дата окончан<br>01.05.2021  | ия контракта 🏾 📋 |                              | Kar<br>Pos | <b>тракт №1</b> 00<br>tav1                                                                                                    | 0115 от 02.0                                                                                                    | )5.2020                 |  |
|   | Без номера                                          |                             |                  |                              |            |                                                                                                    |                                                                                                    |                         |  |
|   | Код вида контракта<br>1 - Вывоз товаров с территори | и Российской Фед            | ерации           |                              |            | Мобил<br>для мі                                                                                                    | <b>іьный бан</b><br>ікробизнеса                                                                                                    | IK                      |  |
| F | Іерезидент 1                                        |                             |                  |                              | -          | 12.42<br>Occessional over<br>335 000 P<br>Presentantia                                                                                                    | Comparenta<br>Denseral<br>Denseral                                                                                                    |                         |  |
|   | Наименование нерезидента<br>Z.O.O Mechta            |                             |                  |                              |            | Q. Понск событий           Акуск         + 0           23         340 «Строй-серенс»<br>отключение           Оплать усал на дитемри           Оплать усал на дитемри           Оплать усал на дитемри           Оплать усал на дитемри           Оплать усал на дитемри                                                                                                    | -80 000 - 4                                                                                                    |                         |  |
|   | Страна нерезидента<br>616 - ПОЛЬША                  |                             | ×                |                              |            | 222         The set of the former and the former and the former | 100         Produces           -80.000 P         Media           -80.000 P         Ormaginger           P         -240.000.55 P           Important John         Ormaginger | 8                       |  |
| + | - Добавить реквизиты нерезиде                       | нта                         |                  |                              | -          |                                                                                                    | * #0 100 33.0                                                                                                    |                         |  |
|   |                                                     |                             |                  |                              |            |                                                                                                    |                                                                                                    |                         |  |

Рис. 154. Раздел "Валютный контроль". Добавление контракта

#### Перевод контракта из другого банка

Для создания запроса на перевод контракта из другого банка на странице формы заполнения документа нажмите кнопку **Перевод из другого банка** и заполните поля формы (см. рис. 155):

- 1. В поле Филиал обслуживания выберите филиал, либо отделение банка в котором создается документ. Поле заполнится автоматически при отсутствии возможности выбора значения.
- 2. В поле Уникальный номер контракта укажите номер контракта (кредитного договора), присвоенный банком.
- 3. В поле Регистрационный номер банка укажите номер банка, принявшего на учет контракт (кредитный договор).
- 4. В поле Дата постановки на учет укажите дату постановки банком на учет контракта (кредитного договора).
- 5. В поле Дата снятия с учета указывается дата снятия с учета контракта (кредитного договора) в банке из которого переводится контракт.
- 6. Приложите скан-копию контракта (кредитного договора).

Для прикрепления документов перетащите в соответствующий блок необходимый файл или нажмите на ссылку <u>загрузите</u>, откроется стандартное окно выбора файла. Максимальный размер вложений задается банком. Для удаления присоединенного файла нажмите кнопку ×

7. Нажмите кнопку Добавить для подписи и отправки документа в банк.

Для возврата к списку документов на странице **Контракты** без сохранения внесенных данных нажмите кнопку **Отмена**.

| iBank    | Деньги и события                                 | Контрагенты              | Продукты и услуги | ИП Сидоров Александр     | Владимирович<br>Сидоров А.П | Ĺ <sup>2</sup> ⊕ -                                                                                              |
|----------|--------------------------------------------------|--------------------------|-------------------|--------------------------|-----------------------------|----------------------------------------------------------------------------------------------------|
| < До     | бавление контрак                                 | та                       | Новый контракт    | Перевод из другого банка |                             | Перетащите или загрузите<br>Подтверждающие                                                                      |
| ⊕⊮<br>AC | лиал обслуживания<br>) "ОТП БАНК", г.МОСКВА      |                          | ~                 |                          | M                           | аксимальный размер вложений 1 Мб.                                                                               |
| Ун<br>10 | икальный номер контракта<br>190017/1011/2017/4/0 | Регистрацион<br>3213/123 | ный номер банка   |                          | п                           | оследние контракты<br>онтракт №15101811/1223/4854/5                                                             |
| Да<br>08 | та постановки на учет<br>.10.2019                | Дата снятия с            | : учета 🚍         |                          | Ri<br>Ri                    | еревод контракта из другого банка<br>о <b>нтракт №09090017/1011/2017/4</b><br>еревод контракта из другого банка |
| Д        | обавить                                          |                          |                   | Отмена                   | K                           | о <b>нтракт №09090020/1013/2017/5</b><br>еревод контракта из другого банка                                      |
|          |                                                  |                          |                   |                          | K                           | онтракт №33 от 14.12.2018                                                                                       |

Рис. 155. Раздел "Валютный контроль". Перевод контракта из другого банка

## Справки о подтверждающих документах

На странице Справки о подтверждающих документах (далее название документа — СПД) отображается список документов с информацией о них (см. рис. 156):

- Дата добавления СПД;
- Номер СПД;
- Дата и номер контракта;
- Статус СПД.

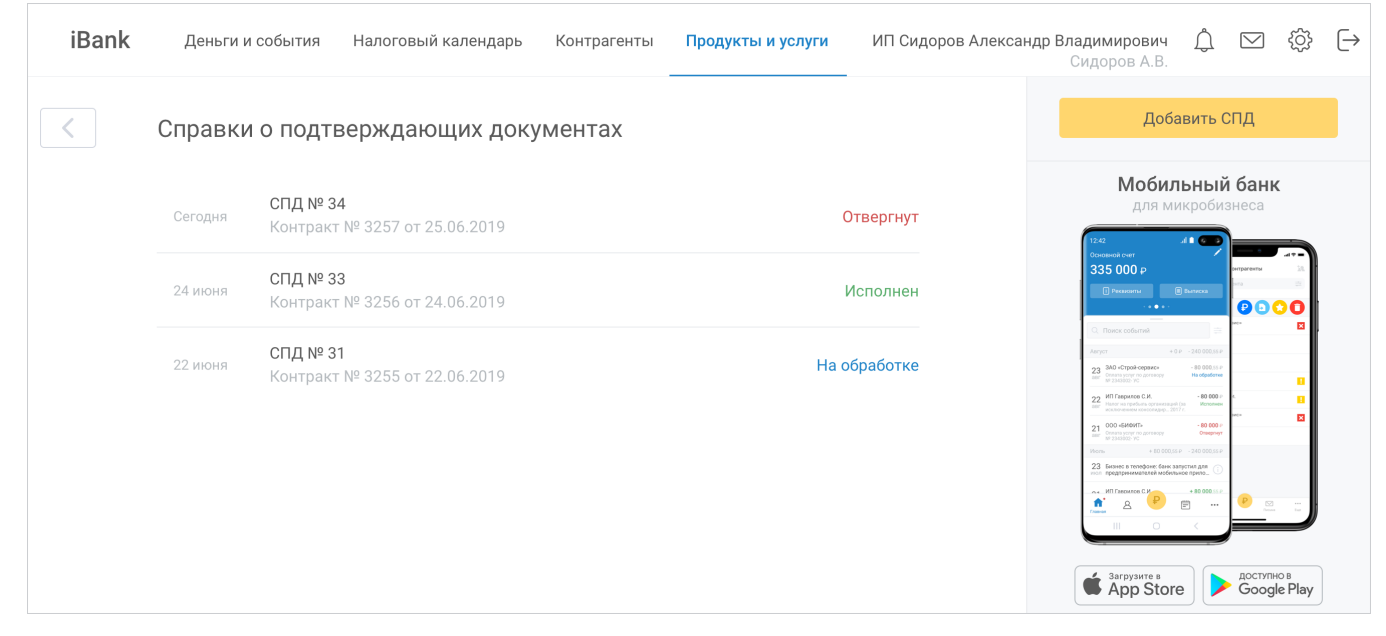

Рис. 156. Раздел "Валютный контроль". Справки о подтверждающих документах

Для создания документа нажмите кнопку Добавить СПД, отобразится форма заполнения документа (см. рис. 157):

| Добавить СПД                                          |                                          |                   |                   | Перета.                                                                                                    | ците или загру<br>эждающие                    |
|-------------------------------------------------------|------------------------------------------|-------------------|-------------------|----------------------------------------------------------------------------------------------------|-----------------------------------------------|
| Номер учета контракта<br>Контракт № 1000111 от 06.05. | 2020                                     | ~                 |                   | докуме<br>Максимальный разл                                                                                                    | нты ()<br>мер вложений 1 Мі                   |
| Филиал обслуживания<br>БАНК ВТБ (ПАО), г.МОСКВА       |                                          | ~                 |                   |                                                                                                    |                                               |
|                                                       |                                          |                   |                   | <b>Мобил</b><br>для м                                                                                                    | <b>тьный банк</b><br>икробизнеса              |
| Документ 1                                            |                                          |                   |                   | 12-42<br>Основной счет                                                                                                    |                                               |
| Использовать декларацию                               |                                          |                   |                   | 335 000 P                                                                                                    | E Barracoa                                    |
| Декларация<br>Новая товарная декларация               |                                          |                   | ~ _               | О, Понск событий                                                                                                    | = **                                          |
|                                                       |                                          |                   |                   | 23 380 -Ctppid-opparch<br>and device transition of automaty<br>are subscription of the                                                                                                    | - 80 000.55 P<br>Ha siguidove<br>- 80 000 P   |
| Номер декларации<br>10226010/090617/0003344           |                                          |                   |                   | 227 Internet war operating and the second second se | 4 (ps. Rooseen<br>1777 80 000 P<br>Creegoryy  |
| Код вида документа<br>02_3 - Об отгрузке (передаче п  | окупателю, перевозчику) то               | варов при их выв  | озе с территори × | Kinons + 60 0003     23. Examples wateries and with the second second seco      | EP -240 000,55P<br>serget m.dute<br>two rpune |
|                                                       |                                          |                   |                   |                                                                                                    |                                               |
| сумма документа<br>100 000.00                         | Валюта документа<br>Доллар США           |                   |                   | Sarpyзите в App Stor                                                                                                    | 'e doctyпнo<br>Google                         |
| Признак поставки<br>2 - предоставление резидентов     | и коммерческого кредита не               | ерезиденту в виде | е отсрочки опла × |                                                                                                    |                                               |
| Ожидаемый срок<br>10.12.2020                          | Код грузоотправителя/гру<br>616 - ПОЛЬША | узополучателя     | ×                 |                                                                                                    |                                               |
|                                                       |                                          |                   |                   |                                                                                                    |                                               |
| + Добавить еще документ                               |                                          |                   |                   |                                                                                                    |                                               |

Рис. 157. Раздел "Валютный контроль". Добавление СПД

Для заполнения полей документа выполните:

- 1. В поле Номер учета контракта выберите необходимый документ.
- 2. В поле **Филиал обслуживания** выберите филиал, либо отделение банка в котором создан документ. Поле заполнится автоматически при отсутствии возможности выбора значения.
- 3. Заполните реквизиты подтверждающих документов:
  - Для произвольного документа:

Номер документа. При отсутствии значения установите чекбокс Без номера.

#### Дата документа

• Для декларации установите чекбокс Использовать декларацию:

В поле Декларация выберите значение из списка. При наличии связанных с контрактом товарных деклараций они отобразятся в списке. Для создания нового документа выберите пункт **Новая товарная** декларация.

#### Номер декларации

В поле Код вида документа выберите значение из справочника.

Сумма документа

Валюта документа. Заполняется значением из связанного контракта и недоступно для редактирования.

#### Признак поставки

Если в поле **Код вида документа** указано одно из значений: 01\_3, 01\_4, 02\_3, 02\_4, 03\_3, 03\_4, 04\_3, 04\_4, 15\_3, 15\_4, появится поле **Признак поставки**, в котором выберите одно из значений:

1 - исполнение резидентом обязательств по контракту в счет ранее полученного аванса от нерезидента;

2 - предоставление резидентом коммерческого кредита нерезиденту в виде отсрочки оплаты;

3 - исполнение нерезидентом обязательств по контракту в счет ранее полученного аванса от резидента;

4 - предоставление нерезидентом коммерческого кредита резиденту в виде отсрочки оплаты.

Если в поле **Признак поставки** указано значение «2», а в поле **Код вида документа** указано одно из значений: 01\_3, 02\_3, 03\_3, 04\_3, 15\_3», появится поле **Ожидаемый срок**, в котором укажите необходимую дату.

Если в поле **Код вида документа** указано одно из значений: 02\_3, 02\_4, появится поле **Код страны грузоотправителя/грузополучателя**, в котором выберите значение из справочника.

4. При необходимости используйте кнопку + Добавить еще документ.

Для очищения полей используйте кнопку Удалить.

- 5. Для прикрепления документов перетащите в соответствующий блок необходимый файл или нажмите на ссылку <u>загрузите</u>, откроется стандартное окно выбора файла. Максимальный размер вложений задается банком. Для удаления присоединенного файла нажмите кнопку ×
- 6. Нажмите кнопку Добавить для подписи и отправки документа в банк.

## Конвертация валюты

Работа с услугой выполняется на странице Конвертация валюты: перейдите в раздел Продукты и услуги (см. рис. 96) и выберите услугу Конвертация валюты. Отобразится страница Конвертация валюты (см. рис. 158).

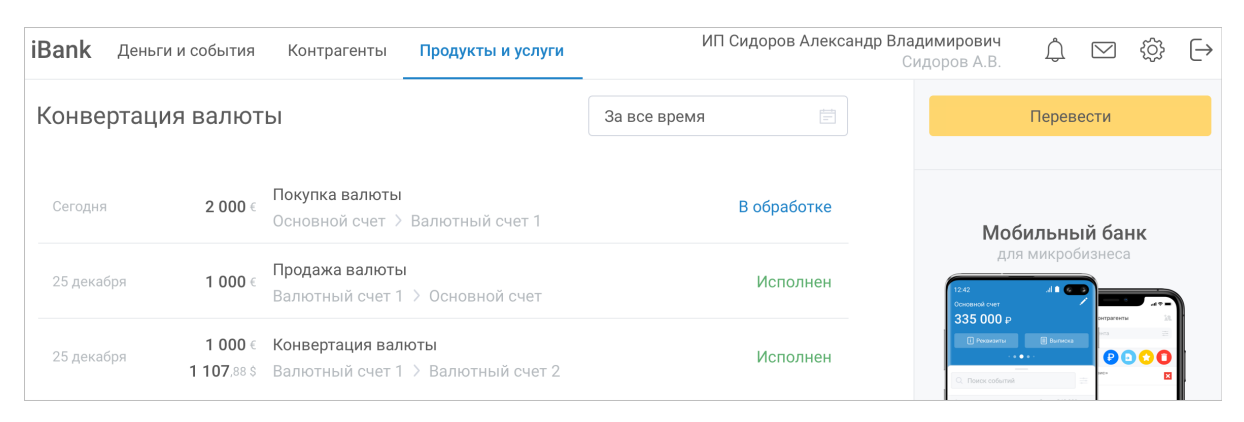

Рис. 158. Раздел "Конвертация валюты". Список операций

На странице Конвертация валюты отображается список документов с информацией о них:

- Дата операции;
- Сумма операции;
- Тип операции;
- Номера или названия (если заданы) счетов между которыми выполняется перевод средств.

• Статус документа.

Для создания документа нажмите кнопку **Перевести** и с помощью переключателя выберите тип получателя перевода **Себе**.

| iBank | Деньги и события                     | Налоговый календарь | Кон | нтрагенты         | Продукт                | гы и у | слуги      |                 | Демоклиент LLC<br>Сахаров К.Н. | Ļ <b>!</b> | ÷ | ₿ |
|-------|--------------------------------------|---------------------|-----|-------------------|------------------------|--------|------------|-----------------|--------------------------------|------------|---|---|
| <     | Перевести                            | Контрагенту         | ~   | Вна               | логовую                | $\sim$ | Себе       | В валюте        |                                |            |   |   |
|       | Списать со счета<br>4070281060000000 | 0021 500.00 P       |     | Пополн<br>407028  | ить счет<br>4000000000 | 00028  | 5          | 0.00 \$         |                                |            |   |   |
|       | Сумма списания, ₽<br>15000.00        |                     | Œ   | Сумма г<br>187.50 | юполнения, \$          |        |            |                 |                                |            |   |   |
|       |                                      |                     |     |                   | Перевод осу            | ществ  | вляется по | курсу 1 \$ = 80 | P                              |            |   |   |
|       | Отправить                            |                     |     |                   |                        |        |            | Отмена          |                                |            |   |   |

Рис. 159. Раздел "Конвертация валюты". Новый документ

Для заполнения полей документа выполните:

1. Выберите счет списания и счет зачисления:

— Если счет списания и счет зачисления рублевые, то платеж считается <u>переводом между своими</u> счетами.

- Если счет списания рублевый, а счет зачисления валютный, то платеж считается покупкой валюты.
- Если счет списания валютный, а счет зачисления рублевый, то платеж считается продажей валюты.
- Если счет списания и счет зачисления валютные, то платеж считается конвертацией валюты.

Для перемены мест счетов используйте кнопку 🔁

- 2. Укажите одно из значений: сумму списания или сумму зачисления. Другое значение будет рассчитано автоматически по курсу и правилам округления, заданным в банке.
- 3. Для отправки документа в банк нажмите кнопку Отправить.

Операции покупки, продажи и конвертации валюты отображаются в списке в разделе Деньги и события и на странице Конвертация валюты.

# Система быстрых платежей

Система быстрых платежей (далее СБП) используется для моментального перевода денежных средств со счета на счет по идентификатору получателя платежа без использования реквизитов платежных карт, даже если стороны перевода имеют счета в разных банках.

В рамках работы с СБП в системе "iBank" доступны действия:

- Подключение СБП
- Настройка взаимодействия с СБП
- Работа с переводами СБП
- Работа с QR-кодами

# Подключение к СБП

## Внимание!

Возможность подключения к Системе быстрых платежей и права на работу в сервисе определяются настройками на стороне банка.

Подключение к СБП состоит из двух действий:

- 1. Подключение организации к СБП
- 2. Подключение ТСП

#### Подключение организации к СБП

Для подключения организации к СБП перейдите в раздел **Продукты и услуги** и выберите услугу **Система быстрых платежей** (см. рис. 160).

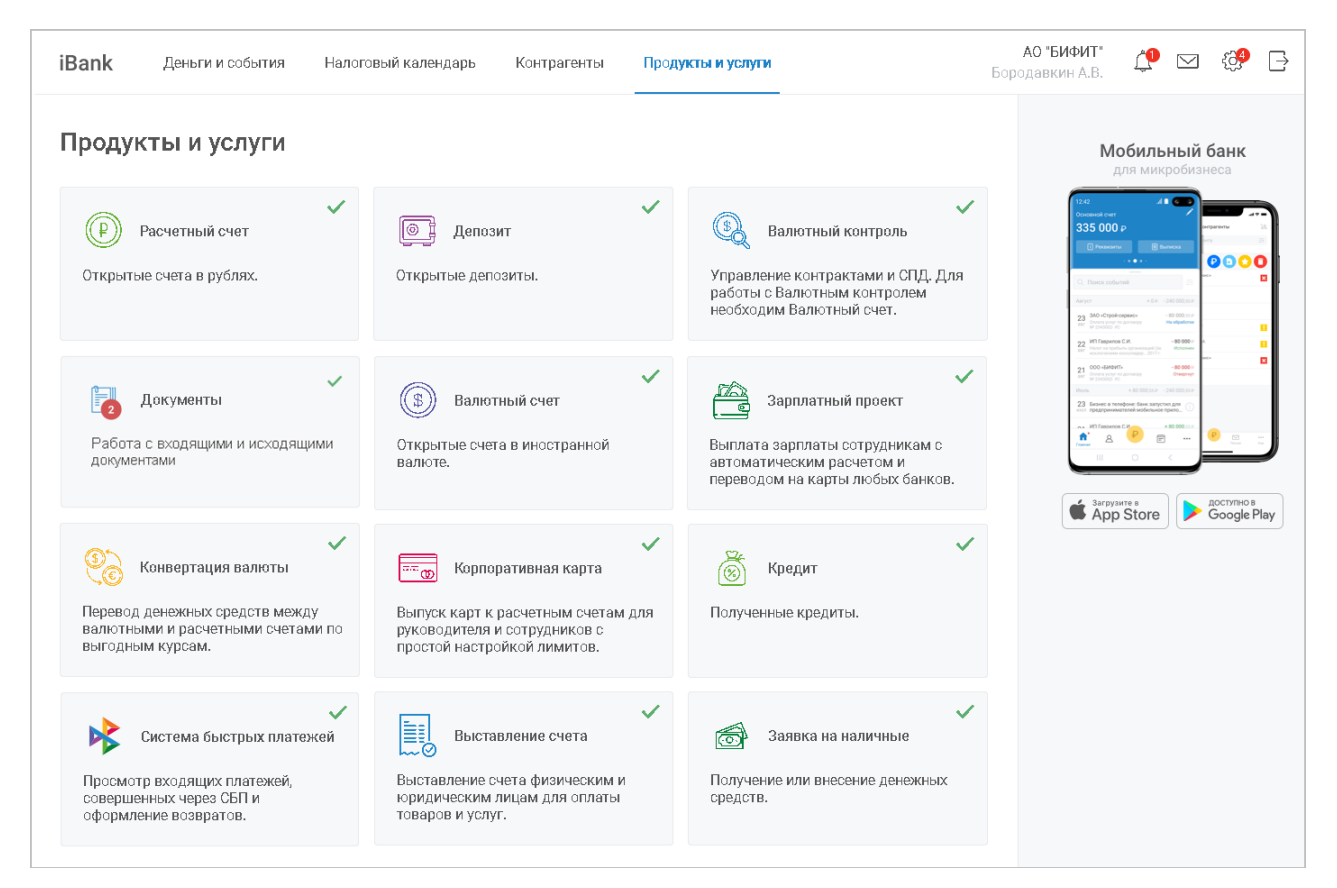

Рис. 160. Раздел "Продукты и услуги"

Отобразится страница **Подключение СБП** с формой заявления на подключение организации к СБП (см. рис. 161).

# Примечание:

Для подключения к СБП используется только ОГРН из данных об организации.

| iBank | Деньги и события Налоговый календа | оь Контрагенты | Продукты и услуги | ИП Кирьянов Виктор Петрович<br>Кирьянов В.П. | Ů | <b>_</b> | {} <mark>2</mark> | $\ominus$ |
|-------|------------------------------------|----------------|-------------------|----------------------------------------------|---|----------|-------------------|-----------|
| <     | Подключение СБП                    |                | I                 | сбп                                          |   |          |                   |           |
|       | Данные об организации              |                |                   |                                              |   |          |                   |           |
|       | OFPH<br>1077746075461              |                |                   |                                              |   |          |                   |           |
|       | Отправить                          |                |                   |                                              |   |          |                   |           |

Рис. 161. Подключение СБП

## Поле ОГРН заполняется автоматически.

Если ОГРН вашей организации не был определен системой, то на странице **Подключение СБП** отобразится сообщение, приведенное на рис. 162.

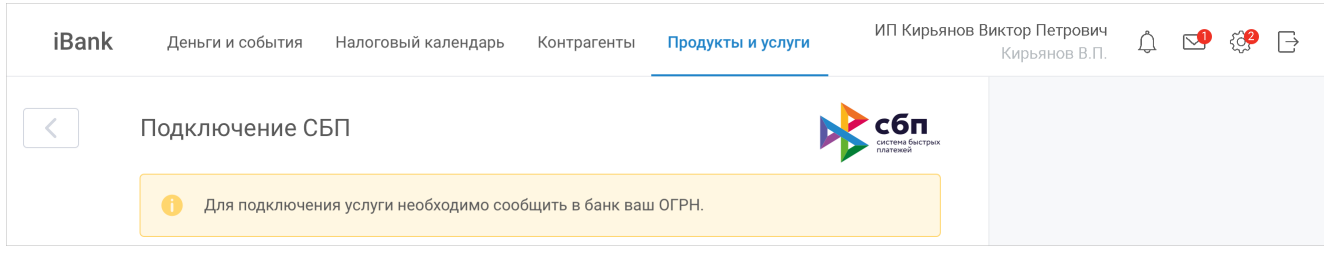

Рис. 162. Подключение СБП. ОГРН не определен

Для отправки заявления на подключение организации к СБП нажмите кнопку Отправить

Заявление может находиться в следующих статусах:

- На обработке заявление обрабатывается системой;
- Исполнено заявление исполнено. Если ТСП еще не подключены, то при переходе в услугу Система быстрых платежей отобразится страница Подключение СБП (см. Подключение ТСП);
- Отвергнут при обработке заявления возникла ошибка. Описание ошибки отобразится в статусе заявления. Внесите необходимые исправления и нажмите кнопку Повторить

## Подключение ТСП

После подключения организации к СБП необходимо подключить хотя бы одно торгово-сервисное предприятие (далее ТСП), для этого выполните действия:

- 1. В разделе Продукты и услуги выберите услугу Система быстрых платежей;
- 2. На странице Подключение СБП (см. рис. 163) в отобразившихся полях укажите сведения:
  - Наименование ТСП;
  - Телефон ТСП;
  - Вид деятельности (МСС-код). Выбирается из справочника МСС-кодов;
  - Страна;
  - Код региона;
  - Индекс;
  - Город;
  - Фактический адрес;
  - Телефон для отправки уведомлений о поступлениях;
  - E-mail для отправки уведомлений об оплате.

Отдельным полям присвоен значок ①, при наведении на который отображается всплывающая подсказка с пояснениями для данного поля.

3. Для добавления ТСП нажмите кнопку +Добавить ТСП

В отобразившихся полях заполните сведения о ТСП.

Для удаления ТСП нажмите кнопку Удалить

4. Нажмите кнопку Подключить для подключения ТСП к СБП.

| iBank | Деньги и события Налоговый календарь Контрагенты                                                           | Продукты и услуги                                        | ИП Кирьянов Виктор Петрович<br>Кирьянов В.П. 🇘 😒 🔅                                                                                                    |
|-------|----------------------------------------------------------------------------------------------------|----------------------------------------------------------|----------------------------------------------------------------------------------------------------|
| <     | Подключение СБП                                                                                            |                                                          | сбп<br>склене быстран<br>Мобильный банк                                                                                                    |
|       | ID организации<br>LF0000000001                                                                             |                                                          | для микробизнеса                                                                                                    |
|       | Торгово-сервисное предприятие 1                                                                            |                                                          | Chancever     Chancever     Chancever |
|       | Наименование ТСП<br>Магазин овощей и фруктов                                                               | <ul> <li>Телефон ТСП</li> <li>+7 (901) 234-50</li> </ul> | 22 3 2 d c c put o protection and a c c c c c c c c c c c c c c c c c c                                                                                                    |
|       | Вид деятельности (МСС-код)<br>5462 – Булочные                                                              |                                                          |                                                                                                    |
|       | Страна<br>Российская Федерация                                                                             | × Код региона <b>77</b>                                  |                                                                                                    |
|       | Индекс<br>105568 Город<br>Москва                                                                           |                                                          | Google Play                                                                                                    |
|       | Фактический адрес (улица, дом, корпус, строение)<br>Нижняя первомайская улица, 46                          |                                                          |                                                                                                    |
|       | Телефоны для отправки уведомлений о поступлениях (не более 3)<br>+7(900)111-22-33 ×                        |                                                          | 0                                                                                                    |
|       | E-mail для отправки уведомлений об оплате (не более 3) ivanov@bifit.com × petrov@bifit.com × sidorov@bifit | .com ×                                                   |                                                                                                    |
|       | + Добавить ТСП                                                                                             |                                                          |                                                                                                    |
|       | Подключить                                                                                                 |                                                          |                                                                                                    |

Рис. 163. Подключение СБП. Регистрация ТСП

При обнаружении в указанных сведениях ошибок они отобразятся на странице:

— Описание общих ошибок отображается под заголовками блоков (см. рис. 164);

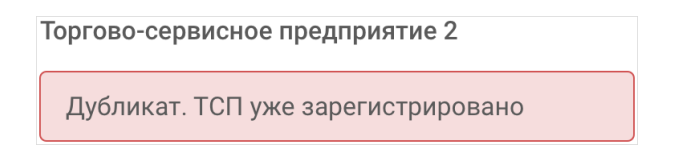

Рис. 164. Описание ошибки в блоке "Торгово-сервисное предприятие"

— Поля с ошибками подсвечиваются и содержат значок (1), при наведении на который отображается описание ошибки.

Внесите необходимые исправления и нажмите кнопку Повторить

В случае успешного подключения к СБП при переходе из раздела **Продукты и услуги** в услугу **Система быстрых платежей** на странице отобразится список операций, выполненных через СБП (см. Работа с переводами СБП).

### Настройки взаимодействия с СБП

Настройки взаимодействия с СБП выполняются в разделе Система быстрых платежей меню Настройки.

На странице настроек взаимодействия с СБП (см. рис. 165) отображаются блоки:

• Торгово-сервисные предприятия. Блок содержит список ТСП.
Каждая запись ТСП содержит сведения:

- Наименование ТСП;
- Адрес;
- Значок 🎇 (для ТСП с зарегистрированным QR-кодом).

— Значок 🕒 (заявление на регистрацию ТСП находится в обработке).

— Значок 🛈 (заявление на регистрацию ТСП отвергнуто).

При нажатии на запись в списке отображается страница просмотра информации о ТСП (см. Просмотр информации о ТСП).

- Внешние системы. Блок содержит список подключенных внешних систем;
- Облачная касса. Блок содержит запись подключенной облачной кассы для выполнения фискализации чека, после совершения продажи или возврата средств через СБП.

На странице настроек взаимодействия с СБП доступны действия:

- Подключение новых ТСП
- Просмотр информации о ТСП
- Управление каналами уведомлений об операциях
- Подключение внешних систем
- Подключение облачной кассы

| Торгово-сервисные пред                                  | иприятия       | еи                       |                                     |                   | стема быстрых<br>атежей | 8<br>18   | Сотрудник<br>Налоги                                                                                                    | 4 (2)                                               |
|---------------------------------------------------------|----------------|--------------------------|-------------------------------------|-------------------|-------------------------|-----------|----------------------------------------------------------------------------------------------------|-----------------------------------------------------|
|                                                         |                |                          | Наименование TC<br>Магазин 'На прау | П                 |                         | *         | Система бы                                                                                                    | острых плате                                        |
|                                                         | Ð              |                          | Адрес<br>улица Прачная, д           | юм 5, лит. 11     |                         | <b>11</b> | Товары и у<br>Уведомлен                                                                                                    | слуги<br>149                                        |
| Доо                                                     | авить ГСП      |                          |                                     |                   |                         | 2         | Внешний в                                                                                                    | ид                                                  |
| Наименование ТСП<br>Магазин "Румянцево                  | ,              | • • •                    | Наименование ТС<br>Магазин "Проду   | п<br>кты '        |                         |           |                                                                                                    |                                                     |
| Адрес<br>улица Красная, дом                             | 17, корпус 3   |                          | Адрес<br>улица Красная, д           | цом 11            |                         |           | Мобил<br>для мі                                                                                                    | икробизнеса                                         |
| Puerus en en en en en en en en en en en en en           |                |                          |                                     | АРІ для подклю    | рчения                  |           | Concende over<br>335 000 P                                                                                                    |                                                     |
| рнешние системы 🅕                                       | Счет           | тсп                      |                                     | ID систен         | ИЫ                      |           | C. Bosos columni                                                                                                    |                                                     |
| внешние системы 🕕<br>Наименование                       |                |                          |                                     | 0079101234567-000 | 103                     |           | Annyce +1 23 SHO-Chyok-separce intro One-on-poly-te-annexes intro Controls poly-te-annexes intro Controls poly-te-annexes intro Controls poly-te-annexes intro Controls intro Controls int   | r - 200 000,55 m<br>- 80 000,55 m<br>The algorithms |
| рнешние системы )<br>Наименование<br>fructs.ru          | *0238          | Магазин ов               | ощеи и фруктов                      |                   |                         |           |                                                                                                    |                                                     |
| нешние системы<br>Наименование<br>fructs.ru<br>ПК Арбат | *0238<br>*0238 | Магазин ов<br>Магазин од | ежды и обуви                        | 0079101234567-000 | 104                     |           | 22 MT fampleros C.H.<br>100 - Software encoded and the second second secon | -83.000.*<br>                                       |

Рис. 165. Страница настроек взаимодействия с СБП

## Подключение новых ТСП

- 1. В блоке Торгово-сервисные предприятия нажмите кнопку Добавить ТСП
- 2. На отобразившейся странице **Регистрация ТСП** (см. рис. 166) укажите сведения о новом ТСП (подробнее см. Подключение ТСП).

| iBank | Деньги и события Налоговый календарь Контрагенты Пр                                                               | одукты и услуги              | ИП Кирьянов Виктор Петро<br>Кирьянов                                                                                                    | ич<br>В.П. Ф. 🕵 🛟                                                                                                    |
|-------|----------------------------------------------------------------------------------------------------|------------------------------|----------------------------------------------------------------------------------------------------|----------------------------------------------------------------------------------------------------|
| <     | Регистрация ТСП                                                                                                   | R                            | сбп Мс                                                                                                    | о <b>бильный банк</b><br>ля микробизнеса                                                                                                    |
|       | Наименование ТСП<br>Магазин овощей и фруктов 24/3                                                                 | Телефон ТСП<br>+7 (901) 234- | 56-78                                                                                                    |                                                                                                    |
|       | Вид деятельности (МСС-код)<br>5462 – Булочные                                                                     |                              |                                                                                                    | Bankes           • • • •           • • • •           • • • •           • • • •           • • • • •                                                                                                   |
|       | Страна<br>Российская Федерация                                                                                    | Код региона<br><b>77</b>     | 23 300 ceptat<br>14 bit sectors for the sector of the<br>22 Will approve<br>14 min sector on data<br>21 000 celetativit                           | Speak-2         -180 003130           C.M. Amontopy         He adjustifies           C.M. Companying 4         -180 000 p           Microsophic 7         -180 000 p           -         - 180 000 p |
|       | Индекс<br>105568 Город<br>Москва                                                                                  |                              | Venne     Venne     Z3     Secure 3 MM     Andre 2     Min     Andre 2     Min     Andre 3 MM     Andre 3     Min     Andre 3     Min     Andre 3 | Approval         Otheranger           +80 000558                                                                                                    |
|       | Фактический адрес (улица, дом, корпус, строение)<br>Нижняя первомайская улица, 46                                 |                              |                                                                                                    |                                                                                                    |
|       | Телефоны для отправки уведомлений о поступлениях (не более 3)<br>+7(900)111-22-33 ×                               |                              | i Sarpyar                                                                                                    | Store                                                                                                    |
|       | E-mail для отправки уведомлений об оплате (не более 3)<br>ivanov@bifit.com × petrov@bifit.com × sidorov@bifit.com | m ×                          |                                                                                                    |                                                                                                    |
|       | Сохранить                                                                                                    |                              |                                                                                                    |                                                                                                    |

Рис. 166. Регистрация ТСП

#### 3. Нажмите кнопку Сохранить для создания и отправки запроса на подключение ТСП.

Запрос на подключение ТСП может находиться в следующих статусах:

• В обработке — запрос обрабатывается системой;

Статус отображается на странице регистрации ТСП.

• Отвергнут — запрос на регистрацию ТСП отвергнут, в процессе обработки запроса обнаружена ошибка;

Статус и текст ошибки отображаются на странице регистрации ТСП.

Заявления в статусе Отвергнут отображаются в блоке Торгово-сервисные предприятия 7 календарных дней, по истечении срока отвергнутые заявления автоматически удаляются.

## Просмотр информации о ТСП

Для просмотра информации о ТСП выберите запись в блоке Торгово-сервисные предприятия.

На отобразившейся странице Информация о ТСП (см. рис. 167), доступны вкладки:

- Информация о ТСП. На вкладке отображаются сведения о ТСП и выполняется изменение сведений для отправки уведомлений.
- Клиенты. На вкладке отображается список клиентов, с привязанными к ТСП счетами (см. Работа с клиентами).

| Информация о ТСП                                                      |                                                        | 🝌 сбп                             | 🛯 Информация о ТСП                                                                                                    |
|-----------------------------------------------------------------------|--------------------------------------------------------|-----------------------------------|----------------------------------------------------------------------------------------------------|
|                                                                       |                                                        | система быстрых платежей          | В Клиенты                                                                                                    |
| Наименование ТСП<br>Магазин овощей и фруктов                          |                                                        | ID ТСП<br>MF000000001             |                                                                                                    |
| Вид деятельности (МСС-код)<br>5462 – Булочные                         |                                                        |                                   | Мобильный банк<br>для микробизнеса                                                                                                    |
| Страна<br>Российская Федерация                                        |                                                        | Код региона<br><b>77</b>          | Conservation of the second second sec |
| Индекс<br>105568                                                      | Город<br>Москва                                        | Телефон ТСП<br>+7 (901) 234-56-78 | 23         340-chapse         + 5 P         - 240 5000 Hz           23         340-chapse cogetos         - 60000 Hz         - 60000 Hz           24         Observeror & a composition of the composition         - 60000 Hz           25         VIT Transported to X         - 60000 Hz           26         VIT Transported to X         - 60000 Hz                                                                                                    |
| Фактический адрес (улица, дом, корпу<br>Нижняя первомайская улица, 46 | с, строение)                                           |                                   | 21         000-689475         -180 000-<br>0988079           201         000-189707         0000-199707           Plone         +000 000-199707         -240 000.010           23         Benerice         -000 000-199400           2000         предпроизваниение монесканиение предел.         -                                                                                                    |
| Телефоны для отправки уведомлений<br>+7(900)111-22-33 ×               | о поступлениях (не более 3)                            | 0                                 |                                                                                                    |
| E-mail для отправки уведомлений об с<br>ivanov@bifit.com × petrov@    | плате (не более 3)<br>Dbifit.com × sidorov@bifit.com > |                                   | App Store                                                                                                    |

Рис. 167. Просмотр информации о ТСП

#### Управление каналами уведомлений об операциях

## Внимание!

Отображение доступных для указания каналов уведомлений и их допустимое количество определяется настройками банка.

Управление каналами уведомлений об операциях выполяняется на вкладке Информация о ТСП страницы просмотра сведений о ТСП (см. рис. 167).

Для изменения сведений для отправки уведомлений выполните действия:

- 1. Внесите изменения в поля Телефон для отправки уведомлений о поступлениях и E-mail для отправки уведомлений об оплате:
  - Для добавления записи укажите в соответствующем поле телефон или e-mail;
  - Для удаления записи нажмите кнопку 🗙 рядом с записью.
- 2. Для сохранения изменений нажмите кнопку Сохранить

При обнаружении в сведениях ошибок они отобразятся на странице (см. Ошибки при подключении СБП).

#### Работа с клиентами

Работа с клиентами СБП выполняется на вкладке **Клиенты** страницы просмотра сведений о ТСП (см. рис. 167).

При работе с клиентами СБП доступны следующие действия:

• Просмотр списка клиентов с привязанными к ТСП счетами

- Просмотр подробной информации о клиенте с привязкой счета
- Привязка счета клиента к ТСП

#### Просмотр списка клиентов с привязанными к ТСП счетами

На вкладке Клиенты отображается список клиентов, счета которых привязаны к ТСП (см. рис. 168).

| iBank Деньги и события Налоговый ка | лендарь Контрагенты Продукты и услуги | ИП Сидоров Александ;<br>1   | р <b>Владимирович</b><br>Сидоров А.В. Д́ ⊠ 🛟 (→                                                                                                    |
|-------------------------------------|---------------------------------------|-----------------------------|----------------------------------------------------------------------------------------------------|
|                                     |                                       | -5-                         | 🖻 Информация о ТСП                                                                                                    |
| < Клиенты                           |                                       | систена быстрых<br>платежей | 🍪 Клиенты                                                                                                    |
| Поиск клиента                       |                                       |                             |                                                                                                    |
| Имя 🔻                               | ID 💌                                  | Статус 🔺                    | <b>Мобильный банк</b><br>для микробизнеса                                                                                                    |
| + Добавить клиента                  |                                       |                             | 12-42 All Consumition                                                                                                    |
| Сергеев Сергей Сергеевич            | 00001020055600000800                  | Счет привязан               | 335 000 P                                                                                                    |
| Пупков Захар Вазгенович             | 65P010200000000800                    |                             | C. Deece codernal S Acyor + 5 # - 340 000.00 #                                                                                                    |
| Калягина Светлана Анатольевна       | 0000102000000000800                   | Счет привязан               | 23         Mod Cipale Organization         ••••••••••••••••••••••••••••••••••••                                                                                                    |
| Димов Евангелион Захарович          | 0000102000000000550                   | Ожидание привязки           | Concentration (concentration, concentration, concentration)     Concentration     Concentration     Concentration     Concentration     Concentration     Concentration     Concentration |
| Пупков Захар Вазгенович             | 0000155000000000800                   | Привязка отменена           | 23 Since a stadged for advertising or<br>registrometered indexes register                                                                                                    |
| Пупков Захар Вазгенович             | 0000102000000000800                   | Ожидание привязки           |                                                                                                    |
|                                     |                                       |                             | азгрузите в App Store Сооде Play                                                                                                    |

#### Рис. 168. Список клиентов

Каждая запись в списке содержит сведения:

- Имя клиента;
- ID клиента;
- Статус привязки счета клиента к ТСП.

## Просмотр подробной информации о клиенте

Для просмотра подробной информации о клиенте с привязкой счета нажмите на запись в списке клиентов (см. рис. 168).

На странице Информация о клиенте (см. рис. 169) отображаются сведения:

- Статус привязки счета клиента;
- Подробная информация о клиенте с привязкой счета;
- ТСП, к которому привязан счет;
- Причина привязки счета клиента;
- Ссылка на привязку и изображение QR-кода (только для статуса Ожидает привязки);
- Кнопки действий:

— копирование ссылки на привязку в буфер обмена (только для статуса **Ожидает** привязки);

**\***]\_

сохранение страницы с информацией о клиенте в формате PDF;

— печать страницы с информацией о клиенте;

🖢 — удаление привязки счета клиента;

**Редактировать** — изменение информации о клиенте. При нажатии кнопки открывается диалог для редактирования полей **Имя клиента** и **ID клиента**.

**Отправить на e-mail** — отправка страницы с информацией о клиенте на электронную почту. В отобразившемся поле укажите адрес электронной почты и нажмите кнопку 😂

| iBank | Деньги и события Налоговый календарь Контрагенты                                                                                | Продукты и услуги | ИП Сидоров<br>Сидоров А.В. Д́ ⊠ С́Э (→                                                                                                    |
|-------|----------------------------------------------------------------------------------------------------|-------------------|----------------------------------------------------------------------------------------------------|
| <     | Клиент<br>Ожидание привязки                                                                                                    |                   | <b>Мобильный банк</b><br>для микробизнеса                                                                                                    |
|       | Имя клиента<br>Иванов Иван Иванович, 67 кв                                                                                      |                   | Concession Scotter                                                                                                    |
|       | ID<br>40702810802240000238                                                                                                    |                   | - • • • • • • • • • • • • • • • • • • •                                                                                                    |
|       | ТСП<br>ООО Ромашка                                                                                                    | 💦 сбп             | 23 340-C/tpak-option:<br>the first option and the first option and the fir |
|       | Назначение привязки<br>Ежемесячная доставка воды                                                                                |                   | 21 000-444475                                                                                                    |
|       | Ссылка на привязку<br>https://gr.nspk.ru/AS1000670LSS7DN18SJQDNP4B05KLJL2?typ<br>e=01&bank=100000000001∑=10000&cur=RUB&crc=C08B |                   |                                                                                                    |
|       | Редактировать Отправить на e-mail                                                                                               |                   | Sarpysure B<br>App Store Google Play                                                                                                    |

Рис. 169. Информация о клиенте

## Привязка счета клиента к ТСП

Привязка счета клиента к ТСП выполняется одним из способов:

- Оплата с привязкой счета
- Привязка счета без оплаты

#### Оплата с привязкой счета

Привязка счета выполняется при создании одноразового QR-кода (см. Создание одноразового QR-кода). Для привязки счета клиента на форме создания одноразового QR-кода установите флаг **Привязать счет** (см. рис. 195).

#### Привязка счета без оплаты

Для привязки счета клиента, выполните действия:

1. На вкладке Клиенты (см. рис. 168) нажмите кнопку:

+ Добавить клиента

- 2. Заполните форму запроса на добавление счета клиента (см. рис. 170):
  - Укажите информацию о клиенте;
  - Укажите назначение привязки;
  - При необходимости в поле Время действия QR-кода введите срок действия QR-кода.

| iBank | Деньги и события                          | Налоговый календарь | Контрагенты | Продукты и услуги             |        | <b>ИП Сидоров</b><br>Сидоров А.В.                                                                                                    | Ĵ                                                                | $\bigtriangledown$               | ٥         | $\left[\rightarrow\right.$ |
|-------|-------------------------------------------|---------------------|-------------|-------------------------------|--------|----------------------------------------------------------------------------------------------------|------------------------------------------------------------------|----------------------------------|-----------|----------------------------|
| <     | Добавление кл                             | иента               |             |                               | ыстрых | <b>Моб</b><br>для                                                                                                    | <b>ильн</b><br>микро                                             | ый ба<br>обизнес                 | анк<br>ca |                            |
|       | Наименование ТСП<br>Магазин овощей и фр   | руктов              |             |                               |        | 12.42<br>Occubando over<br>335.000 P                                                                                                    | B bene                                                           |                                  |           |                            |
|       | Имя клиента<br>Иванов Иван Иванов         | ич, 67 кв           |             | ID клиента<br>34523FWSERF5435 |        | C. Roseck codurtial<br>Aaryst<br>23 340-Crpsit-cepane<br>binders room a particulation<br>of the statement of the statement<br>22 MR Response C.M.                                                                                                    | + 0 P - 240<br>(a - 80<br>ray Hara                               | 000,55 P<br>Igatorae<br>10 000 P | 6         |                            |
|       | Назначение привязки<br>Ежемесячная достав | ка воды             |             | 25/                           | /140   | Plant et oppdatue yeur<br>Plant et oppdatue yeur<br>21 0000 (4994115<br>and beste yeur et oppdatue<br>Plant et oppdatue<br>Plant et oppda | анеладий (за<br>нар. 2017 г.<br>0<br>0 000, ss. P - 240<br>• 100 | 000.55 P                         | E         |                            |
|       | Время действия QR-ко                      | да 🚺                |             |                               |        | Загрузите                                                                                                    |                                                                  |                                  | ступно в  |                            |
|       | Минуты Часы<br>Время действия QR-кода     | дни                 |             |                               |        |                                                                                                    |                                                                  |                                  |           | ay_                        |
|       | 110                                       |                     |             |                               |        |                                                                                                    |                                                                  |                                  |           |                            |
|       | Создать                                   |                     |             |                               |        |                                                                                                    |                                                                  |                                  |           |                            |

Рис. 170. Привязка счета клиента без оплаты

При нажатии кнопки **Создать** создается и отправляется запрос на привязку счета клиента к выбранному ТСП.

Запрос может находиться в статусах:

- Клиент привязан счет клиента привязан к ТСП;
- Ожидание привязки запрос на привязку счета находится в процессе обработки;
- Привязка отменена в процессе обработки запроса обнаружена ошибка.

#### Подключение внешних систем

Внешними устройствами или системами могут быть кассы, банковские терминалы, сайты и прочие системы, способные отображать QR-код для оплаты товаров и услуг.

Блок Внешние системы содержит (см. рис. 171):

- Ссылку <u>АРІ для подключения</u> открывает страницу с описанием АРІ для подключения внешней системы. Отображается при соответствующих настройках банка;
- Список подключенных внешних систем каждая запись содержит следующие данные:
  - Наименование внешней системы. Присваивается при добавлении системы;
  - Счет для зачисления переводов СБП. Отображается в формате <\*NNNN>, где NNNN последние 4 цифры счета;
  - Наименование ТСП, для которого добавлена внешняя система;
  - Идентификатор системы. Генерируется системой "iBank".

| Внешние системы     | Cuer    | теп                      | АРІ для подключения |
|---------------------|---------|--------------------------|---------------------|
| Паименование        | 0461    |                          | то системы          |
| fructs.ru           | *0238   | Магазин овощей и фруктов | 0079101234567-00003 |
| ПК Арбат            | *0238   | Магазин одежды и обуви   | 0079101234567-00004 |
| + Добавить внешнюю  | систему |                          |                     |
| Облачная касса 🕕    |         |                          |                     |
| + Добавить облачную | кассу   |                          |                     |

Рис. 171. Блок "Внешние системы"

Для удаления внешней системы из списка наведите курсор на строку записи и нажмите кнопку Для добавления внешней системы выполните действия:

- 1. Нажмите кнопку + Добавить внешнюю систему
- 2. В отобразившемся диалоге заполните данные (см. рис. 172):
  - Укажите наименование внешней системы;
  - Из выпадающего списка выберите ТСП, для которого добавляется внешняя система;
  - Из выпадающего списка выберите счет, который будет использоваться для зачисления переводов СБП при выполнении покупателями оплаты по QR-кодам.

| Добавить внешнюю систему                      |                        | × |
|-----------------------------------------------|------------------------|---|
| Наименованиеие внешней системы<br>ПК в Перово |                        |   |
| тсп<br>Магазин одежды и обуви                 |                        | ~ |
| Счет для зачисления<br>40702810802240000238   | <b>1 500 000</b> ,55 ₽ | ~ |
| Добавить                                      |                        |   |

Рис. 172. Добавление внешней системы

3. Нажмите кнпоку Добавить.

При успешном выполнении операции отобразится диалог с токеном и данными добавленной системы (см. рис. 173). Данный токен предназначен для авторизации внешней системы в СБП при генерации QR-кода на оплату товара/услуги.

# Внимание!

Для добавленной системы токен отображается только один раз. В случае утери токена, восстановление невозможно. Необходимо будет повторно зарегистрировать внешнюю систему.

| Необходим                                               | ио сохранить токен!                                                                                                    | $\times$ |
|---------------------------------------------------------|----------------------------------------------------------------------------------------------------|----------|
| Наименование:<br>ID системы:<br>Счет:<br>ТСП:<br>Токен: | Kacca на Арбате<br>0079101234567-00001<br>40702810802240000238<br>Магазин одежды и обуви<br>eyJhbGciOiJIUzI1NrWZR5cCl6lkpXVCJ9.eyJ1c2VyX2lkljoxLCJleHAiOjE10DEzNTc<br>wMzI9.E4FNMef6tkjIsf7pa NilsInB88c3WylfjONzAeEd4wF0 |          |
| і Для до<br>В случа<br>зареги                           | бавленной системы токен отображается только один раз.<br>1е утери токена, восстановление невозможно. Необходимо будет повторно<br>стрировать внешнюю систему.                                                             |          |

Рис. 173. Токен добавленной внешней системы

#### Подключение облачной кассы

Подключение облачной кассы необходимо для формирования и дальнейшей передачи клиентам фискальных чеков в момент совершения операций через СБП. Подключение облачной кассы выполняется с использвоанием токена, который генерируется в сервисе "БИФИТ Касса".

Для подключения облачной кассы выполните действия:

1. В блоке Облачная касса нажмите кнопку + Добавить облачную кассу (см. рис. 174).

| Внешние системы 🍈                             | АРІ для подключения |
|-----------------------------------------------|---------------------|
| + Добавить внешнюю систему                    |                     |
| Облачная касса 🍈<br>+ Добавить облачную кассу |                     |

#### Рис. 174. Блок "Облачная касса"

- 2. В отобразившемся диалоге заполните данные (см. рис. 175):
  - Укажите наименование облачной кассы;
  - Укажите токен, сгенерированный в сервисе "БИФИТ Касса".

| Наимен           | ованиеие облачной кассы                                                                                            |
|------------------|----------------------------------------------------------------------------------------------------|
| Moя or           | h-line касса                                                                                                    |
| Токен            |                                                                                                    |
| eyJhbG<br>ODEzN1 | ciOiJIUzI1NiIstkR5cCI6IkpXVCJ9.eyJ1c2VyX2IkIjoxLCJIeHAiOjE1<br>fcwMzI9.E4FNMef6tkiIsf7paHrWZnB88c3WvlfiONzAeEd4wF0 |

Рис. 175. Добавление облачной кассы

#### 3. Нажмите кнопку Добавить.

Добавленная облачная касса отобразится в виде записи в блоке Облачная касса (см. рис. 176).

| Внешние системы 🕕                                |         | <u>АРІ для подключения</u> |
|--------------------------------------------------|---------|----------------------------|
| + Добавить внешнюю систему                       |         |                            |
| Облачная касса 🍈                                 |         |                            |
| Наименование облачной кассы<br>Моя on-line касса | Удалить |                            |

Рис. 176. Добавленная облачная касса

Для удаления облачной кассы из системы «iBank» нажмите кнопку Удалить в строке записи в блоке Облачная касса (см. рис. 176).

## Работа с переводами СБП

Работа с переводами СБП выполняется на странице Система быстрых платежей на вкладке Операции.

Перейдите в раздел Продукты и услуги и выберите услугу Система быстрых платежей.

Отобразится страница Система быстрых платежей на вкладке Операции со списком операций, выполненных через СБП (см. рис. 177).

| Фильтр | переводов по<br>। | ТСП                | Фильтр запі                                | исей списка | Поиск за          | писей списка  |                               |          |               |
|--------|-------------------|--------------------|--------------------------------------------|-------------|-------------------|---------------|-------------------------------|----------|---------------|
| iBank  | Деньги и соб      | бытия Нал          | оговый календарь                           | Контрагенты | Продукты и услуги | ИП Кирьянов В | иктор Петрови<br>Кирьянов В.Г | Ч Ļ ⊡ {} | <b>}</b> ₽ [→ |
| <      | Система бы        | ыстрых пл          | латежей                                    |             |                   | Сбп           | *=-<br>*                      | Операции |               |
|        | Магазин овош      | цей и фруктов      | ~                                          |             |                   | платежей      | e                             | ) Оплаты | -коды         |
|        | Все события       | ∨ За вс            | се время                                   | Поиск с     | операций Q        | Выписка       |                               |          |               |
|        | Сегодня           | <b>+ 879</b> ,13₽  | <b>Петров А.Н.</b><br>Оплата товаров и ус  | слуг        |                   |               |                               |          |               |
|        | 13 февраля        | <b>+ 234</b> ,55₽  | Афанасьева М.П.<br>Оплата товаров и у      | слуг        |                   |               |                               |          |               |
|        | 13 февраля        | <b>- 500</b> ₽     | Андреева В.С.<br>Частичный возврат         | товара      |                   | Исполнен      |                               |          |               |
|        | 13 февраля        | <b>+ 769</b> ,99 ₽ | <b>Андреева В.С.</b><br>Оплата товаров и у | слуг        |                   |               |                               |          |               |
|        |                   |                    |                                            | 1           |                   |               |                               |          |               |

Сведения о переводах

Рис. 177. СБП. Список операций

В списке отображаются входящие переводы и операции по возврату переводов, выполненных через СБП, которые содержат сведения:

• Дату выполнения операции;

• Сумму операции:

+000,00 — операция поступления;

**-000**,00 — возврат средств.

- ФИО отправителя;
- Назначение операции;
- Статус операции (только для операций по возврату средств).

Для поиска операции используйте:

- Фильтр переводов по ТСП. Фильтр операций по выбранному ТСП;
- Фильтр записей списка. Фильтр операций по типу (поступление, списание) и дате совершения операции;
- Строку поиска. Поиск по сведениям операции (сумма, ФИО отправителя, назначение операции).

Для формирования выписки по операциям СБП нажмите кнопку **Выписка** и выполните действия, описанные в разделе Выписка.

При работе с переводами СБП доступны следующие действия:

- Просмотр переводов и операций по возврату средств
- Возврат покупателям средств по переводам

## Просмотр переводов и операций СБП

Для просмотра подробной информации о переводе или операции по возврату средств выберите интересующую запись в списке операций (см. рис. 177). В зависимости от выбранной записи в списке операций откроется экран просмотра операции СБП:

## Входящий перевод СБП

| Операция поступления от 19.02.2020                           | сбп                                       |
|--------------------------------------------------------------|-------------------------------------------|
| ID СБП операции<br>X1A2S3D5F6G7H8J9K0C4S5C6D7V5D1K2          |                                           |
| Наименование ТСП<br>Магазин овощей и фруктов                 | ID TCT<br>MF000000001                     |
| ФИО отправителя<br>Иванов П.О.                               | Телефон отправителя<br>+7 (903) 250-50-50 |
| Наименование банка отправителя<br>ПАО БАНК МОСКВЫ, Г. МОСКВА |                                           |
| Сумма Зачислено на счет<br>1 500 Р 40702810802240000238      |                                           |
| Назначение<br>За оказание услуг по ремонту                   |                                           |
| Оформить возврат                                             |                                           |

Рис. 178. Просмотр входящего перевода СБП

Отобразится страница Операция поступления (см. рис. 178), которая содержит:

• Дату совершения операции;

- ID операции в СБП;
- Наименование ТСП для которого был выполнен перевод;
- ID ТСП в СБП;
- ФИО отправителя;
- Телефон отправителя;
- Наименование банка отправителя;
- Сумму операции;
- Счет, на который был зачислен перевод;
- Назначение платежа.

При нажатии кнопки **Оформить возврат** запускается процесс оформления возврата средств отправителю по данному переводу (см. Возврат покупателям средств по переводам).

# Внимание!

Кнопка **Оформить возврат** отображается только сотрудникам с правом на выполнение возврата средств по операции СБП.

## Операция по возврату средств

Отобразится страница Возврат средств (см. рис. 179), которая содержит:

- Дату выполнения операции;
- Статус обработки операции;
- ID операции в СБП;
- ФИО получателя;
- Телефон получателя;
- Наименование банка получателя;
- Сумму операции;
- Счет списания суммы возврата средств;
- Назначение операции.

| Возврат средств от 19.03.<br>Исполнен                       | 2020                                     | ССБП                                    |
|-------------------------------------------------------------|------------------------------------------|-----------------------------------------|
| ID СБП операции<br>110000000001                             |                                          |                                         |
| ФИО получателя<br>Иванов П.О.                               |                                          | Телефон получателя<br>7 (903) 250-50-50 |
| Наименование банка получателя<br>ПАО БАНК МОСКВЫ, Г. МОСКВА |                                          |                                         |
| Сумма<br>1 500 ₽                                            | Списано со счета<br>40702810802240000238 |                                         |
| Назначение<br>Возврат денежных средств за оказан            | ние услуг по ремонту                     |                                         |

Рис. 179. Просмотр операции по возврату средств

#### Возврат переводов СБП

## Внимание!

Возможность оформить возврат по операции поступления СБП определяется наличием прав, предоставленных банком.

Для оформления возврата средств по переводу СБП выполните действия:

- 1. Найдите и выберите в списке операций входящий перевод СБП, по которому должен быть выполнен возврат средств (см. рис. 177).
- 2. На странице просмотра входящего перевода СБП нажмите кнопку **Оформить возврат** (см. рис. 178). Будет выполнена проверка на наличие выполненных документов на возврат средств по выбранному переводу:

— Если сумма выполненных возвратов равна или превышает сумму операции, то отобразится сообщение: Сумма возвратов, превышает сумму операции;

— Если документы на возврат средств не обнаружены или сумма выполненных возвратов не превышает сумму операции, то отобразится страница оформления возврата средств по переводу (см. рис. 180).

- 3. Заполните поля формы возврата перевода:
  - Наименование банка получателя. Поле предзаполнено значением из перевода, по которому выполняется возврат средств. При необходимости выберите другой банк получателя из выпадающего списка;
  - Сумма. По умолчанию заполняется максимально возможным значением суммы возврата по выбранному переводу. При необходимости измените сумму средств для возврата по переводу;
  - Списать со счета. Выберите счет для списания средств при возврате перевода СБП. По умолчанию устанавливается счет, указанный в операции поступления;
  - Назначение. Укажите назначение перевода для операции возврата средств.

| Оформить возврат                                            |                                          |
|-------------------------------------------------------------|------------------------------------------|
| ID СБП операции<br>11000000001                              |                                          |
| Наименование банка получателя<br>ПАО БАНК МОСКВЫ, Г. МОСКВА | ~                                        |
| Сумма, Р<br>1 500                                           | Списать со счета<br>40702810802240000238 |
| Назначение<br>Возврат денежных средств за оказ              | ание услуг по ремонту                    |
| Проверить реквизиты                                         | )формить                                 |

Рис. 180. Операция возврата перевода. Проверка реквизитов

4. Нажмите кнопку **Проверить реквизиты** (см. рис. 180). В случае успешной проверки реквизитов экранная форма возврата перевода обновится (см. рис. 181):

- Отобразятся поля **ФИО получателя** и **Телефон получателя** с предзаполненными и недоступными для редактирования сведениями;
- Отобразится таймер обратного отсчета до истечения срока действия реквизитов для совершения операции. Если время действия реквизитов истекло запросите новые нажав кнопку Проверить реквизиты.
- 5. Нажмите кнопку Оформить. Будет создан и подписан документ на возврат средств по переводу СБП.

Статус выполнения операции отображается в строке записи в списке операций (см. рис. 177) и на странице просмотра операции СБП (см. рис. 179). Операция возврата перевода может находится в следующих статусах:

- Доставлен документ ожидает обработки системой;
- На обработке документ обрабатывается системой;
- Исполнен документ успешно обработан и исполнен (см. Возврат средств);
- Отвергнут обработка документа завершилась ошибкой. Описание ошибки отобразится в статусе на странице просмотра операции (см. рис. 182). После исправления ошибки нажмите кнопку Повторить.

| Оформить возврат                                                    | систина быстрых                         |
|---------------------------------------------------------------------|-----------------------------------------|
| ID СБП операции<br>110000000001                                     |                                         |
| ФИО получателя<br>Иванов П.О.                                       | Телефон получателя<br>7 (903) 250-50-50 |
| Наименование банка получателя<br>ПАО БАНК МОСКВЫ, Г. МОСКВА         | ~                                       |
| Сумма, Р<br>985 Списать со счета<br>40702810802240000238            |                                         |
| Назначение<br>Возврат денежных средств за оказание услуг по ремонту |                                         |
| Реквизиты действуют в течение 2 минут 30 секунд.                    |                                         |
| Проверить реквизиты <b>Оформить</b>                                 |                                         |

Рис. 181. Операция возврата перевода. Оформление возврата

| Оформить возврат<br>Отвергнут                               |                                          | сбп<br>ссена быстрак                    |
|-------------------------------------------------------------|------------------------------------------|-----------------------------------------|
| • Сервис временно недоступен.<br>Повторите попытку позднее. |                                          |                                         |
| ID СБП операции<br>11000000001                              |                                          |                                         |
| ФИО получателя<br>Иванов П.О.                               |                                          | Телефон получателя<br>7 (903) 250-50-50 |
| Наименование банка получателя<br>ПАО БАНК МОСКВЫ, Г. МОСКВА |                                          |                                         |
| Сумма, Р<br>1 500                                           | Списать со счета<br>40702810802240000238 |                                         |
| Назначение<br>Возврат денежных средств за оказан            | ние услуг по ремонту                     |                                         |
| Повторить                                                   |                                          |                                         |

Рис. 182. Операция возврата перевода. Статус "Отвергнут"

# Работа с QR-кодами

# Внимание!

Возможность генерации QR-кодов определяется наличием соответствующих прав, предоставленных банком.

При выполнении операций СБП для оплаты товаров или услуг используются платежные ссылки СБП, которые могут быть представлены в виде QR-кодов.

В сервисе используются следующие виды платежных ссылок (QR-кодов):

- Статические одна платежная ссылка может использоваться для выполнения множества операций СБП (QR-код с постоянной суммой или без суммы).
- Кассовые ссылки предназначены для выполнения множества операций СБП, в которых сумму и другие платежные реквизиты каждой операции устанавливает получатель (QR-код с изменяемой суммой).
- Динамические предназначены для выполнения единичной операции СБП (одноразовый QR-код).

При создании динамических платежных ссылок СБП есть возможность выполнить привязку банковского счета клиента к ТСП. Последующие платежи в адрес данного ТСП в рамках операций СБП будут выполняться без участия клиента. Например, при оформлении клиентом ежемесячной подписки на товары или услуги.

Работа с QR-кодами выполняется на странице Система быстрых платежей (см. рис. 177) на вкладках:

- Постоянные QR-коды
- Оплаты

## Постоянные QR-коды

В разделе **Продукты и услуги** выберите услугу **Система быстрых платежей** и перейдите на вкладку **Постоянные QR-коды**.

На странице Постоянные QR-коды (см. рис. 183) отображается список QR-кодов с типами Постоянный и С изменяемой суммой.

Для поиска QR-кода используйте строку поиска или фильтры.

Каждая запись списка содержит сведения:

- Тип QR-кода. Для QR-кодов с изменяемой суммой и без суммы.
- Сумму платежа. Для QR-кодов с постоянной суммой.
- Описание платежа.
- Наименование ТСП.
- Статус *Активирован*. Для QR-кодов с изменяемой суммой при наличии активации (см. Активация QR-кода с изменяемой суммой).

При наведении курсора на строку записи отображаются кнопки действий:

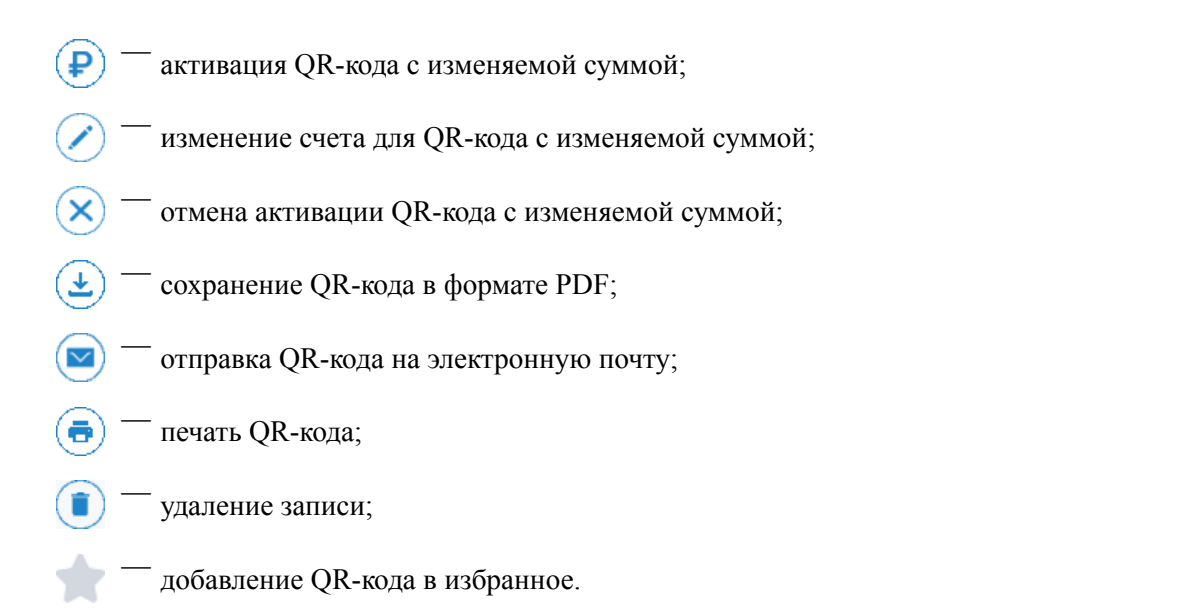

| iBank    | Деньги и с             | события На                                | алоговый календарь                 | Контраген | ты Продукты и услуги | ИП Сидоров Алексан | <b>др Влади</b><br>Сидо                                                                                                    | <b>мирович</b><br>оров А.В.         | Δ E                     | Z {ŷ}                   | $[\rightarrow$ |
|----------|------------------------|-------------------------------------------|------------------------------------|-----------|----------------------|--------------------|----------------------------------------------------------------------------------------------------|-------------------------------------|-------------------------|-------------------------|----------------|
| <        | Постоянн               | ıые QR-ко                                 | ды                                 |           |                      | сбп                | :=                                                                                                    | Операции                            |                         |                         |                |
|          |                        |                                           |                                    |           |                      | платежей           | 10<br>10<br>10                                                                                                    | Постояннь                           | ie QR-ко                | )ды                     |                |
| Все ТСП  |                        | ~                                         | Все                                | ~         | Поиск                | Q                  | ₽                                                                                                    | Оплаты                              |                         |                         |                |
|          |                        |                                           | Все                                | ~         |                      |                    |                                                                                                    |                                     |                         |                         |                |
| <b>.</b> | С изменяемой           | Оплата товар                              | С изменяемой суми                  | мой       |                      | Активирован        |                                                                                                    | (                                   | Создать                 |                         |                |
| <b>~</b> | суммой                 | Kacca 2                                   | С постоянной суммой                |           |                      |                    |                                                                                                    |                                     |                         |                         |                |
| *        | <b>58 000</b> ,00 ₽    | Оплата проду<br>ООО Вкусно                | Без суммы                          |           |                      |                    |                                                                                                    | <b>Моби</b><br>для м                | <b>пьный</b><br>икроби: | і <b>банк</b><br>знеса  |                |
| *        | Без суммы              | Оплата прод<br>000 "Ромаш                 | <b>уктов питания QR-без</b><br>ка" | суммы     |                      |                    |                                                                                                    | 12.42<br>Основной счет<br>335 000 Р | 41 <b>6</b>             | атраленты<br>октраленты |                |
| *        | С изменяемой<br>суммой | Оплата продуктов питания<br>000 "Ромашка" |                                    |           | (                    | ролучить оплату    | A Construction of the second second sec |                                     |                         |                         |                |

Рис. 183. СБП. Постоянные QR-коды

На странице доступны действия:

- Просмотр подробной информации о QR-коде
- Создание QR-кода
- Активация QR-кода с изменяемой суммой

## Просмотр подробной информации о QR-коде

Для просмотра информации о QR-коде на странице Постоянные QR-коды (см. рис. 183) выберите запись из списка.

Вид отобразившейся страницы зависит от типа QR-кода: с постоянной суммой (см. рис. 184), без суммы (см. рис. 185), с изменяемой суммой (см. рис. 186).

На странице с подробной информацией о QR-коде отображаются:

- Сведения для перевода по QR-коду;
- Ссылка на оплату;
- Изображение QR-кода;
- Кнопки действий:

— копирование ссылки на оплату в буфер обмена;

— сохранение QR-кода в формате PDF;

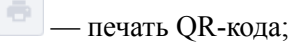

— удаление QR-кода;

Отправить на e-mail — отправка QR-кода на электронную почту. В отобразившемся поле укажите адрес электронной почты и нажмите кнопку №

Получить оплату — активация QR-кода с изменяемой суммой (см. Активация QR-кода с изменяемой суммой).

**Изменить счет** — изменение счета для QR-кода с изменяемой суммой. В отобразившемся диалоге укажите счет для зачисления и нажмите кнопку **Изменить** 

| iBank | Деньги и события Налоговый календарь Контрагенты                                                                              | ИП Кирьянов Вик<br>к                     | тор Петрович<br>Кирьянов В.П. Д́ ⊠ ∰ [→                                                                                                    |
|-------|----------------------------------------------------------------------------------------------------|------------------------------------------|----------------------------------------------------------------------------------------------------|
| <     | ★ QR-код с постоянной суммой                                                                                                  |                                          | Мобильный банк                                                                                                    |
|       | ТСП<br>Магазин у дома                                                                                                    |                                          | для микробизнеса                                                                                                    |
|       | Счет для зачисления<br>40702810802240000238                                                                                   | i se se se se se se se se se se se se se | Orosenski over<br>335 000 P<br>1 Peeteorre<br>1 Bunnesa                                                                                                    |
|       | Сумма, ₽<br><b>1 500</b>                                                                                                    | 18 W 48                                  | C. Device codurnel                                                                                                    |
|       | Назначение<br>Оплата продуктов                                                                                                | c6n                                      | 23 30/- CTpark departor<br>23 30/- CTpark departor<br>11 2000 11/-<br>12 2000 11/-<br>12 2000 11/-<br>12 2000 11/-<br>10 2000 11/-<br>10 2000 |
|       | ндс<br>Без НДС                                                                                                    |                                          | 21 COOL GAMMATT                                                                                                    |
|       | Ссылка на оплату<br>https://gr.nspk.ru/AS1000670LSS7DN18SJQDNP4B05KLJL2?<br>type=01&bank=100000000001∑=10000&cur=RUB&crc=C08B | QR-код                                   |                                                                                                    |
|       | Отправить на e-mail                                                                                                    |                                          | Загрузите в<br>App Store Сооgle Play                                                                                                    |

Рис. 184. QR-код с построянной суммой

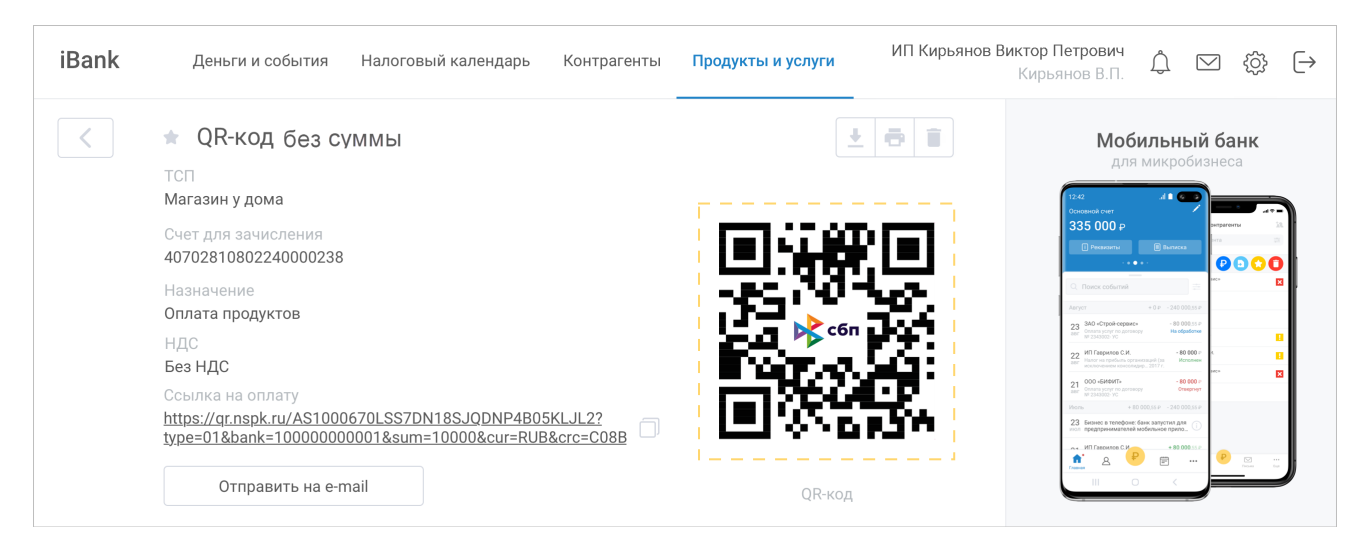

Рис. 185. QR-код без суммы

| iBank | Деньги и события Налоговый календарь Контрагенты                                                                             | Продукты и услуги | ИП Сидоров<br>Сидоров А.В. Д́ ⊠ 💮 ⊖                                                                                                    |
|-------|----------------------------------------------------------------------------------------------------|-------------------|----------------------------------------------------------------------------------------------------|
| <     | ★ QR-код с изменяемой суммой                                                                                                 |                   | Мобильный банк<br>для микробизнеса                                                                                                    |
|       | ТСП<br>Магазин у дома<br>Счет для зачисления<br>40702810802240000238<br>Описание<br>Касса 1                                  |                   | 11 C C C C C C C C C C C C C C C C C C                                                                                                    |
|       | Ссылка на оплату<br>https://qr.nspk.ru/AS1000670LSS7DN18SJQDNP4B05KLJL2?typ<br>e=01&bank=10000000001∑=10000&cur=RUB&crc=C08B | QR-Kog            | 2 millingeneration and an and an an an and an and a |
|       | Получить оплату Изменить счет Отправить н                                                                                    | a e-mail          | App Store                                                                                                    |

Рис. 186. QR-код с изменяемой суммой

# Создание QR-кода

## Примечание:

Создание QR-кода возможно при выставлении счета на оплату физическому лицу (см. Выставление счета);

Для создания QR-кода выполните действия:

- 1. На странице Постоянные QR-коды (см. рис. 183) нажмите кнопку Создать
- 2. На отобразившейся форме создания QR-кода (см. рис. 187) выберите тип QR-кода переключением вкладок: С постоянной суммой (вкладка по умолчанию), Без суммы (см. рис. 188), С изменяемой суммой (см. рис. 189).

| iBank | Деньги и события Налоговый календарь Контрагенты <b>Продукты и услуг</b> и | и Сидоров А.В. С́ ⊠ {ѽ [→                                                                                                    |
|-------|----------------------------------------------------------------------------|----------------------------------------------------------------------------------------------------|
| <     | Создание QR-кода                                                           | сбп<br>скстеме быстрик<br>почтокой<br>микробизнеса                                                                                                    |
|       | Наименование ТСП<br>Магазин овощей и фруктов                               | 1922 Al Conservation of the second sector of the second sector of the sector of the sector of the se |
|       | Счет для зачисления<br>40702810802240000238 1 500 000,55                   | ○         Parce codurate         □         □         □         ↓           Arryn:         + 0.0°         - 0.0°         0.00°         ↓         ↓         ↓         ↓         ↓         ↓         ↓         ↓         ↓         ↓         ↓         ↓         ↓         ↓         ↓         ↓         ↓         ↓         ↓         ↓         ↓         ↓         ↓         ↓         ↓         ↓         ↓         ↓         ↓         ↓         ↓         ↓         ↓         ↓         ↓         ↓         ↓         ↓         ↓         ↓         ↓         ↓         ↓         ↓         ↓         ↓         ↓         ↓         ↓         ↓         ↓         ↓         ↓         ↓         ↓         ↓         ↓         ↓         ↓         ↓         ↓         ↓         ↓         ↓         ↓         ↓         ↓         ↓         ↓         ↓         ↓         ↓         ↓         ↓         ↓         ↓         ↓         ↓         ↓         ↓         ↓         ↓         ↓         ↓         ↓         ↓         ↓         ↓         ↓         ↓         ↓         ↓         ↓         ↓                                                                                                    |
|       | С изменяемой суммой С постоянной суммой Без суммы                          | 20     20     20     20     20     20     20     20     20     20     20     20     20     20     20     20     20     20     20     20     20     20     20     20     20     20     20     20     20     20     20     20     20     20     20     20     20     20     20     20     20     20     20     20     20     20     20     20     20     20     20     20     20     20     20     20     20     20     20     20     20     20     20     20     20     20     20     20     20     20     20     20     20     20     20     20     20     20     20     20     20     20     20     20     20     20     20     20     20     20     20     20     20     20     20     20     20     20     20     20     20     20     20     20     20     20     20     20     20     20     20     20     20     20     20     20     20     20     20     20     20     20     20     20     20     20     20     20     20     20     20     20     20     20     20     20     20     20     20     20     20     20     20     20     20     20     20     20     20     20     20     20     20     20     20     20     20     20     20     20     20     20     20     20     20     20     20     20     20     20     20     20     20     20     20     20     20     20     20     20     20     20     20     20     20     20     20     20     20     20     20     20     20     20     20     20     20     20     20     20     20     20     20     20     20     20     20     20     20     20     20     20     20     20     20     20     20     20     20     20     20     20     20     20     20     20     20     20     20     20     20     20     20     20     20     20     20     20     20     20     20     20     20     20     20     20     20     20     20     20     20     20     20     20     20     20     20     20     20     20     20     20     20     20     20     20     20     20     20     20     20     20     20     20     20     20     20     20     20     20     20     20     20     20     20     20     20     20     20     20     20     20        |
|       | Сумма, ₽<br>120 000,00                                                     |                                                                                                    |
|       | Назначение<br>Оплата продуктов питания                                     | Sarpysavre B<br>App Store Coogle Play                                                                                                    |
|       | 20% 10% 0% Без НДС                                                         |                                                                                                    |
|       | Описание                                                                   | 0/100                                                                                                    |
|       | Создать                                                                    |                                                                                                    |

Рис. 187. Создание QR-кода. QR-код с постоянной суммой

| iBank | Деньги и                                        | события                 | Налог   | овый календарь | Кон | нтрагенты | Продукты | и услуги            |                                                                            | ИП Си,<br>Сидор                                         | <b>доров</b><br>ов А.В.                                                                                                    | Ĵ                                                                 | $\bigtriangledown$                               | රා                        | $\left[\rightarrow\right]$ |
|-------|-------------------------------------------------|-------------------------|---------|----------------|-----|-----------|----------|---------------------|----------------------------------------------------------------------------|---------------------------------------------------------|----------------------------------------------------------------------------------------------------|-------------------------------------------------------------------|--------------------------------------------------|---------------------------|----------------------------|
| <     | Создан                                          | ние QR-                 | кода    |                |     |           |          |                     | сбп<br>истема быстрых<br>латежей                                           |                                                         | <b>Мс</b><br>д                                                                                                    | <b>обиль</b><br>ля мик                                            | н <b>ый</b><br>робизн                            | <b>банк</b><br>еса        |                            |
|       | Наимено<br>Магазии                              | вание ТСП<br>н овощей и | фруктов |                |     |           |          |                     | ~                                                                          |                                                         | 12:42<br>Основной счет<br>335 000 4                                                                                                    | 41<br>م                                                           |                                                  | рагенты                   |                            |
|       | Счет для зачисления<br>40702810802240000238     |                         |         |                |     |           | 1 5      | <b>00 000</b> ,55 ₽ | ~                                                                          |                                                         | Поиск событ     Ануст     23 340 «Строй-се     строй-се     строй-се      строй-се     строй-се     стр | + 0 P                                                             | 240 000,55 P<br>480 000,55 P<br>480 000,55 P     |                           | •                          |
|       | С изменяемой суммой С постоянной суммой Без су  |                         |         |                |     | Без сумм  | Ы        |                     |                                                                            |                                                         | Image: second second                   | C.M.<br>inconsecting of Data<br>inconsecting 2017 r.<br>Antenneyy | - 80 000 /<br>Hotomen<br>- 80 000 /<br>Otespreyr |                           |                            |
|       | Назначение<br>Оплата продуктов питания<br>24/14 |                         |         |                |     |           | 24/140   |                     | 23. Georee to tene<br>Incom reperpension<br>Incom VEI Fastorina<br>Frances | dower dawic samyon<br>reneil woderhunder<br>C<br>P<br>P | HT. 2014 ()<br>100 000 11 P<br>                                                                                                    | ₽                                                                 |                                                  |                           |                            |
|       | 20%                                             | 10% 09                  | % Без   | в НДС          |     |           |          |                     |                                                                            |                                                         | 🗳 Загрузи<br>Арр                                                                                                    | Store                                                             |                                                  | доступно<br><b>Google</b> | в<br>Play                  |
|       | Описани                                         | 9                       |         |                |     |           |          |                     | <b>()</b><br>0/100                                                         |                                                         |                                                                                                    |                                                                   |                                                  |                           |                            |
|       | Создат                                          | Ъ                       |         |                |     |           |          |                     |                                                                            |                                                         |                                                                                                    |                                                                   |                                                  |                           |                            |

Рис. 188. Создание QR-кода. QR-код без суммы

| iBank | Деньги и события На                         | логовый календарь  | Контрагенты  | Продукты и услуги      | <b>ИП Сидоров</b><br>Сидоров А.В.                                                                                                    | Ĵ 🖂                                                                                                    | <\$} →                                |
|-------|---------------------------------------------|--------------------|--------------|------------------------|----------------------------------------------------------------------------------------------------|----------------------------------------------------------------------------------------------------|---------------------------------------|
| <     | Создание QR-кода                            | l                  |              | ссти битр              | X                                                                                                    | Мобильны<br>для микробі                                                                                                    | й банк<br>изнеса                      |
|       | Наименование ТСП<br>Магазин овощей и фрукт  | .0В                |              | ~                      | 335 0<br>• market                                                                                                    | Codermal                                                                                                    |                                       |
|       | Счет для зачисления<br>40702810802240000238 |                    |              | 1 <b>500 000</b> ,55 P | Altryte<br>23 300 does<br>mer does<br>22 Million<br>Store income                                                                                                    | + 0 P - 240 000.05<br>trpoin-opeancy<br>promo a parenergy<br>percease / 2000.05<br>He adjuster<br>percease / 2000.05<br>He adjuster<br>Hereine<br>Adjuster<br>Hereine<br>Hereine | · · · · · · · · · · · · · · · · · · · |
|       | С изменяемой суммой                         | С постоянной суммо | ой Без суммы |                        | 21 0004<br>International International Internat | алонта80.000<br>колтанор Отверни<br>+ 80.000.55.P - 240.000.55<br>в телефони: банк запустин для<br>окнивателей кобильное прало                                                                                                    |                                       |
|       | Описание                                    |                    |              | <b>i</b><br>0/100      |                                                                                                    | 8 P =                                                                                                    | <u>P</u>                              |
|       | Создать                                     |                    |              |                        | á <sup>3a</sup>                                                                                                    | рузите в<br>op Store                                                                                                    | доступно в<br>Google Play             |

Рис. 189. Создание QR-кода. QR-код с изменяемой суммой

- 3. Заполните отобразившиеся поля для выбранного QR-кода :
  - ТСП из выпадающего списка выберите наименование ТСП;

Счет для зачисления — из выпадающего списка выберите счет для зачисления при оплате по QR-коду;

- Сумма укажите стоимость товара или услуги для QR-кода с постоянной суммой;
- Назначение укажите цель платежа для QR-кода с постоянной сумммой или без суммы.

Например: Оплата продуктов питания.

- НДС выберите ставку НДС, по которой облагается товар или услуга для QR-кода с постоянной суммой или без суммы.
- Описание укажите место или способ использования QR-кода.

Например: Торговый зал или Касса 1.

Отдельным полям присвоен значок (1), при наведении на который отображается всплывающая подсказка с пояснениями для данного поля.

4. Нажмите кнопку Создать для отправки запроса на регистрацию QR-кода в СБП.

Запрос на регистрацию QR-кода может находиться в следующих статусах:

- На обработке запрос обрабатывается системой;
- Исполнен QR-код зарегистрирован в СБП. Созданный QR-код отобразится в списке на странице **Постоянные QR-коды** (см. рис. 183).
- Отвергнут в процессе обработки запроса обнаружена ошибка.

## Активация QR-кода с изменяемой суммой

Для активации QR-кода с изменяемой суммой выполните действия:

- 1. На странице просмотра подробной информации о QR-коде с изменяемой суммой (см. рис. 186) нажмите кнопку Получить оплату
- 2. В отобразившемся диалоге Получить оплату (см. рис. 190) укажите сведения:
  - Сумму платежа;

- Назначение платежа;
- Ставку НДС;
- Время действия QR-кода для оплаты.

| Получить оплату                        | × |
|----------------------------------------|---|
| Сумма, ₽<br>5 000,00                   |   |
| Назначение<br>Оплата продуктов питания |   |
| 20% 10% 0% Без НДС                     |   |
| Время действия, мин.                   |   |
| 5 10 20                                |   |
| Получить Отмена                        |   |

Рис. 190. Диалог "Получить оплату"

3. Нажмите кнопку Получить для создания и отправки заявления на активацию QR-кода.

В случае успешной активации оплата отобразится в списке на странице Оплаты (см. рис. 191).

#### Оплаты

В разделе Продукты и услуги выберите услугу Система быстрых платежей и перейдите на вкладку Оплаты.

На странице Оплаты (см. рис. 191) отображается список оплат по QR-кодам с типами Одноразовый и С изменяемой суммой.

Для поиска оплаты используйте строку поиска или фильтры.

Для каждой записи в списке отображаются сведения:

- Дата;
- Сумма;
- Назначение;
- Наименование ТСП;
- Статус.

При наведении курсора на строку записи отображаются кнопки действий:

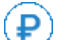

Ŧ

— получение оплаты по QR-коду;

— отмена оплаты по QR-коду;

— сохранение QR-кода в формате PDF;

отправка QR-кода на электронную почту;
 печать QR-кода;

удаление записи.

| iBank      | Деньги и с           | обытия Налоговый календарь                       | Контрагенты | Продукты и услуги | <b>ИП Сидоров</b><br>Сидоров А.В. | Ĵ | ∑ <sup>(2)</sup>     | $\left[\rightarrow\right.$ |
|------------|----------------------|--------------------------------------------------|-------------|-------------------|-----------------------------------|---|----------------------|----------------------------|
| <          | Оплаты               |                                                  |             | l                 | сбп                               | : | Операции<br>Постоянн | 1<br>ыые QR-коды           |
| Все ТСП    |                      | ∨ За все время                                   |             | оиск              | Q                                 | P | Оплаты               |                            |
| Сегодня    | <b>+ 5 000</b> ,00 ₽ | Оплата услуги: "Обучение"<br>Щербаков А. С.      |             |                   | Оплачена                          |   | Получить             | оплату                     |
| Вчера      | 8 000,00 ₽           | Оплата за ирис<br>ООО Конфетный двор             |             |                   | Создана                           |   |                      |                            |
| Вчера      | <b>666</b> ,50 ₽     | Оплата конфет и мороженого<br>ООО Конфетный двор |             |                   |                                   |   |                      |                            |
| Вчера      | <b>58 000</b> ,00 ₽  | Оплата проекта сайта<br>000 "СП "                |             |                   | Запрошена оплата                  |   |                      |                            |
| 13.03.2022 | <b>8 000</b> ,00 ₽   | Оплата услуг связи<br>ООО "ТСП"                  |             |                   | Одобрена банком                   |   |                      |                            |
| 13.03.2022 | <b>8 000</b> ,00 ₽   | Оплата услуг связи<br>ООО "ТСП"                  |             |                   | Оплата отклонена                  |   |                      |                            |

Рис. 191. СБП. Оплаты

На странице доступны действия:

- Просмотр оплаты
- Создание одноразового QR-кода
- Оплата с привязанного счета

# Просмотр оплаты по QR-коду

Для просмотра оплаты по QR-коду выберите строку в списке на странице **Оплаты** (см. рис. 191). На отобразившейся странице (см. рис. 192) доступны сведения:

- Статус оплаты;
- Сведения и кнопки действий
- Кнопка Отменить оплату

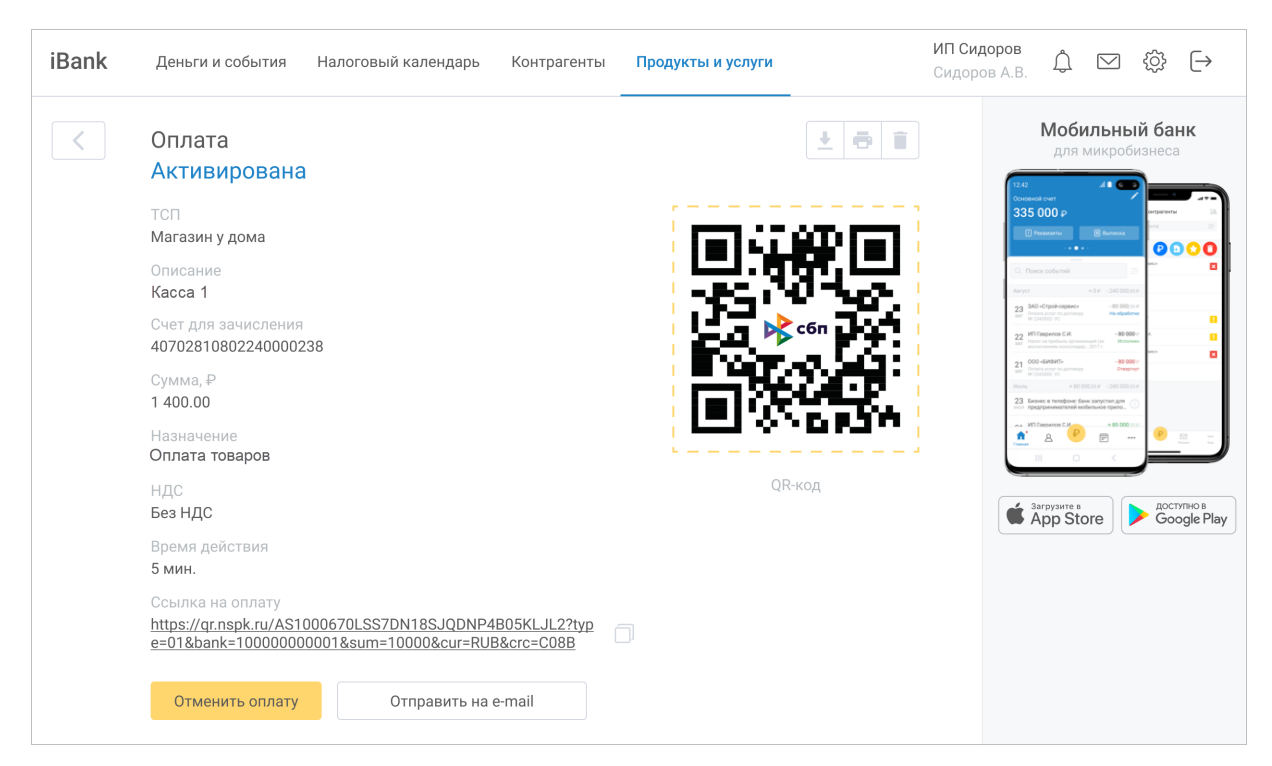

Рис. 192. Страница просмотра оплаты по QR-коду

## Создание одноразового QR-кода

Для создания одноразового QR-кода выполните действия:

| iBank | Деньги и события Налоговый календарь | Контрагенты | Продукты и услуги | ИП Сидоров<br>Сидоров А.В. Д́ ⊠ ۞ि (→                                                                                                    |
|-------|--------------------------------------|-------------|-------------------|----------------------------------------------------------------------------------------------------|
| <     | Получить оплату                      |             | сбп.              | Мобильный банк<br>для микробизнеса                                                                                                    |
|       | ്ലര<br>ലങ്ട്ര Одноразовый QR-код     |             |                   |                                                                                                    |
|       | QR-код с изменяемой суммой           |             |                   | The second second |
| *     | 1 Касса в Алтуфьево<br>ТСП БИФИТ     |             |                   |                                                                                                    |
| *     | 1 Касса в Гольяново<br>000 "Ромашка" |             |                   | App Store Coogle Play                                                                                                    |
| *     | 3 Касса в Гольяново<br>000 "Ромашка" |             |                   |                                                                                                    |
| *     | 2 Касса в Алтуфьево<br>ТСП БИФИТ     |             |                   |                                                                                                    |

Рис. 193. Страница "Получить оплату"

- 1. На странице Оплаты (см. рис. 191) нажмите кнопку Получить оплату
- 2. На отобразившейся странице (см. рис. 193) нажмите кнопку Одноразовый QR-код
- 3. В форме создания одноразового QR-кода (см. рис. 194) заполните поля:
  - ТСП из выпадающего списка выберите наименование ТСП;
  - Сумма укажите стоимость товара или услуги;

- Счет для зачисления из выпадающего списка выберите счет для зачисления при оплате по QR-коду;
- Назначение укажите цель платежа;

Например: Оплата продуктов питания.

- НДС выберите ставку НДС, по которой облагается товар или услуга;
- Время действия QR-кода укажите период, в течение которого будет возможна оплата по одноразовому QR-коду: от 1 минуты до 90 дней.

Время действия одноразового QR-кода при неуказанном периоде составляет 72 часа.

• Имя клиента, ID клиента, Назначение привязки — поля отображаются при установленном флаге Привязать счет (см. рис. 195).

Установите флаг **Привязать счет** для привязки счета клиента к выбранному ТСП. При этом ТСП может запрашивать списание средств с банковского счета клиента без его непосредственного участия.

В поле **Имя клиента** укажите Ф. И. О. клиента и дополнительную информацию: адрес, номер машины и т. д. для идентификации клиента.

В поле **ID клиента** укажите идентификатор плательщика.

В поле **Назначение привязки** укажите причину привязки счета. Например: *Ежемесячная оплата услуг*.

Отдельным полям присвоен значок (0), при наведении на который отображается всплывающая подсказка с пояснениями для данного поля.

- 4. Для отправки запроса на регистрацию QR-кода в СБП нажмите кнопку Создать
- 5. Созданный QR-код отобразится на странице Оплаты (см. рис. 191).

Для просмотра подробной информации о QR-коде нажмите на запись в списке оплат.

Отобразится страница с подробной информацией об одноразовом QR-коде без привязки счета (см. рис. 196) или с привязкой счета (см. рис. 197).

| iBank | Деньги и события Налоговый ка                | лендарь Контрагенты                         | Продукты и услуги               | <b>ИП Сидоров</b><br>Сидоров А.В. | \$ ⊠ \$\$ [→                                                                                                    |
|-------|----------------------------------------------|---------------------------------------------|---------------------------------|-----------------------------------|----------------------------------------------------------------------------------------------------|
| <     | Оплата                                       |                                             | сбп<br>система быст<br>платежей | рыз                               | Мобильный банк<br>для микробизнеса                                                                                                    |
|       | Наименование ТСП<br>Магазин овощей и фруктов |                                             | ~                               |                                   | 12.42 (Continued over<br>Continued over<br>3355 0000 P<br>(Presedence<br>Continued over<br>Continued over<br>Continue over<br>Continue over<br>Co |
|       | Сумма, ₽<br>120 000,00                       | Счет для зачисления<br>40702810802240000238 | 3 1 500 000,55 ₽ <sup>∨</sup>   |                                   | Arror + 0 = 34 000 pr<br>33 30 Crgate games arrow + 0 = 34 000 pr<br>brown profile arrow + 0 = 34 000 pr<br>10 000 pr                                                                                                    |
|       | Назначение<br>Оплата продуктов питания       |                                             | 24/14                           | 10                                | 22 #17 Flagenese C.X. = #8 6807 #                                                                                                    |
|       | 20% 10% 0% Без НДС                           |                                             |                                 |                                   |                                                                                                    |
|       | Время действия QR-кода 🕕<br>Минуты Часы Дни  |                                             |                                 |                                   | App Store B Google Play                                                                                                    |
|       | Время действия QR-кода<br>110                |                                             |                                 |                                   |                                                                                                    |
|       | Привязать счет                               |                                             |                                 |                                   |                                                                                                    |
|       | Создать                                      |                                             |                                 |                                   |                                                                                                    |

Рис. 194. Создание одноразового QR-кода

| iBank | Деньги и события Налоговый                       | календарь Контрагенты                       | Продукты и услуги | <b>ИП Сидоров</b><br>Сидоров А.В. | \$ ⊠ \$\$ [→                                                                                                    |
|-------|--------------------------------------------------|---------------------------------------------|-------------------|-----------------------------------|----------------------------------------------------------------------------------------------------|
| <     | Оплата                                           |                                             | сбп               |                                   | Мобильный банк<br>для микробизнеса                                                                                                    |
|       | Наименование ТСП<br>Магазин овощей и фруктов     |                                             |                   |                                   | Constant over<br>335 000 p<br>Presenter<br>Presenter<br>Present |
|       | Сумма, ₽<br>120 000,00                           | Счет для зачисления<br>40702810802240000238 | 1 500 000,55 P    |                                   | Anyrer codured      - Anyrer (P - 300 0000     - 300 0000     - 300 0000     - 300 0000     - 300 0000     - 300 0000     - 300 0000     - 300 0000     - 300 0000     - 300 0000     - 300 0000     - 300 0000     - 300 0000     - 300 0000     - 300 0000     - 300 0000     - 300 0000     - 300 0000     - 300 0000     - 300 0000     - 300 0000     - 300 0000     - 300 0000     - 300 0000     - 300 0000     - 300 0000     - 300 0000     - 300 0000     - 300 0000     - 300 0000     - 300 0000     - 300 0000     - 300 0000     - 300 0000     - 300 0000     - 300 0000     - 300 0000     - 300 0000     - 300 0000     - 300 0000     - 300 0000     - 300 0000     - 300 0000     - 300 0000     - 300 0000     - 300 0000     - 300 0000     - 300 0000     - 300 000     - 300 000     - 300 000     - 300 000     - 300 000     - 300 000     - 300 000     - 300 000     - 300 000     - 300 000     - 300 000     - 300 000     - 300 000     - 300 000     - 300 000     - 300 000     - 300 000     - 300 000     - 300 000     - 300 000     - 300 000     - 300 000     - 300 000     - 300 000     - 300 000     - 300 000     - 300 000     - 300 000     - 300 000     - 300 000     - 300 000     - 300 000     - 300 000     - 300 000     - 300 000     - 300 000     - 300 000     - 300 000     - 300 000     - 300 000     - 300 000     - 300 000     - 300 000     - 300 000     - 300 000     - 300 000     - 300 000     - 300 000     - 300 000     - 300 000     - 300 000     - 300 000     - 300 000     - 300 000     - 300 000     - 300 000     - 300 000     - 300 000     - 300 000     - 300 000     - 300 000     - 300 000     - 300 000     - 300 000     - 300 000     - 300 000     - 300 000     - 300 000     - 300 000     - 300 000     - 300 000     - 300 000     - 300 000     - 300 000     - 300 000     - 300 000     - 300 000     - 300 000     - 300 000     - 300 000     - 300 000     - 300 000     - 300 000     - 300 000     - 300 000     - 300 000     - 300 000     - 300 000     - 300 000     - 300 000     - 300 000     - 300 000     -                                                                                                    |
|       | Назначение<br>Оплата продуктов питания           |                                             | 24/140            |                                   | 21 CO-04400 STATUS     21 CO-04400 STATUS     21 CO-04400 STATU                                                                                                    |
|       | 20% 10% 0% Без НДС Время действия QR-кода 0      |                                             |                   |                                   |                                                                                                    |
|       | Минуты Часы Дни                                  |                                             |                   |                                   | Google Play                                                                                                    |
|       | Время действия QR-кода<br>110                    |                                             |                   |                                   |                                                                                                    |
|       | 🗹 Привязать счет                                 |                                             |                   |                                   |                                                                                                    |
|       | Имя клиента<br>Александр Владимирович Иванов     | ID клиент<br>34523FV                        | vserF5435         |                                   |                                                                                                    |
|       | Назначение привязки<br>Ежемесячная доставка воды |                                             | 40/140            |                                   |                                                                                                    |
|       | Создать                                          |                                             |                   |                                   |                                                                                                    |

Рис. 195. Создание одноразового QR-кода с привязкой счета клиента

| iBank | Деньги и события Налоговый календарь Контрагенты                                                                                                    | Продукты и услуги | ИП Сидоров<br>Сидоров А.В. Д́ ⊠ இ் [→                                                                                                    |
|-------|----------------------------------------------------------------------------------------------------|-------------------|----------------------------------------------------------------------------------------------------|
| <     | Оплата<br>Создана                                                                                                    | ± 6 1             | Мобильный банк<br>для микробизнеса                                                                                                    |
|       | ТСП<br>Магазин у дома<br>Счет для зачисления<br>40702810802240000238                                                                                                    |                   |                                                                                                    |
|       | Сумма, ₽<br>1 500.00<br>Назначение<br>Оплата товаров                                                                                                    |                   | Image: Section on the section of the section of t |
|       | НДС, %<br>Без НДС                                                                                                    |                   |                                                                                                    |
|       | Время деиствия QR-кода<br>5. мин<br>Ссылка на оплату<br><u>https://gr.nspk.ru/AS1000670LSS7DN18SJQDNP4B05KLJL2?typ</u><br>e=01&bank=10000000001∑=10000&cur=RUB&crc=C08B<br>Получить оплату<br>Отправить на e-mail | Qк-код            | App Store Google Play                                                                                                    |

Рис. 196. Одноразовый QR-код без привязки счета. Страница просмотра подробной информации

| iBank | Деньги и события Налоговый календарь Контрагенты                                                                                                    | Продукты и услуги | ИП Сидоров Ѽ ⊠ Содоров А.В.               |
|-------|----------------------------------------------------------------------------------------------------|-------------------|-------------------------------------------|
| <     | Оплата<br>Создана                                                                                                    |                   | <b>Мобильный банк</b><br>для микробизнеса |
|       | ТСП<br>Магазин у дома<br>Счет для зачисления<br>50702810802240000238<br>Сумма, Р<br>1 500.00<br>Назначение<br>Оплата услуг<br>НДС, %<br>Без НДС                                                                                                    |                   | 335 000 0                                 |
|       | Имя клиента<br>Иванов И. В. 934573246<br>Назначение привязки<br>Ежемесячная доставка воды<br>Время действия QR-кода<br>5. мин<br>Ссылка на оплату<br>https://qr.nspk.ru/AS1000670LSS7DN18SJQDNP4B05KLJL2?typ<br>e=01&bank=10000000001∑=10000&cur=RUB&crc=C08B | ЦК-КОД<br>]]      | App Store                                 |

Рис. 197. Одноразовый QR-код с привязкой счета. Страница просмотра подробной информации

#### Оплата с привязанного счета

Оплата с привязанного счета осуществляется по запросу ТСП со счета клиента, привязка которого была выполнена ранее (см. Привязка счета клиента к ТСП)

Для получения оплаты по QR-коду выполните действия:

- 1. На странице Оплаты (см. рис. 191) нажмите кнопку Получить оплату
- 2. На отобразившейся странице (см. рис. 193) нажмите кнопку Одноразовый QR-код

- 3. Создайте одноразовый QR-код без привязки счета (см. Создание одноразового QR-кода) и перейдите на страницу просмотра подробной информации о созданном QR-коде (см. рис. 196).
- 4. На странице просмотра подробной информации о QR-коде нажмите кнопку Получить оплату
- 5. В отобразившемся диалоге (см. рис. 198) выберите клиента из списка.

| Получение оплаты Поиск           | ۵ ×                  |
|----------------------------------|----------------------|
| Имя клиента 🔻                    | ID клиента 🔺         |
| Сергеев Сергей Сергеевич         | 00001020055600000800 |
| Кусков Константин Анатольевич    | 65P010200000000800   |
| Калягина Светлана Анатольевна    | 0000102000000000800  |
| Кузьминов Станислав Григорьевич  | 0000102000000000800  |
| Пупков Захар Вазгенович          | 4500102000000000800  |
| Пряничкин Константин Анатольевич | 0600102000000000800  |
| Получить оплату Закрыть          |                      |

Рис. 198. Диалог "Получение оплаты". Список клиентов

6. Нажмите кнопку Получить оплату для создания и отправки запроса на оплату с привязанного счета клиента.

При положительном ответе на запрос QR-код появится в списке оплат (см. рис. 191).

# Документы

# Внимание!

Раздел Документы доступен при наличии прав на работу с документами, созданными в модуле "Конструктор документов". Наличие прав определяется настройками на стороне банка.

В разделе Документы выполняется работа с нестандартными типами документов, созданными в модуле "Конструктор документов" (далее — конструктор).

Сотрудник банка создает описание документа в конструкторе. При создании указывается категория документа, которая определяет сценарий работы с ним:

Документ клиента и Документ клиента с подписью банка — сотрудник клиента создает, подписывает и отправляет в банк документ (например, "Заказ справки"). Сотрудник банка может исполнить или отвергнуть данный документ. Возможно создание документа клиента без подписи или с подписью банка.

Документ банка — сотрудник банка создает и отправляет клиенту документ (например, "Справка о наличии неисполненных распоряжений"). Клиент может просмотреть и распечатать данный документ.

Двухсторонний документ — сотрудник банка создает и отправляет клиенту документ (например, "Депозитный договор"). Клиент может подтвердить или отклонить документ. При подтверждении или отклонении документ подписывается клиентом. В случае подтверждения, банк исполняет или отвергает документ.

Документ внешней системы — документ создается Шлюзом из АБС, имеет статус Доставлен. Сотрудник банка может исполнить или отвергнуть данный документ.

В разделе Документы доступны:

- Просмотр документов
- Работа с документами клиента
- Работа с документами банка
- Работа с двухсторонними документами
- Работа с архивными документами

# Примечание:

Модуль "Конструктор документов" позволяет создавать и настраивать произвольные типы документов в сервисе "Система управления контентом".

Назначение клиентам прав на работу с документами конструктора выполняется в сервисе "Администратор банка/филиала".

## Просмотр документов

Просмотр документов конструктора выполняется:

- В разделе "Деньги и события"
- В разделе "Продукты и услуги"

## Просмотр документов из конструктора в разделе "Деньги и события"

В разделе Деньги и события в списке операций отображаются документы из конструктора (см. рис. 199). Статусы документов конструктора соответствуют статусам, описанным в разделе Виды и статусы документов.

Для просмотра документа выберите его из списка.

| iBank       | Деньги и с            | обытия Налоговый календарь Контрагенты Продукты и услуги    | ИП Сидоров Александр          | <b>Владимирович</b><br>Сидоров А.В. 🗘 🗹 | \$} [→ |
|-------------|-----------------------|-------------------------------------------------------------|-------------------------------|-----------------------------------------|--------|
| Все события | √ За во               | е время                                                     | С Выписка                     | Перевести                               |        |
| Сегодня     | 0                     | Заказ справок                                               | Новый                         | На всех счетах                          |        |
| 20 мая      |                       | Справка об ограничениях по счетам №37                       | Доставлен                     | 320 000,55 ₽                            |        |
| Сентябрь    |                       |                                                             | + 150 000,00 P - 390 000,50 P | Счета и карты                           | ^      |
| 17 сентября | <b>- 80 000</b> ,00 ₽ | ЗАО «Строй-сервис»<br>Оплата услуг по договору №2343002- УС | На обработке                  | Основной счет<br><b>320 000</b> 55 ₽    |        |
| 16 сентября |                       | Двухсторонний документ                                      | На акцепт                     | Резервируется                           |        |
| 14 сентября | + 150 000,00 P        | ООО «Альянс»<br>Перевод средств по договору №2343002- УС    |                               | Новый счет                              | - •    |

Рис. 199. Просмотр документов из конструктора в разделе "Деньги и события"

#### Просмотр документов из конструктора в разделе "Продукты и услуги"

В разделе **Продукты и услуги** при нажатии на плитку **Документы** отображаются все типы документов из конструктора (см. рис. 200).

Каждой плитке с названием соответствует тип документа, созданный в конструкторе. Цифровой индикатор на плитке указывает количество непросмотренных документов данного типа.

Для перехода к списку документов необходимого типа нажмите на соответствующую плитку.

| iBank | Деньги и события Налоговый календарь Контрагенты Продукты и услуги ИП Сидоров Але | ександр Владимирович<br>Сидоров А.В. Д ⊠ {ऄ [→                                                                                                    |
|-------|-----------------------------------------------------------------------------------|----------------------------------------------------------------------------------------------------|
| <     | Документы                                                                         | <b>Мобильный банк</b><br>для микробизнеса                                                                                                    |
|       | Вухсторонний документ                                                             | Consension one Consension one Consension one Consension one Consension on Consension on Consension o |
|       | Справки                                                                           | Norm     -1/2     -2/2     -2/2     -2/2     -2/2     -2/2     -2/2     -2/2     -2/2     -2/2     -2/2     -2/2     -2/2     -2/2     -2/2     -2/2     -2/2     -2/2     -2/2     -2/2     -2/2     -2/2     -2/2     -2/2     -2/2     -2/2     -2/2     -2/2     -2/2     -2/2     -2/2     -2/2     -2/2     -2/2     -2/2     -2/2     -2/2     -2/2     -2/2     -2/2     -2/2     -2/2     -2/2     -2/2     -2/2     -2/2     -2/2     -2/2     -2/2     -2/2     -2/2     -2/2     -2/2     -2/2     -2/2     -2/2     -2/2     -2/2     -2/2     -2/2     -2/2     -2/2     -2/2     -2/2     -2/2     -2/2     -2/2     -2/2     -2/2     -2/2     -2/2     -2/2     -2/2     -2/2     -2/2     -2/2     -2/2     -2/2     -2/2     -2/2     -2/2     -2/2     -2/2     -2/2     -2/2     -2/2     -2/2     -2/2     -2/2     -2/2     -2/2     -2/2     -2/2     -2/2     -2/2     -2/2     -2/2     -2/2     -2/2     -2/2     -2/2     -2/2     -2/2     -2/2     -2/2     -2/2     -2/2     -2/2     -2/2     -2/2     -2/2     -2/2                                                                                                    |
|       | Э         Заказ справок         Справки об<br>ограничениях по счетам              |                                                                                                    |
|       | Справки об открытых<br>счетах                                                     | App Store Google Play                                                                                                    |

Рис. 200. Просмотр документов из конструктора в разделе "Продукты и услуги"

## Работа с документами клиента

Для документов клиента доступны действия:

- Создание документа;
- Сохранение документа в качестве черновика;
- Изменение документа;
- Подпись документа;
- Отправка документа в банк.

## Создание документа

Для создания документа в разделе **Документы** выберите тип документа клиента. Например, "Заказ справок" (см. рис. 200).

На отобразившейся странице (см. рис. 201) нажмите кнопку Создать документ.

| iBank        | Деньги и | события  | Налоговый календарь | Контрагенты | Продукты и услуги | ИП Сидоров Александр | Владимирович<br>Сидоров А.В. Д. ⊠ 🔅 🕞                                                                                                    |
|--------------|----------|----------|---------------------|-------------|-------------------|----------------------|----------------------------------------------------------------------------------------------------|
| <            | Заказ сп | равок    |                     |             |                   |                      | Создать документ                                                                                                    |
| За все время |          |          | оиск документов     |             |                   |                      |                                                                                                    |
| Сегодня      |          | Заказ сі | правок              |             |                   | Новый                | Мобильный банк<br>для микробизнеса                                                                                                    |
| 20 мая       |          | Заказ сі | правок              |             |                   | На обработке         |                                                                                                    |
| 15 апреля    |          | Заказ сі | правок              |             |                   | На обработке         | 2 30-C-(201-0) reports in the distance in the distance in the |
| 24 февраля   | 0        | Заказ сі | правок              |             |                   | Отвергнут            | Compared and an analysis of the second and an analysis of the second and analysis of the second and analysis of the second a     |
| Декабрь 2020 |          |          |                     |             |                   |                      |                                                                                                    |
| 24 декабря   |          | Заказ сі | правок              |             |                   | Исполнен             | Sarpyswre B<br>App Store Google Play                                                                                                    |
| Октябрь 2020 |          |          |                     |             |                   |                      |                                                                                                    |
| 29 октября   | 0        | Заказ сі | правок              |             |                   | Черновик             |                                                                                                    |
| 1 октября    |          | Заказ сі | правок              |             |                   | Черновик             |                                                                                                    |

Рис. 201. Список документов клиента

В отобразившейся форме создания документа (см. рис. 202) заполните доступные поля.

## Примечание:

Вид формы документа настраивается на стороне банка в сервисе "Система управления контентом" в разделе Конструктор документов.

На странице создания документа клиента доступны кнопки действий:

• Отправить — отправка документа в банк;

При нажатии кнопки документ сохраняется в статусе Новый. Для отправки документа в банк требуется подпись уполномоченного сотрудника.

- Сохранить черновик создание черновика документа;
- Отмена отмена создания документа.

| iBank | Деньги и события Налоговый календарь Контрагенты                                                                                | Продукты и услуги         | ИП Сидоров Александр Владимирович<br>Сидоров А.В. 🎝 🗹 🔅 🕞                                                                                                    |
|-------|----------------------------------------------------------------------------------------------------|---------------------------|----------------------------------------------------------------------------------------------------|
| <     | Заказ справок                                                                                                    |                           | <b>Мобильный банк</b><br>для микробизнеса                                                                                                    |
|       | Наименование банка<br>АО «Альфа-Банк» Приморский                                                                                | БИК банка<br>044525597    | 10-01 A CONTRACT OF A CONTRACT OF A CONTRACT |
|       | Наименование клиента<br>ООО «ЗаводЗаборов»                                                                                      | ИНН клиента<br>7720769272 |                                                                                                    |
|       | Вид справки                                                                                                    |                           | 2 2 Printeens CA. State Printeens CA. State Pr |
|       | За период с<br>01.11.2020                                                                                                    |                           |                                                                                                    |
|       | По<br>01.11.2021                                                                                                    |                           | App Store Google Play                                                                                                    |
|       | По счету<br>Основной счет 1 500 000,55 Р                                                                                        |                           |                                                                                                    |
|       | <ul> <li>Добавить сведения о неисполненных в срок распоряжениях</li> <li>Добавить сведения об ограничениях по счетам</li> </ul> |                           |                                                                                                    |
|       | <ul> <li>Добавить сведения о ссудной задолженности</li> <li>Добавить сведения о кредитной истории</li> </ul>                    |                           |                                                                                                    |
|       | Отправить Сохранить черновик                                                                                                    |                           | Отмена                                                                                                    |

Рис. 202. Создание документа клиента

# Подпись документа

Для подписи документа выберите из списка документов клиента (см. рис. 201) документ в статусе **Новый**.

На отобразившейся странице (см. рис. 203) нажмите кнопку Подписать.

| Заказ справок                                    |                              |                           | Мобильный бан                                                                                                    |
|--------------------------------------------------|------------------------------|---------------------------|----------------------------------------------------------------------------------------------------|
| треоуются z подписи                              |                              |                           |                                                                                                    |
| Номер документа<br>1093                          | Дата документа<br>25.01.2019 |                           | Consistent rent<br>335 000 P<br>Presserve<br>+ + +                                                                                                    |
| Наименование банка<br>АО «Альфа-Банк» Приморский |                              | БИК банка<br>044525597    | C There information (1997) (1997)<br>Here: Area information (1997)<br>220 Development (1997)<br>230 Development (1997)<br>230 Developm |
| Наименование клиента<br>000 «ЗаводЗаборов»       |                              | ИНН клиента<br>7720769272 | 2 and the second second                                                                                                    |
| Вид справки                                      |                              |                           |                                                                                                    |
| О ссудной задолженности                          |                              |                           | App Store                                                                                                    |
| За период с<br>01.11.2020                        |                              |                           |                                                                                                    |
| По<br>01.11.2021                                 |                              |                           |                                                                                                    |
| По счету<br>Основной счет                        | <b>1 500 000</b> ,55 ₽       |                           |                                                                                                    |
| Добавить сведения о неиспол                      | пненных в срок распоряжениях |                           |                                                                                                    |
|                                                  |                              |                           |                                                                                                    |

Рис. 203. Подпись документа клиента

При успешной подписи документ сохраняется в статусе На обработке.

# Работа с документами банка

Для документов банка доступен только просмотр. Для просмотра в разделе **Документы** выберите тип документа банка. Например, "Справки об ограничениях по счетам" (см. рис. 200).

На отобразившейся странице (см. рис. 204) выберите документ из списка.

| iBank ден    | ьги и события Налоговый календарь Контрагенты <b>Продукты и услуги</b> | ИП Сидоров Александр Вл | адимирович<br>Сидоров А.В. Ф. 🖾 🎲 🕞                                                                                                    |
|--------------|------------------------------------------------------------------------|-------------------------|----------------------------------------------------------------------------------------------------|
| К Спра       | вки об ограничениях по счетам                                          |                         | <b>Мобильный банк</b><br>для микробизнеса                                                                                                    |
| За все время | 🖻 🗌 Поиск документов                                                   |                         | 124<br>Octave out out<br>335 (000 p<br>Disease<br>Disease |
| Сегодня      | Справка об ограничениях по счетам №38                                  | Доставлен               | One colored     Area colored     Area colored     Ar                                                                                                    |
| 20 мая       | Справка об ограничениях по счетам №37                                  | Доставлен               | Annu      Annu     Annu                                                                                                    |
| 15 апреля    | Справка об ограничениях по счетам №36                                  | Доставлен               |                                                                                                    |
| 24 февраля   | Справка об ограничениях по счетам №35                                  | Доставлен               | App Store                                                                                                    |

Рис. 204. Список документов банка

Для просмотра отобразится форма документа банка (см. рис. 205).

| Справка об ограни                                                   | чениях по                       | счетам                                 |                                                         |                 |        | Moe                                                                                                    | <b>бильн</b><br>я микро                                   | <b>ый ба</b><br>бизнес          | нк   |
|---------------------------------------------------------------------|---------------------------------|----------------------------------------|---------------------------------------------------------|-----------------|--------|----------------------------------------------------------------------------------------------------|-----------------------------------------------------------|---------------------------------|------|
| Номер документа<br>37                                               | 2<br>2                          | ата документа<br>0.05.2021             |                                                         |                 |        | 12.42<br>Основной счит<br>335 000 P                                                                                                    | 41 0                                                      |                                 |      |
| Наименование банка<br>АО «Альфа-Банк» Приморо                       | ский                            |                                        | БИК банка<br>044525597                                  |                 |        | Postatariu     Postatariu     Postatariu     Aaryer     Sido d'modernea                                                                                                    | + 0 # - 240 0                                             |                                 | 00   |
| Наименование клиента<br>ООО «ЗаводЗаборов»                          |                                 |                                        | ИНН клиента<br>7720769272                               |                 |        | 231         Overset and provide and provide an | rey Handp<br>teecaugel (m. Her<br>supp. 2017),<br>angy Or | 601940<br>000 / A.<br>1000 / A. |      |
|                                                                     |                                 |                                        |                                                         |                 |        | 23 Easters a tendo                                                                                                    | t down sanycrwn gran<br>wodenswoe roeno.                  | 0<br>0<br>0<br>0<br>0<br>0      |      |
| На запрос №<br>35                                                   |                                 |                                        |                                                         |                 |        |                                                                                                    |                                                           |                                 |      |
| От<br>10.05.2021                                                    |                                 |                                        |                                                         |                 |        | App S                                                                                                    | tore                                                      | > G                             | ogle |
| Вид справки<br>Справка об ограничениях                              | по счетам                       |                                        |                                                         |                 |        |                                                                                                    |                                                           |                                 |      |
| Сообщение клиенту                                                   |                                 |                                        |                                                         | 0               |        |                                                                                                    |                                                           |                                 |      |
| В ответ на Ваш запрос N<br>сообщает, что по состоян<br>ограничения. | ю 68 от 3 октя<br>чию на 15 окт | бря 2020 г. БАНІ<br>абря 2020 г. к счи | < ВТБ (ПАО), г.САНКТ-ПЕТЕР<br>етам ООО "БИФИТ Сервис" и | БУРГ<br>імеются |        |                                                                                                    |                                                           |                                 |      |
| Ограничения                                                         |                                 |                                        |                                                         |                 |        |                                                                                                    |                                                           |                                 |      |
| Номер счета                                                         | № решения                       | Дата решения                           | Орган принявший решени                                  | е Сумма решения | Валюта |                                                                                                    |                                                           |                                 |      |
| <br>40817810985155415611                                            | 2                               | 15.04.2021                             | Центральный банк РФ                                     | 10 000          | руб    | _                                                                                                    |                                                           |                                 |      |
|                                                                     |                                 |                                        |                                                         |                 |        |                                                                                                    |                                                           |                                 |      |

Рис. 205. Просмотр документа банка

Для просмотра информации о подписи документа нажмите на ссылку Подписано

В отобразившемся окне (см. рис. 206) доступна информация о сотруднике банка, подписавшем документ, а также дата и время подписи.

| Информация о подписях                    |                               |  |  |  |  |
|------------------------------------------|-------------------------------|--|--|--|--|
| Владелец Дата и время                    |                               |  |  |  |  |
| Сотрудник банка: Еремина Анна Васильевна | 13.09.2021 15:30 (GMT +03:00) |  |  |  |  |
| Закрыть                                  |                               |  |  |  |  |

Рис. 206. Информация о подписи документа

## Работа с двухсторонними документами

Для двухсторонних документов доступны действия:

- Просмотр документа;
- Подтверждение документа;
- Отправка документа в банк.

Для просмотра двухстороннего документа в разделе Документы выберите тип двухстороннего документа. Например, "Двухсторонний документ" (см. рис. 200).

На отобразившейся странице (см. рис. 207) выберите документ из списка.

Для двухсторонних документов в статусе **На акцепт** требуется подтверждение клиента. Для подтверждения документа выберите его из списка.

| iBank Деньги | и события Налоговый календарь | Контрагенты | Продукты и услуги | ИП Сидоров Александр | о Владимирович<br>Сидоров А.В. Ф. № இ 🕞                                                                                                    |
|--------------|-------------------------------|-------------|-------------------|----------------------|----------------------------------------------------------------------------------------------------|
| < Двухсто    | эронний документ              |             |                   |                      | <b>Мобильный банк</b><br>для микробизнеса                                                                                                    |
| За все время | 🖻 🗌 Поиск документов          |             |                   |                      | USC answer and and answer and answer                                                                                                    |
| Сегодня      | Двухсторонний документ        |             |                   | Новый                | Auryst         -10 * 30 Bitland           22         300-Crawingson<br>strategies         -80 Bitland           23         Strategies         -80 Bitland           24         Strategies         -80 Bitland           25         Strategies         -80 Bitland           26         Strategies         -80 Bitland           27         Strategies         -80 Bitland           28         Strategies         -80 Bitland                                                                                                    |
| 20 мая       | Двухсторонний документ        |             |                   | На акцепт            | The second second secon |
| 15 апреля    | Двухсторонний документ        |             |                   | Акцептован           |                                                                                                    |
| 24 февраля   | Двухсторонний документ        |             |                   | Акцептован           | App Store                                                                                                    |

Рис. 207. Список двухсторонних документов

На отобразившейся странице (см. рис. 208) доступны кнопки действий:

• Акцептовать — подтверждение двухстороннего документа;

При нажатии кнопки документ сохраняется в статусе Акцептован. Акцептованный документ направляется в банк на исполнение.

• Отклонить — отклонение двухстороннего документа.

Для просмотра информации о подписи документа доступна ссылка Подписано

| < | Двухсторонний документ<br>На акцепт              | Γ                               |                                   | Мобильный банк<br>для микробизнеса                                                                                                    |  |
|---|--------------------------------------------------|---------------------------------|-----------------------------------|----------------------------------------------------------------------------------------------------|--|
|   | Номер документа<br>1093                          | Дата документа<br>25.01.2019    |                                   | 1 vivi<br>335 000 P<br>Transmission                                                                                                    |  |
|   | Наименование банка<br>АО «Альфа-Банк» Приморский |                                 | БИК банка<br>044525597            | Diseccenterina     Arryst         +10         -240 0000.014         -10         -10         -10         -10         -10         -10         -10         -10         -10         -10         -10         -10         -10         -10         -10         -10         -10         -10         -10         -10         -10         -10         -10         -10         -10         -10         -10         -10         -10         -10         -10         -10         -10         -10         -10         -10         -10         -10         -10         -10         -10         -10         -10         -10         -10         -10         -10         -10         -10         -10         -10         -10         -10         -10         -10         -10         -10         -10         -10         -10         -10         -10         -10         -10         -10         -10         -10         -10         -10         -10         -10         -10         -10         -10         -10         -10         -10         -10         -10         -10         -10         -10         -10         -10         -10         -10         -10         -10         -10         -10         -10         -10         -10         -10         -10         -10         -10         -10         -10         -10         -10         -10         -10         -10         -10         -10         -10         -10         -10         -10         -10         -10         -10         -10         -10         -10         -10         -10         -10         -10         -10         -10         -10         -10         -10         -10         -10         -10         -10         -10         -10         -10         -10         -10         -10         -10         -10         -10         -10         -10         -10         -10         -10         -10         -10         -10         -10         -10         -10         -10         -10         -10         -10         -10         -10         -10         -10         -10         -10         -10         -10         -10         -10         -10         -10   |  |
|   | Наименование клиента<br>000 «ЗаводЗаборов»       |                                 | ИНН клиента<br>7720769272         | There are increasing in the second second seco |  |
|   | SWIFT-KOA<br>AARB                                | Счет<br>DE 89 37 04004405320130 | 00                                | App Store     Google P                                                                                                    |  |
|   | Банк<br>DEUTSCHE BANK                            |                                 |                                   |                                                                                                    |  |
|   | Страна<br>GERMANY                                |                                 | Город банка бенефициара<br>BERLIN |                                                                                                    |  |
|   | Адрес банка бенефициара                          |                                 |                                   |                                                                                                    |  |

Рис. 208. Подтверждение двухстороннего документа

## Работа с архивными документами

# Внимание!

Перемещение типа документов в архив выполняется сотрудником банка в модуле "Конструктор документов" в разделе Документы из конструктора.

В случае, когда описание документа становится неактуальным, данный тип документов может быть перемещен в архив.

При перемещении типа документов в архив для просмотра доступны ранее созданные документы этого типа. Архивные документы недоступны для редактирования и изменения статуса.

# Работа с сотрудниками

# Роли сотрудников

В системе «iBank» возможности сотрудников корпоративного клиента разделены по ролям:

# Руководитель

Сотрудник, имеющий право действовать от имени юридического лица без доверенности.

В рамках системы «iBank» это выражается в неотъемлемом наличии прав на подпись всех типов документов, доступных вашей организации.

В рамках клиента Руководитель может быть только один. Для присвоения сотруднику роли "Руководитель" обратитесь в ваш банк.

Руководителю доступны действия по управлению сотрудниками:

- Создание сотрудника;
- Блокировка сотрудника;
- Удаление сотрудника (если у сотрудника нет ключей ЭП);
- Создание и изменение данных учетной записи сотрудника для авторизации в системе «iBank» по логину и паролю;
- Назначение сотруднику роли "Администратор";
- Снятие с сотрудника роли "Администратор".

В рамках системы «iBank» это выражается в следующих возможностях:

- Наличием списка сотрудников в разделе Сотрудники меню настроек;
- Наличием возможности назначить/снять роль "Администратор" любому сотруднику.

## Администратор

Сотрудник, имеющий доверенность на совершение действий по управлению другими сотрудниками. Также ему доступны любые другие действия в рамках выставленных банком прав.

Администратору доступны действия по управлению другими сотрудниками (кроме Руководителя):

- Создание сотрудника;
- Блокировка сотрудника;
- Удаление сотрудника (если у сотрудника нет ключей ЭП);
- Создание и изменение данных учетной записи сотрудника для авторизации в системе «iBank» по логину и паролю.

В рамках системы «iBank» это выражается в наличии списка сотрудников в разделе Сотрудники меню настроек.

## Сотрудник

Не имеет возможности управлять другими сотрудниками. Доступны действия только в рамках выставленных банком прав.

# Управление сотрудниками

# Внимание!

Работа в разделе описана от лица сотрудника с ролью Руководитель.

Управление сотрудниками выполняется в разделе Сотрудники меню Настройки.

|                        |                                                                                 | Фильтр з<br>спи | записей<br>іска<br>І | Поиск:<br>спи | Поиск записей Смена вида<br>списка списка списка<br>I I |              |                         |                                       |     |     |
|------------------------|---------------------------------------------------------------------------------|-----------------|----------------------|---------------|---------------------------------------------------------|--------------|-------------------------|---------------------------------------|-----|-----|
| iBa                    | ank Деньги и                                                                    | события         | Налоговый календарь  | Контрагенты   | Продукты и у                                            | слуги        | ИП Кирьян<br>Кирьянов Е | о <b>в В. П. ()</b> .<br>Зикт         | v 🔅 | ₽   |
|                        | Сотрудники                                                                      | Все сотру,      | дники 🗸              | Поиск сотрудн | ников Q                                                 |              | 8                       | Сотрудники                            |     |     |
|                        | ФИО сотрудника 🔺                                                                |                 | Должность 🔻          |               |                                                         |              |                         | Налоги                                |     |     |
| Г                      | + Добавить сотрудника<br>Горбунова Виктория Алексеевна<br>Кадина Ирина Игоревна |                 |                      |               |                                                         |              | <br>≱                   | <ul> <li>Зарплатный проект</li> </ul> |     |     |
|                        |                                                                                 |                 | на Генеральный ді    | иректор       |                                                         |              | Ω.                      | П Товары и услуг                      |     | 941 |
|                        |                                                                                 |                 | Бухгалтер            |               | 🎰 🞗 🗋                                                   |              | ¢                       | Э Уведомления                         |     |     |
| Минеев Денис Сергеевич |                                                                                 | Администратор   | ) системы            | астемы        |                                                         |              | 🕾 Внешний вид           |                                       |     |     |
|                        | Солдаткин Даниил                                                                | Витальевич      | Менеджер             |               | ân 😣                                                    |              |                         |                                       |     |     |
| Кнопка д<br>нового о   | добавления<br>сотрудника                                                        |                 |                      | Пμ            | изнак дополнитель<br>формации о сотруд                  | ьной<br>нике |                         |                                       |     |     |

## На странице Сотрудники отображается список профилей сотрудников (см. рис. 209).

Рис. 209. Страница "Сотрудники"

±= ±

Список сотрудников содержит следующие сведения:

Для изменения вида списка записей на странице Сотрудники используйте кнопки

- ФИО сотрудника;
- Должность;
- Признак дополнительной информации о сотруднике:

(\*\*\*\*) — сотрудник имеет доступ в «iBank» по логину и паролю или с использованием ключа ЭП;

— у сотрудника нет доступа в «iBank». У сотрудника нет ни одного действующего ключа ЭП, учетная запись сотрудника заблокирована или сотрудник заблокирован Руководителем, Банком или сервисом "Индикатор";

инфо

информирует о наличии у сотрудника действующей ЭП;

— информирует о наличии заявления на выпуск ЭП от сотрудника, которое ожидает подписания для отправки в банк;

- сотрудник является участником зарплатного проекта;

- сотруднику присвоена роль Администратор.

На странице Сотрудники доступны следующие действия:

- Создание профиля сотрудника;
- Управление профилем сотрудника;
- Удаление профиля сотрудника.
### Примечание:

Управление сотрудниками доступно ответственным сотрудникам клиента, которым предоставлены права Руководителя или Администратора.

#### Создание профиля сотрудника

Нажмите кнопку +Добавить сотрудника в списке записей сотрудников. Отобразится страница Добавление сотрудника (см. рис. 210).

| iBank       | Деньги и события        | Налоговый календарь | Контрагенты       | Продукты и услуги | <b>ИП Кир</b><br>Кир | <b>эянов Ви</b><br>Бянов В.П.                                                                                                    | Ļ                                                                   | <b>_</b>                                             | 0                   | $\supseteq$ |
|-------------|-------------------------|---------------------|-------------------|-------------------|----------------------|----------------------------------------------------------------------------------------------------|---------------------------------------------------------------------|------------------------------------------------------|---------------------|-------------|
| < Доб       | авление сотрудн         | ника                |                   |                   |                      | <b>Моб</b><br>для                                                                                                    | <b>ИЛЬНІ</b><br>і микро                                             | <b>ый ба</b><br>бизнеса                              | <b>HK</b>           |             |
| Фам<br>Кор  | илия<br>ЮС <b>теев</b>  | Ma<br>Bi            | ия<br>иктор       |                   |                      | 12:42<br>Основной счет<br><b>335 000 P</b>                                                                                                    | A B C                                                               |                                                      | - 1A<br>            |             |
| Отче<br>Сем | ество<br><b>1енович</b> |                     | Отчество отсутсти | вует              |                      | Понск событий     Ануст     300-Строй-серен     то оказа раз по по по по по по по по по по по по по                                                                                                    | + 0 P - 240 00<br>                                                  | 20.55 P<br>20.55 P<br>adores                         |                     |             |
| Дол         | жность                  |                     |                   |                   |                      | 222         MIT Fragewoor C.M.           Marrier An specification ages<br>excitoneresease section<br>and concerning ages and<br>the concerning ages ages<br>of concerning ages ages<br>whom a participation ages | аналаций (ра.<br>Адарь, 2017 г. – 80<br>хору – 011<br>Кору – 240 00 | 1000 P<br>Notrease<br>1000 P<br>Represent<br>20.55 P | 8                   |             |
|             | Администратор 🕕         |                     |                   |                   |                      |                                                                                                    | * 80 00                                                             | <br>                                                 | 2                   |             |
| До          | бавить                  |                     |                   |                   |                      | <b>С</b> Загрузите Арр S                                                                                                    | tore                                                                | р<br>Go                                              | тупно в<br>ogle Pla | у           |

Рис. 210. Страница "Добавление сотрудника"

На странице Добавление сотрудника выполните действия:

- 1. Заполните сведения о сотруднике в полях:
  - Фамилия;
  - Имя;
  - Отчество. В случае отсутствия у сотрудника отчества установите отметку Отчество отсутствует;
  - Должность.
- 2. Установите переключатель Администратор в положение Активен для присвоения сотруднику соответствующей роли.

3.

Для сохранения введенных данных нажмите кнопку <sup>Добавить</sup> или нажмите любую кнопку интерфейса сервиса и подтвердите действие в отобразившемся диалоге (см. рис. 211).

| Coxp | анить | внесенные изменения по сотруднику? |
|------|-------|------------------------------------|
| Да   | Нет   | Отмена                             |

Рис. 211. Диалог "Сохранение изменений"

#### Управление профилем сотрудника

Для управления профилем сотрудника выберите соответствующую запись в списке раздела Сотрудники (см. рис. 209). Отобразится страница профиля сотрудника на вкладке Личные данные.

Управление профилем сотрудника включает:

• Редактирование сведений о сотруднике;

- Управление ролью сотрудника;
- Управление признаком участника зарплатного проекта;
- Управление доступом в Интернет-Банк;
- Управление учетной записью сотрудника.

#### Редактирование сведений о сотруднике

Редактирование сведений о сотруднике доступно при соблюдении следующих условий:

- Профиль сотрудника создан другим сотрудником клиента;
- Сотрудник не имеет ни одного ключа ЭП в любом статусе;
- Сотрудник не фигурирует в заявлениях на выпуск сертификата ключа проверки ЭП («обычного» или «серверного») в статусах, отличных от **Отвергнут** и **Удален**.

Внесите необходимые изменения в сведения о сотруднике на вкладке Личные данные (см. рис. 212) и нажмите кнопку Сохранить.

| iBank           | Деньги и события         | Налоговый календарь | Контрагенты       | Продукты и услуги | ИП | Кирьянов Ви<br>Кирьянов В.П.                                                                                                    | Û                                                                                                    | <b>9</b>                                                                                                    | ¢      | $\supseteq$ |
|-----------------|--------------------------|---------------------|-------------------|-------------------|----|----------------------------------------------------------------------------------------------------|----------------------------------------------------------------------------------------------------|----------------------------------------------------------------------------------------------------|--------|-------------|
| < Личн          | ые данные                |                     |                   |                   | Ĩ  | Я Личны                                                                                                    | е данны                                                                                                    | e                                                                                                    |        |             |
| Фамил<br>Корос  | пия<br>стеев             | Имя<br>Вик          | тор               |                   |    | 🖻 Зарпла<br>🚔 Достуг<br>Мо                                                                                                    | тный пр<br>i в iBank<br>бильни                                                                                                    | оект                                                                                                    | ć      |             |
| Отчес<br>Семе   | тво<br>Но <b>вич</b>     |                     | Этчество отсутств | ует               |    | 12.42<br>Основной смт<br>335 000 Р                                                                                                    | я микро                                                                                                    | бизнеса                                                                                                    | ,<br>, |             |
| Должи<br>IT-адм | ность<br>министратор     |                     |                   |                   |    | Preserverse     C. Preserverse     Anyrer     23 30 - Cripsings     Description part     Description part                                                                                                    | * 0.P - 240 00                                                                                                    |                                                                                                    |        |             |
| Cox             | аминистратор 🕕<br>ранить |                     |                   |                   |    | 22 WT Reserve C.<br>22 WT Reserve C.<br>23 WT Reserve C.<br>21 WT Reserve C.<br>21 WT Reserve C.<br>21 WT Reserve C.<br>23 Reserve C. model<br>23 Reserve C. model<br>23 Reserve C. model<br>23 Reserve C. model<br>24 WT Reserve C.<br>24 WT Reserve C.<br>25 Reserve C.<br>26 WT Reserve C.<br>27 WT Reserve C.<br>28 WT Reserve C.<br>29 WT Reserve C.<br>29 WT Reserve C.<br>20 WT Reserve C.<br>20 | Company (m)     Company (m)     Company (m)     Company     Company     C | 308 /r         A.           308 /r         Monte           308 /r         Monte  < |        |             |

Рис. 212. Профиль сотрудника. Вкладка "Личные данные"

#### Управление ролью сотрудника

Управление ролью сотрудника выполняется на вкладке Личные данные при помощи переключателя Администратор (см. рис. 212):

- Положение Активен сотруднику присвоена роль Администратор;
- Положение Выключен сотруднику присвоена роль Сотрудник.

#### Управление признаком участника зарплатного проекта

Управление признаком участника зарплатного проекта выполняется на вкладке **Зарплатный проект** в профиле сотрудника.

#### Внимание!

Вкладка Зарплатный проект в профиле сотрудника отображается при условии подключенной услуги и только для сотрудника с ролью Руководитель.

Наличие признака **Участник зарплатного проекта** определяет доступность выбора сотрудника в качестве получателя средств при создании выплаты по зарплатному проекту.

Установите переключатель **Участник зарплатного проекта** в положение *Активен*, если сотрудник является участником зарплатного проекта.

Заполните все отобразившиеся поля участника зарплатного проекта (см. рис. 213):

- БИК банка введите БИК банка, обслуживающего счет сотрудника для зачисления;
- Наименование банка поле заполнится значением, соответствующим БИКу банка;
- Счет введите номер счета сотрудника для зачисления средств.

Допустимые значения маски счета: 40817, 40820, 40823, 423, 426.

- Оклад введите должностной оклад сотрудника;
- НДФЛ выберите соответствующее значение:
  - 0% для выплат на пособия по материнству, социальные и имущественные вычеты;

13% — для налоговых резидентов;

30% — для налоговых нерезидентов.

• Должник по исполнительному документу — при установленном переключателе в положение *Активен*, в типе выплаты, предусматривающем взыскание денежных средств у сотрудника, при создании выплаты сотрудникам появится поле Сумма взыскания.

При изменении переключателя **Участник зарплатного проекта** в положение *Выключен* и сохранении внесенных изменений все данные, указанные в полях участника зарплатного проекта будут удалены, а сотрудник перестанет быть доступен для выбора при создании выплаты сотрудникам.

Внесите необходимые изменения и нажмите кнопку Сохранить.

| iBank               | Деньги и события                                | Налоговый календарь                       | Контрагенты | Продукты и услуги | <b>ИП Кир</b><br>Кир | ьянов Ви<br>рьянов В.П.                                                                                                    | Ĵ                                                                                                    | <b>_</b>                                                                                                    | ø              | $\rightarrow$ |
|---------------------|-------------------------------------------------|-------------------------------------------|-------------|-------------------|----------------------|----------------------------------------------------------------------------------------------------|----------------------------------------------------------------------------------------------------|----------------------------------------------------------------------------------------------------|----------------|---------------|
| Корс                | остеев Виктор Се                                | еменович                                  |             |                   |                      | Я Личные                                                                                                    | данны                                                                                                    | e                                                                                                    |                |               |
| С у                 | частник зарплатного про                         | екта 🕕                                    |             |                   |                      | 🗈 Зарпла                                                                                                    | гный пр                                                                                                    | юект                                                                                                    |                |               |
|                     |                                                 |                                           |             |                   |                      | 🚔 Доступ                                                                                                    | в iBank                                                                                                    |                                                                                                    |                |               |
| Спос<br>На б        | об получения зарплаты<br>анковскую карту сотруд | ника                                      |             |                   |                      | <b>Моб</b><br>для                                                                                                    | ильны<br>микро                                                                                                    | ы <b>й банн</b><br>бизнеса                                                                                                    | ĸ              |               |
| БИК<br>0445         | банка<br>5 <b>25214</b>                         | Наименование банка<br>ПАО "ПОЧТА БАНК" г. | Москва      |                   |                      | 00+08+08 0497<br>335 000 P                                                                                                    | E baraces                                                                                                    | Certpareertu<br>Inca<br>Pera                                                                                                    | 00             |               |
| Счет<br>4081        | 7810000490335873                                |                                           |             |                   |                      | Q, Rowck codestwik<br>Aaryot<br>23 340 +Crpoil-cooper-<br>ant Onesta your no porte<br>17 2543002 HC                                                                                                    | + 0 P - 240 00<br>De - 80 00<br>Ma ofga                                                                           |                                                                                                    |                |               |
| Окла<br><b>72</b> 4 | д. <del>Р</del><br>00.00                        | НДФЛ: 0% 13%                              | 30%         |                   |                      | 22         MT Experime CA           387         Hence we repetitions op-<br>techniserheiters eine beiter           21         000 + 5M04T-<br>in 2 and op-<br>2 and op-<br>3 and op-<br>2 and op-<br>2 and op-<br>3 and | тенетаций (за<br>катер. 2017 г. – <b>801</b><br>кору – <b>010</b><br>10 000.55 Р. – 240 00<br>с банк запустия для | 100 P A.<br>1000 P MEN<br>2000 P MEN<br>2000 P M |                |               |
|                     | олжник по исполнительн                          | юму документу 🕕                           |             |                   |                      |                                                                                                    | * 80 00<br>* 80 00                                                                                                | •                                                                                                    |                |               |
| Co                  | кранить                                         |                                           |             |                   |                      | 🗳 Загрузите<br>Арр S                                                                                                    | tore                                                                                                    | доступі<br>Goog                                                                                                    | нов<br>Je Play |               |

Рис. 213. Профиль сотрудника. Вкладка "Зарплатный проект"

#### Управление доступом в Интернет-Банк

Управление доступом сотрудника в Интернет-Банк выполняется на вкладке Доступ в iBank.

Возможность авторизации сотрудника в системе по логину или ключу электронной подписи определяется положением переключателя Доступ в iBank (см. рис. 214):

- Включен сотрудник может войти в систему по логину или ЭП;
- *Выключен* сотрудник не сможет войти в Интернет-Банк по логину или ключу ЭП, но его ключи ЭП остаются активными и в системе сохраняется вся информация о сотруднике. При этом поля блока **Учетная запись** (см. рис. 215) становятся недоступными для редактирования.

Переключатель Доступ в iBank отображается, если у сотрудника есть действующий ключ ЭП и/или учетная запись для входа в Интернет-Банк.

| iBank   | Деньги и события                                     | Налоговый календарь      | Контрагенты | Продукты и услуги | <b>ИП Кирья</b><br>Кирья | но <b>в Ви</b><br>нов В.П.          | Ļ                                     | <b>_</b>                 | ø                   | $\square$ |
|---------|------------------------------------------------------|--------------------------|-------------|-------------------|--------------------------|-------------------------------------|---------------------------------------|--------------------------|---------------------|-----------|
| Корос   | стеев Виктор Се                                      | еменович                 |             |                   | 8                        | Личные                              | э данны                               | le                       |                     |           |
| 💽 До    | ступ в iBank                                         |                          |             |                   | یا                       | Зарпла<br>Доступ                    | тный пр<br>в iBank                    | )оект<br>;               |                     |           |
| Электро | онные подписи 🕕                                      |                          |             |                   |                          | <b>Моб</b><br>для                   | <b>бильнь</b><br>а микро <sup>л</sup> | <b>ый бан</b><br>бизнеса | łK                  |           |
|         | Заявление на выпуск сеј<br>Гребуется посещение Банка | ртификата ключа проверки | облачной ЭП |                   |                          | 12.42<br>Основной счет<br>335 000 р | <b>4 •</b> •                          | онтрагенты               | ж <b>ен н</b><br>24 |           |
|         | Солдаткин Д.В.<br>Действует до 19.01.2022            |                          |             |                   |                          | Presetarna                          | E Burnecki                            |                          | 000                 |           |

Рис. 214. Профиль сотрудника. Управление доступом в Интернет-Банк

Если сотрудник заблокирован банком, переключатель Доступ в iBank устанавливается в положение *Выключен* и недоступен для изменения.

#### Управление учетной записью сотрудника

#### Внимание!

Роли сотрудников, которые могут управлять учетной записью для входа в Интернет-Банк по логину и паролю, настраиваются на стороне банка.

Управление учетной записью сотрудника выполняется на вкладке Доступ в iBank в блоке Учетная запись (см. рис. 215):

- 1. Укажите данные или внесите изменения в поля Логин (e-mail) и/или Телефон.
- 2. Нажмите кнопку Сохранить.
- 3. На указанный e-mail будет отправлено письмо для подтверждения учетной записи. Если письмо не пришло, нажмите кнопку <u>Отправить письмо повторно</u>.
- 4. Выполните действия по подтверждению учетной записи (см. Создание пароля).

| iBank                  | Деньги и события           | Налоговый календарь             | Контрагенты                | Продукты и услуги    | <b>ИП Ки</b><br>Кі | <b>ірьянов В</b> і<br>ирьянов В | и<br>.П.           | Ô. C             | - ₽ | \$<br>$\supseteq$ |
|------------------------|----------------------------|---------------------------------|----------------------------|----------------------|--------------------|---------------------------------|--------------------|------------------|-----|-------------------|
| Коро                   | стеев Виктор Се            | еменович                        |                            |                      |                    | 유 Ли<br>ট Зај                   | чные да<br>оплатны | інные<br>ій прое | ŧКТ |                   |
| учетна:                | н запись 🕕                 |                                 |                            |                      |                    | 🔒 До                            | ступ в ів          | Bank             |     |                   |
| Логин<br><b>v_lavi</b> | (e-mail)<br>æ@mail.ru      | Телефо<br>+7 (98                | н<br>5) 934-03-78          |                      |                    |                                 |                    |                  |     |                   |
| На почту               | rv_lavke@mail.ru отправлен | ю письмо для подтверждения учет | гной записи. <u>Отпран</u> | вить письмо повторно |                    |                                 |                    |                  |     |                   |
| Сохр                   | ранить                     |                                 |                            |                      |                    |                                 |                    |                  |     |                   |

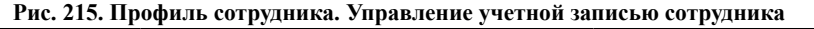

### Удаление профиля сотрудника

Удаление профиля сотрудника доступно при соблюдении следующих условий:

- Профиль сотрудника создан другим сотрудником клиента;
- Сотрудник не имеет ни одного ключа ЭП в любом статусе;
- Сотрудник не фигурирует в заявлениях на выпуск сертификата ключа проверки ЭП («обычного» или «серверного») в статусах, отличных от **Отвергнут** и **Удален**.

Удалить запись профиля сотрудника можно одним из способов:

- <sup>•</sup> На странице Сотрудники наведите курсор на запись профиля сотрудника и нажмите кнопку 🖲
  - На странице профиля сотрудника на вкладке Личные данные нажмите кнопку

Подтвердите действие в отобразившемся диалоге (см. рис. 216).

| Сотр      | удник будет удален из справочника "Сотрудники", а все действующие продукты по нему будут аннулированы. |
|-----------|----------------------------------------------------------------------------------------------------|
| Прод      | должить?                                                                                               |
| <u>Дa</u> | Нет                                                                                                    |

Рис. 216. Диалог "Подтверждение удаления профиля сотрудника"

## Уведомления

В "Интернет-Банк для микробизнеса" встроен сервис уведомлений по запланированным событиям следующих разделов:

• Налоговый календарь. Уведомление отобразится за указанное количество дней в поле «Напоминать об уплате за N дней» в настройках Налогового календаря.

В окно сервиса уведомлений не попадают события, по которым уже сформированы платежные поручения привязанные к событию из налогового календаря;

• Зарплатный проект. Уведомление отобразится в день выплаты Аванса по заработной плате или Заработной платы, указанный в настройках Зарплатного проекта. Если день выплаты выпадает на выходной или праздничный день, то событие отобразится в окне "Уведомления" в ближайший рабочий день до дня выплаты.

В окно сервиса уведомлений не попадают события, по которым уже создан документ на перечисление с соответствующим типом выплаты и периодом выплаты.

При нажатии на значок 💭 в строке меню отобразится окно со списком событий (см. рис. 217).

Новые непрочитанные уведомления отобрачаются в значке  $\mathcal{L}^{2}$ . В красном кружке указывается количество непрочитанных уведомлений.

| iBank Деньги и события                                                                                        | Налоговый календарь Контрагент                                                                      | ы Продукты и услуги ИП Кирьянов Ви 🌲 🗐 🤃 🕞                                                                                                    |
|----------------------------------------------------------------------------------------------------|----------------------------------------------------------------------------------------------------|----------------------------------------------------------------------------------------------------|
| Продукты и услуги                                                                                             | Все                                                                                                 | н<br>Н Уведомления Очистить все<br>выный банк                                                                                                    |
| Расчетный счет                                                                                                | Депозит                                                                                             | Уплата НДС за III квартал 2019 года<br>25 декабря 2019 - налогоплательщики(налоговые<br>агенты) уплачивают за III квартал 2019 года<br>15 ноября           |
| Открытие расчетного счета в<br>рублях, управление которым<br>будет доступно в Интернет и<br>Мобильном банках. | Открытие вклада для<br>бизнеса без похода в Банк по<br>выгодным ставкам.                            | Уплата налога на прибыль за ноябрь 2019 года ×<br>30 декабря 2019 - налогоплательщики, исчисляющие<br>ежемесячные авансовые платежи исходя из<br>20 ноября |
| Конвертация валюты                                                                                            | Корлоративная карта                                                                                 | Уплата налога на прибыль за ноябрь 2019 года ×<br>30 декабря 2019 - налогоплательщики, исчисляющие<br>ежемесячные авансовые платежи исходя из<br>20 ноября |
| Перевод денежных средств<br>между валютными и<br>расчетными счетами по<br>выгодным курсам.                    | Выпуск карт к расчетным<br>счетам для руководителяи<br>сотрудников с простой<br>настройкой лимитов. | Заработная плата<br>09 декабря 2019 - выплата заработной платы<br>09 декабря                                                                               |
| Валютный счет                                                                                                 | Валютный контроль                                                                                   | Эквайринг                                                                                                    |
| открытие счета в долларах,<br>евро и фунтах для работы с<br>иностранными<br>контрагентами.                    | тправление контрактами и<br>СПД, Для работы с<br>Валютным контролем<br>необходим Валютный счет.     | Расота и управление<br>торговыми и мобильными<br>терминалами и интернет-<br>эквайрингом.                                                                   |

Рис. 217. Окно уведомлений

Список уведомлений по событиям содержит следующую информацию:

- Название события;
- Запланированная дата события с описанием;
- Дата уведомления.

Новые непрочитанные уведомления отображаются в списке событий на желтом фоне.

При нажатии на событие:

- по налогам открывается заполненное платежное поручение этого события через налоговый календарь;
- по Зарплатному проекту открывается документ на перечисление с предустановленным типом выплаты.

После перехода по событию уведомление становится прочитанным.

Новые уведомления удаляются из списка уведомлений через 7 дней после фактической даты события.

Прочитанные уведомления удаляются из списка уведомлений в следующих случаях:

- Для события из налогового календаря:
  - -создано платежное поручение для этого события из налогового календаря;
  - данное событие вручную завершено в налоговом календаре.
- Для события по Зарплатному проекту создан документ на перечисление с соответствующим типом выплаты;
- Уведомление было скрыто нажатием кнопки ×

При нажатии в окне уведомлений кнопки **Очистить все** из списка удаляются новые и прочитанные уведомления.

## Письма

Между клиентами и банком предусмотрена возможность обмена информационными сообщениями с прикрепленными файлами. Клиенты могут использовать этот канал для отправки запросов или претензий относительно своих банковских операций. Банк, в свою очередь, может использовать письма для ответа на письма клиентов и информирования о новых продуктах, услугах и т. п.

Для перехода в раздел Письма в строке меню нажмите кнопку 🖂 .

Письма группируются по подразделам (см. рис. 218):

- Входящие письма, которые клиент получил из банка;
- Исходящие письма, которые клиент отправил в банк;
- Черновики черновики писем клиента.

Для поиска необходимых писем воспользуйтесь фильтром (подробнее см. раздел Интерфейс сервиса).

| iBank      | Деньги и события Нал                          | юговый календарь Контрагенты          | Продукты и услуги | 000 "BEFA" 🔔 🛂 🚱 📑 |                                |
|------------|-----------------------------------------------|---------------------------------------|-------------------|--------------------|--------------------------------|
| Входящи    | ie 📑                                          | За все время                          | айти письмо Q     | Новое письмо       | Создание<br>— нового<br>письма |
| 🗹 ★ A      | О "ОТП БАНК" г. Москва                        | Режим работы отделений в мае          | 08 мая            | 坐 Входящие         | 7                              |
|            | <b>Тоддержка клиентов</b><br>Отделение Москва | Обслуживание отделениями банка        | 08 мая            | 🖄 Исходящие        | _ Список<br>подразделов        |
| 🗆 🖈 A      | 0 "ОТП БАНК" г. Москва!                       | Ограничения по счету 4070281000050800 | 0903 27 апреля    | 🗋 Черновики        |                                |
| 🗆 🔶 A      | О "ОТП БАНК" г. Москва                        | Запрос подтверждающих документов      | 🗍 15 марта        |                    |                                |
| Метка клие | ента Важное письмо                            | — Кнопки действий                     | Вложение          |                    |                                |

Рис. 218. Список входящих писем

#### Входящие письма

Входящие письма системы "iBank" — это информационные сообщения, формируемые банком и адресованные клиенту. При наличии непрочитанных писем кнопка перехода в раздел Письма будет

иметь вид 🔄, где в красном кружке отображается количество непрочитанных входящих писем.

Список входящих писем, расположенный в рабочей области, представлен в виде таблицы со следующими полями:

- тризнак маркировки письма клиентом. Для проставления маркера нажмите на значок рядом с письмом;
- Отправитель наименование банка, отделения и/или почтового ящика, с которого было отправлено письмо;
- Важное письмо признак вида письма. Если входящее письмо имеет вид Важное, в столбце у соответствующего письма будет отображаться значок
- Тема;
- Вложение признак наличия присоединенных к письму файлов. Если входящее письмо содержит вложения, в столбце у соответствующего письма будет отображаться значок
- Дата дата отправления письма.

Для просмотра письма выберите его в списке. Откроется форма письма (см. рис. 219).

| iBank            | Деньги и события                             | Налоговый календарь                                      | Контрагенты                        | Продукты и услуги ИП Кир<br>Киј | <b>ърянов Ви</b><br>ръянов В.П. | ļ.                           | <b>)</b>                    | $\square$                     |
|------------------|----------------------------------------------|----------------------------------------------------------|------------------------------------|---------------------------------|---------------------------------|------------------------------|-----------------------------|-------------------------------|
| < Вход<br>Отправ | ящее письмо                                  |                                                          |                                    | 08 мая 🧧 📋                      | При                             | крепленнь<br><u>Список и</u> | е докуме<br><u>грежим р</u> | нты<br><u>або</u> <u>.pdf</u> |
| AO "OT           | П БАНК" г. Москва; Юрид                      | ические лица                                             |                                    |                                 |                                 |                              |                             |                               |
| Тема             |                                              |                                                          |                                    |                                 |                                 |                              |                             |                               |
| Режим            | работы отделений в має                       | 3                                                        |                                    |                                 |                                 |                              |                             |                               |
| Текст г          | исьма                                        |                                                          |                                    |                                 |                                 |                              |                             |                               |
| Режим<br>основн  | работы наших филиаловые отделения. Также вре | в временно изменен - до кон<br>еменно закрыты кредитно-к | ца мая принимать<br>ассовые офисы. | клиентов будут только           |                                 |                              |                             |                               |
| Адреса           | а и время работы отделе                      | ний вы можете посмотреть і                               | в прикрепленном к                  | письму файле.                   |                                 |                              |                             |                               |
|                  |                                              |                                                          |                                    |                                 |                                 |                              |                             |                               |
| Отв              | етить                                        |                                                          |                                    |                                 |                                 |                              |                             |                               |

#### Рис. 219. Входящее письмо

Форма входящего письма содержит следующую информацию:

- Дата дата отправления письма;
- Отправитель наименование банка, отделения и/или почтового ящика, с которого было отправлено письмо;
- Тема. Если входящее письмо имеет вид Важное, в этом поле будет отображаться значок
- Текст письма содержание письма;
- Прикрепленные документы присоединенные к письму файлы.

Для сохранения вложения на свой компьютер нажмите по нему (например: Правила оформления кредитов.docx) и в отобразившемся диалоге укажите путь к каталогу сохранения документа.

Для ответа на входящее письмо нажмите кнопку **Ответить**. Будет создано исходящее письмо с таким же телом письма. Поле **Тема** будет содержать тему исходного письма с признаком **Re**:

#### Исходящие письма

Исходящие письма, в зависимости от соглашения с банком, могут использоваться для отправки банку поручений и заявлений, для которых не предусмотрены формы в текущей версии сервиса.

Исходящие письма создаются при нажатии кнопки Новое письмо в разделе Письма.

Для создания нового письма, на основе существующего, в подразделе **Исходящие** выберите необходимое письмо, откройте его и на странице формы письма нажмите кнопку **Копировать**: форма перейдет в режим редактирования и сервис создаст новое письмо на основе предыдущего, скопировав значения полей предыдущего письма в поля вновь созданного.

Внешний вид формы исходящего письма представлен на рис. 220.

| iBank                | Деньги и события                                | Налоговый календарь      | Контрагенты                 | Продукты и услуги    | ИП Кирьянов<br>Кирьянов | Ви ф<br>В.П.                       | <b></b> ()                              | ; 🗗          |
|----------------------|-------------------------------------------------|--------------------------|-----------------------------|----------------------|-------------------------|------------------------------------|-----------------------------------------|--------------|
| <Полу<br>АО "(       | чатель<br>ЭТП БАНК" г. Москва; Юри              | идические лица           |                             | ~                    |                         | ) Перета<br>файл                   | щите или заг                            | грузите      |
| Тема<br><b>Re:</b> 3 | апрос подтверждающих.                           | документов по зачисленик | о средств на счет 40        | 0702840200508000903  | Макс                    | имальный раз<br>І <b>крепленнь</b> | мер вложений 3<br>I <b>е документ</b> і | .81 Мб.<br>Ы |
| Текст<br>Напр        | письма<br>равляем в качестве подте              | ерждающих документов к   | он <b>тракт №</b> 354 от 02 | 2 февраля 2020 года. |                         | Contract                           | _354.pdf $	imes$                        |              |
| — и<br>Свяж          | сходное сообщение —<br>китесь с отделом валютно | рго контроля.            |                             |                      |                         |                                    |                                         |              |
|                      |                                                 |                          |                             |                      |                         |                                    |                                         |              |
| Отг                  | равить Сохранити                                | ь черновик               |                             | Отмена               |                         |                                    |                                         |              |

Рис. 220. Форма создания исходящего письма

Для создания исходящего письма используйте приведенные ниже рекомендации:

- 1. Для выбора другого получателя нажмите по полю **Получатель** и из выпадающего списка выберите необходимый банк или подразделение банка.
- 2. Для прикрепления к письму документов перетащите в соответствующий блок необходимый файл или нажмите на ссылку <u>загрузите</u>, откроется стандартное окно выбора файла. Максимальный размер вложений задается банком. Для удаления присоединенного файла нажмите кнопку ×
- 3. Для отправки письма в банк нажмите кнопку Отправить (см. Подписание исходящего письма).
- 4. Если вы хотите сохранить письмо в системе, не отправляя в банк, нажмите кнопку Сохранить черновик.
- 5. Для возвращения к списку писем без сохранения нажмите кнопку Отмена или кнопку .

#### Подписание исходящего письма

При подписании исходящего письма, одновременно подписываются и присоединенные к нему файлы, то есть письмо с присоединенными файлами представляют собой единое целое.

В подразделе Исходящие отображаются отправленные и ожидающие подписания письма (см. рис. 221).

| iBank | <b>с</b> Деньги и события | Налоговый      | календарь     | Контрагенты       | Продукты и услуги  | <b>ИП Ки</b><br>Кі | ирьянов Ви<br>ирьянов В.П. | Ļ     |       | ÷ | $\square$ |
|-------|---------------------------|----------------|---------------|-------------------|--------------------|--------------------|----------------------------|-------|-------|---|-----------|
| Исхо  | дящие                     |                | За все время  | i.                | Найти письмо       | Q                  |                            | Новое | письм | 0 |           |
|       | АО "ОТП БАНК" г. Москва   | Запрос на снят | ие блокировки | учетной записи со | тр                 | Сегодня            | Входя                      | щие   |       |   |           |
|       | АО "ОТП БАНК" г. Москва   | Запрос драфта  | банковской га | рантии            | Требуется 1 г      | подпись            | 🖄 Исход                    | ящие  |       |   |           |
|       | АО "ОТП БАНК" г. Москва   | Re: Запрос под | тверждающих,  | документов по зач | ис 🛈 Требуется 2 г | подписи            | 🗋 Черно                    | вики  |       |   |           |

#### Рис. 221. Список исходящих писем

В зависимости от настроек банка, условия для отправки письма могут различаться:

- Требуется подпись одного сотрудника;
- Требуется подпись нескольких сотрудников.

В случае требования нескольких подписей для отправки письма в банк:

• При нажатии кнопки **Отправить** в форме исходящего письма отобразится сообщение "*Письмо подписано. Для отправки требуются дополнительные подписи*".

При подписании письма первым сотрудником отображается кнопка Отправить, для каждого следующего подписанта будет отображаться кнопка Подписать;

• В подразделе Исходящие в строке подписываемого письма будет указано Требуется N подписей, где N — требуемое количество подписей для отправки письма в банк (см. рис. 221).

При просмотре письма сотрудником, подписавшим письмо, отображается список всех подписантов (см. рис. 222).

| iBank               | Деньги и события                           | Налоговый календарь       | Контрагенты                           | Продукты и услуги | ИП Кирьяно<br>Кирьян | о <b>в Ви</b><br>ов В.П. | â 👽                               | ţ                       | $\Box$ |
|---------------------|--------------------------------------------|---------------------------|---------------------------------------|-------------------|----------------------|--------------------------|-----------------------------------|-------------------------|--------|
| < Отпра             | авленное письм                             | 10                        |                                       | Сегодня 🖊 🗧       |                      | Прик                     | репленные д<br><u>Contract_35</u> | цокумен<br><u>4.pdf</u> | ΗТЫ    |
| Этот,               | цокумент уже подписал                      | и:                        |                                       |                   |                      |                          |                                   |                         |        |
| Солда<br>Менед      | <b>аткин Даниил Витальеви</b><br>жер       | ич Минее                  | в Денис Сергеевич<br>истратор системы |                   |                      |                          |                                   |                         |        |
| Получат<br>АО "ОТП  | ель<br>  БАНК" г. Москва; Юрид             | ические лица О            |                                       |                   |                      |                          |                                   |                         |        |
| Тема<br>Re: Запр    | оос подтверждающих до                      | окументов по зачислению с | редств на счет 4070                   | 2840200508000903  |                      |                          |                                   |                         |        |
| Текст п⊭<br>Направл | исьма<br>пяем в качестве подтвер           | рждающих документов кон   | тракт №354 от 02 ф                    | евраля 2020 года. |                      |                          |                                   |                         |        |
| — Исхо<br>Свяжите   | дное сообщение —<br>есь с отделом валютног | о контроля.               |                                       |                   |                      |                          |                                   |                         |        |
| Копи                | ровать                                     |                           |                                       |                   | _                    |                          |                                   |                         |        |

Рис. 222. Подписание письма

Для редактирования письма на странице формы письма нажмите кнопку //.

Письмо доступно для редактирования:

- При наличии у сотрудника прав на документ;
- До момента его отправки в банк. Об успешной отправке письма в банк свидетельствуют:

— сообщение "*Письмо успешно отправлено*" при нажатии кнопки **Отправить/Подписать** на странице формы исходящего письма;

— дата в строке отправленного письма в списке писем на странице подраздела Исходящие.

# Чат с сотрудниками банка

В зависимости от настроек на стороне банка в сервисе может быть доступен онлайн-чат с сотрудниками банка. Обмен сообщениями ведется в окне специального виджета "Чат", которое отображается при нажатии на кнопку (см. рис. 223).

| iBank     | Деньги и со           | бытия Налоговый календарь Контрагенты Продукты и услуги                                                 | IП Сидоров Александр Владимирович<br>Сидоров А.В. 🗬 🧐 🎲 🕞                                                           |
|-----------|-----------------------|----------------------------------------------------------------------------------------------------|----------------------------------------------------------------------------------------------------|
| Все опера | ации 🗸 с О1           | .08.2017 по 16.09.2017 📄 Поиск операций Q Вн                                                            | Чат с банком 🛛 👋                                                                                                    |
| Сегодня   | - 80 000,00P          | <b>ЗАО «Строй-сервис»</b><br>Оплата услуг по договору №2343002- УС                                      | 12 мая                                                                                                    |
| 23 сент.  | <b>- 230 000</b> ,00₽ | ИП Гаврилов С.И.<br>Налог на прибыль организаций (за исключением консолидированза октябрь 2017 г.       | Здравствуйте!<br>Документы отправил, жду информацию.<br>🖋 10:12                                                     |
| 14 сент.  | <b>+ 150 000</b> ,00P | <b>ООО «Альянс»</b><br>Перевод средств по договору №2343002- УС                                         | 14 мая                                                                                                    |
|           |                       |                                                                                                    | Александр, служба поддержки                                                                                         |
|           | <b>- 80 000,</b> 00₽  | ООО «БИФИ I»<br>Оплата услуг по договору №2343002- УС                                                   | Здравствуйте!                                                                                                    |
| Август    |                       | + 350 000,ø                                                                                             | Мы готовим документы, чтобы открыть счет.Как я                                                                      |
| 16 авг.   | - <b>120 000</b> ,00P | ИП Гаврилов С.И.<br>Авансовый платеж за февраль 2017 года по договору аренды в т.ч. НДС 18% - 21 600,00 | Переводить к нам все компании необязательно, но<br>расскажу, как это поможет в работе, если надумаете<br>перевести: |
| 08 авг.   | + 150 000,00₽         | ООО «Альянс»<br>Перевод средств по договору №2343002- УС                                                | Т5:45<br>Сегодня                                                                                                    |
| 05 авг.   | <b>+ 120 000,</b> 00₽ | ИП Гаврилов С.И.<br>Перевод средств по договору №23634                                                  | Здравствуйте!<br>Документы отправил, жду информацию.                                                                |
| 03 авг.   | - 150 000,00P         | <b>ООО «Альянс»</b><br>Авансовый платеж за 1 квартал 2017 года по УСН, объект - доходы.                 | 🗓 2 файла                                                                                                    |
| Июль      |                       | + 350 000,00                                                                                            | 👦 Уставные документы ИП Сидоров A.B.pdf                                                                             |
| 16 июл.   | - 120 000,00P         | ИП Гаврилов С.И.<br>Авансовый платеж за февраль 2017 года по договору аренды в т.ч. НДС 18% - 21 600,00 | Доверенность.doc                                                                                                    |
| 10 июл.   | + 150 000,00P         | ООО «Альянс»<br>Перевод средств по договору №2343002- УС                                                |                                                                                                    |
| 04 июл.   | <b>+ 120 000,</b> 00₽ | ИП Гаврилов С.И.<br>Перевод средств по договору №23634                                                  | Написать                                                                                                    |

#### Рис. 223. Чат с сотрудниками банка

#### Элементы управления виджетом:

**>**, Enter

**г** — отправить сообщение оператору;

 прикрепить файлы к сообщению. Максимальный размер и форматы файлов, разрешенных к отправке, задаются на стороне банка;

Shift+Enter — перенос строки;

🗙 — свернуть окно виджета.

## Услуги и дополнительные сервисы

## Индикатор

Сервис проверки контрагентов "Индикатор" (далее сервис "Индикатор") позволяет получить информацию о значимых фактах (т. н. "индикаторах") деятельности юридических лиц и индивидуальных предпринимателей. Факты о контрагенте классифицируются по четырем категориям, каждой из которых присвоен определенный цвет:

- Негативные факты (красный цвет). Свидетельствуют о том, что контрагент уже прекратил деятельность, либо может ее прекратить. Например, находится в состоянии банкротства;
- Подозрительные факты (желтый цвет). Свидетельствуют о действиях контрагента, которые могут служить признаками нарушения его нормальной деятельности. Например, недавняя смена руководителя или наличие исполнительных производств по заработной плате;
- Позитивные факты (зеленый цвет). Свидетельствуют о наличии нормальной деловой активности в организации за последнее время. Например, контрагент за прошлый год получал лицензии на некоторые виды деятельности;
- Достижения (синий цвет). Свидетельствуют о значительных успехах в деятельности контрагента. Например, о значительной сумме выполненных государственных контрактов.

Сервис "Индикатор" работает на основании информации о компаниях из открытых источников, таких как ЕГРЮЛ/ЕГРИП, исполнительные производства, арбитражные дела, бухгалтерская отчетность, государственные контракты и т.д.

Способ получения доступа к сервису определяется на стороне банка.

Запрос информации из сервиса "Индикатор" осуществляется при заполнении платежного поручения.

Платежное поручение заполняется со следующими особенностями:

• При заполнении платежного поручения запрос осуществляется автоматически после ввода ИНН контрагента. По результатам запроса под полем **Получатель** отображается информация о количестве индикаторов каждого типа и статус контрагента (см. рис. 224).

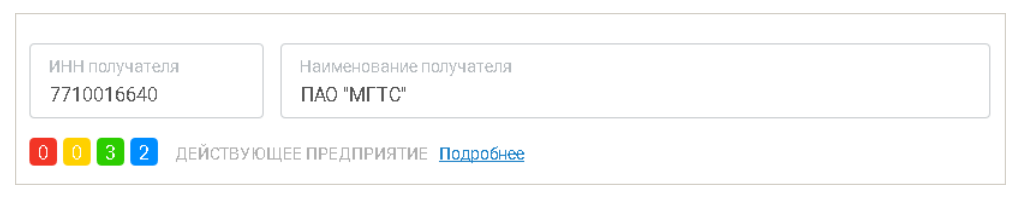

Рис. 224. Сервис "Индикатор". Краткий отчет о контрагенте

• Если клиенту подключен сервис "Индикатор", сохранить платежное поручение с пустым счетом получателя возможно, только если получатель является банком.

По ссылке со статусом контрагента открывается страница с расшифровкой каждого индикатора и сводной информацией об организации (см. рис. 225).

| × ! 👍 🟆                                                  | ИНДИКАТОР<br>Сервис проверки контрагентов                       | те ИНН или наименова                       | ние организации                                       |                                                 |                                                  |
|----------------------------------------------------------|-----------------------------------------------------------------|--------------------------------------------|-------------------------------------------------------|-------------------------------------------------|--------------------------------------------------|
| ПАО СЕ                                                   | БЕРБАНК                                                         |                                            |                                                       | инн 77070                                       | 83893 КПП 773601001                              |
| ПРЕЗИДЕ<br>ГРЕФ ГЕГ<br>ИНН 7703                          | нт, предоедатель правления<br><u>МАН ОСКАРОВИЧ</u><br>303580308 | Дата обра:<br>20.06.1991                   | зования                                               | Местонахождение<br>117997, ГОРОД МОСКВА, УЛИ    | ЦА ВАВИЛОВА, 19                                  |
| Общая информаци                                          | ия Финансы Гос.контракты Арб                                    | йитраж Лицензии                            | Исполнительные производа                              | тва Проверки Товарные з                         | наки Особые отметки                              |
| Бухгалтерск                                              | ий баланс                                                       | Арбитражные                                | е дела 12 мес.                                        | все время 2782                                  | дела <b>86,72</b> млрд. руб.                     |
| Бухгал<br>не                                             |                                                                 | Истец<br><b>71,55 млрд</b> .<br>1 641 дело | руб. 1,72                                             | Ответчик<br>2 млрд. руб.<br><sup>784</sup> дела | Другое<br>13,46 млрд. руб.<br><sup>357 дел</sup> |
| Индикаторь                                               | I деятельности (4)                                              |                                            |                                                       |                                                 |                                                  |
| Критичны                                                 | x (0)                                                           |                                            |                                                       |                                                 |                                                  |
| . Подозрите                                              | ельных (0)                                                      |                                            |                                                       |                                                 |                                                  |
| 👍 Позитивн                                               | (3)                                                             |                                            |                                                       |                                                 |                                                  |
| Организация на<br>последние 12 ме                        | чинала арбитражные дела за<br>асяцев                            | Получение лицензий в т                     | ечение последнего года                                | Организация выигрывал<br>контракты              | а государственные                                |
| 🕎 Достижен                                               | ий (1)                                                          |                                            |                                                       |                                                 |                                                  |
| 📃 Организация ра                                         | ботает более десяти лет                                         |                                            |                                                       |                                                 |                                                  |
| Информаці                                                | ия об организации                                               |                                            |                                                       | Регистрация                                     |                                                  |
| Полное                                                   | ПУБЛИЧНОЕ АКЦИОНЕРНОЕ ОБЩЕСТІ                                   | ВО "СБЕРБАНК РОССИИ"                       |                                                       | Дата регистрации                                | 20.06.1991                                       |
| наименование                                             |                                                                 |                                            |                                                       | Дата постановки на учет                         | 16.08.2002                                       |
| деятельности                                             | денежное посредни чество прочее                                 |                                            |                                                       | Уставный капитал                                | 67,76 млрд. руб.                                 |
| ОГРН                                                     | 1027700132195                                                   |                                            |                                                       | Регистрационный орган                           | 7700 (?)                                         |
| οκπο                                                     | 00032537                                                        |                                            |                                                       | внеоюджетные фонды<br>ПФР                       | 087705007215                                     |
|                                                          |                                                                 |                                            |                                                       | ФСС                                             | 770600307277061                                  |
| Учрелители                                               | 1 (1)                                                           |                                            |                                                       |                                                 |                                                  |
| ФИО / Наименован                                         | ие<br>• • • • •                                                 |                                            | инн                                                   | огрн                                            | Капитал Обременения                              |
| ЦЕНТРАЛЬНЫЙ БА                                           | НК РОССИЙСКОЙ ФЕДЕРАЦИИ                                         |                                            | 7702235133                                            | - 60                                            | 5,69 млн. руб.                                   |
| Исполнител                                               | ьные производства                                               | Госконтрак                                 | ты                                                    |                                                 |                                                  |
| Сумма к взысканию<br><b>313,80</b> тв<br>Подробнее (214) | ыс. руб.                                                        | <b>О <u>Размещено</u></b><br>0,00 руб.     | <b>5 593 <sub>Выиграно</sub></b><br>629,33 млрд. руб. |                                                 |                                                  |

Рис. 225. Сервис "Индикатор". Подробный отчет о контрагенте

На странице с подробным отчетом об организации доступен поиск сведений о других контрагентах. Для этого полностью или частично укажите ИНН, наименование, ОГРН, адрес регистрации или Ф.И.О. руководителя необходимой организации в строке поиска вверху экрана и нажмите Enter.

Результат поиска отобразится на отдельной странице (см. рис. 226).

|   | X I Сервис проверки контрагентов                                                                                                    |               |                 |
|---|----------------------------------------------------------------------------------------------------|---------------|-----------------|
|   | Сбербанк                                                                                                    | Q             |                 |
|   | Найдено 100                                                                                                    |               |                 |
|   | <ol> <li>ПУБЛИЧНОЕ АКЦИОНЕРНОЕ ОБЩЕСТВО "СБЕРБАНК РОССИИ"</li> <li>1 2 2 ДЕЙСТВУЮЩЕЕ ПРЕДПРИЯТИЕ<br/>Денежное посредничество прочее</li> <li>ГРЕФ ГЕРМАН ОСКАРОВИЧ - ПРЕЗИДЕНТ, ПРЕДСЕДАТЕЛЬ ПРАВЛЕНИЯ</li> <li>117997, ГОРОД МОСКВА, УЛИЦА ВАВИЛОВА, 19</li> <li>ОГРН: 1027700132195 ИНН: 7707083893 - 20.06.1991</li> </ol>                                                                                                    |               |                 |
|   | 2. ОБЩЕСТВО С ОГРАНИЧЕННОЙ ОТВЕТСТВЕННОСТЬЮ "СБЕРБАНК-ТЕХН<br>по о прекратило деятельность (Ликвидация юридического лица)<br>Научные исследования и разработки в области естественных и техническ<br>МАЛЬЦЕВ ДМИТРИЙ АЛЕКСАН ДРОВИЧ - Руководитель ликвидационной комиссии<br>ЗАКРЫТОЕ АКЦИОНЕРНОЕ ОБЩЕСТВО "СБЕРБАНК - ТЕХНОЛОГИИ" - Учредитель<br>198515, ГОРОД САНКТ-ПЕТЕРБУРГ, ПОСЕЛОК СТРЕЛЬНА, УЛИЦА СВЯЗИ, 34, ЛИТЕР А<br>ОГРН: 1127847169680 ИНН: 7819315503 - 03.04.2012 | ологии.       | <u>НОЙДОРФ'</u> |
| : | <ol> <li>ОБЩЕСТВО С ОГРАНИЧЕННОЙ ОТВЕТСТВЕННОСТЬЮ "СБЕРБАНК ФАКТ</li> <li>2 1 0 ДЕЙСТВУЮЩЕЕ ПРЕДПРИЯТИЕ</li> <li>Предоставление прочих финансовых услуг, кроме услуг по страхованию и</li> <li>ЛЫСЕНКО ИГОРЬ ЕВГЕНЬЕВИЧ - ГЕНЕРАЛЬНЫЙ ДИРЕКТОР</li> <li>ПУБЛИЧНОЕ АКЦИОНЕРНОЕ ОБЩЕСТВО "СБЕРБАНК РОССИИ" - Учредитель</li> <li>125284, ГОРОД МОСКВА, ПРОСПЕКТ ЛЕНИНГРАДСКИЙ, 31А, 1, 1</li> <li>ОГРН: 1117847260794 ИНН: 7802754982 - 27.06.2011</li> </ol>                       | <u>ОРИНГ"</u> |                 |

Рис. 226. Сервис "Индикатор". Поиск контрагентов

Для просмотра отчета об организации нажмите на ее наименование в списке.

## Механизмы безопасности

Для предотвращения хищения средств с расчетного счета клиента в системе "iBank" могут использоваться:

- расширенная многофакторная аутентификация при входе в систему;
- подтверждение платежных поручений в дополнение к электронной подписи.

При использовании этих механизмов для входа в систему, отправки документа в банк необходимо использовать одноразовый пароль, код подтверждения. Источником одноразовых паролей и кодов подтверждений могут быть: MAC-токены BIFIT, OTP-токены, MAC-токены, приложение "Весточка" или SMS-сообщения.

К одному сотруднику клиента может быть привязано несколько MAC-токенов BIFIT, OTP-токенов, MAC-токенов, аккаунтов приложений "Весточка" и номеров телефонов для отправки SMS. Один и тот же MAC-токен BIFIT, OTP-токен, MAC-токен, аккаунт приложения "Весточка" или номер телефона может быть привязан к нескольким сотрудникам клиента.

#### Многофакторная аутентификация

Для повышения уровня безопасности может использоваться механизм расширенной многофакторной аутентификации клиента с использованием одноразовых паролей.

При входе в сервис необходимо дополнительно вводить одноразовый пароль. Страница для выбора средства подтверждения появляется при входе в сервис после выбора ключа ЭП и ввода к нему пароля (см. рис. 227).

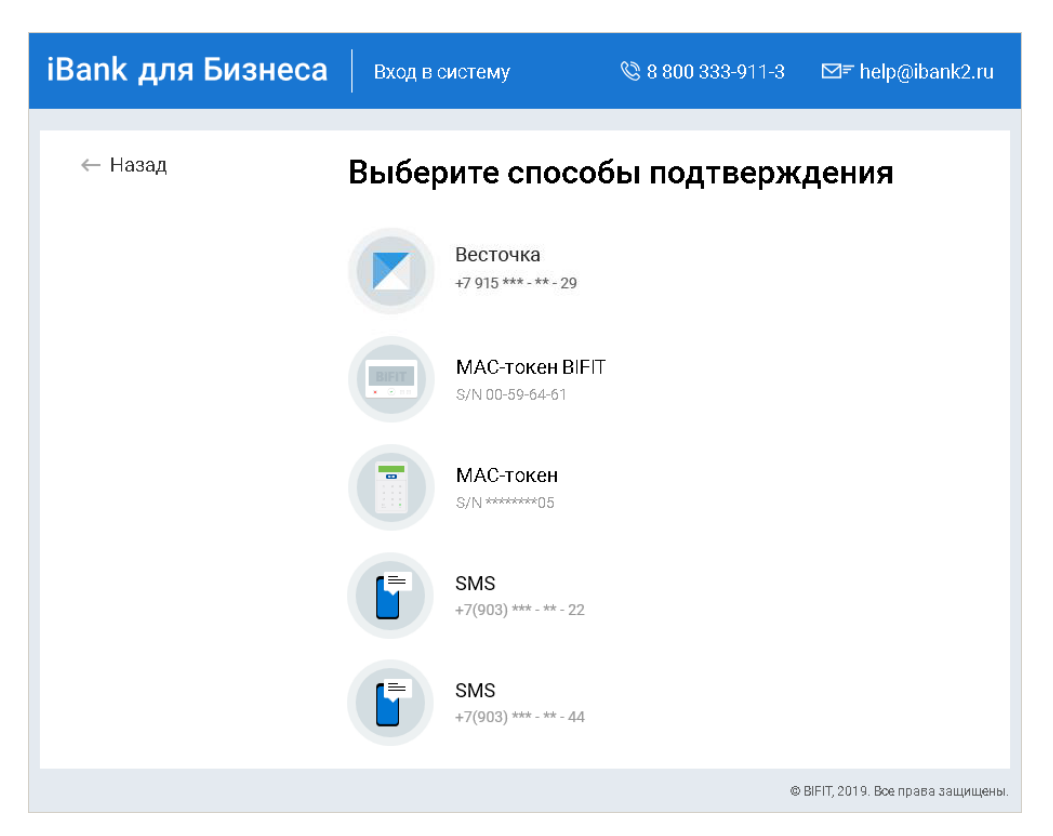

Рис. 227. Страница входа в сервис. Многофакторная аутентификация

#### Аутентификация по одноразовому паролю:

1. Выберите один из доступных вам способов получения одноразового пароля. Отобразится страница, соответствующая способу подтверждения (см. рис. 228).

| iBank для Бизнеса | Вход в систему          | <b>© 8 800 333-9</b> 11-3 | ⊠≂ help@ibank2.ru                |
|-------------------|-------------------------|---------------------------|----------------------------------|
| ← Назад           |                         |                           |                                  |
| Под               | <mark>тверждение</mark> | SMS-кодом                 |                                  |
| SMS               | -код выслан на +7(90    | 3) *** - ** - 22          |                                  |
| Введи             | ите SMS-код N 306711    |                           |                                  |
|                   |                         | Войти                     |                                  |
| Запро             | осить новый код         |                           |                                  |
|                   |                         | ¢                         | BIFIT, 2018. Все права защищены. |

Рис. 228. Подтверждение SMS-кодом

2. Получите одноразовый пароль одним из выбранных способов.

#### МАС-токен

- а. Включите МАС-токен, нажав на его клавиатуре кнопку <sup>(1)</sup> При этом на экране токена появится сообщение "ВВЕСТИ ПИН". Введите ПИН-код. После успешного ввода ПИН-кода на экране токена появится сообщение "ВЫБРАТЬ". Нажмите на клавиатуре токена цифру "1".
- b. На экране отобразится одноразовый пароль.

Для просмотра справки по использованию МАС-токена нажмите на ссылку Как получить пароль.

SMS При переходе на страницу подтверждения SMS-кодом сообщение с одноразовым паролем будет автоматически отправлено в приложение "Весточка" или на номер мобильного телефона, зарегистрированного в банке. Обязательно убедитесь что ID сессии в полученном сообщении совпадает с отображаемым в диалоге. Для повторного получения сообщения с одноразовым паролем нажмите ссылку <u>Запросить новый код</u>.

На стороне банка может быть настроена отправка уведомления о запросе SMS-кода. Уведомление отправляется на номер телефона сотрудника, чьим ключом был выполнен вход в систему.

**ОТР-токен** Для получения пароля нажмите кнопку на ОТР-токене. На экране появится одноразовый пароль.

- 3. Введите сгенерированный пароль в соответствующем поле.
- 4. Нажмите кнопку Войти.

#### Аутентификация с помощью MAC-токена BIFIT

- 1. Подключите устройство к компьютеру.
- 2. Нажмите кнопку Обновить.
- 3. При необходимости укажите PIN-код устройства.

4. На экране устройства отобразится сообщение вида:

Вход в систему ДБО "iBank 2" Банк "БАНК МОСКВЫ" IP-адрес 192.168.5.175 Клиент АО "Крокус"

Обязательно убедитесь, что реквизиты сообщения, отображаемого на экране устройства, верны.

5. Для подтверждения операции нажмите кнопку ✓ на корпусе устройства. Для отмены нажмите кнопку ×

#### Аутентификация приложением "Весточка"

- 1. Выберите вариант подтверждения Весточка.
- 2. В приложении "Весточка" отобразится сообщение вида:

```
Подтвердите вход в iBank:
Запрос № 1056
Организация АО -"Крокус"
IP-адрес 192.168.5.175
```

Обязательно убедитесь, что реквизиты сообщения, отображаемого на экране мобильного устройства, верны.

3. Для подтверждения входа в систему нажмите кнопку Подтвердить. Для отмены нажмите кнопку Отклонить.

Если время ожидания подтверждения входа с помощью приложения "Весточка" истекло, на экране отобразится соответствующее предупреждение (см. рис. 229). Для отправки нового запроса нажмите соответствующую кнопку.

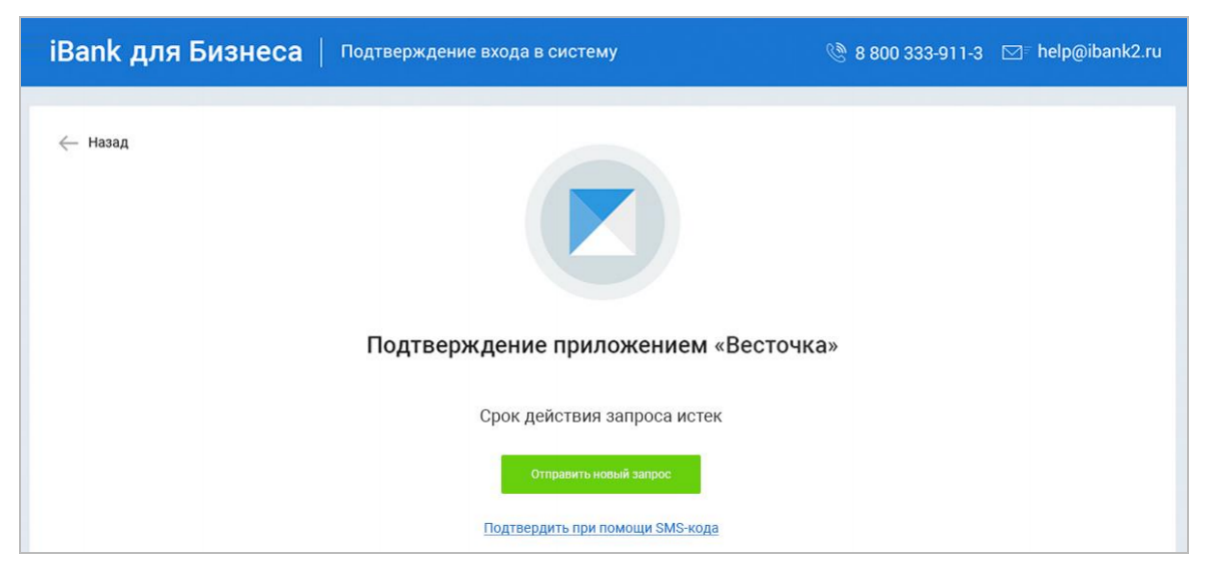

Рис. 229. Подтверждение приложением "Весточка". Срок действия запроса истек

#### Подтверждение платежных поручений

Действие предназначено для дополнительной защиты электронных распоряжений клиента и может использоваться в дополнение к ЭП.

Для отправки в банк документа, сумма которого превышает заданное пороговое значение, клиенту потребуется использовать дополнительный код подтверждения. Изменение статуса документа при этом может быть следующим:

#### Новый — Подписан — Требует подтверждения — Доставлен — ...

Код подтверждения может быть сгенерирован МАС-токеном BIFIT, МАС-токеном, ОТР-токеном, приложением "Весточка" или получен в SMS-сообщении на номер, зарегистрированный в банке.

Подтверждение документов доступно только для платежных поручений.

Подтверждение документа выполняется после получения документом необходимого количества подписей и может быть выполнено как сразу после подписи документа, так и позднее.

Откроется диалог для подтверждения платежного поручения (см. рис. 230).

| одтвержден                       | ие платеж |
|----------------------------------|-----------|
| Способ подтверждени<br>МАС-токен | ия 🗸      |
| Серийный номер<br>*******05      | ~         |
| <b>Пр</b> одо <b>лжить</b>       | Отмена    |

Рис. 230. Подтверждение платежного поручения. Шаг 1

Выберите один из доступных вам способов подтверждения платежных поручений. Откроется диалог, соответствующий способу подтверждения (см. рис. 231).

| Наименование получателя<br>ПУБЛИЧНОЕ АКЦИОНЕ | РНОЕ ОБЩЕСТВО "МОСКОВСКА                | АЯ ГОРОДСКАЯ ТЕЛЕФОННАЯ С |
|----------------------------------------------|-----------------------------------------|---------------------------|
| БИК банка получателя<br>044525225            | Счет получателя<br>40702810800020106631 |                           |
| Π/π N<br>2                                   | Сумма, ₽<br>5 000 000.00                |                           |
| ведите код подтвержден                       | ния, полученный по SMS.                 |                           |
| ID сессии<br>236885                          | Код подтверждения                       | Отправить код еще раз     |
| нимание! Убедитесь, что                      | БИК и счет, указанные в SMS             | сообщении, соответствуют  |

#### Выполнение подтверждения платежного поручения:

1. Получите код подтверждения одним из способов:

#### МАС-токен

Генерация кода подтверждения MAC-токеном может осуществляться в двух режимах: усиленный и стандартный. В зависимости от заданного режима в устройство будут вводиться разные данные. Режим генерации кода подтверждения задается на стороне банка.

Генерация кода подтверждения в *усиленном режиме* выполняется на основании суммы, БИК банка получателя и номера счета получателя.

Генерация кода подтверждения в *стандартном режиме* выполняется на основании идентификатора сессии, суммы и последних шести цифр номера счета получателя.

Для просмотра справки по использованию устройства (МАС-токен) нажмите на ссылку <u>Подробная</u> инструкция.

| Усиленный режим                                                                                                    | Стандартный режим                                                                                                    |
|----------------------------------------------------------------------------------------------------|----------------------------------------------------------------------------------------------------|
| 1. Включите МАС-токен, нажа                                                                                                    | ав на его клавиатуре кнопку 😃                                                                                                    |
| 2. На экране токена появится сообщен                                                                                                    | ие "ВВЕСТИ ПИН". Введите ПИН-код                                                                                                    |
| 3. После ввода корректного ПИН-кода на                                                                                                    | экране токена появится сообщение "ВЫБРАТЬ"                                                                                                    |
| 4. Нажмите на клавиатуре токена цифру "2"                                                                                                    | 4. Нажмите на клавиатуре токена цифру "3"                                                                                                    |
| 5. На экране появится сообщение "БИК<br>БАНКА". Введите БИК банка получателя<br>платежа и нажмите кнопку 😃                                             | 5. На экране появится сообщение "ИД<br>СЕССИИ". Введите идентификатор сессии,<br>указанный на форме подтверждения и<br>нажмите кнопку 🖒              |
| 6. На экране появится сообщение "Счет<br>110". Введите первые десять цифр номера<br>счета получателя и нажмите кнопку ம                                | 6. На экране появится сообщение "СУММА".<br>Введите сумму платежного поручения в<br>рублях (целая часть без копеек) и нажмите<br>кнопку <sup>Ф</sup> |
| 7. На экране появится сообщение "Счет<br>1120". Введите оставшиеся десять цифр<br>номера счета получателя и нажмите кнопку 😃                           | 7. На экране появится сообщение<br>"ПАРАМЕТР 1". Введите последние 6 цифр<br>счета получателя и нажмите кнопку ம                                     |
| 8. На экране появится сообщение "СУММА".<br>Введите сумму платежного поручения в<br>рублях (целая часть без копеек) и нажмите<br>кнопку <sup>(1)</sup> | 8. На экране появится сообщение<br>"ПАРАМЕТР 2". Этот параметр в данном<br>режиме не используется, нажмите кнопку <sup>Ф</sup>                       |
| 9. На экране отобразится код под<br>ввести в соответствующее поле ди                                                                                   | тверждения, который необходимо<br>иалога подтверждения документов                                                                                    |

**SMS** Код подтверждения будет автоматически отправлен в виде сообщения в приложение "Весточка" или на номер мобильного телефона, зарегистрированного в банке. Обязательно убедитесь, что реквизиты в сообщении совпадают с реквизитами подтверждаемого документа.

**ОТР-токен** Нажмите кнопку на ОТР-токене. На экране появится числовая последовательность (код подтверждения).

2. Введите полученный код в соответствующее поле диалога подтверждения и нажмите кнопку **ОК** для передачи документа в банк на обработку или кнопку **Отмена** для отказа от подтверждения операции.

#### Выполнение подтверждения платежного поручения с помощью MAC-токена BIFIT:

- 1. В диалоге для подтверждения платежного поручения выберите способ подтверждения с помощью МАС-токена BIFIT. На МАС-токен BIFIT передаются данные, необходимые для формирования кода подтверждения. Все элементы управления сервисом блокируются.
- 2. На экране MAC-токена BIFIT отображаются ключевые реквизиты подтверждаемого документа: тип, дата, номер и сумма документа, реквизиты получателя (см. рис. 232).

| BIFIT                                                                                                    |
|----------------------------------------------------------------------------------------------------|
| Плат. поруч. N 00178 от 11.08.2015<br>Сумма 185200.00 RUR<br>Получатель<br>Счет 40702810700000000012<br>БИК 044525593<br>ЗАО "Агрострой" |
| Отменить Подтвердить                                                                                                    |
|                                                                                                    |

Рис. 232. Реквизиты подтверждаемого документа на экране MAC-токена BIFIT

- 3. Обязательно убедитесь, что реквизиты на экране MAC-токена BIFIT совпадают с реквизитами подтверждаемого документа.
- 4. Для подтверждения операции нажмите кнопку ✓ на корпусе MAC-токена BIFIT. Для отмены нажмите кнопку ×

Если кнопка ✓ недоступна (нет подписи кнопки на экране MAC-токена BIFIT), необходимо выполнить просмотр подтверждаемых данных на экране устройства. Для просмотра используйте кнопки ▲/▼ на корпусе устройства.

5. После окончания работы с MAC-токеном BIFIT все элементы управления сервисом будут разблокированы для продолжения текущей работы.

#### Выполнение подтверждения платежного поручения с помощью приложения "Весточка":

- 1. В диалоге для подтверждения платежного поручения выберите способ подтверждения с помощью приложения "Весточка".
- 2. В приложении "Весточка" отобразится сообщение вида:

```
Подтвердите платежное поручение:
Запрос № 41
П/п № 54
Сумма 800 руб.
БИК 044525311
Счет 40702810300180001774
```

Обязательно убедитесь, что реквизиты на экране мобильного устройства совпадают с реквизитами подтверждаемого документа.

3. Для подтверждения операции нажмите кнопку Подтвердить. Для отмены нажмите кнопку Отклонить.

Если время ожидания подтверждения операции с помощью приложения "Весточка" истекло, нажмите кнопку **Отправить новый запрос** или выберите другой способ подтверждения, нажав соответствующую ссылку (см. рис. 233).

| Подтвержд                   | цение платежного                                                  | поручения                                                           |                                                    |        |
|-----------------------------|-------------------------------------------------------------------|---------------------------------------------------------------------|----------------------------------------------------|--------|
| Получатель                  | "УМВД РОССИИ ПО                                                   | Г. БРЯНСКУ"                                                         |                                                    |        |
| БИК                         | 041501001                                                         | Счет                                                                | 4090181030000010004                                |        |
| П/п №                       | 137                                                               | на сумму                                                            | 1 000 003.00                                       | руб.   |
| Внимание! У<br>соответствую | ′бедитесь, что БИК и с<br>от реальным реквизит<br>Срок де<br>Отпр | счет, направле<br>ам получателя<br>йствия запроса<br>авить новый за | нные в приложение «Весточ<br>а.<br>в истек<br>прос | Ka»,   |
| Выбрать друг                | ой способ подтвержи                                               | дения                                                               |                                                    | Отмена |

Рис. 233. Подтверждение платежного поручения приложением "Весточка"

## Электронные подписи

Работа с ЭП в модуле «Интернет-Банк для микробизнеса» осуществляется на странице профиля сотрудника на вкладке Доступ в iBank (см. рис. 234).

| iBank        | Деньги и события                                    | Налоговый календарь         | Контрагенты                | Продукты и услуги | ИП Кирьянов Ви<br>Кирьянов В.П. 🗘 😒 🛟                                                                                                    |
|--------------|-----------------------------------------------------|-----------------------------|----------------------------|-------------------|----------------------------------------------------------------------------------------------------|
| < Мин        | еев Денис Серге                                     | евич                        |                            |                   | Я Личные данные                                                                                                    |
| <b>—</b> 1   | цоступ в iBank 🕕                                    |                             |                            |                   | 🚔 Доступ в iBank (1)                                                                                                    |
| Учетн        | ая запись 🕕                                         |                             |                            |                   | <b>Мобильный банк</b><br>для микробизнеса                                                                                                    |
| Логи<br>mine | н (e-mail)<br>eev_d@bifit.com                       | Te<br>+7                    | лефон<br>7 (985) 934-03-78 |                   | 1242<br>Consense (norr<br>335 000 p                                                                                                    |
| Со           | хранить<br>ронные подписи 💿                         |                             |                            |                   | Construction     Construction     C |
|              | Заявление на выпуск се<br>Требуется подпись         | ртификата ключа провер      | ки облачной ЭП             |                   |                                                                                                    |
|              | Заявление на выпуск се<br>Требуется посещение Банка | ртификата ключа провер<br>а | ки облачной ЭП             |                   |                                                                                                    |
| <u>_</u>     | Минеев_Д_С_2020_2<br>Требует подтверждения          |                             |                            |                   | App Store                                                                                                    |
|              | Минеев_Д_С_2020_1<br>Действует до 21.02.2021        |                             |                            |                   |                                                                                                    |
|              | Минеев Д.С.<br>Действует до 08.09.2023              |                             |                            |                   |                                                                                                    |

Рис. 234. Профиль сотрудника. Электронные подписи

На странице доступны следующие действия:

## Просмотр списка ЭП сотрудника и заявлений на выпуск ЭП

На вкладке Доступ в iBank в блоке Электронные подписи отображаются (см. рис. 234):

- Заявления на выпуск сертификата ключа проверки ЭП («обычного» или «серверного») в статусах, отличных от **Отвергнут** и **Удален**;
- Электронные подписи сотрудника.

Для заявлений на выпуск сертификата ключа проверки ЭП в списке отображается следующая информация:

• Значок, соответствующий типу создаваемой ЭП:

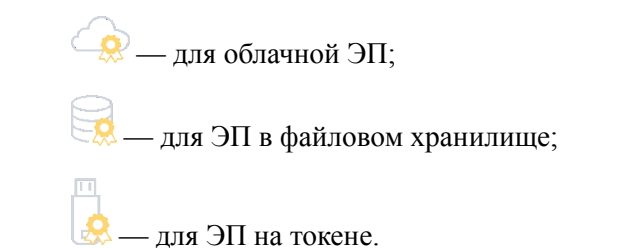

- Наименование заявления:
  - Заявление на выпуск сертификата ключа проверки серверной ЭП;

- Заявление на выпуск сертификата ключа проверки облачной ЭП;
- Заявление на выпуск сертификата ключа проверки ЭП;
- Статус заявления:

**Требуется подпись** — для отправки заявления в банк требуется подпись уполномоченного сотрудника;

**Требуется N подписи** — для отправки заявления в банк требуется несколько подписей разных сотрудников, где N – количество требуемых подписей;

**Требуется прикрепить файлы** — необходимо прикрепить файлы для выпуска сертификата ключа проверки ЭП;

**Требуется посещение банка** — для выпуска сертификата ключа проверки ЭП владельцу ключа необходимо посетить банк;

**Требует подтверждения** — использование ЭП еще не подтверждено одним или несколькими ответственными сотрудниками организации. Подтверждение выполняет сотрудник с ролью Руководитель/Администратор;

Для ЭП в списке отображается следующая информация:

• Значок, соответствующий типу ЭП:

\_\_\_\_\_ — для облачной ЭП;

для ЭП в файловом хранилище;

🗟 — для ЭП на токене;

- Наименование ЭП;
- Статус ЭП:

**Действует до ДД.ММ.ГГ** — отображается дата окончания действия ЭП;

Требует активации банком— ключ не активирован администратором банка;

**Требует подтверждения** — использование ЭП еще не подтверждено или облачная ЭП не активирована владельцем ключа.

При нажатии на запись заявления на выпуск ЭП отобразится страница просмотра (см. рис. 235). Содержание и доступные действия на странице просмотра заявления на выпуск ЭП зависят от текущего статуса заявления.

| Заяв<br>Треб                          | лен<br><mark>уето</mark>               | ие н<br>ся по                           | ia в<br>о <mark>дп</mark> і    | ыпу<br><mark>ись</mark>     | /ск                           | ЭП                          | от                            | 18                            | ян                           | вар                           | R                           |                        |                      |                      |                  |     |  | ē |  |                                                                                | <b>Моби</b><br>для                                                                                                    | <b>1ЛЬНІ</b><br>микро                                                                     | <b>ый б</b><br>бизне                                                                                                    | анк<br>са           |          |
|---------------------------------------|----------------------------------------|-----------------------------------------|--------------------------------|-----------------------------|-------------------------------|-----------------------------|-------------------------------|-------------------------------|------------------------------|-------------------------------|-----------------------------|------------------------|----------------------|----------------------|------------------|-----|--|---|--|--------------------------------------------------------------------------------|----------------------------------------------------------------------------------------------------|-------------------------------------------------------------------------------------------|----------------------------------------------------------------------------------------------------|---------------------|----------|
| ID клк<br>1610                        | оча<br>1 <b>9723</b> :                 | 742898                                  | 321                            |                             |                               |                             |                               |                               |                              |                               | Hav<br>CK                   | імено<br>3 <b>И "К</b> | вани<br>(рипт        | е кри<br>го-КС       | тосред<br>М 3.4" | ств |  |   |  | 12:42<br>Основной<br>335 0                                                     | счет<br>)00 Р<br>пинанты                                                                                                    | A B Constant                                                                              | orrpar<br>(***                                                                                                    | генты               |          |
| Владе<br>Мине                         | елец к.<br>еев Ди                      | ноча<br>енис С                          | ергее                          | вич                         |                               |                             |                               |                               |                              |                               | Дол<br>Аді                  | тжнос<br><b>мини</b>   | сть<br>Істра         | тора                 | истем            | ы   |  |   |  | С. Поиси<br>Амуст<br>23 340 +<br>23 0линт<br>19 23-С<br>22 ИП Га<br>2407 Налог | с событий<br>Строй-сервис-<br>сусарт по дотемар<br>3002 УС<br>врилов С.И.<br>на прибыль органи                                                                                                    | + 0 P - 240 00<br>- 80 00<br>He effo<br>maget (n He                                       | 0.55 P<br>doma<br>doma<br>doma<br>doma<br>kalenta<br>kalenta |                     | 0        |
| Предо<br>4С 9<br>35 F<br>FE 8<br>69 0 | етавле<br>9F В<br>F6 6<br>83 2<br>CE D | ние клі<br>1 F3<br>F ØB<br>9 E2<br>B 63 | юча пр<br>0D<br>49<br>77<br>30 | вер<br>В8<br>6D<br>1F<br>86 | ки ЭГ<br>9В<br>9F<br>3B<br>37 | БШе<br>E7<br>D4<br>ØA<br>AF | стна,<br>60<br>4E<br>E5<br>93 | ццате<br>68<br>ED<br>5F<br>8B | ричн<br>96<br>98<br>FB<br>01 | ом ві<br>8C<br>AA<br>B2<br>ØE | иде<br>26<br>57<br>D5<br>09 | DD<br>74<br>24<br>37   | 45<br>7D<br>EC<br>9C | 02<br>94<br>24<br>D4 |                  |     |  |   |  | 21 000 - 10 - 10 - 10 - 10 - 10 - 10 - 1                                       | EXPORTA<br>EXPORTA<br>NOTATION<br>TO STATE<br>TO STATE | - 80<br>018<br>00.15 P - 240 00<br>HHK bahyotinn Ann<br>ofernanse ripano.<br>* 80 00<br>E | 000 P<br>0005 P                                                                                                    | 12 Marca            |          |
| Филиа                                 | ал для<br>ЭТП Б                        | обелуз<br>АНК" г                        | живан<br>- Мог                 | ия<br>ква                   |                               |                             |                               |                               |                              |                               |                             |                        |                      |                      |                  |     |  |   |  | É Å                                                                            | <sup>грузите в</sup><br>pp Sto                                                                                                    | ore                                                                                       | )<br>G                                                                                                    | оступно в<br>200gle | ₃<br>Pla |

Рис. 235. Страница просмотра заявления на выпуск ЭП

## Прикрепление файлов

Действие предназначено для прикрепления файлов к заявлению на выпуск ЭП и доступно для заявлений в статусе **Требуется прикрепить файлы**.

Перейдите на страницу просмотра заявления на выпуск ЭП и загрузите документы в специальную область экрана.

#### Примечание:

Максимальный размер и расширения файлов, разрешенных для прикрепления, настраиваются на стороне банка.

#### Подписание заявления на выпуск ЭП

Заявление, требующее подписания, получает соответствующий статус. Для подписания заявления перейдите на страницу просмотра заявления на выпуск ЭП (см. рис. 235) и нажмите кнопку **Подписать**. Если с момента создания заявления изменились условия выпуска сертификата проверки ключа ЭП, то нажмите кнопку **Редактировать** — **Подписать**.

Порядок подписания заявлений на выпуск сертификата ключа проверки ЭП:

- Документ должен быть подписан владельцем ключа ЭП, для которого выпускается сертификат ключа проверки ЭП или подтверждается использование ЭП;
- Дополнительно документ может быть подписан одним или несколькими сотрудниками, составляющих цепочку подписантов.

Количество необходимых подписей, без учёта подписи владельца ключа ЭП, определяется настройками банка.

#### Отвержение заявления на выпуск ЭП

Действие доступно только сотрудникам с ролью Руководитель/Администратор. При выполнении действия заявление на выпуск ЭП удаляется из системы.

Для отвержения заявления на выпуск ЭП перейдите на страницу просмотра заявления и нажмите кнопку **Отвергнуть и удалить**.

## Печать сервисных документов

Действие **Печать сервисных** документов выполняется, например, при необходимости личной подачи в банк заявления на выпуск сертификата ключа проверки ЭП.

#### Сервисные документы включают в себя:

- Заявление на выпуск сертификата ключа проверки ЭП;
- Заявление о подтверждении использования ЭП.

Перейдите на страницу просмотра заявления на выпуск ЭП и нажмите кнопку Распечатать заявление

или кнопку 🗖 Откроется стандартное окно для печати документа.

## Печать сертификата ключа проверки ЭП

Наведите курсор на запись нужной ЭП в списке Электронные подписи и нажмите кнопку • Откроется стандартное окно для печати документа.

## Работа с облачной ЭП

В сервисе доступна работа с облачной электронной подписью:

- Ключи облачной ЭП хранятся на сервере подписи (выделенный сервис, независимый от системы «iBank»);
- Выпуск сертификата ключа проверки облачной ЭП возможен без посещения банка на основании электронного заявления;
- Создание ключа облачной ЭП возможно сотрудником клиента только для самого себя. Генерация ключа облачной ЭП руководителем или администратором клиента за других сотрудников невозможна.

#### Создание облачной ЭП

Вы можете создать облачную электронную подпись при выполнении условий:

- Предоставлены права на работу с документом Заявление на выпуск сертификата облачной ЭП;
- Настроен вход по паролю с обязательным SMS-подтверждением входа (см. раздел Вход по логину и паролю).

Для создания облачной ЭП перейдите на страницу профиля сотрудника **Настройки** → **Сотрудники**. На вкладке **Доступ в iBank** нажмите кнопку **Создать** Э**П** (см. рис. 236).

| Bank /                  | ценьги и события                        | Налоговый календа | арь Контрагенты               | Продукты и услуги | ИП Кирьянов Ви<br>Минеев Д.С. 🗘 😒 🔅 [ |
|-------------------------|-----------------------------------------|-------------------|-------------------------------|-------------------|---------------------------------------|
| Минеев                  | Денис Серге                             | евич              |                               |                   | Я Личные данные                       |
| Учетная заг             | пись 🕕                                  |                   |                               |                   | 🗁 Доступ в iBank<br>Мобильный банк    |
| Логин (e-m<br>mineev_d( | ail)<br>@bifit.com                      |                   | Телефон<br>+7 (985) 934-03-78 |                   | для микробизнеса                      |
| Сохрани                 | ТЬ                                      |                   |                               |                   | 335 000 p<br>                         |
| Электронны              | ые подписи 🕚                            |                   |                               | Создать ЭП        | Amyret                                |
| (Дейс                   | ieeв_Д_С_2020_1<br>этвует до 21.02.2021 |                   |                               |                   | 21 000-4494/0                         |
| Мин<br>Дейс             | еев Д.С.<br>ствует до 10.09.2021        |                   |                               |                   |                                       |

Рис. 236. Профиль сотрудника. Вкладка "Доступ в iBank"

Отобразится форма Создание электронной подписи, где необходимо выполнить действия:

1. На шаге **Информация о владельце** отобразятся поля, предзаполненные сведениями о сотруднике. При необходимости внесите изменения (см. рис. 237).

Для перехода к следующему шагу нажмите кнопку Далее.

| Созд                    | ание электронн                                | ой подписи       |                           |             |                              | Мо                                                                                                    | бильный банк                                                                                                    |
|-------------------------|-----------------------------------------------|------------------|---------------------------|-------------|------------------------------|----------------------------------------------------------------------------------------------------|----------------------------------------------------------------------------------------------------|
| (1<br>Информ<br>о владе | )<br>нация<br>льце                            | у<br>До <b>в</b> | -2<br>Словия<br>еренности |             | З<br>Информация<br>о ключе   | 12.4<br>Octonend care<br>3335 0000 p<br>Transmuse<br>C Panae carbon                                                                                                    |                                                                                                    |
| Докум<br>Паспо          | ент, удостоверяющий личн<br>ррт гражданина РФ | юсть             | ~                         |             |                              | 23 300-Chopsilence<br>24 Provide and 25 Provide and 25 |                                                                                                    |
| Серия<br>4550           | Hc<br>71                                      | омер<br>13860    | Дата выдач<br>03.04.2008  | N<br>=-     | Код подразделения<br>770-015 | Non.<br>23. Sease a mind<br>out space and sease<br>and sease a mind<br>sease and sease<br>frame.                                                                                                    | + 80 000.55 P - 240 000.55 P<br>over Servic samptman.<br>* 80 000.55 P<br>* 80 000.55 P<br>* 80 000.55 P<br>* 80 000.55 P<br>* 80 000.55 P |
| Кем вы<br>Отдел         | ідан<br>іением по району Беску                | дниковский ОУФМ  | ИС России по гор.         | Москве в C/ | AO                           | Загрузи                                                                                                    | ге в доступни                                                                                                    |

Рис. 237. Создание электронной подписи. Шаг "Информация о владельце"

2. На шаге Условия доверенности ознакомьтесь с условиями предоставляемой банку доверенности (см. рис. 238).

Для перехода к следующему шагу установите отметку в поле **Я согласен(а) с условиями** доверенности и нажмите кнопку Далее.

| iBank               | Деньги и события                            | Налоговый календарь                                 | Контрагенты       | Продукты и услуги     | ИП Кирьянов Ви<br>Минеев Д.С.                                                                                                    | Ĵ                                                 | <b>_</b>                                                          | ŝ                     |   |
|---------------------|---------------------------------------------|-----------------------------------------------------|-------------------|-----------------------|----------------------------------------------------------------------------------------------------|---------------------------------------------------|-------------------------------------------------------------------|-----------------------|---|
| < Созда             | ние электронн                               | ой подписи                                          |                   |                       | Моб<br>для<br>12.42<br>Оказана сия<br>335 000 р                                                                                                    | ильн<br>а микро<br>41 (                           | ый ба<br>обизнео                                                  | a<br>Na<br>Na         | 1 |
| (1)                 |                                             | 2                                                   |                   | 3                     | Peansan                                                                                                    | E burner<br>• • •                                 |                                                                   | 000<br>0              |   |
| Информа<br>о владел | ация<br>юце                                 | Условия<br>доверенности                             |                   | Информация<br>о ключе | Aaryor<br>23 340 -(trps)-opea-<br>ser Down your no are<br>provided to                                                                                                    | + 0 P - 2401<br>C+ - 801<br>May Maid              | 100. 15 P<br>100. 15 P                                            |                       |   |
| Довер               | енность                                     |                                                     |                   |                       | 22 MIT Faliphenes C.M.<br>Mit Faliphenes C.M.<br>21 October 100000<br>21 October 1000000<br>21 October 1000000<br>21 October 1000000<br>21 October 1000000<br>21 October 100000000<br>21 October 1000000<br>21 October 1000000<br>21 October 1000000<br>21 October 1000000000<br>21 October 1000000000000000000000000000000000000 | rawatayak (m. H<br>wajaya, 2017 r. H<br>wajay     | 0.000 / A.<br>United and A.<br>0.000 / Temperature<br>Temperature | 0                     |   |
| Настоящ<br>формиро  | им доверяем банку хр<br>вания ЭП под докуме | анить ключ ЭП в защищенно<br>нтами системы "iBank". | ом хранилище и ис | пользовать его для    | 23 Starter a mondow<br>cost reput/permetator                                                                                                    | е бенк запустил дл<br>à мобильное прила<br>• 80 Г | ······································                            |                       |   |
| 🗹 Ясс               | огласен(а) с условиями                      | и доверенности                                      |                   |                       | 111                                                                                                    |                                                   |                                                                   |                       | / |
| Далее               | •                                           |                                                     |                   |                       | Загрузите Арр S                                                                                                    | tore                                              | р дос<br>Go                                                       | ступно в<br>oogle Pla | У |

Рис. 238. Создание электронной подписи. Шаг "Условия доверенности"

3. На шаге **Информация о ключе** укажите наименование ключа облачной ЭП и пароль в соответствующих полях<sup>4</sup> (см. рис. 239).

| iBank Деньги и собы                                                                     | гия Налоговый календарь      | Контрагенты | Продукты и услуги          | ИП Кирьянов Ви<br>Минеев Д.С.                                                                                                    | Ļ                                                                                                    | <b>_</b>            | <u>{</u>             | $\square$ |
|-----------------------------------------------------------------------------------------|------------------------------|-------------|----------------------------|----------------------------------------------------------------------------------------------------|----------------------------------------------------------------------------------------------------|---------------------|----------------------|-----------|
| < Создание электр                                                                       | онной подписи                |             |                            | <b>Моб</b><br>для                                                                                                    | ильні<br>а микро                                                                                                    | ый бан<br>бизнеса   | HK                   |           |
| 1<br>Информация<br>о владельце<br>Информация о к.                                       | 2<br>Условия<br>доверенности |             | 3<br>Информация<br>о ключе | 22     22     22     22     22     22     22     22     22     22     22     22     22     22     22     22     22     22     22     22     22     22     22     22     22     22     22     22     22     22     22     22     22     22     22     22     22     22     22     22     22     22     22     22     22     22     22     22     22     22     22     22     22     22     22     22     22     22     22     22     22     22     22     22     22     22     22     22     22     22     22     22     22     22     22     22     22     22     22     22     22     22     22     22     22     22     22     22     22     22     22     22     22     22     22     22     22     22     22     22     22     22     22     22     22     22     22     22     22     22     22     22     22     22     22     22     22     22     22     22     22     22     22     22     22     22     22     22     22     22     22     22     22     22     22     22     22     22     22     22     22     22     22     22     22     2     22     22     22     22     22     22     22     22     22     22     22     22     22     22     22     22     22     22     22     22     22     22     22     22     22     22     22     22     22     22     22     22     22     22     22     22     22     22     22     22     22     22     22     22     22     22     22     22     22     22     22     22     22     22     22     22     22     22     22     22     22     22     22     22     22     22     22     22     22     22     22     22     22     22     22     22     22     22     22     22     22     22     22     22     22     22     22     22     22     22     22     22     22     22     22     22     22     22     22     22     22     22     22     22     22     22     22     22     22     22     22     22     22     22     22     22     22     22     22     22     22     22     22     22     22     22     22     22     22     22     22     22     22     22     22     22     22     22     22     22     2     2     2     2     2     2     2        | A B C<br>C Burners<br>+ 02 - 2000<br>D Type - 2000<br>D Type - 2000<br>D Typ |                     |                      |           |
| Наименование электронн<br>Облачная ЭП<br>Пароль<br><br>Надежность пароля: сред<br>Лапее | ой подписи Повторите пароль  |             |                            | entremente de la construir de la construir de | sources - 2000<br>second second se                                                                                                    | e<br>e<br>e<br>Good | © тно в<br>ogle Play | y         |

Рис. 239. Создание электронной подписи. Шаг "Информация о ключе"

При наведении на значок 🕕 в поле Пароль отобразится подсказка с требованиями к сложности пароля (см. рис. 240).

<sup>&</sup>lt;sup>4</sup>Требования к сложности пароля задаются на стороне банка.

| Информация о ключе                              |                                                                                                |  |
|-------------------------------------------------|------------------------------------------------------------------------------------------------|--|
| Наименование электронной подписи<br>Облачная ЭП |                                                                                                |  |
| Пароль                                          | Пароль должен содержать:<br>И более символов                                                   |  |
| Надежность пароля: низкая                       | <ul> <li>Строчную латинскую вукву</li> <li>Прописную латинскую букву</li> <li>Цифру</li> </ul> |  |
| Далее                                           |                                                                                                |  |

Рис. 240. Подсказка с требованиями к паролю

4. Для завершения процесса создания ключа облачной электронной подписи нажмите кнопку Далее.

После создания ключа облачной электронной подписи требуется распечатать необходимые сервисные документы, подтвердить и направить в банк сформированное **Заявление на выпуск** ЭП (см. Подписание заявления на выпуск ЭП).

После отправки запроса необходимо лично явиться в офис банка.

#### Примечание:

На стороне банка может быть настроен автоматический выпуск Сертификата ключа проверки облачной ЭП без посещения банка.

#### Активация облачной ЭП, созданной банком

При входе в систему, в зависимости от используемого сервиса, отобразится диалоговое окно активации ЭП (см. рис. 241 или рис. 242).

Задайте наименование и пароль ключа облачной ЭП. Нажмите кнопку ОК.

#### Внимание!

Требования к сложности пароля задаются на стороне банка.

| Новая облачная ЭП успешно создана 🗙                                                                         |                          |
|----------------------------------------------------------------------------------------------------|--------------------------|
| Для активации ЭП задайте наименование и<br>пароль<br>Наименование электронной подписи<br>Горбунова_В_А_2020 |                          |
| Пароль<br><br>Надежность пароля: высокая                                                                    | Пароль должен содержать: |
| Повторите пароль<br>••••••<br>Я не запрашивал облачную ЭП                                                   | 🔆 Цифру                  |
| ОК Задать пароль позже                                                                                      |                          |

Рис. 241. Диалог активации облачной ЭП в сервисе "Интернет-Банк"

| Новая облачная ЭП успешн                       | о создана 🛛 🗙                                                |
|------------------------------------------------|--------------------------------------------------------------|
| Для активации ЭП задайте наименован            | ие и пароль                                                  |
| Наименование электронной подписи<br>Минеев_Д_С |                                                              |
| Пароль                                         | Пароль должен содержать:                                     |
| Надежность пароля: средняя                     | <ul> <li>Прописную латинскую букву</li> <li>Цифру</li> </ul> |
| ОК Я не запрашивал облачну                     | лю ЭП                                                        |

Рис. 242. Диалог активации облачной ЭП в сервисе "Интернет-Банк для микробизнеса"

При работе в сервисе "Интернет-Банк" пароль ключа можно задать позже в разделе Электронные подписи — раздел Требуют Вашего внимания. Для этого выберите в списке ключ со статусом Требует подтверждения и нажмите кнопку Подтвердить (см. рис. 243).

| 🗸 Подтвердить 🛛       | 📑 Распечатать сертификат | r  ~                                                   |
|-----------------------|--------------------------|--------------------------------------------------------|
| Запрос на п           | олучение ЭП              | Новая облачная ЭП успешно создана 🗙                    |
| Требует подтверждения |                          | Для активации ЭП задайте наименование и<br>пароль      |
| Владелец              |                          | Наименование электронной подписи<br>Горбунова_В_А_2020 |
| ФИО                   | Горбунова Виктория Але   | Пароль                                                 |
| Должность             | Генеральный директор     | ••••••                                                 |
| Паспорт гражд         | анина РФ                 | Надежность пароля: высокая                             |
| Серия                 | 4508                     | Повторите пароль                                       |
| Номер                 | 633300                   |                                                        |
| Дата выдачи           | 18.07.2015               | Я не запрашивал облачную ЭП                            |
| Код подразделения     | 770-351                  |                                                        |
| Кем выдан             | ОВД РАЙОНА ЗАПАДНС       | ОК Задать пароль позже                                 |

Рис. 243. Диалог отложенного подтверждения облачной ЭП

Диалог подтверждения будет отображаться при каждом входе в сервис до выполнения подтверждения или отказа от подтверждения – ссылка **Я не запрашивал облачную** ЭП (см. рис. 241 или рис. 242). В зависимости от настроек банка после подтверждения ключ облачной ЭП может быть сразу доступен для использования (статус ключа **Активен**) или потребуется активация ключа сотрудником банка.

#### Смена пароля доступа к ключу облачной ЭП

Для смены пароля доступа к ключу облачной ЭП перейдите на страницу профиля сотрудника **Настройки** → **Сотрудники**. На вкладке **Доступ в iBank** выберите ключ облачной ЭП, пароль доступа к которому необходимо изменить (см. рис. 244).

| iBank     | Деньги и события Налоговый календарь Контрагенты Продукты и услуги      | АО "Крокус" 🔑 🖂 и Гэ                                                                                                    |
|-----------|-------------------------------------------------------------------------|----------------------------------------------------------------------------------------------------|
| $\langle$ | Калинина Елена Анатольевна                                              | Я Личные данные                                                                                                    |
|           | Учетная запись 🕕                                                        | 🖨 Доступ в iBank                                                                                                    |
|           | Логин (e-mail)<br>ekalinina5@yandex.ru<br>+7 (985) 295-67-51            | <b>Мобильный банк</b><br>для микообизнеса                                                                                                    |
|           | Сохранить                                                               | 2 A A A A A A A A A A A A A A A A A A A                                                                                                    |
|           | Электронные подписи 💿                                                   |                                                                                                    |
|           | Заявление на выпуск файлового ключа<br>Доставлен                        | 22 21 2014 Control (1) 2014 Control (2) 2014 Control (2) 2014 Control |
|           | Заявление на выпуск сертификата ключа проверки облачной ЭП<br>Доставлен | Home         + ID 005,107         - 242 005,117           22         Desmo e semisfron dans surgering zon<br>no: regular powerene kindle-turo et spans.                                                                                                    |
|           | Калинина.E.A.2021_1<br>Действует до 25.07.2022                          |                                                                                                    |
|           | Изменить пароль                                                         | Sarrysarres<br>App Store Google Play                                                                                                    |

Рис. 244. Профиль сотрудника. Изменение пароля доступа к ключу облачной ЭП

Нажмите кнопку Изменить пароль. В отобразившемся окне укажите текущий пароль и дважды новый пароль. Нажмите кнопку Сохранить (см. рис. 245).

| Смена пароля ключа облачной ЭП    |                  |  |
|-----------------------------------|------------------|--|
| Облачная ЭП "Калинина_Е_А_2021_1" |                  |  |
| Текущий пароль<br>•••••••         |                  |  |
| Пароль                            | Повторите пароль |  |
| Надежность пароля:                |                  |  |
| Сохранить Отмена                  |                  |  |

Рис. 245. Окно изменения пароля доступа к ключу облачной ЭП

#### Подписание документов облачной ЭП

Выбор облачной ЭП для подписания документов в системе доступен при условии:

- Наличия действующей облачной ЭП;
- Входа в систему по логину и паролю.

Выберите в списке необходимый документ и выполните действие **Подпись документа**. В отобразившемся диалоге выберите ЭП и укажите пароль для ключа облачной ЭП (см. рис. 246).

| Выберите    | электронную подпись                                                       | ×       |
|-------------|---------------------------------------------------------------------------|---------|
| Коз         | <b>слова Анна Валерьевна</b><br>Действует до 08.08.2020                   |         |
| Коз         | алова Анна Валерьевна<br>Действует до 04.10.2032                          |         |
| Kos<br>Krok | <b>слова Анна Валерьевна</b><br>kus_cloud_ES_2<br>Действует до 13.08.2020 |         |
|             | Ключ облачной ЭП                                                          |         |
|             | Введите пароль для ключа <b>Krokus_cloud</b>                              | _ES_2 : |
|             | Пароль:                                                                   |         |
|             | ОК                                                                        | Отмена  |

Рис. 246. Диалог "Выбор электронной подписи"

# Приложения

## Использование СКЗИ "Крипто-КОМ 3.4"

криптографической "iBank" Для защиты информации В систему встроена поддержка сертифицированной ФСБ ΡФ многоплатформенной криптобиблиотеки СКЗИ "Крипто-КОМ 3.4" (варианты исполнения 42, 43) компании "Сигнал-КОМ".

Криптобиблиотека предназначена для обеспечения защиты конфиденциальной информации, которая не является государственной тайной, от угроз нарушения конфиденциальности и целостности при помощи использования криптографических процедур, встроенных в прикладные программы.

При использовании файловых ключей, созданных с помощью СКЗИ "Крипто-КОМ 3.4", пользователи, с учетных записей которых осуществляется работа с Интернет-Банком для микробизнеса на данном компьютере, должны обладать правами на перезапись файла с ключами ЭП. Настройка прав осуществляется средствами используемой ОС.

### Установка криптобиблиотеки на стороне клиента

СКЗИ "Крипто-КОМ 3.4" устанавливается путем размещения файлов криптобиблиотеки в среде пользовательской ОС в соответствующий каталог:

Для OC Windows x86\_64:

| 64-bit          | ccom.dll,<br>ccom.dll.sig     | в каталог | C:\Windows\System32 |
|-----------------|-------------------------------|-----------|---------------------|
| 32-bit          | ccom.dll,<br>ccom.dll.sig     | в каталог | C:\Windows\SysWow64 |
| <u>Для ОС V</u> | Windows x86:                  |           |                     |
| 32-bit          | ccom.dll,<br>ccom.dll.sig     | в каталог | C:\Windows\System32 |
| <u>Для ОС I</u> | Linux x86_64:                 |           |                     |
| 64-bit          | libccom.so,<br>libccom.so.sig | в каталог | /usr/lib/           |
| <u>Для ОС I</u> | Linux x86:                    |           |                     |
| 32-bit          | libccom.so,<br>libccom.so.sig | в каталог | /usr/lib/           |

Для получения файлов криптобиблиотеки обратитесь в ваш банк.

## Инструкция пользователю СКЗИ

При работе со средствами криптографической защиты информации (СКЗИ) необходимо соблюдать следующие правила:

- Криптобиблиотека не входит в состав дистрибутива клиентской части системы "iBank". Диск с криптобиблиотекой должен быть получен в службе безопасности банка под роспись в журнале учета СКЗИ.
- Рабочие места, на которые устанавливается СКЗИ, должны быть проверены на отсутствие программных закладок (трояны, кейлогеры и т. д.) и аппаратных закладок (аппаратный кейлогер для клавиатуры и т. д.).

- На технических средствах, предназначенных для работы с СКЗИ, разрешено использовать только лицензионное программное обеспечение фирм-изготовителей.
- СКЗИ устанавливается с диска, полученного в службе безопасности банка под роспись в журнале учета СКЗИ.
- На компьютер с СКЗИ не должны устанавливаться средства разработки и отладки ПО.
- Системный блок и разъемы компьютера с СКЗИ должны опечатываться сотрудником службы безопасности компании, при каждом включении компьютера должна проверяться их целостность.
- В случае обнаружения "посторонних" (незарегистрированных) программ, нарушения целостности программного обеспечения либо выявления факта повреждения печатей на системных блоках все работы на данном рабочем месте должны быть прекращены.

Пользователю СКЗИ запрещается:

- запускать на исполнение программы, не разрешенные администратором безопасности;
- обрабатывать предоставленными СКЗИ информацию, содержащую государственную тайну;
- подключать к компьютеру дополнительные устройства и соединители, не предусмотренные штатной комплектацией;
- осуществлять несанкционированное вскрытие системных блоков компьютера;
- приносить и использовать в помещении, где установлены средства СКЗИ, радиотелефоны и другую радиопередающую аппаратуру (требование носит рекомендательный характер);
- производить несанкционированное копирование СКЗИ.